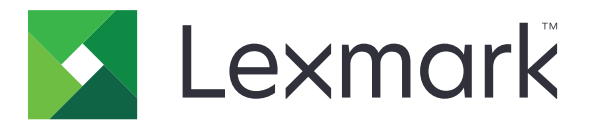

# CX820、CX827、XC6152、XC6153 MFP

ユーザーズガイド

2020年10月

www.lexmark.com

機種番号: 7563 機種: 136、137

# 目次

| 安全情報                                     | 7     |
|------------------------------------------|-------|
| 表記規則                                     | 7     |
| 製品ステートメント                                | 7     |
| プリンタの詳細                                  | 10    |
| プリンタに関する情報を見つける                          |       |
| プリンタの設置場所を選択する                           |       |
| プリンタ構成                                   | 12    |
| ケーブルを接続する                                |       |
| 操作パネルを使用する                               | 15    |
| 電源ボタンとインジケータランプの状態について理解する               |       |
| ホーム画面を使用する場合                             |       |
| ホーム画面のアプリケーションをセットアップして使用                | 月する18 |
| ホーム画面をカスタマイズする                           |       |
| サポートされるアプリケーション                          |       |
| [用紙とお気に入り(Forms and Favorites)]をセットアップする |       |
| [カードコピー]をセットアップする                        |       |
| ショートカットナビを使用する                           |       |
| スキャンセンターを設定する                            |       |
| デバイスクォータを設定する                            |       |
| QR コードジェネレータを使用する                        | 20    |
| ECO 設定を行う                                |       |
| カスタマサポートを使用する                            | 21    |
| クラウドコネクタプロファイルを作成する                      | 21    |
| ブックマークを管理する                              |       |
| 連絡先を管理する                                 | 23    |
| ユーザー補助機能をセットアップして使用する                    | 25    |
| 拡大モードを有効にする                              | 25    |
| 音声ガイダンスを有効にする                            |       |
| 音声ガイダンスのスピーチ速度を調整する                      |       |
| 音声のパスワードまたは個人 ID 番号を有効にする                |       |
| ジェスチャを使用して画面を操作する                        | 25    |
| ディスプレイのキーボードを使用する                        |       |

| 用紙と普通紙以外の用紙をセットする             | 27 |
|-------------------------------|----|
| 特殊用紙のサイズとタイプを設定する             | 27 |
| ユニバーサル用紙設定を構成する               |    |
| トレイをセットする                     |    |
| 多目的フィーダーに用紙をセットする             | 29 |
| トレイのリンク                       | 30 |
| 用紙サポート                        | 31 |
| サポートされている用紙サイズ                |    |
| サポートされている用紙タイプ                | 34 |
| サポートされている用紙の重さ                | 36 |
| 印刷                            | 37 |
| コンピュータから印刷する                  |    |
| 用紙を印刷する                       | 37 |
| モバイルデバイスから印刷する                | 37 |
| フラッシュドライブから印刷する               |    |
| サポートされているフラッシュメモリとファイルタイプ     | 40 |
| コンフィデンシャルジョブを設定する             | 41 |
| コンフィデンシャルジョブおよびその他の保留ジョブを印刷する | 41 |
| クラウドコネクタプロファイルからの印刷           |    |
| フォントサンプルリストを印刷する              | 42 |
| ディレクトリリストを印刷する                | 42 |
| 印刷ジョブをキャンセルする                 | 43 |
| コピー                           | 44 |
| 自動原稿フィーダーと原稿台を使用する            |    |
| コピーを作成する                      |    |
| 写真をコピーする                      |    |
| レターヘッド紙にコピーする                 | 44 |
| 用紙の両面にコピーする                   |    |
| コピーを縮小または拡大する                 | 45 |
| 丁合印刷する                        | 45 |
| コピーの区切りとしてセパレータ紙を挿入する         |    |
| 1 枚の用紙に複数ページをコピーする            | 45 |
| ショートカットコピーを作成する               | 46 |

| Eメールで送信する                                                                                                    | 47                                                        |
|----------------------------------------------------------------------------------------------------|-----------------------------------------------------------|
| 自動原稿フィーダーと原稿台を使用する                                                                                                    |                                                           |
| E メール用に SMTP サーバーを設定する                                                                                                    |                                                           |
| E メールを送信する                                                                                                    |                                                           |
| Eメールショートカットを作成する                                                                                                    |                                                           |
| Fox                                                                                                    | /0                                                        |
|                                                                                                    |                                                           |
|                                                                                                    |                                                           |
|                                                                                                    |                                                           |
| FAX を达信 9 る                                                                                                    |                                                           |
|                                                                                                    |                                                           |
| FAX 処元のショートカットを1F成する                                                                                                    |                                                           |
| FAA                                                                                                    |                                                           |
| FAA の 展 度 ど 詞 空 9 る                                                                                                    |                                                           |
| FAA ログの印刷                                                                                                    |                                                           |
| 述念 FAX のフロック<br>EAV 保持                                                                                                    |                                                           |
| TAX 保持<br>FAX の転送                                                                                                    | 60                                                        |
|                                                                                                    |                                                           |
|                                                                                                    |                                                           |
| スキャン                                                                                                    | 61                                                        |
| スキャン<br>自動原稿フィーダーと原稿台を使用する                                                                                                    | 61                                                        |
| <b>スキャン</b><br>自動原稿フィーダーと原稿台を使用する<br>FTP サーバーへのスキャンデータの送信                                                                                                    | 61<br>61<br>61                                            |
| スキャン.<br>自動原稿フィーダーと原稿台を使用する<br>FTP サーバーへのスキャンデータの送信<br>FTP ショートカットを作成する                                                                                                    | 61<br>61<br>61<br>61                                      |
| スキャン<br>自動原稿フィーダーと原稿台を使用する<br>FTP サーバーへのスキャンデータの送信<br>FTP ショートカットを作成する<br>ネットワークフォルダのショートカットを作成する                                                                                                    | 61<br>61<br>61<br>61<br>61                                |
| スキャン<br>自動原稿フィーダーと原稿台を使用する<br>FTP サーバーへのスキャンデータの送信<br>FTP ショートカットを作成する<br>ネットワークフォルダのショートカットを作成する<br>フラッシュドライブにスキャンする                                                                                                    |                                                           |
| スキャン<br>自動原稿フィーダーと原稿台を使用する<br>FTP サーバーへのスキャンデータの送信<br>FTP ショートカットを作成する<br>ネットワークフォルダのショートカットを作成する<br>フラッシュドライブにスキャンする<br>スキャンして FAX サーバーに送信する                                                                                                    |                                                           |
| スキャン<br>自動原稿フィーダーと原稿台を使用する<br>FTP サーバーへのスキャンデータの送信<br>FTP ショートカットを作成する<br>ネットワークフォルダのショートカットを作成する<br>フラッシュドライブにスキャンする<br>スキャンして FAX サーバーに送信する<br>スキャン文書をコンピュータに送信する                                                                                                    | <b>61</b><br>61<br>61<br>61<br>61<br>62<br>62<br>63<br>63 |
| スキャン<br>自動原稿フィーダーと原稿台を使用する<br>FTP サーバーへのスキャンデータの送信<br>FTP ショートカットを作成する<br>ネットワークフォルダのショートカットを作成する<br>フラッシュドライブにスキャンする<br>スキャンして FAX サーバーに送信する<br>スキャン文書をコンピュータに送信する<br>クラウドコネクタプロファイルにスキャンする                                                                                                    | <b>61</b> 6161616162626363                                |
| スキャン.<br>自動原稿フィーダーと原稿台を使用する<br>FTP サーバーへのスキャンデータの送信<br>FTP ショートカットを作成する                                                                                                    |                                                           |
| スキャン.<br>自動原稿フィーダーと原稿台を使用する<br>FTP サーバーへのスキャンデータの送信<br>FTP ショートカットを作成する<br>ネットワークフォルダのショートカットを作成する<br>フラッシュドライブにスキャンする<br>スキャンして FAX サーバーに送信する<br>スキャン文書をコンピュータに送信する<br>クラウドコネクタプロファイルにスキャンする<br><b>プリンタメニューを理解する</b><br>メニューマップ                                                                     |                                                           |
| スキャン         自動原稿フィーダーと原稿台を使用する         FTP サーバーへのスキャンデータの送信         FTP ショートカットを作成する         ネットワークフォルダのショートカットを作成する         フラッシュドライブにスキャンする         スキャンして FAX サーバーに送信する         スキャン文書をコンピュータに送信する         クラウドコネクタプロファイルにスキャンする         プリンタメニューを理解する         メニューマップ         デバイス              |                                                           |
| スキャン         自動原稿フィーダーと原稿台を使用する         FTP サーバーへのスキャンデータの送信         FTP ショートカットを作成する         ネットワークフォルダのショートカットを作成する         フラッシュドライブにスキャンする         スキャンして FAX サーバーに送信する         スキャン文書をコンピュータに送信する         クラウドコネクタプロファイルにスキャンする         プリンタメニューを理解する         メニューマップ         デバイス         印刷する |                                                           |
| スキャン.         自動原稿フィーダーと原稿台を使用する                                                                                                    |                                                           |
| スキャン         自動原稿フィーダーと原稿台を使用する                                                                                                    |                                                           |
| スキャン         自動原稿フィーダーと原稿台を使用する                                                                                                    |                                                           |

| FTP            | 114 |
|----------------|-----|
|                |     |
| ネットワーク/ポート     |     |
| セキュリティ         |     |
| レポート           |     |
| ヘルプ            |     |
| トラブルシューティング    | 142 |
| メニュー設定ページを印刷する |     |
| プリンタを保護する      | 143 |
| / リノアを休葭 9 る   |     |

| セキュリティスロットの場所       | 143 |
|---------------------|-----|
| プリンタメモリを消去する        | 143 |
| プリンタハードディスクメモリを消去する | 143 |
| プリンタのハードディスクを暗号化する  |     |
| 出荷時初期設定を復元する        | 144 |
| 揮発性に関する記述           | 144 |

### **プリンタのメンテナンス.....146** Eメールアラートをセットアップする.....146

|                         | • • • • |
|-------------------------|---------|
| レポートを表示する               | 146     |
| スピーカー音量の調整              |         |
| ネットワーク                  | 147     |
| シリアル印刷を設定する(Windows のみ) | 149     |
| プリンタ部品の清掃               |         |
| 部品と消耗品を注文する             |         |
| 消耗品を交換する                |         |
| 消耗品の保管                  |         |
| プリンタを移動する               |         |
| 電力と用紙を節約する              | 191     |
| リサイクル                   |         |
|                         |         |

### 

| ADF(自動原稿フィーダ)内の紙づまり |     |
|---------------------|-----|
| 標準排紙トレイの紙づまり        |     |
| ドアBの紙づまり            |     |
| フィニッシャーの排紙トレイの紙づまり  |     |
| ドアGのホチキスづまり         |     |
| 問題に対処する             | 209 |
| ネットワーク接続の問題         |     |
| ハードウェアオプションの問題      | 211 |
| 消耗品の問題              | 213 |
| 給紙の問題               |     |
| 印刷の問題               |     |
| 色品質の問題              | 239 |
| FAX に関するトラブル        |     |
| スキャンに関するトラブル        |     |
| カスタマサポートに問い合わせる     |     |
| アップグレードと移行          | 249 |
| ハードウェア              | 249 |
| ソフトウェア              |     |
| ファームウェア             |     |
| 通知                  | 266 |
| 索引                  | 272 |

安全情報

### 表記規則

メモ:メモは、役立つ情報を示します。

注意:注意は、製品本体またはソフトウェアに障害を与える可能性のある場合を示します。

警告:警告は、人体に損傷を与える可能性のある、潜在的に危険な状況を示します。
以下の警告文があります。

▲ 注意-傷害の恐れあり:損傷の危険性を示します。

🔥 注意−感電危険:感電の危険性を示します。

▲ 注意-表面高温: 接触した場合、火傷を起こす危険性を示します。

<u> 注意-転倒危険</u>:押しつぶしの危険性を示します。

▲ 注意-挟み込み危険:動作している部品の間に挟まれる危険があることを示します。

### 製品ステートメント

- ▲ 注意-傷害の恐れあり:火災や感電の危険を避けるため、製品の近くにあって簡単にアクセスでき、正しく接地 され、定格を守ったコンセントに電源コードを接続してください。
- ▲ 注意-傷害の恐れあり:火災や感電の危険を避けるため、製品に同梱されている電源コード、または製造元が 代替品として認可した電源コードのみを使用してください。

▲ 注意-傷害の恐れあり:本製品をご使用の際は、延長コードや、複数コンセントの電源タップ、多口の延長プラ グ、UPS 機器に接続しないでください。このようなタイプのアクセサリは、レーザープリンタを接続すると簡単に 電力容量を超過してしまい、火災、機器の故障、プリンタの性能低下などの原因になる可能性があります。

▲ 注意−傷害の恐れあり:本製品とともに使用できるのは、プリンタと付属の電源コードの間に適切に接続できる Lexmark インラインサージプロテクタのみです。Lexmark 以外のサージプロテクタを使用すると、火災、物的損 傷、プリンタの性能低下などが起こるおそれがあります。

**注意-傷害の恐れあり**:火災発生の恐れがないように、本製品を公共電話回線ネットワークに接続する場合 は、26 AWG 以上の太さの電気通信ケーブル(RJ-11)のみを使用してください。オーストラリアで使用する場 合、ケーブルはオーストラリア通信メディア庁によって承認されているものである必要があります。

☆ 注意-感電危険:感電の危険を避けるため、本製品を水に濡れる恐れのある場所に置いたり、そのような場所 で使用しないでください。

▲ 注意-感電危険:感電の危険を避けるため、雷雨時には、本製品のセットアップや、電源コード、FAX、電話など、電気的な接続を行わないでください。

★ 注意-傷害の恐れあり: 電源コードを切断したり、結んだり、束ねたり、傷を付けたりしないでください。また、コードの上に重いものを置いたりしないでください。電源コードがこすれたり、引っ張られたりする状態で使用しないでください。電源コードを家具や壁などの間に挟まないでください。以上のことを守らないと、火災や感電の原因になる恐れがあります。電源コードが以上の状態になっていないか、定期的に確認してください。確認の前には、電源コードをコンセントから抜いてください。

- ▲ 注意-感電危険:感電の危険を避けるため、イーサネットおよび電話線の接続など、すべての外部接続が表示 どおりのポートに正しく行われていることを確認してください。
- 注意-感電危険:感電の危険を避けるため、プリンタの設置後にコントローラボードにアクセスしたり、オプションのハードウェアやメモリデバイスを取り付ける場合、作業を行う前にプリンタの電源を切り、コンセントから電源コードを抜いてください。他のデバイスがプリンタに接続されている場合は、他のデバイスの電源も切り、プリンタに接続しているケーブルを抜きます。

☆ 注意-感電危険: 感電の危険を避けるため、雷のときは、FAX を使用しないでください。

- A 注意-感電危険: 感電の危険を避けるため、プリンタの外側の掃除を始める前に電源コードをコンセントから抜き、プリンタのすべてのケーブルを外します。
- ▲ 注意-傷害の恐れあり: プリンタの重量が 20 kg(44 ポンド)以上ある場合、安全に持ち上げるには 2 名以上の人が必要になることがあります。
- ▲ 注意 傷害の恐れあり: プリンタを移動するときは、けがやプリンタの破損を避けるため、以下のガイドラインに 従ってください。
- すべてのドアとトレイが閉じられていることを確認します。
- プリンタの電源を切り、電源コードをコンセントから抜きます。
- プリンタからコードやケーブル類をすべて取り外します。
- プリンタに別途フロアスタンド型オプショントレイまたは排紙オプションが取り付けられている場合は、それらを取り外してからプリンタを移動します。
- プリンタにキャスターベースがある場合は、慎重に新しい場所に移動します。しきいや床の割れ目を通るときは 注意してください。
- プリンタにキャスターベースがなく、オプションのトレイまたは排紙オプションで構成されている場合は、排紙オプションを取り外してからプリンタをトレイから取り外します。どのオプションの場合も、プリンタと同時に持ち上げないでください。
- 必ずプリンタの持ち手を使用してプリンタを持ち上げます。
- プリンタの移動に台車を使用する場合は、プリンタの底面全体を載せられる台車を使用してください。
- オプションの移動に台車を使用する場合は、オプション全体を載せられる台車を使用してください。
- プリンタは直立状態に保ってください。
- 急激な動きは避けてください。
- 下に置くときにプリンタの下に指が入らないようにしてください。
- プリンタの周囲に十分なスペースがあることを確認します。

注意-転倒危険: プリンタまたは MFP に 1 つ以上のオプションを取り付ける場合は、けがを防ぐためにキャス ターベース、ファニチャ、または他のフィーチャを使用して安定させる必要があります。サポートされる構成の詳 細については、www.lexmark.com/multifunctionprinters を参照してください。

注意-転倒危険:本機が不安定にならないように、用紙トレイは個別にセットしてください。その他のすべてのトレイは必要になるまで閉じた状態にします。

▲ 注意--表面高温: プリンタの内部は高温になっている場合があります。高温になったコンポーネントで火傷など を負わないように、表面が冷えてから触れてください。

▲ 注意-挟み込み危険: 挟み込みを防止するため、このラベルが貼られている作業領域では、十分注意してください。 挟み込みによる負傷は、ギア、ドア、トレイ、およびカバーなどの動作している部品の周りで起こる可能性があります。

注意-傷害の恐れあり:本製品はレーザーを使用しています。『ユーザーズガイド』に記載されている手順以外の制御、調整などを行うと、有害な放射にさらされる恐れがあります。

▲ 注意-傷害の恐れあり: この製品に使用されているリチウム電池は、交換を前提としていません。リチウム電池の交換を誤ると破裂する危険性があります。リチウム電池の再充電、分解、焼却は行わないでください。使用済みのリチウム電池を廃棄する際は、製造元の指示およびお使いの地域の法律に従ってください。

本機は、特定のメーカーのコンポーネントとともに使用した場合に、安全性に関する厳しい世界標準を満たすように 設計、テスト、承認されています。一部の部品の安全性に関する機能は開示されていない場合があります。メーカー は、他の交換部品の使用については責任を負わないものとします。

取扱説明書に記載以外の事項については、サービス担当者にお尋ねください。

本製品は印刷処理において印刷用紙を加熱するため、この熱が原因で用紙から有害ガスが発生する可能性があり ます。操作説明書に記載されている、用紙選択についてのセクションをよく読み、有害ガスが放出されないようにし てください。

この製品は、通常の操作中に少量のオゾンが発生する可能性があるため、推奨される被爆制限値をはるかに下回 るレベルまでオゾンの濃度を抑制するよう設計されたフィルタが取り付けられています。非常に頻繁に使用してもオ ゾンの濃度レベルが高くならないよう、この製品は換気のよいエリアに設置し、製品の保守説明に記載されていると おりに、オゾンおよび排気フィルタを交換してください。フィルタに関する記述が製品の保守説明に見当たらない場 合、この製品には交換が必要なフィルタが搭載されていないことを意味します。

この手引きを大切に保管してください。

# プリンタの詳細

# プリンタに関する情報を見つける

| 検索する場所                                                                                                    | 入手先                                                                                                    |
|----------------------------------------------------------------------------------------------------|----------------------------------------------------------------------------------------------------|
| 初期セットアップ手順:<br>・ プリンタに接続する<br>・ プリンタソフトウェアをインスト<br>ールする                                                                                                    | 詳細については、プリンタに同梱されているセットアップマニュアルを参照するか、 <u>http://</u><br><u>support.lexmark.com</u> )を参照してください。                                                                                                    |
| プリンタを使用するための詳細な<br>設定および手順:<br>用紙および特殊用紙を選択<br>して保存する<br>用紙をセットする<br>プリンタ設定を構成する<br>ドキュメントおよび写真を表示<br>して印刷する<br>プリンタソフトウェアをセットア<br>ップして使用する<br>ネットワーク上でプリンタを構<br>成する<br>プリンタの手入れと保守を実施する<br>問題に対処して解決する | 情報センターー <u>http: //infoserve.lexmark.com</u> にアクセスします。<br>[ヘルプ]メニューページープリンタのファームウェアのガイドを参照するか、 <u>http: //</u><br><u>support.lexmark.com</u> )を参照してください。<br>タッチ画面ガイドー <u>http: // support.lexmark.com</u> )を参照してください。<br>製品ビデオー <u>http: //infoserve.lexmark.com/idv/</u> を参照してください。 |
| プリンタのユーザー補助機能の<br>セットアップと設定に関する情報                                                                                                    | Lexmark アクセシビリティガイドー <u>http: // support.lexmark.com</u> )を参照してください。                                                                                                    |
| プリンタソフトウェアの使用に関<br>するヘルプ                                                                                                    | Microsoft Windows または Macintosh のオペレーティングシステムのヘルプープリンタソフ<br>トウェアプログラムまたはアプリケーションを開き、[ヘルプ]をクリックします。<br>② をクリックすると、状況に対応した情報が表示されます。<br>メモ:<br>• ヘルプシステムはプリンタソフトウェアとともに自動的にインストールされます。<br>• オペレーティングシステムに応じて、プリンタソフトウェアは、プリンタのプログラムフォル<br>ダまたはデスクトップに配置されます。                           |

| 検索する場所                                                                                      | 入手先                                                                                                    |
|---------------------------------------------------------------------------------------------|----------------------------------------------------------------------------------------------------|
| 最新の補足情報、更新、および<br>お客様サポート:<br>・マニュアル<br>・ドライバダウンロード<br>・ライブチャットサポート<br>・Eメールサポート<br>・電話サポート | <ul> <li>http:// support.lexmark.com)を参照してください。</li> <li>メモ:国または地域を選択してから、製品を選択し、該当するサポートサイトを表示します。</li> <li>お住まいの国または地域を担当するサポートの連絡先情報については、Web サイトまたは<br/>プリンタに同梱されている書面の保証書でご確認ください。</li> <li>カスタマサポートにお問い合わせの際には、次の情報を手元に用意しておいてください。</li> <li>ご購入の場所と日付</li> <li>プリンタタイプとシリアル番号</li> </ul> |
|                                                                                             |                                                                                                    |
| <ul> <li>安全情報</li> <li>規制情報</li> <li>保証情報</li> <li>環境情報</li> </ul>                          | 保証情報は国または地域によって異なります。<br>• 米国ープリンタに同梱されている『限定保証宣言』を参照するか、 <u>http://support.lexmark.com</u> )を参照してください。<br>• その他の国および地域ープリンタに同梱されている書面の保証書をご覧ください。<br>『製品情報ガイド』ー詳細については、プリンタに同梱されているマニュアルを参照するか、<br><u>http://support.lexmark.com</u> )を参照してください。                                               |

# プリンタの設置場所を選択する

プリンタの設置場所を選ぶときは、トレイ、カバー、およびドアが開けて、ハードウェアオプションを取り付けるため十分なスペースがあることを確認します。

プリンタをコンセントの近くにセットします。

▲ 注意-傷害の恐れあり:火災や感電の危険をさけるため、製品の設置場所の近くの、正しく接地され定格を 守ったコンセントに、電源コードを接続します。

▲ 注意--感電危険: 感電の危険をさけるため、本製品を水に濡れる恐れのある場所に置いたり、そのような場所で使用しないでください。

- 室内の空気の流れが最新版の ASHRAE 62 基準または CEN Technical Committee 156 基準を満たしている ことを確認します。
- 設置面が平らかつ丈夫で、安定していることを確認します。
- プリンタを以下の状態に保ちます。
  - 清潔で乾燥した、ほこりのない状態にする。
  - ホチキスや紙クリップを近くに置かない。
  - エアコン、ヒーター、換気装置の風が直接当たらないようにする。
  - 直射日光、極度の湿気を避ける。
- 推奨温度になるように観察し、変動しないようにします。

周辺温度10 ~ 32.2°C(50 ~ 90°F)保管温度-40 ~ 43.3°C (-40 ~ 110°F)

• 適切な通気を保つために、プリンタの周囲に以下のスペースを確保することをお勧めします。

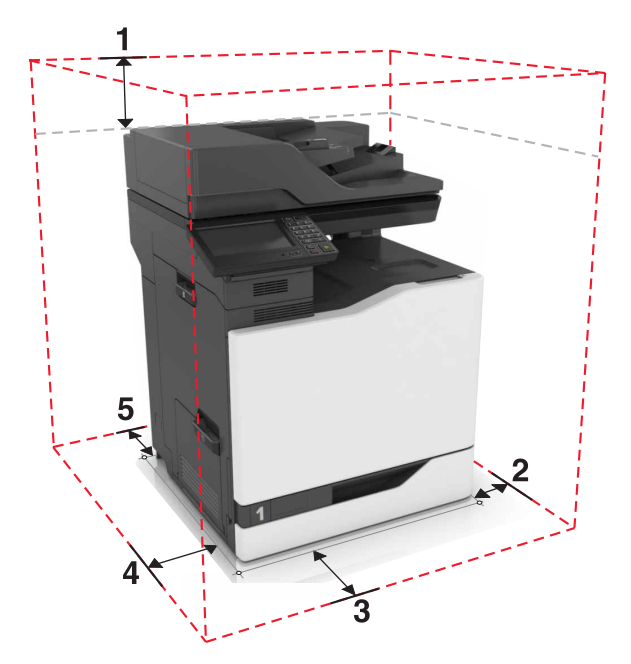

| 1 | 上部 | 330 mm(13 インチ) |
|---|----|----------------|
| 2 | 右側 | 152 mm(6 インチ)  |
| 3 | 正面 | 381 mm(15 インチ) |
| 4 | 左側 | 457 mm(18 インチ) |
| 5 | 背面 | 203 mm(8 インチ)  |

## プリンタ構成

注意-転倒危険: プリンタまたは MFP に 1 つ以上のオプションを取り付ける場合は、けがを防ぐためにキャス タベース、ファニチャ、または他のフィーチャを使用して安定させる必要があります。サポートされる構成の詳細 については、www.lexmark.com/multifunctionprinters を参照してください。

オプションの 2200 枚トレイを 1 台、またはオプションの 550 枚トレイや封筒トレイを 3 台まで組み合わせて追加して、プリンタを構成できます。

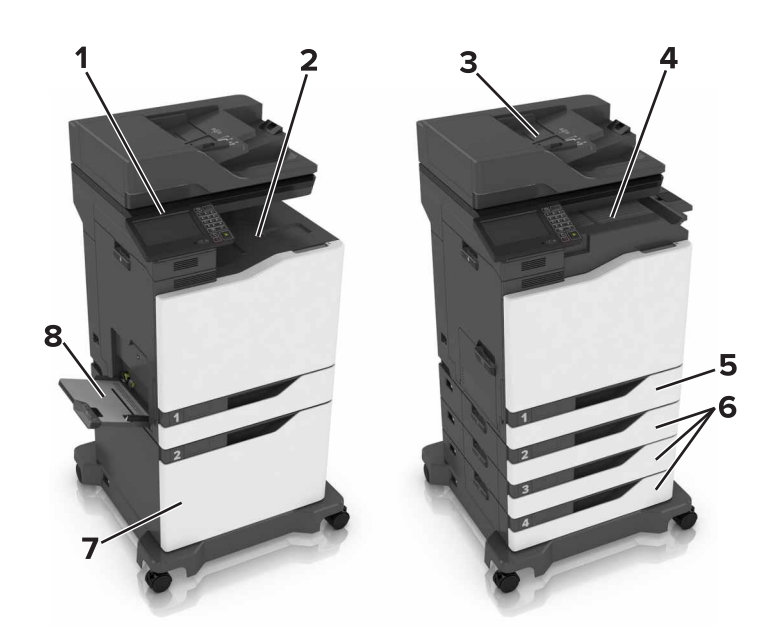

| 1 | 操作パネル                   |
|---|-------------------------|
| 2 | 標準排紙トレイ                 |
| 3 | 自動原稿フィーダー(ADF)          |
| 4 | ホチキスフィニッシャ              |
| 5 | 標準の 550 枚トレイ            |
| 6 | オプションの 550 枚トレイまたは封筒トレイ |
| 7 | オプションの 2200 枚トレイ        |
| 8 | 多目的フィーダー                |

## ケーブルを接続する

**注意-感電危険**:感電の危険を避けるため、雷雨時には本機のセットアップや、電源コード、FAX機能、電話な どの電気的接続またはケーブル接続を行わないでください。

**注意-傷害の恐れあり**:火災や感電の危険を避けるため、製品の設置場所の近くでアクセスしやすく、正しく接地され定格を守ったコンセントに電源コードを接続します。

注意一傷害の恐れあり:火災や感電の危険を避けるため、製品に同梱されている電源コード、または製造元の 正規の交換品のみを使用してください。

注意一傷害の恐れあり: 火災発生の恐れがないように、本製品を公共電話回線ネットワークに接続する場合は、26 AWG 以上の太さの電気通信ケーブル(RJ-11)のみを使用してください。オーストラリアのユーザーは、オーストラリア通信メディア庁(Australian Communications and Media Authority)が承認するケーブルを必ず使用してください。

**警告-破損の恐れあり**: データの損失やプリンタの誤動作の発生を防ぐため、印刷を実行している間は、USB ケーブル、ワイヤレスネットワークアダプタ、またはプリンタの以下のエリアに触れないでください。

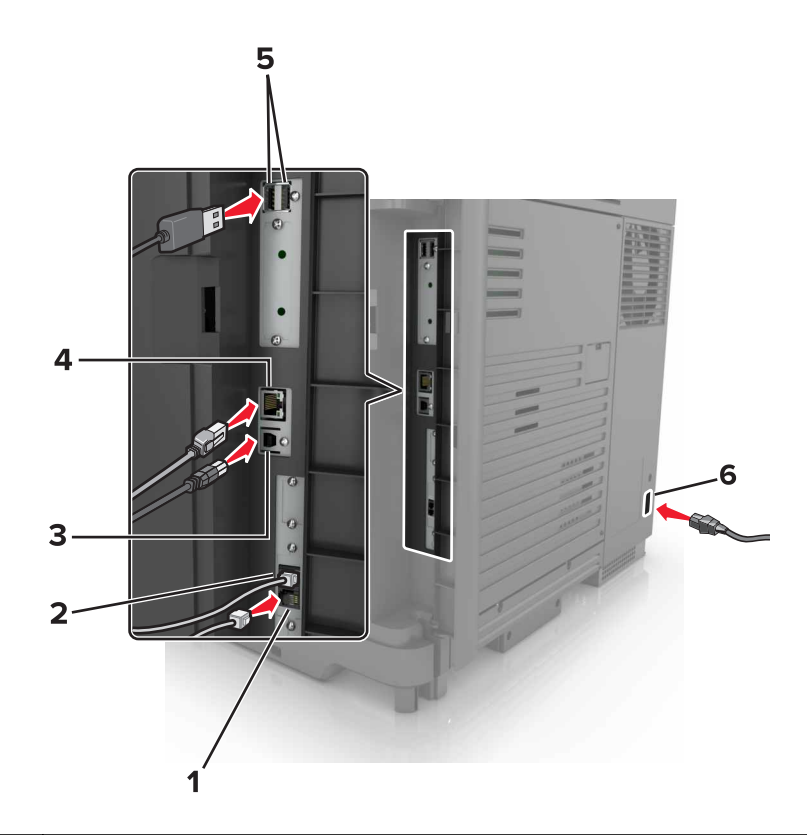

|   | プリンタポート     | 機能                                                                                                    |
|---|-------------|----------------------------------------------------------------------------------------------------|
| 1 | EXT ポート     | 追加デバイス(電話または留守番電話)をプリンタおよび電話回線に接続します。プリンタ用の専用 Fax 回線がなく、この接続方法が国または地域でサポートされている場合には、このポートを使用します。           |
|   |             | メモ:ポートにアクセスするには、アダプタプラグを取り外します。                                                                            |
| 2 | LINE ポート    | 標準壁ジャック (RJ-11)、DSL フィルタ、または VoIP アダプタ、または Fax を送受信するために<br>電話回線にアクセスできるその他のアダプタ経由で、プリンタをアクティブな電話回線に接続します。 |
| 3 | USB プリンタポート | プリンタをコンピュータに接続します。                                                                                         |
| 4 | イーサネットポート   | プリンタをネットワークに接続します。                                                                                         |
| 5 | USB ポート     | キーボードまたは互換性のあるオプションを接続します。                                                                                 |
| 6 | 電源コードソケット   | プリンタを正しく接地されたコンセントに接続します。                                                                                  |

# 操作パネルを使用する

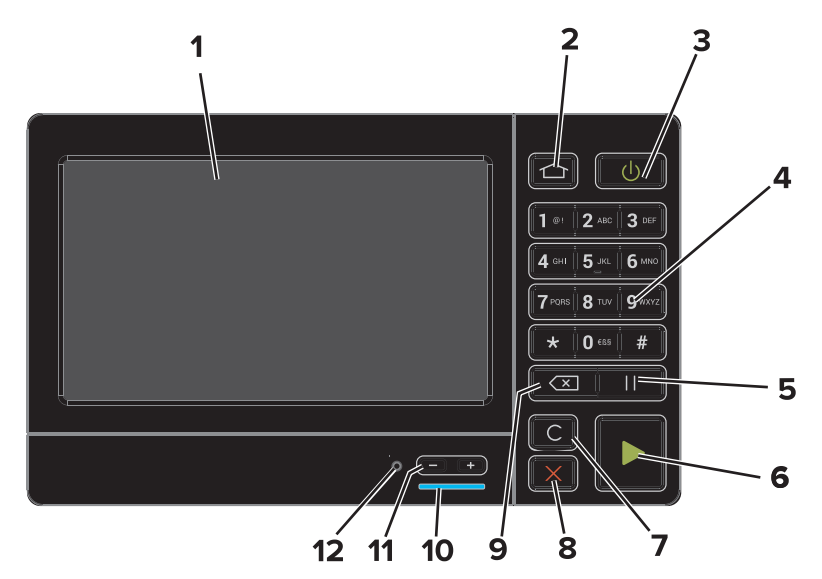

|    | 項目                   | 目的                                                                                                    |
|----|----------------------|----------------------------------------------------------------------------------------------------|
| 1  | 表示                   | <ul> <li>プリンタメッセージと消耗品のステータスを表示します。</li> <li>プリンタを設定して操作します。</li> </ul>                                                                     |
| 2  | [ホーム]ボタン             | ホーム画面に移動します。                                                                                                    |
| 3  | 電源ボタン                | <ul> <li>プリンタの電源のオン/オフを切り替えます。</li> </ul>                                                                                                   |
|    |                      | <ul> <li>メモ: プリンタの電源をオフにするには、電源ボタンを5秒間押し続けます。</li> <li>スリープモードまたはハイバネートモードにプリンタを設定します。</li> <li>スリープモードまたはハイバネートモードからプリンタを復帰します。</li> </ul> |
| 4  | キーパッド                | 入力フィールドに数字または記号を入力します。                                                                                                    |
| 5  | [ポーズ]ボタン             | FAX 番号にダイヤルポーズを入れます。                                                                                                    |
| 6  | [スタート]ボタン            | 選択されているモードに応じて、ジョブを開始します。                                                                                                    |
| 7  | [すべてクリア]または[リセット]ボタン | コピー、FAX、スキャンなどの機能のデフォルト設定をリセットします。                                                                                                    |
| 8  | [停止]または[キャンセル]ボタン    | 現在のジョブを停止します。                                                                                                    |
| 9  | バックスペースボタン           | カーソルを後方に移動し、入力フィールドの文字を削除します。                                                                                                    |
| 10 | インジケータランプ            | プリンタの状態を確認します。                                                                                                    |
| 11 | 音量ボタン                | ヘッドセットまたはスピーカーの音量を調整します。                                                                                                    |
| 12 | ヘッドセットまたはスピーカーポート    | ヘッドセットまたはスピーカーを接続します。                                                                                                    |

# 電源ボタンとインジケータランプの状態について理解する

| インジケータランプ | プリンタの状況                   |
|-----------|---------------------------|
| オフ        | プリンタがオフまた休止モードです。         |
| 青         | プリンタは、準備ができているかデータの処理中です。 |
|           | ユーザーによるプリンタ操作が必要です。       |

| 電源ボタンのランプ | プリンタの状況                       |
|-----------|-------------------------------|
| オフ        | プリンタはオフか、準備ができているか、データの処理中です。 |
| 黄色で点灯     | プリンタはスリープモードです。               |
| 黄色で点滅     | プリンタは休止モードです。                 |

## ホーム画面を使用する場合

**メモ**: ホーム画面のカスタマイズ設定、管理者設定、およびアクティブな内蔵ソリューションによっては、ホーム画面 が異なって表示される場合があります。

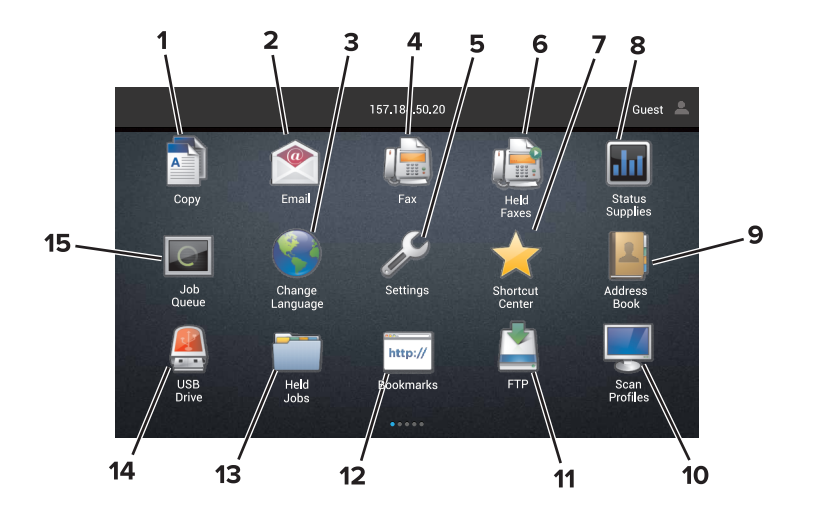

| タッチ |             | 目的                                                                        |
|-----|-------------|---------------------------------------------------------------------------|
| 1   | ⊐ピ <b>ー</b> | コピーを作成します。                                                                |
| 2   | Eメール        | Eメールを送信します。                                                               |
| 3   | 言語を変更       | プリンタディスプレイの言語を変更します。                                                      |
| 4   | Fax         | FAXを送信します。                                                                |
| 5   | 設定          | プリンタのメニューを表示します。                                                          |
| 6   | 保持された FAX   | 現在保持されているすべての FAX ジョブを表示します。                                              |
|     |             | ▶ <b>ナモ</b> : [保持された FAX]が非表示の場合、[保持された FAX をリリース]が表示されます。                |
| 7   | ショートカットナビ   | すべてのショートカットを整理します。                                                        |
| 8   | 状況/消耗品      | <ul> <li>プリンタで処理を続行するために操作が必要な場合には、必ずプリンタ警告またはエラーメッセージが表示されます。</li> </ul> |
|     |             | <ul> <li>プリンタ警告またはメッセージの詳細と解決方法を示します。</li> </ul>                          |
|     |             | メモ:ホーム画面の上部にあるセクションをタッチしてこの設定にアクセスすることもできます。                              |
| 9   | アドレス帳       | 連絡先にアクセスしたり、連絡先を作成したり、整理したりします。                                           |
| 10  | スキャンプロファイル  | ドキュメントをスキャンして、直接コンピュータに保存します。                                             |
| 11  | FTP         | ドキュメントをスキャンして、直接 FTP サーバーに保存します。                                          |
| 12  | ブックマーク      | すべてのブックマークを整理します。                                                         |

| タッチ |          | 目的                                           |
|-----|----------|----------------------------------------------|
| 13  | 保持されたジョブ | 現在保持された印刷ジョブを表示します。                          |
| 14  | USB ドライブ | フラッシュドライブ上の写真やドキュメントの表示、選択、印刷といった操作を行います。    |
| 15  | ジョブのキュー  | 現在の印刷ジョブをすべて表示します。                           |
|     |          | メモ:ホーム画面の上部にあるセクションをタッチしてこの設定にアクセスすることもできます。 |

#### これらの設定はホーム画面に表示される場合もあります。

| タッチ        | 目的                                |
|------------|-----------------------------------|
| アプリのプロファイル | アプリケーションプロファイルにアクセスします。           |
| デバイスのロック   | ユーザがホーム画面からプリンタ機能にアクセスできないようにします。 |

# ホーム画面のアプリケーションをセットアップして使用 する

### ホーム画面をカスタマイズする

- 1 操作パネルで、[設定] > [デバイス] > [ホーム画面アイコンの表示]の順にタッチします。
- 2 ホーム画面に表示させたいアイコンを選択します。
- 3 変更を適用します。

### サポートされるアプリケーション

| アプリケーション      | プリンタ機種                       |
|---------------|------------------------------|
| スキャンセンター      | CX820, CX827, XC6152, XC6153 |
| ショートカットセンター   | CX820、CX827、XC6152、XC6153    |
| カードコピー        | CX820, CX827, XC6152, XC6153 |
| ディスプレイのカスタマイズ | CX820, CX827, XC6152, XC6153 |
| 用紙とお気に入り      | CX820, CX827, XC6152, XC6153 |
| カスタマサポート      | XC6152、XC6153                |
| デバイスクォータ      | XC6152、XC6153                |
| QR ⊐—ド        | XC6152、XC6153                |
| ECO 設定        | XC6152、XC6153                |
| クラウドコネクタ      | XC6152、XC6153                |

### [用紙とお気に入り(Forms and Favorites)]をセットアップする

1 Web ブラウザを開き、アドレスフィールドにプリンタの IP アドレスを入力します。

メモ:

- プリンタのホーム画面でプリンタの IP アドレスを確認します。IP アドレスは、123.123.123.123 のように、ピリオドで区切られた 4 つの数字の組み合わせとして表示されます。
- プロキシサーバーを使用している場合は、一時的に無効にし、Webページを正しく読み込んでください。
- 2 [アプリケーション] > [用紙とお気に入り] > [構成]をクリックします。
- 3 [追加(Add)]をクリックして、設定をカスタマイズします。

- ブックマークの場所の設定が正しいことを確認するには、ブックマークがあるホストコンピュータの IP アドレスを入力します。
- ブックマークがあるフォルダへのアクセス権限が、プリンタに付与されていることを確認します。
- 4 変更を適用します。

### [カードコピー]をセットアップする

1 Web ブラウザを開き、アドレスフィールドにプリンタの IP アドレスを入力します。

メモ:

- プリンタのホーム画面でプリンタの IP アドレスを確認します。IP アドレスは、123.123.123.123 のように、ピリオドで区切られた 4 つの数字の組み合わせとして表示されます。
- プロキシサーバーを使用している場合は、一時的に無効にし、Webページを正しく読み込んでください。
- 2 [アプリ] > [カードのコピー] > [構成]の順にクリックします。
- 3 出力オプションを設定し、スキャンの設定を行います。

メモ:

- 1 枚のカードをスキャンするときには、必ずカラーの場合で解像度が 200 dpi 以下、モノクロの場合で 400 dpi 以下になるようにします。
- 複数のカードをスキャンするときには、必ずカラーの場合で解像度が 150 dpi 以下、モノクロの場合で 300 dpi 以下になるようにします。
- 複数のカードをスキャンするには、プリンタのハードディスクが必要です。
- プリンタネットワークとEメール設定が正しいことを確認します。
- 4 変更を適用します。

### ショートカットナビを使用する

- 1 ホーム画面で、[ショートカットナビ]をタッチしてから、プリンタ機能を選択します。
- 2 [ショートカットを作成]をタッチしてから、設定を構成します。
- 3 [保存]をタッチしてから、一意のショートカット名を入力します。
- 4 変更を適用します。

### スキャンセンターを設定する

- 1 ホーム画面で、[スキャンセンター]をタッチします。
- 2 送信先を選択および作成してから、設定を構成します。

- ネットワーク送信先を作成するときは、エラーが発生しなくなるまで設定を検証し、調整するようにしてください。
- 内蔵 Web サーバーで作成された送信先だけが保存されます。詳細については、ソリューションに同梱されているマニュアルを参照してください。
- 3 変更を適用します。

### デバイスクォータを設定する

メモ:

- このアプリケーションは、一部のプリンタ機種でのみサポートされています。詳細については、「サポートされるア プリケーション」、18ページを参照してください。
- アプリケーションにアクセスするには、管理者権限が必要になることがあります。
- 1 Web ブラウザを開き、アドレスフィールドにプリンタの IP アドレスを入力します。

メモ:

- プリンタのホーム画面でプリンタの IP アドレスを確認します。IP アドレスは、123.123.123.123 のように、ピリオドで区切られた 4 つの数字の組み合わせとして表示されます。
- プロキシサーバーを使用している場合は、一時的に無効にし、Webページを正しく読み込んでください。
- 2 [アプリ] > [デバイスクォータ] > [設定]をクリックします。
- 3 [ユーザーアカウント]セクションで、ユーザーを追加または編集し、ユーザーの数量割当を設定します。
- 4 変更を適用します。

メモ: アプリケーションとそのセキュリティ設定を行う方法に関する情報については、『デバイスクォータ管理者ガ イド』を参照してください。

### QR コードジェネレータを使用する

メモ:

- このアプリケーションは、一部のプリンタ機種でのみサポートされています。詳細については、「サポートされるア プリケーション」、18ページを参照してください。
- アプリケーションにアクセスするには、管理者権限が必要になることがあります。
- 1 Web ブラウザを開き、アドレスフィールドにプリンタの IP アドレスを入力します。

- プリンタのホーム画面でプリンタの IP アドレスを確認します。IP アドレスは、123.123.123.123 のように、ピリオドで区切られた 4 つの数字の組み合わせとして表示されます。
- プロキシサーバーを使用している場合は、一時的に無効にし、Webページを正しく読み込んでください。
- 2 [アプリ] > [QR コードジェネレータ] > [設定]をクリックします。
- **3** 次のいずれかを実行します。
  - 初期設定の QR コード値を選択します。
  - QR コード値を入力します。
- 4 変更を適用します。

### **ECO** 設定を行う

メモ: このアプリケーションは、一部のプリンタ機種でのみサポートされています。詳細については、「<u>サポートされる</u> アプリケーション」、18 ページ</u>を参照してください。

- 1 ホーム画面で、[ECO 設定]をタッチします。
- 2 ECO モードを設定するか、または省電力モードのスケジュールを設定します。

### カスタマサポートを使用する

メモ: このアプリケーションは、一部のプリンタ機種でのみサポートされています。詳細については、「<u>サポートされる</u> アプリケーション」、18 ページ</u>を参照してください。

- 1 プリンタのホーム画面で、[カスタマサポート]をタッチします。
- 2 情報を印刷または Eメール送信します。

メモ:アプリケーション設定に関する情報については、『カスタマサポート管理者ガイド』を参照してください。

## クラウドコネクタプロファイルを作成する

メモ: このアプリケーションは、特定の国または地域でのみ使用できます。詳細については、Lexmarkの担当者に 問い合わせてください。

- 1 ホーム画面で、[クラウドコネクタ]をタッチします。
- 2 クラウドサービスプロバイダを選択します。
- 3 [作成]または (+) をタッチします。
- 4 一意のプロファイル名を入力します。

メモ: プロファイルを保護するために PIN を作成することをお勧めします。

- 5 [OK]をタッチして、認証コードをメモします。 メモ:認証コードは 24 時間のみ有効です。
- 6 Web ブラウザを開き、<u>https: //lexmark.cloud-connect.co</u> にアクセスします。
- 7 [次へ]をクリックして、利用規約に同意します。
- 8 認証コードを入力し、[接続]をクリックします。
- 9 クラウドサービスプロバイダのアカウントにログインします。
- 10 権限を付与します。

メモ:認証プロセスを完了するために、72時間以内にプロファイルを開きます。

### ブックマークを管理する

#### ブックマークを作成する

サーバーまたは Web 上に保存されている、頻繁にアクセスするドキュメントを印刷する場合は、ブックマークを使用 します。

1 Web ブラウザを開き、アドレスフィールドにプリンタの IP アドレスを入力します。

メモ:

- プリンタのホーム画面でプリンタの IP アドレスを確認します。IP アドレスは、123.123.123.123 のように、ピリオドで区切られた 4 つの数字の組み合わせとして表示されます。
- プロキシサーバーを使用している場合は、一時的に無効にし、Webページを正しく読み込んでください。
- 2 [ブックマーク] > [ブックマークを追加]の順にクリックして、ブックマーク名を入力します。
- 3 アドレスのプロトコルの種類を選択し、以下のいずれかの手順を実行します。
  - HTTP および HTTPS の場合は、作成するブックマークの URL を入力します。
  - HTTPS の場合、IP アドレスの代わりにホスト名を使用してください。例えば、 「123.123.123.123/sample.pdf」の代わりに「myWebsite.com/sample.pdf」を入力します。また、ホスト名がサーバー証明書の共通名(CN)の値と一致していることも確認します。サーバー証明書の CN 値の取得の詳細については、Web ブラウザのヘルプ情報を参照してください。
  - FTP の場合は、FTP アドレスを入力します。たとえば、「myServer/myDirectory」と入力します。FTP ポートを入力します。コマンドを送信する場合は、ポート 21 が初期設定のポートです。
  - SMBの場合は、ネットワークフォルダのアドレスを入力します。例えば、 「myServer/myShare/myFile.pdf」と入力します。ネットワークドメイン名を入力します。
  - 必要に応じて、FTP および SMB の認証タイプを選択します。

ブックマークへのアクセスを制限するには、PIN を入力します。

**メモ**: アプリケーションでは、以下のファイルタイプがサポートされています。PDF、JPEG、TIFF、HTML ベースの Web ページ。DOCX や XLXS など、その他のファイルタイプは一部のプリンタ機種でサポートされています。

4 [保存]をクリックします。

#### フォルダを作成する

1 Web ブラウザを開き、アドレスフィールドにプリンタの IP アドレスを入力します。

メモ:

- プリンタのホーム画面でプリンタの IP アドレスを確認します。IP アドレスは、123.123.123.123 のように、ピリオドで区切られた 4 つの数字の組み合わせとして表示されます。
- プロキシサーバーを使用している場合は、一時的に無効にし、Webページを正しく読み込んでください。
- 2 [ブックマーク] > [フォルダを追加]の順にクリックして、フォルダ名を入力します。

**メモ**: フォルダへのアクセスを制限するには、PIN を入力します。

3 [保存]をクリックします。

メモ: フォルダ内にフォルダやブックマークを作成することができます。ブックマークを作成するには、「<u>ブックマークを</u> 作成する」、22ページを参照してください。

### 連絡先を管理する

#### 連絡先を追加する

1 Web ブラウザを開き、アドレスフィールドにプリンタの IP アドレスを入力します。

メモ:

- プリンタのホーム画面でプリンタの IP アドレスを確認します。IP アドレスは、123.123.123.123 のように、ピリオドで区切られた 4 つの数字の組み合わせとして表示されます。
- プロキシサーバーを使用している場合は、一時的に無効にし、Webページを正しく読み込んでください。
- 2 [アドレス帳]をクリックします。
- 3 [連絡先]セクションから連絡先を追加します。

メモ:1 つまたは複数のグループに連絡先を割り当てることができます。

- 4 必要に応じて、アプリケーションアクセスを許可するためにログイン方式を指定します。
- 5 変更を適用します。

#### グループを追加する

1 Web ブラウザを開き、アドレスフィールドにプリンタの IP アドレスを入力します。

メモ:

- プリンタのホーム画面でプリンタの IP アドレスを確認します。IP アドレスは、123.123.123.123 のように、ピリオドで区切られた 4 つの数字の組み合わせとして表示されます。
- プロキシサーバーを使用している場合は、一時的に無効にし、Webページを正しく読み込んでください。
- 2 [アドレス帳]をクリックします。
- 3 [連絡先グループ]セクションからグループ名を追加します。

メモ: グループに1つまたは複数の連絡先を割り当てることができます。

4 変更を適用します。

#### 連絡先またはグループを編集する

1 Web ブラウザを開き、アドレスフィールドにプリンタの IP アドレスを入力します。

- プリンタのホーム画面でプリンタの IP アドレスを確認します。IP アドレスは、123.123.123.123 のように、ピリオドで区切られた 4 つの数字の組み合わせとして表示されます。
- プロキシサーバーを使用している場合は、一時的に無効にし、Webページを正しく読み込んでください。
- **2 [アドレス帳]**をクリックします。

- 3 次のいずれかを実行します。
  - [連絡先]セクションで連絡先名をクリックして、情報を編集します。
  - [連絡先グループ]セクションでグループ名をクリックして、情報を編集します。
- 4 変更を適用します。

#### 連絡先またはグループを削除する

1 Web ブラウザを開き、アドレスフィールドにプリンタの IP アドレスを入力します。

- プリンタのホーム画面でプリンタの IP アドレスを確認します。IP アドレスは、123.123.123.123 のように、ピリオドで区切られた 4 つの数字の組み合わせとして表示されます。
- プロキシサーバーを使用している場合は、一時的に無効にし、Webページを正しく読み込んでください。
- 2 [アドレス帳]をクリックします。
- 3 次のいずれかを実行します。
  - [連絡先]セクションで、削除する連絡先を選択します。
  - [連絡先グループ]セクションで、削除するグループ名を選択します。

# ユーザー補助機能をセットアップして使用する

### 拡大モードを有効にする

1 操作パネルで、音声メッセージが聞こえるまで5キーを長押しします。

2 [拡大モード]を選択します。

3 [OK]を選択します。

拡大した画面を操作する方法の詳細については、<u>「ジェスチャを使用して画面を操作する」、25 ページ</u>を参照して ください。

### 音声ガイダンスを有効にする

操作パネルから

1 音声メッセージが聞こえるまで5キーを長押しします。

2 [OK]を選択します。

#### キーボードから

1 音声メッセージが聞こえるまで5キーを長押しします。

2 Tab キーを押してフォーカスカーソルを[OK]ボタンに移動し、Enter キーを押します。

メモ:

• 音声ガイダンスは、ヘッドホンをヘッドホンジャックに挿入しても有効になります。

• 音量を調整するには、操作パネルの下部で音量ボタンを使用します。

### 音声ガイダンスのスピーチ速度を調整する

ホーム画面で、[設定] > [デバイス] > [アクセシビリティ] > [スピーチ速度]を選択します。
 スピーチ速度を選択します。

#### 音声のパスワードまたは個人 ID 番号を有効にする

ホーム画面で、[設定] > [デバイス] > [アクセシビリティ] > [パスワード/PIN を発声]を選択します。
 2 設定を有効にします。

### ジェスチャを使用して画面を操作する

メモ:

• 音声ガイダンスを有効にしている場合のみ、ジェスチャで操作できます。

- 拡大とパンのジェスチャを使用するには、[拡大]を有効にします。
- 文字の入力と特定の設定の調整を行うには、物理キーボードを使用します。

| ジェスチャ         | 機能                                                                                         |
|---------------|--------------------------------------------------------------------------------------------|
| ダブルタップ        | 画面でオプションまたは項目を選択します。                                                                       |
| トリプルタップ       | 文字とイメージを拡大/縮小します。                                                                          |
| 右または下にスワイプ    | 画面で次の項目に移動します。                                                                             |
| 左または上にスワイプ    | 画面で前の項目に移動します。                                                                             |
| パン            | 画面の限界を超えて拡大してイメージの特定の部分を表示します。                                                             |
|               | <b>メモ</b> : このジェスチャでは、拡大/縮小したイメージをドラッグするために2本の指で操作する必要があります。                               |
| 上にスワイプして左     | アプリケーションを終了してホーム画面に戻ります。                                                                   |
| 下にスワイプして左     | <ul> <li>ジョブをキャンセルします。</li> <li>前の設定に戻ります。</li> <li>設定または値を変更せずに、まこされた画面を終了します。</li> </ul> |
| <br>上にスワイプして下 | - 政定なたは幅と反変とすた、な小で10た画面を除すします。<br>音声のプロンプトを繰り返します。                                         |

# ディスプレイのキーボードを使用する

次の手順を1つ以上実行します。

- 指をキーにドラッグすると、その文字が発音されます。
- 画面から指をはなしてその文字を入力するか、フィールドに文字を打ち込みます。
- 文字を削除するには、Backspace キーを押します。
- 入力フィールドの内容を聞くには、Tab キーを押して次に Shift + Tab キーを押します。

# 用紙と普通紙以外の用紙をセットする

### 特殊用紙のサイズとタイプを設定する

トレイが自動的に普通紙のサイズを検知します。特殊用紙(ラベル、厚紙、封筒など)の場合は次のようにします。 1 ホーム画面から、次のメニューを選択します。

[設定] > [用紙] > [トレイ構成] > [用紙のサイズ/タイプ] > で給紙源を選択 2 特殊用紙のサイズとタイプを設定します。

### ユニバーサル用紙設定を構成する

1 ホーム画面で、[設定] > [用紙] > [メディアの構成] > [ユニバーサル設定]をタッチします

2 設定を行います。

### トレイをセットする

注意-転倒危険:本機が不安定にならないように、用紙トレイは個別にセットしてください。その他のすべてのトレイは必要になるまで閉じた状態にします。

1 トレイを引き出します。

メモ:紙詰まりを防ぐために、プリンタがビジー状態の間はトレイを取り外さないでください。

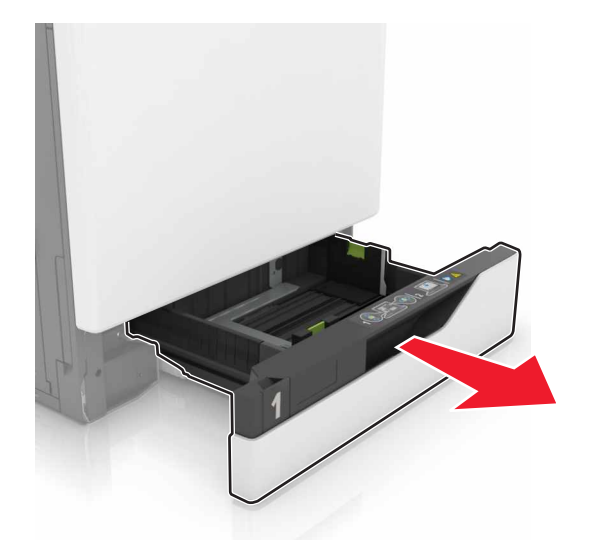

2 セットする用紙のサイズに合わせてガイドを調整します。

メモ:トレイの下部にあるインジケータで、ガイドの位置合わせをします。

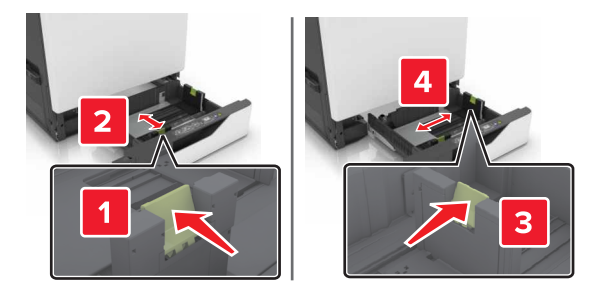

3 ほぐしたり、パラパラめくったり、端をそろえたりしてから用紙をセットします。

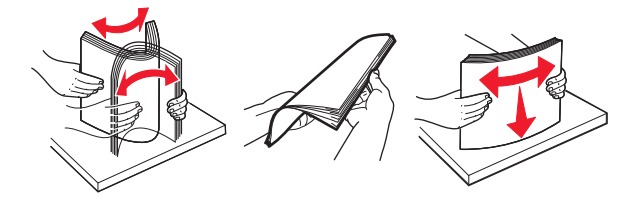

4 印刷面を上にして、用紙をセットします。

メモ:オプションの封筒トレイにのみ封筒をセットします。

**警告--破損の恐れあり**:オプションの封筒トレイでは、切手、留め金、スナップ、窓、つや出し加工された内張り、 封かん用ロ糊の付いた封筒は使用しないでください。

- 片面印刷の場合は、レターヘッドは上向きに、ヘッダーがトレイの左側にセットします。
- 両面印刷の場合は、レターヘッド紙は下向きに、ヘッダーがトレイの右側になるようにセットします。
- 片面印刷でフィニッシングが必要な場合は、レターヘッド紙は上向きに、ヘッダーがトレイの右側になるようにセットします。
- 両面印刷でフィニッシングが必要な場合は、レターヘッド紙は下向きに、ヘッダーがトレイの左側になるようにセットします。
- 穴開き用紙の場合は、穴がトレイの前または左側に来るように用紙をセットします。
- フラップ面を下にして、トレイの背面に封筒をセットします。ヨーロッパサイズの封筒は、フラップ面を下にして、トレイの左側にセットします。
- 用紙をトレイにスライドしないでください。
- 重ねた用紙の高さが、指定されている高さの上限を超えないようにします。用紙を入れすぎると、紙詰まりの 原因になることがあります。

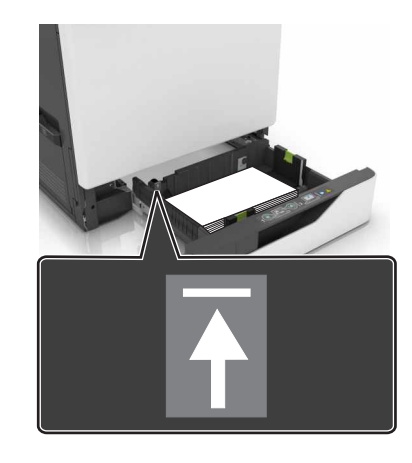

5 トレイを挿入します。

普通紙以外の種類の用紙をセットする場合、[用紙]メニューで用紙のサイズと種類を設定し、セットされている 用紙に合わせます。

# 多目的フィーダーに用紙をセットする

1 多目的フィーダーを開きます。

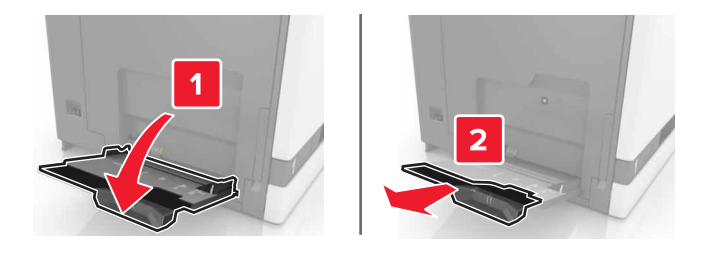

2 セットする用紙のサイズに合わせてガイドを調整します。

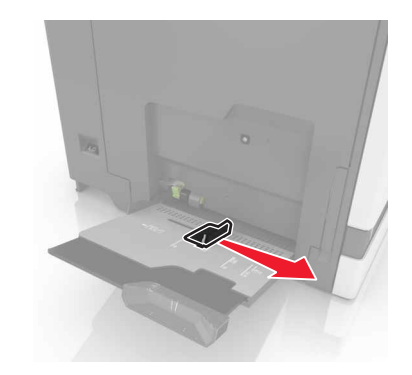

3 ほぐしたり、パラパラめくったり、端を揃えたりしてから用紙をセットする。

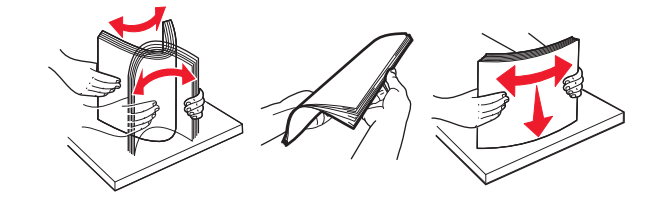

- 4 用紙をセットします。
  - 用紙、厚紙、および OHP フィルムを、印刷面を下にして上端がプリンタに最初に入るようにセットします。

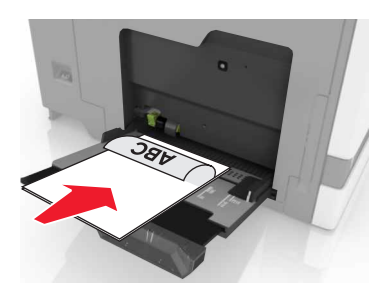

フラップ面を上にして、用紙ガイドの左側に封筒をセットします。ヨーロッパサイズの封筒は、フラップ面を上にして最初にプリンタに入るようにセットします。

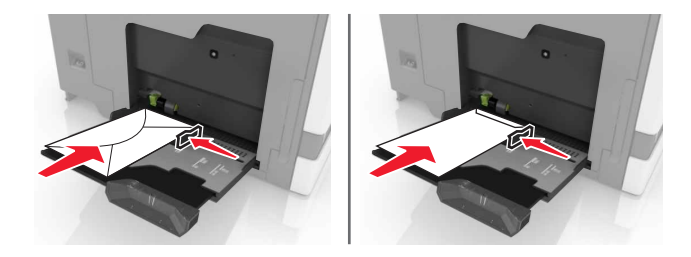

**警告--破損の恐れあり**:切手、留め金、スナップ、窓、つや出し加工された内張り、封かん用ロ糊の付いた封筒は使用しないでください。

5 操作パネルから用紙サイズとタイプを設定し、トレイにセットされた用紙に一致させます。

### トレイのリンク

- 1 ホーム画面で、[設定] > [用紙] > [トレイ構成設定] > [給紙口を選択します]をタッチします。
- 2 リンクしているトレイと同じ用紙サイズと用紙タイプを設定します。
- 3 ホーム画面で、[設定] > [デバイス] > [メンテナンス] > [構成設定メニュー] > [トレイ構成設定] > [同一用紙 サイズのトレイのリンク]をタッチします。
- 4 [自動]をタッチします。

トレイとのリンクを解除するには、同じ用紙サイズと用紙タイプの設定を持つトレイが他にないことを確認してください。

**警告--破損の恐れあり**: フューザーの温度は、指定した用紙タイプによって異なります。印刷の問題を回避するには、プリンタの用紙タイプの設定をトレイにセットした用紙に合わせます。

# 用紙サポート

# サポートされている用紙サイズ

### サポートされている入力サイズ

| 用紙サイズ                       | 寸法                                                                   | 550<br>枚トレイ  | 2200<br>枚トレイ | 封筒<br>トレイ | 多目的<br>フィーダ <sup>1</sup> | 両面印刷<br>印刷   | ADF          |
|-----------------------------|----------------------------------------------------------------------|--------------|--------------|-----------|--------------------------|--------------|--------------|
| 3 x 5                       | 76.2 x 127 mm<br>(3 x 5 インチ)                                         | X            | X            | X         | $\checkmark$             | X            | X            |
| 4 x 6                       | 101.6 x 152.4 mm<br>(4 x 6 インチ)                                      | x            | X            | X         | ✓                        | X            | x            |
| A4                          | 210 x 297 mm<br>(8.3 x 11.7 インチ)                                     | ✓            | $\checkmark$ | X         | ✓                        | ✓            | ✓            |
| A5 横                        | 210 x 148 mm<br>(8.3 x 5.8 インチ)                                      | ✓            | $\checkmark$ | X         | $\checkmark$             | $\checkmark$ | X            |
| A5 縦 <sup>2</sup>           | 148 x 210 mm<br>(5.8 x 8.3 インチ)                                      | ✓            | X            | X         | $\checkmark$             | $\checkmark$ | <b>v</b>     |
| A6                          | 105 x 148 mm<br>(4.1 x 5.8 インチ)                                      | X            | X            | X         | $\checkmark$             | $\checkmark$ | $\checkmark$ |
| バナー                         | 最大幅:215.9 mm(8.5 インチ)<br>最大長:1320.8 mm(52 インチ)                       | X            | X            | X         | $\checkmark$             | X            | X            |
| エグゼクティブ                     | 184.2 x 266.7 mm<br>(7.3 x 10.5 インチ)                                 | $\checkmark$ | X            | X         | $\checkmark$             | $\checkmark$ | $\checkmark$ |
| フォリオ                        | 215.9 x 330.2 mm<br>(8.5 x 13 インチ)                                   | ✓            | $\checkmark$ | X         | $\checkmark$             | $\checkmark$ | <b>√</b>     |
| JIS B5                      | 182 x 257 mm<br>(7.2 x 10.1 インチ)                                     | ✓            | X            | X         | ✓                        | $\checkmark$ | <b>√</b>     |
| リーガル                        | 215.9 x 355.6 mm<br>(8.5 x 14 インチ)                                   | ✓            | $\checkmark$ | X         | $\checkmark$             | $\checkmark$ | <b>√</b>     |
| レター                         | 215.9 x 279.4 mm<br>(8.5 x 11 インチ)                                   | $\checkmark$ | $\checkmark$ | X         | $\checkmark$             | $\checkmark$ | <b>√</b>     |
| Oficio                      | 216 x 340 mm<br>(8.5 x 13.4 インチ)                                     | ✓            | $\checkmark$ | X         | $\checkmark$             | $\checkmark$ | <b>v</b>     |
| ステートメント                     | 139.7 x 215.9 mm<br>(5.5 x 8.5 インチ)                                  | ✓            | X            | X         | $\checkmark$             | $\checkmark$ | <b>√</b>     |
| ユニバーサル                      | 139.7 x 148 mm ~ 215.9 x 355.6 mm<br>(5.5 x 5.8 インチ) ~ 8.5 x 14 インチ) | X            | X            | x         | $\checkmark$             | X            | X            |
| 1この給紙トレイには、自動サイズ検知機能がありません。 |                                                                      |              |              |           |                          |              |              |

<sup>2</sup> A5 印刷方向(縦)は、標準およびオプションの 550 枚トレイでは、ユニバーサルとして表示されます。

| 用紙サイズ    | 寸法                                                                  | 550<br>枚トレイ | 2200<br>枚トレイ | 封筒<br>トレイ    | 多目的<br>フィーダ <sup>1</sup> | 両面印刷<br>印刷 | ADF |  |
|----------|---------------------------------------------------------------------|-------------|--------------|--------------|--------------------------|------------|-----|--|
| ユニバーサル   | 76.2 x 127 mm ~ 229 x 359.9 mm<br>(3 x 5 インチ~ 9 x 14.2 インチ)         | ✓           | x            | х            | √                        | √          | х   |  |
| ユニバーサル   | 98.4 x 162 mm ~ 176 x 250 mm<br>(3.9 x 6.4 インチ)~ 6.9 x 9.8 インチ)     | X           | X            | $\checkmark$ | X                        | X          | x   |  |
| ユニバーサル   | 210 x 215.9 mm ~ 210 x 1321 mm<br>(8.27 x 8.5 インチ) ~ 8.27 x 52 インチ) | X           | X            | X            | $\checkmark$             | X          | x   |  |
| 7 3/4 封筒 | 98 x 190.5 mm<br>(3.9 x 7.5 インチ)                                    | X           | X            | $\checkmark$ | $\checkmark$             | X          | x   |  |
| 9 封筒     | 98.4 x 225.4 mm<br>(3.86 x 8.9 インチ)                                 | X           | X            | $\checkmark$ | $\checkmark$             | X          | x   |  |
| 10 封筒    | 104.8 x 241.3 mm<br>(4.1 x 9.5 インチ)                                 | X           | X            | $\checkmark$ | $\checkmark$             | X          | x   |  |
| B5 封筒    | 176 x 250 mm<br>(6.9 x 9.8 インチ)                                     | X           | X            | $\checkmark$ | $\checkmark$             | Х          | х   |  |
| C4 封筒    | 229 x 324 mm<br>(9 x 13 インチ)                                        | X           | X            | X            | $\checkmark$             | X          | х   |  |
| C5 封筒    | 162 x 229 mm<br>(6.4 x 9 インチ)                                       | x           | x            | $\checkmark$ | $\checkmark$             | х          | х   |  |
| DL 封筒    | 110 x 220 mm<br>(4.3 x 8.7 インチ)                                     | X           | X            | $\checkmark$ | $\checkmark$             | x          | х   |  |
| その他封筒    | 98.4 x 162 mm ~ 229 x 359.9 mm<br>(3.9 x 6.4 インチ)~ 9 x 14.2 インチ)    | X           | x            | X            | $\checkmark$             | X          | х   |  |
|          |                                                                     |             |              |              |                          |            |     |  |

<sup>2</sup> A5 印刷方向(縦)は、標準およびオプションの 550 枚トレイでは、ユニバーサルとして表示されます。

### サポートされている出力サイズ

| 用紙サイズ     | 寸法                                                    | 標準<br>排紙ト | ホチキス<br>シャ   | フィニッ         | マルチポジションホチキス、穴パンチフィニ<br>ッシャ |           |              |                              |  |  |
|-----------|-------------------------------------------------------|-----------|--------------|--------------|-----------------------------|-----------|--------------|------------------------------|--|--|
|           |                                                       | レイ        | オフセット        | ステー<br>プル    | オフセット                       | ステー<br>プル | ホール<br>パンチ   | 2 個の排<br>紙トレイ<br>メールボッ<br>クス |  |  |
| 3 x 5     | 76.2 x 127 mm<br>(3 x 5 インチ)                          | ✓         | X            | X            | $\checkmark$                | X         | x            | ✓                            |  |  |
| 4 x 6     | 101.6 x 152.4 mm<br>(4 x 6 インチ)                       | ✓         | X            | Х            | $\checkmark$                | X         | x            | ✓                            |  |  |
| A4        | 210 x 297 mm<br>(8.3 x 11.7 インチ)                      | ✓         | $\checkmark$ | $\checkmark$ | $\checkmark$                | ✓         | $\checkmark$ | ✓                            |  |  |
| * A5 印刷方向 | * A5 印刷方向(縦)は、標準およびオプションの 550 枚トレイでは、ユニバーサルとして表示されます。 |           |              |              |                             |           |              |                              |  |  |

| 用紙サイズ           | 寸法                                                                          | 標準<br>排紙ト    | ホチキスフィニッ<br>シャ |           | マルチポジションホチキス、穴パンチフィニ<br>ッシャ |              |              |                              |  |
|-----------------|-----------------------------------------------------------------------------|--------------|----------------|-----------|-----------------------------|--------------|--------------|------------------------------|--|
|                 |                                                                             | レイ           | オフセ<br>ット      | ステー<br>プル | オフセット                       | ステー<br>プル    | ホール<br>パンチ   | 2 個の排<br>紙トレイ<br>メールボッ<br>クス |  |
| A5 横            | 210 x 148 mm<br>(8.3 x 5.8 インチ)                                             | $\checkmark$ | ✓              | X         | ✓                           | $\checkmark$ | x            | $\checkmark$                 |  |
| A5 印刷方向<br>(縱)* | 148 x 210 mm<br>(5.8 x 8.3 インチ)                                             | $\checkmark$ | x              | X         | ✓                           | X            | $\checkmark$ | $\checkmark$                 |  |
| A6              | 105 x 148 mm<br>(4.1 x 5.8 インチ)                                             | $\checkmark$ | x              | x         | ✓                           | X            | x            | x                            |  |
| エグゼクティブ         | 184.2 x 266.7 mm<br>(7.3 x 10.5 インチ)                                        | $\checkmark$ | $\checkmark$   | X         | ✓                           | $\checkmark$ | $\checkmark$ | $\checkmark$                 |  |
| フォリオ            | 215.9 x 330.2 mm<br>(8.5 x 13 インチ)                                          | $\checkmark$ | ✓              | ✓         | ✓                           | $\checkmark$ | $\checkmark$ | $\checkmark$                 |  |
| JIS B5          | 182 x 257 mm<br>(7.2 x 10.1 インチ)                                            | $\checkmark$ | ✓              | x         | ✓                           | $\checkmark$ | $\checkmark$ | $\checkmark$                 |  |
| リーガル            | 215.9 x 355.6 mm<br>(8.5 x 14 インチ)                                          | $\checkmark$ | ✓              | ✓         | ✓                           | $\checkmark$ | x            | $\checkmark$                 |  |
| レター             | 215.9 x 279.4 mm<br>(8.5 x 11 インチ)                                          | $\checkmark$ | √              | √         | ✓                           | $\checkmark$ | $\checkmark$ | $\checkmark$                 |  |
| Oficio          | 216 x 340 mm<br>(8.5 x 13.4 インチ)                                            | $\checkmark$ | √              | √         | $\checkmark$                | $\checkmark$ | $\checkmark$ | $\checkmark$                 |  |
| ステートメント         | 139.7 x 215.9 mm<br>(5.5 x 8.5 インチ)                                         | $\checkmark$ | X              | x         | ✓                           | X            | $\checkmark$ | $\checkmark$                 |  |
| ユニバーサル          | 139.7 x 148 mm ~<br>215.9 x 359.9 mm<br>(5.5 x 5.8 インチ)~ 8.5 x 14.2<br>インチ) | $\checkmark$ | X              | X         | √                           | x            | X            | x                            |  |
| ユニバーサル          | 76.2 x 127 mm ~<br>229 x 359.9 mm<br>(3 x 5 インチ~ 9 x 14.2 インチ)              | √            | X              | ✓         | √                           | x            | x            | x                            |  |
| ユニバーサル          | 98.4 x 162 mm ~<br>176 x 250 mm<br>(3.9 x 6.4 インチ)~ 6.9 x 9.8 イ<br>ンチ)      | $\checkmark$ | X              | X         | x                           | x            | X            | X                            |  |
| ユニバーサル          | 210 x 215.9 mm ~<br>210 x 1321 mm<br>(8.27 x 8.5 インチ)~<br>(8.27 x 52 インチ)   | V            | X              | X         | X                           | X            | X            | x                            |  |

| 用紙サイズ    | 寸法                                                                      | 標準<br>排紙ト    | ホチキスフィニッ<br>シャ |           | マルチポジションホチキス、穴パンチフィニ<br>ッシャ |           |            |                              |
|----------|-------------------------------------------------------------------------|--------------|----------------|-----------|-----------------------------|-----------|------------|------------------------------|
|          |                                                                         | レイ           | オフセ<br>ット      | ステー<br>プル | オフセット                       | ステー<br>プル | ホール<br>パンチ | 2 個の排<br>紙トレイ<br>メールボッ<br>クス |
| 7 3/4 封筒 | 98 x 190.5 mm<br>(3.9 x 7.5 インチ)                                        | $\checkmark$ | X              | X         | X                           | X         | x          | x                            |
| 9 封筒     | 98.4 x 225.4 mm<br>(3.86 x 8.9 インチ)                                     | $\checkmark$ | X              | X         | X                           | X         | x          | x                            |
| 10 封筒    | 104.8 x 241.3 mm<br>(4.1 x 9.5 インチ)                                     | $\checkmark$ | X              | X         | X                           | X         | X          | x                            |
| B5 封筒    | 176 x 250 mm<br>(6.9 x 9.8 インチ)                                         | $\checkmark$ | X              | X         | X                           | X         | x          | x                            |
| C4 封筒    | 229 x 324 mm<br>(9 x 13 インチ)                                            | $\checkmark$ | X              | X         | X                           | X         | x          | x                            |
| C5 封筒    | 162 x 229 mm<br>(6.4 x 9 インチ)                                           | $\checkmark$ | X              | X         | X                           | X         | X          | x                            |
| DL 封筒    | 110 x 220 mm<br>(4.3 x 8.7 インチ)                                         | $\checkmark$ | X              | X         | X                           | X         | X          | x                            |
| その他封筒    | 98.4 x 162 mm ~<br>229 x 359.9 mm<br>(3.9 x 6.4 インチ)~(9 x 14.2 イ<br>ンチ) | <b>√</b>     | X              | X         | X                           | X         | X          | x                            |

# サポートされている用紙タイプ

### サポートされている入力の種類

メモ: ラベル紙、封筒、厚紙の印刷速度は常に遅くなります。

| 用紙タイプ                                                   | 550 枚<br>トレイ | 2200 枚<br>トレイ | 封筒<br>トレイ | 多目的<br>フィーダー | 両面印刷<br>印刷   | ADF          |
|---------------------------------------------------------|--------------|---------------|-----------|--------------|--------------|--------------|
| 普通紙                                                     | ✓            | $\checkmark$  | X         | $\checkmark$ | $\checkmark$ | $\checkmark$ |
| 厚紙 <sup>2</sup>                                         | √1           | x             | x         | √1           | $\checkmark$ | х            |
| 再生紙                                                     | $\checkmark$ | $\checkmark$  | X         | $\checkmark$ | $\checkmark$ | $\checkmark$ |
| 光沢紙                                                     | $\checkmark$ | $\checkmark$  | X         | $\checkmark$ | $\checkmark$ | X            |
| <sup>1</sup> 最大 176 g/m <sup>2</sup> の厚紙の重さをサポートしています。  |              |               |           |              |              |              |
| _² 176 g/m² より重い厚紙は、標準 550 枚給紙トレイを使用する片面印刷のみサポートされています。 |              |               |           |              |              |              |

34

| 用紙タイプ                                                                                                    | 550 枚<br>トレイ | 2200 枚<br>トレイ | 封筒<br>トレイ    | 多目的<br>フィーダー | 両面印刷<br>印刷   | ADF          |
|----------------------------------------------------------------------------------------------------|--------------|---------------|--------------|--------------|--------------|--------------|
| 重い光沢紙                                                                                                    | √            | √             | X            | ✓            | ✓            | X            |
| ラベル                                                                                                    | √            | x             | X            | ✓            | x            | X            |
| ビニールラベル                                                                                                    | √            | x             | X            | ✓            | x            | X            |
| ボンド                                                                                                    | $\checkmark$ | ✓             | X            | ✓            | $\checkmark$ | $\checkmark$ |
| 封筒                                                                                                    | X            | x             | $\checkmark$ | ✓            | x            | X            |
| 粗い封筒                                                                                                    | x            | x             | $\checkmark$ | ✓            | X            | X            |
| OHP フィルム                                                                                                    | x            | x             | X            | ✓            | X            | X            |
| レターヘッド                                                                                                    | √            | √             | X            | ✓            | $\checkmark$ | $\checkmark$ |
| プレプリント                                                                                                    | √            | ✓             | X            | ✓            | $\checkmark$ | $\checkmark$ |
| カラー用紙                                                                                                    | √            | ✓             | X            | ✓            | $\checkmark$ | $\checkmark$ |
| 軽量用紙                                                                                                    | $\checkmark$ | ✓             | X            | $\checkmark$ | $\checkmark$ | $\checkmark$ |
| 重い用紙                                                                                                    | $\checkmark$ | $\checkmark$  | X            | $\checkmark$ | $\checkmark$ | $\checkmark$ |
| ラフ紙/コットン紙                                                                                                    | $\checkmark$ | ✓             | X            | ✓            | ✓            | $\checkmark$ |
| <sup>1</sup> 最大 176 g/m <sup>2</sup> の厚紙の重さをサポートしています。<br><sup>2</sup> 176 g/m <sup>2</sup> より重い厚紙は、標準 550 枚給紙トレイを使用する片面印刷のみサポートされています。 |              |               |              |              |              |              |

### サポートされている出力の種類

| 用紙タイプ    | 紙タイプ ホチキスフィニッシャ |              |              | マルチポジションホチキス、穴パンチフィニッシャ |              |              |  |
|----------|-----------------|--------------|--------------|-------------------------|--------------|--------------|--|
|          | 非仕上げ            | オフセット        | ステープル        | 標準排紙トレイ                 | 2 個の排紙トレイ    | ステープル        |  |
|          |                 |              |              | (標準                     | メールボックス      | およびホール       |  |
|          |                 |              |              | およびオフセットスタッキング)         |              | パンチ          |  |
| 普通紙      | $\checkmark$    | $\checkmark$ | $\checkmark$ | $\checkmark$            | $\checkmark$ | $\checkmark$ |  |
| 厚紙       | $\checkmark$    | $\checkmark$ | x            | $\checkmark$            | х            | х            |  |
| OHP フィルム | $\checkmark$    | X            | x            | $\checkmark$            | X            | х            |  |
| 再生紙      | $\checkmark$    | $\checkmark$ | $\checkmark$ | $\checkmark$            | $\checkmark$ | $\checkmark$ |  |
| 光沢紙      | $\checkmark$    | $\checkmark$ | X            | $\checkmark$            | $\checkmark$ | x            |  |
| 重い光沢紙    | $\checkmark$    | $\checkmark$ | X            | $\checkmark$            | $\checkmark$ | x            |  |
| ラベル      | $\checkmark$    | X            | x            | $\checkmark$            | X            | x            |  |
| ビニールラベル  | $\checkmark$    | X            | X            | $\checkmark$            | X            | x            |  |
| ボンド      | $\checkmark$    | $\checkmark$ | $\checkmark$ | $\checkmark$            | $\checkmark$ | $\checkmark$ |  |

| 用紙タイプ     | ホチキスフ        | ワイニッシャ       |              | マルチポジションホチキス、穴パンチフィニッシャ           |                      |                        |  |
|-----------|--------------|--------------|--------------|-----------------------------------|----------------------|------------------------|--|
|           | 非仕上げ         | オフセット        | ステープル        | 標準排紙トレイ<br>(標準<br>およびオフセットスタッキング) | 2 個の排紙トレイ<br>メールボックス | ステープル<br>およびホール<br>パンチ |  |
| 封筒        | $\checkmark$ | $\checkmark$ | x            | $\checkmark$                      | X                    | X                      |  |
| 粗い封筒      | $\checkmark$ | $\checkmark$ | x            | $\checkmark$                      | X                    | X                      |  |
| レターヘッド    | $\checkmark$ | $\checkmark$ | $\checkmark$ | $\checkmark$                      | $\checkmark$         | $\checkmark$           |  |
| プレプリント    | $\checkmark$ | $\checkmark$ | $\checkmark$ | $\checkmark$                      | $\checkmark$         | $\checkmark$           |  |
| カラー用紙     | $\checkmark$ | $\checkmark$ | $\checkmark$ | $\checkmark$                      | $\checkmark$         | $\checkmark$           |  |
| 軽量用紙      | $\checkmark$ | $\checkmark$ | $\checkmark$ | $\checkmark$                      | $\checkmark$         | ✓                      |  |
| 重い用紙      | $\checkmark$ | $\checkmark$ | $\checkmark$ | $\checkmark$                      | $\checkmark$         | $\checkmark$           |  |
| ラフ紙/コットン紙 | $\checkmark$ | $\checkmark$ | $\checkmark$ | $\checkmark$                      | $\checkmark$         | $\checkmark$           |  |

# サポートされている用紙の重さ

| 用紙タイプ              | 標準の 550 枚トレイ                                            | 2200 枚給紙トレイ                                | 封筒トレイ                                        | 多目的フィーダー                                         |
|--------------------|---------------------------------------------------------|--------------------------------------------|----------------------------------------------|--------------------------------------------------|
| 普通紙 <sup>1,2</sup> | 60 ~ 176 g/m <sup>2</sup> (16 ~<br>47 ポンド) <sup>3</sup> | 60 ~ 120 g/m <sup>2</sup> (16 ~<br>32 ポンド) | なし                                           | 60 ~ 176 g/m²(16 ~ 47 ポ<br>ンド)                   |
| バナー紙               | なし                                                      | なし                                         | なし                                           | 90 ~ 105 g/m <sup>2</sup> (24 ~ 28 ポ<br>ンドのボンド紙) |
| 光沢紙                | 88 ~ 176 g/m <sup>2</sup> (60 ~<br>120 ポンド)             | なし                                         | なし                                           | 88 ~ 176 g/m²(60 ~ 120 ポ<br>ンド)                  |
| 厚紙                 | 88 ~ 300 g/m <sup>2</sup> (60 ~<br>192 ポンド)             | なし                                         | なし                                           | 163 ~ 176 g/m <sup>2</sup> (90 ~<br>120 ポンド)     |
| ラベル紙               | 88 ~ 300 g/m <sup>2</sup> (60 ~<br>192 ポンド)             | なし                                         | なし                                           | 199 ~ 220 g/m²(53 ~ 59 ポ<br>ンド)                  |
| 封筒                 | なし                                                      | なし                                         | 60 ~ 105 g/m²(16 ~<br>28 ポンド) <sup>4、5</sup> | 60 ~ 105 g/m <sup>2</sup> (16 ~ 28 ポ<br>ンドのボンド紙) |

<sup>1</sup> 90 g/m<sup>2</sup>(24 ポンド)を超える横目用紙では、両面印刷がサポートされています。

<sup>2</sup>75~120 g/m<sup>2</sup>(20~32 ポンド)を超える再生紙では、両面印刷がサポートされています。

3この用紙の重さは両面印刷でもサポートされています。

4 100% コットン含有率の最大重量は 24 ポンドのボンド紙です。

<sup>5</sup>28 ポンドのボンド紙の封筒は、コットン含有率が 25% に制限されます。
# 印刷

▲ 注意-挟み込み危険: 挟み込みを防止するため、このラベルが貼られている作業領域では、十分注意してください。 挟み込みによる負傷は、ギア、ドア、トレイ、およびカバーなどの動作している部品の周りで起こる可能性があります。

### コンピュータから印刷する

メモ: ラベル紙、厚紙、封筒の場合、プリンタで用紙のサイズとタイプを設定してからドキュメントを送信してください。

- 1 印刷するドキュメントで、[印刷]ダイアログボックスを開きます。
- 2 必要に応じて、設定を調整します。
- 3 ドキュメントを印刷します。

### 用紙を印刷する

- 1 ホーム画面から、次のメニューを選択します。 [用紙とお気に入り] > [用紙の選択] > [印刷]
- 2 必要に応じて、印刷設定を構成します。
- 3 次のように印刷ジョブを送信します。

## モバイルデバイスから印刷する

### Lexmark モバイル印刷を使用してモバイルデバイスから印刷する

Lexmark<sup>™</sup> モバイル印刷では、サポートされている Lexmark プリンタにドキュメントや画像を直接送信できます。

1 ドキュメントを開いてから、ドキュメントを Lexmark モバイル印刷に送信または共有します。

**メモ**: サードパーティ製アプリケーションの中には、送信機能または共有機能をサポートしていないものもあります。詳細については、アプリケーションに付属のマニュアルを参照してください。

- 2 プリンタを選択します。
- 3 ドキュメントを印刷します。

### Google クラウドプリントを使用してモバイルデバイスから印刷する

Google Cloud Print<sup>™</sup> は、お好きな Google クラウドプリント対応のプリンタへ印刷することができる、印刷サービス です。

開始する前に、次の点を確認してください。

- プリンタが Google Cloud Print サーバーに登録されている。
- Google Play™ ストアからクラウドプリントプラグインがダウンロードされ、モバイルデバイスで有効になっている。

1 Android<sup>™</sup> モバイルデバイスでドキュメントを開くか、ファイルマネージャでドキュメントを選択します。

- 2 : > [印刷]をタップします。
- 3 プリンタを選択して、 🖶 をタップします。

### Mopria プリントサービスを使用してモバイルデバイスから印刷する

Mopria<sup>®</sup> プリントサービスは、Android バージョン 5.0 以降が実行されているモバイルデバイス用の、モバイル印刷 ソリューションです。お好きな Mopria 認定プリンタへ直接印刷できます。

メモ: 必ず、Google Play ストアから Mopria プリントサービスアプリケーションをダウンロードし、モバイルデバイス で有効にしてください。

- 1 Android モバイルデバイスで対応アプリケーションを起動するか、ファイルマネージャでドキュメントを選択します。
- 2 : > [印刷]をタップします。
- 3 プリンタを選択し、必要に応じて設定を調整します。

4 🖶 をタップします。

### AirPrint を使用してモバイルデバイスから印刷する

AirPrint ソフトウェア機能は、Apple デバイスから AirPrint 認定プリンタへ直接印刷することができる、モバイル印刷 ソリューションです。

メモ:

- Apple デバイスとプリンタが同じネットワークに接続していることを確認しますネットワークが複数のワイヤレス ハブに接続している場合、両方のデバイスが同じサブネットに接続されていることを確認します。
- このアプリケーションは、一部の Apple デバイスのみでサポートされています。
- 1 モバイルデバイスで、ファイルマネージャからドキュメントを選択するか、互換性のあるアプリケーションを起動します。
- 2 (1) > [印刷]をタップします。
- 3 プリンタを選択し、必要に応じて設定を調整します。
- 4 ドキュメントを印刷します。

### Wi-Fi Direct®を使用してモバイルデバイスから印刷する

wifi ダイレクト<sup>®</sup> は、お好きな wifi ダイレクト対応のプリンタへ印刷することができる、印刷サービスです。 **メモ**: モバイルデバイスがプリンタのワイヤレスネットワークに接続されていることを確認してください。(⇒「<u>プリンタ</u> にモバイルデバイスを接続する」、148 ページ)

1 モバイルデバイスで対応アプリケーションを起動するか、ファイルマネージャでドキュメントを選択します。

2 モバイルデバイスに応じて、次の手順のいずれかを実行します。

- • > [印刷]をタップします。
- 「」> [印刷]をタップします。
- \*\*\* > [印刷]をタップします。
- 3 プリンタを選択し、必要に応じて設定を調整します。
- 4 ドキュメントを印刷します。

### フラッシュドライブから印刷する

1 フラッシュメモリをセットします。

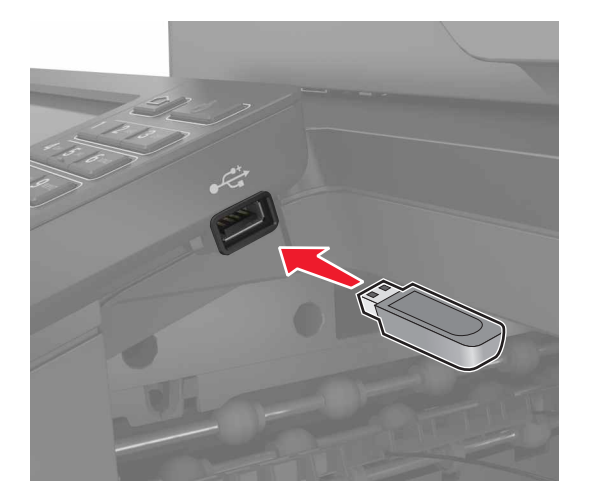

メモ:

- エラーメッセージが表示されているときにフラッシュドライブを挿入しても、フラッシュドライブはプリンタで認識 されません。
- フラッシュドライブを挿入したときに、プリンタで他の印刷ジョブが処理されていた場合には、画面に[ビジー] が表示されます。
- 2 画面から、印刷するドキュメントをタッチします。 必要に応じて、印刷設定を構成します。
- 3 次のように印刷ジョブを送信します。

他の文書を印刷するときは、[USBドライブ]をタッチします。

**警告--破損の恐れあり**: データの損失やプリンタの誤動作を防ぐため、メモリデバイスから印刷またはデータの 読み書きを行っている間は、フラッシュメモリまたはプリンタの図で示した範囲に手を触れないでください。

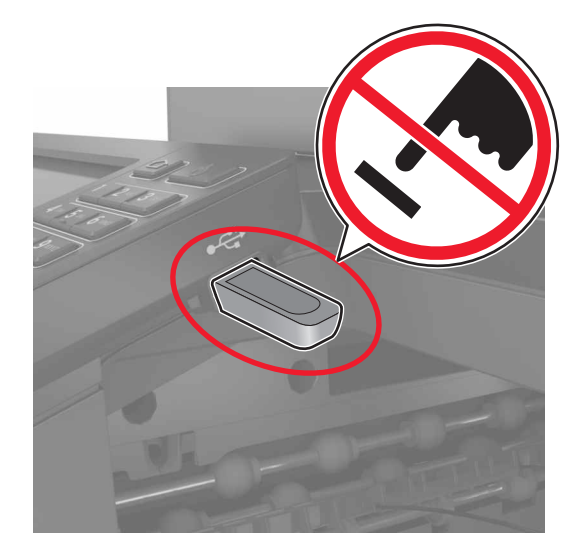

# サポートされているフラッシュメモリとファイルタイプ

### フラッシュメモリ

- Lexar JumpDrive S70(16GB および 32GB)
- SanDisk Cruzer(16GB および 32GB)
- PNY Attache(16GB および 32GB)

#### メモ:

- プリンタは、フルスピード規格の高速 USB フラッシュメモリをサポートしています。
- USB フラッシュメモリで、FAT (File Allocation Table)システムをサポートしている必要があります。

### ファイルタイプ

#### 文書

- PDF(バージョン 1.7 以前)
- HTML
- XPS
- Microsoft file formats(.doc, .docx, .xls, .xlsx, .ppt, .pptx)
- イメージ
- .dcx
- .gif
- ・ .JPEG または .jpg
- .bmp
- .pcx
- ・.TIFF または.tif
- .png

# コンフィデンシャルジョブを設定する

- 操作パネルから、次のメニューを選択します。
   [設定] > [セキュリティ] > [コンフィデンシャル印刷設定]
- 2 設定します。

| 使用                   | 目的                                                                                      |
|----------------------|-----------------------------------------------------------------------------------------|
| 無効暗証番号許容<br>回数       | 無効な PIN を入力できる回数を設定します。                                                                 |
| コンフィデンシャルジョ<br>ブ期限切れ | メモ: 保留中のコンフィデンシャルジョブは、手動でリリースするか削除するまでプリンタに保存されます。                                      |
| 期限切れジョブの繰り<br>返し     | 繰り返し印刷ジョブの有効期限を設定します。<br>メモ:保留中の繰り返しジョブは、再印刷のためにプリンタのメモリに保存されます。                        |
| 期限切れジョブの確認           | 残りの⊐ピーを印刷する前に、⊐ピーを実行する有効期限を設定します。<br>メモ:確認印刷を最初に1部印刷し、間違いがないかどうかを確認してから残りの部数を印刷しま<br>す。 |
| 期限切れジョブの予約           | 予約印刷ジョブがプリンタに保存される有効期限を設定します。<br>メモ:保留ジョブは、印刷後に自動的に削除されます。                              |
| すべてのジョブを保留<br>にする    | すべての印刷ジョブを保留にするように、プリンタを設定します。                                                          |
| 重複ドキュメントを維持          | 同じファイル名を持つすべてのドキュメントを印刷するようにプリンタを設定します。                                                 |

# コンフィデンシャルジョブおよびその他の保留ジョブを印刷する

#### Windows の場合

- 1 ドキュメントを開いている状態で、[ファイル] > [印刷]をクリックします。
- 2 [プロパティ]、[基本設定]、[オプション]または[設定]をクリックします。
- 3 [印刷して保持]をクリックします。
- 4 [[印刷して保持]を使用]を選択して、ユーザー名を割り当てます。
- 5 印刷ジョブのタイプ(コンフィデンシャル、繰り返し、予約、確認)を選択します。 印刷ジョブがコンフィデンシャルの場合、4桁の暗証番号(PIN)を入力します。
- 6 [OK]または[印刷]をクリックします。
- 7 プリンタのホーム画面から、印刷ジョブをリリースします。
  - コンフィデンシャル印刷ジョブの場合は、次のメニューを選択します。
     [保留ジョブ] > ユーザー名を選択 > [コンフィデンシャル] > PIN を入力 > 印刷ジョブを選択 > 設定 > [印刷]
  - その他の印刷ジョブの場合は、次のメニューを選択します。
     [保留ジョブ] > ユーザー名を選択 > 印刷ジョブを選択 > 設定 > [印刷]

#### Macintosh の場合

- 1 ドキュメントを開いた状態で、[ファイル] > [印刷]の順に選択します。 必要に応じて、開閉ボタンをクリックし、他のオプションを表示します。
- 2 印刷オプションまたは[印刷部数と印刷ページ]メニューから、[ジョブ振分け]を選択します。
- 3 印刷ジョブのタイプ(コンフィデンシャル、繰り返し、予約、確認)を選択します。 印刷ジョブがコンフィデンシャルの場合、ユーザー名および4桁のPINを割り当てます。
- 4 [OK]または[印刷]をクリックします。
- 5 プリンタのホーム画面から、印刷ジョブをリリースします。
  - コンフィデンシャル印刷ジョブの場合は、次のメニューを選択します。
     [保留ジョブ] > ユーザー名を選択 > [コンフィデンシャル] > PIN を入力 > 印刷ジョブを選択 > 設定 > [印刷]
  - その他の印刷ジョブの場合は、次のメニューを選択します。
     [保留ジョブ] > ユーザー名を選択 > 印刷ジョブを選択 > 設定 > [印刷]

## クラウドコネクタプロファイルからの印刷

メモ: このアプリケーションは、特定の国または地域でのみ使用できます。詳細については、Lexmarkの担当者に 問い合わせてください。

- 1 ホーム画面で、[クラウドコネクタ]をタッチします。
- 2 クラウドサービスプロバイダを選択し、プロファイルを選択します。

**メモ**: クラウドコネクタプロファイルの作成の詳細については、「クラウドコネクタプロファイルを作成する」、21 ペ <u>ージ</u>を参照してください。

3 [印刷]をタッチして、ファイルを選択します。 必要に応じて、設定を変更します。

メモ: サポートされているファイルが選択されていることを確認します。

4 ドキュメントを印刷します。

### フォントサンプルリストを印刷する

1 ホーム画面で、[設定] > [レポート] > [印刷] > [フォントー覧を印刷]をタッチします。

2 [PCL フォント]または[PS フォント]をタッチします。

### ディレクトリリストを印刷する

ホーム画面で、[設定] > [レポート] > [印刷] > [印刷ディレクトリ]をタッチします。

# 印刷ジョブをキャンセルする

### プリンタコントロールパネル

1 ホーム画面で、[ジョブのキュー]をタッチします。

メモ:ホーム画面の上部にあるセクションをタッチしてこの設定にアクセスすることもできます。2 キャンセルするジョブを選択します。

#### コンピュータから

- 1 オペレーティングシステムに応じて、次のいずれかの手順に従います。
  - プリンタフォルダを開き、プリンタを選択します。
  - [アップル]メニューの[システム基本設定]から該当プリンタを選びます。
- 2 キャンセルするジョブを選択します。

⊐ピ-

# 自動原稿フィーダーと原稿台を使用する

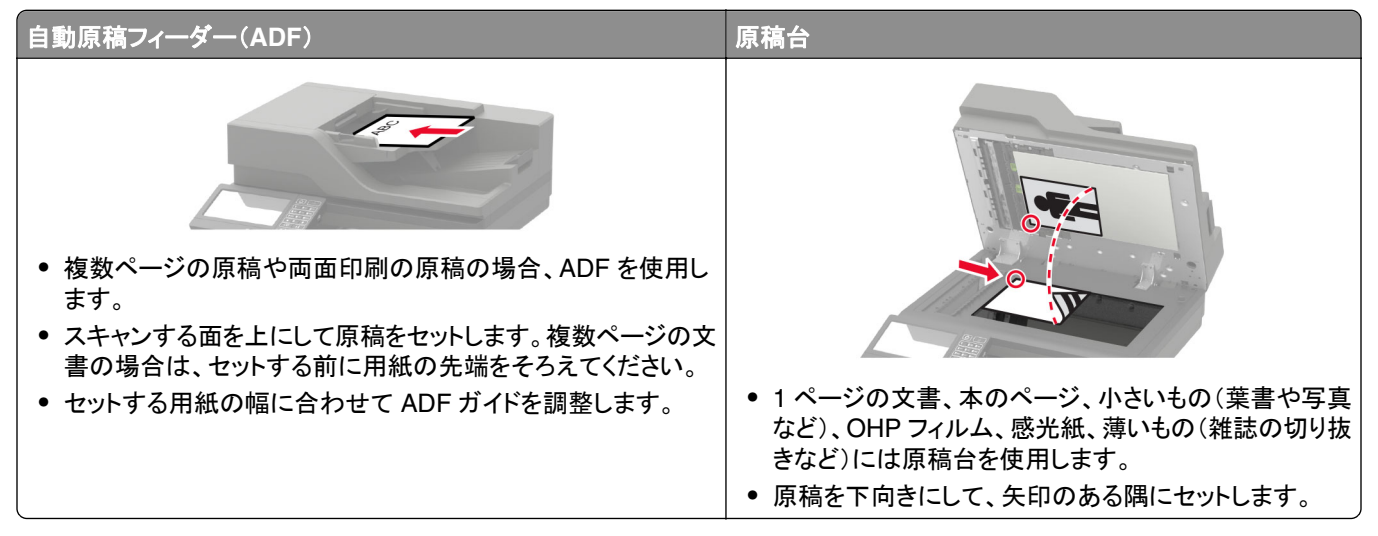

### コピーを作成する

- 原稿を ADF トレイまたは原稿台にセットします。
   メモ: 画面が途切れることを防止するには、原稿と印刷物の用紙サイズが同じであることを確認してください。
- 2 ホーム画面から[⊐ピー]をタッチして、コピー部数を指定します。 必要に応じて、コピー設定を調整します。
- 3 ドキュメントをコピーします。

メモ: クイックコピーを実行するには、操作パネルで 💽 を押します。

# 写真をコピーする

- 1 写真を原稿台にセットします。
- 2 ホーム画面で、[コピー] > [コンテンツ] > [コンテンツタイプ] > [写真]をタッチします。
- 3 [コンテンツソース]をタッチして、元の写真に最適な設定を選択します。
- 4 写真をコピーします。

### レターヘッド紙にコピーする

- 1 原稿を ADF トレイまたは原稿台にセットします。
- 2 ホーム画面から[コピー] > [コピー元]をタッチ > 原稿のサイズを指定します。

3 [⊐ピー先]をタッチしてから、レターヘッド紙をセットした給紙トレイを選択します。
 レターヘッド紙を多目的フィーダーにセットしている場合は、次のメニューを選択します。
 [⊐ピー先] > [多目的フィーダー] > 用紙サイズを選択 > [レターヘッド紙]を選択します。
 4 ドキュメントをコピーします。

### 用紙の両面にコピーする

- 1 原稿を ADF トレイまたは原稿台にセットします。
- 2 ホーム画面で、[コピー] > [用紙設定]をタッチします。
- **3** 設定を調整します。
- 4 ドキュメントをコピーします。

### コピーを縮小または拡大する

- 1 原稿を ADF トレイまたは原稿台にセットします。
- 2 ホーム画面から、次のメニューを選択します。 [コピー] > [拡大縮小] > で拡大縮小の値を指定

メモ: [拡大縮小]を設定してから、原稿または出力のサイズを変更すると、拡大縮小の値は[自動]に戻ります。 3 ドキュメントをコピーします。

### 丁合印刷する

- 1 原稿を ADF トレイまたは原稿台にセットします。
- 2 ホーム画面で、[コピー] > [ソート(1 部ごと)] > [オン「1,2,1,2,1,2」]をタッチします。
- 3 ドキュメントをコピーします。

## コピーの区切りとしてセパレータ紙を挿入する

- 1 原稿を ADF トレイまたは原稿台にセットします。
- 2 ホーム画面で、[コピー] > [セパレータ紙]をタッチします。
- 3 設定を調整します。
- 4 コピージョブを送信します。

### 1 枚の用紙に複数ページをコピーする

- 1 原稿を ADF トレイまたは原稿台にセットします。
- 2 ホーム画面で、[コピー] > [ページ/面]をタッチします。

- 3 設定を調整します。
- 4 ドキュメントをコピーします。

# ショートカットコピーを作成する

- 1 ホーム画面から[コピー]をタッチします。
- 2 設定を行い、 ★ をタッチします。
- 3 ショートカットを作成します。

# E メールで送信する

# 自動原稿フィーダーと原稿台を使用する

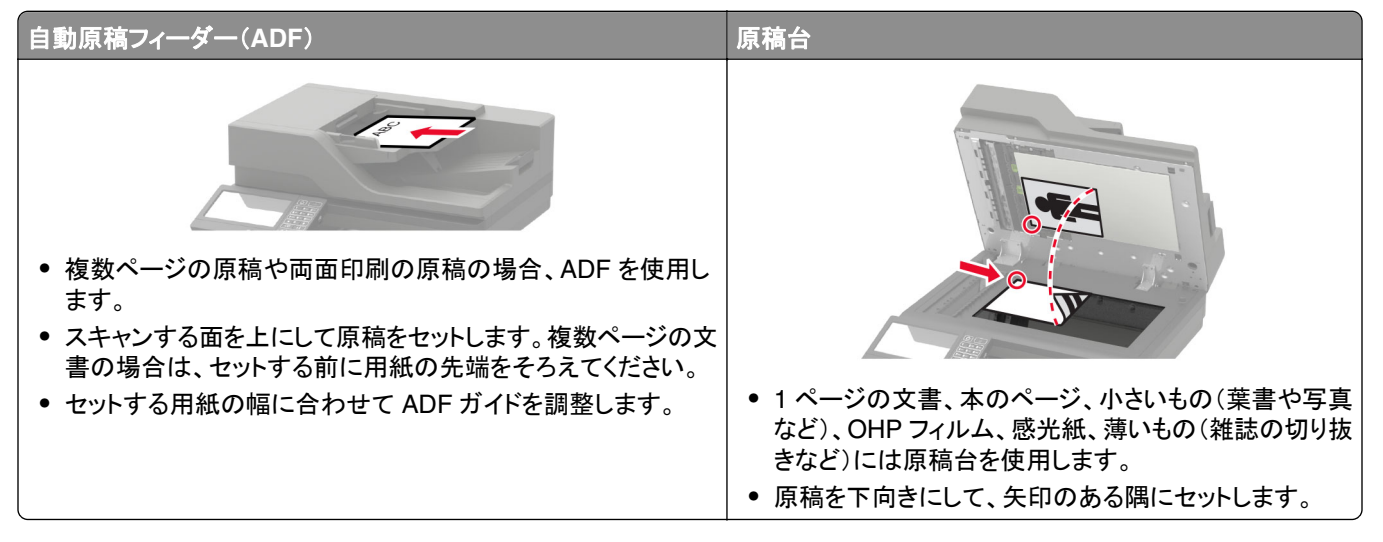

### Eメール用に SMTP サーバーを設定する

#### 操作パネルでの設定

- 1 操作パネルで[設定] > [Eメール] > [Eメール設定]の順にタッチします。
- **2** 設定を行います。

#### EWS での設定

1 Web ブラウザを開き、アドレスフィールドにプリンタの IP アドレスを入力します。

メモ:

- プリンタのホーム画面でプリンタの IP アドレスを確認します。IP アドレスは、123.123.123.123 のように、ピリオドで区切られた 4 つの数字の組み合わせとして表示されます。
- プロキシサーバーを使用している場合は、一時的に無効にし、Webページを正しく読み込んでください。
- 2 [設定] > [Eメール]の順にクリックします。
- 3 [Eメール設定]セクションで、設定を構成します。
- 4 [保存]をクリックします。

## E メールを送信する

#### 操作パネルを使用する

- 1 原稿を ADF トレイまたは原稿台にセットします。
- 2 ホーム画面から[Eメール]をタッチして、必要な情報を入力します。
   メモ:アドレス帳やショートカット番号を使用して受信者を入力することもできます。
- 3 必要な場合は、出力ファイルタイプを設定します。
- 4 Eメールを送信します。

#### ショートカット番号を使用する

- 1 操作パネルで #を押してから、キーパッドを使用してショートカット名を入力します。
- **2** Eメールを送信します。

### E メールショートカットを作成する

- 1 ホーム画面で[Eメール]をタッチします。
- 2 設定を行い、 ★ をタッチします。
- 3 ショートカットを作成します。

# Fax プリンタを設定して Fax を送信する

メモ:

- 以下の接続方法は、一部の国と地域でのみご利用できます。
- プリンタの初期設定時には、[FAX 機能]チェックボックスや後で設定する他の機能をオフにして、[続行]をタッチします。
- FAX 機能が有効になっていても設定が完了していない場合、インジケータランプが赤く点滅することがあります。

**警告--破損の恐れあり**: 実際に FAX を送受信している間、ケーブルや下記に示すプリンタの部分に触らないでくだ さい。

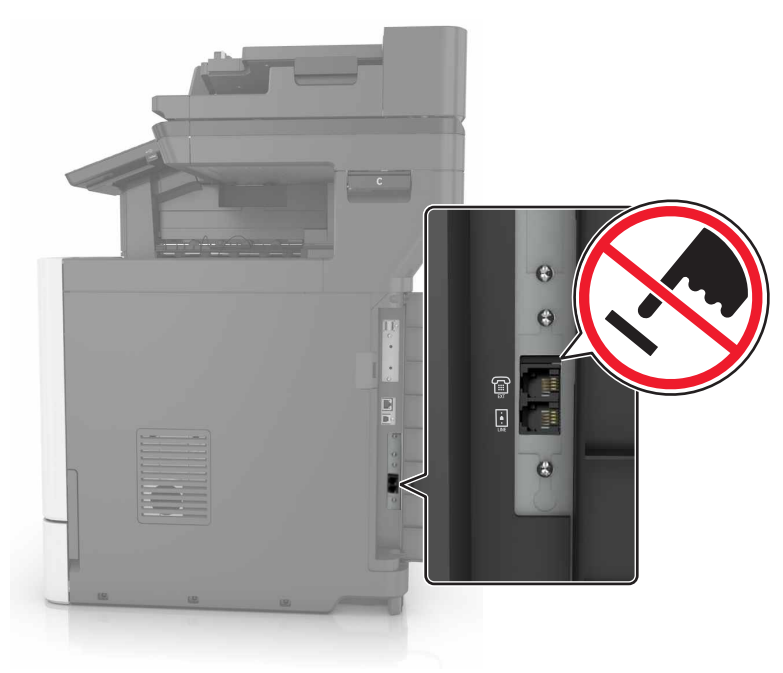

### FAX 用に SMTP サーバーを設定する

操作パネルでの設定

- 1 操作パネルで[設定] > [FAX] > [FAX サーバー設定] > [FAX サーバー E メール設定]の順にタッチします。
- 2 設定を行います。

メモ: Eメール用に SMTP サーバーを使用するには、[Eメール SMTP サーバーを使用]を有効にします。

#### EWS での設定

- 1 Web ブラウザを開き、アドレスフィールドにプリンタの IP アドレスを入力します。
  - メモ:
    - プリンタのホーム画面でプリンタの IP アドレスを確認します。IP アドレスは、123.123.123.123 のように、ピリオドで区切られた 4 つの数字の組み合わせとして表示されます。

• プロキシサーバーを使用している場合は、一時的に無効にし、Webページを正しく読み込んでください。

- 2 [設定] > [FAX] > [FAX サーバー設定]の順にクリックします。
- 3 [FAX サーバー E メール設定] セクションで、設定します。

メモ: Eメール用に SMTP サーバーを使用するには、[Eメール SMTP サーバーを使用]を有効にします。 4 [保存]をクリックします。

#### FAX 接続の選択

#### 標準電話回線を使用して FAX を設定する

▲ 注意-感電危険:感電の危険を避けるため、雷雨時には本機のセットアップや、電源コード、FAX機能、電話などの電気的接続またはケーブル接続を行わないでください。

∧ 注意-感電危険: 雷雨時には、感電の危険を避けるため、FAX 機能を使用しないでください。

▲ 注意-傷害の恐れあり:火災発生の恐れがないように、本製品を公共電話回線ネットワークに接続する場合は、26 AWG 以上の太さの電気通信ケーブル(RJ-11)のみを使用してください。オーストラリアのお客様は、オーストラリア通信メディア庁(Australian Communications and Media Authority)が承認するケーブルを必ず使用してください。

#### セットアップ 1:プリンタが専用 FAX 回線に接続されている場合

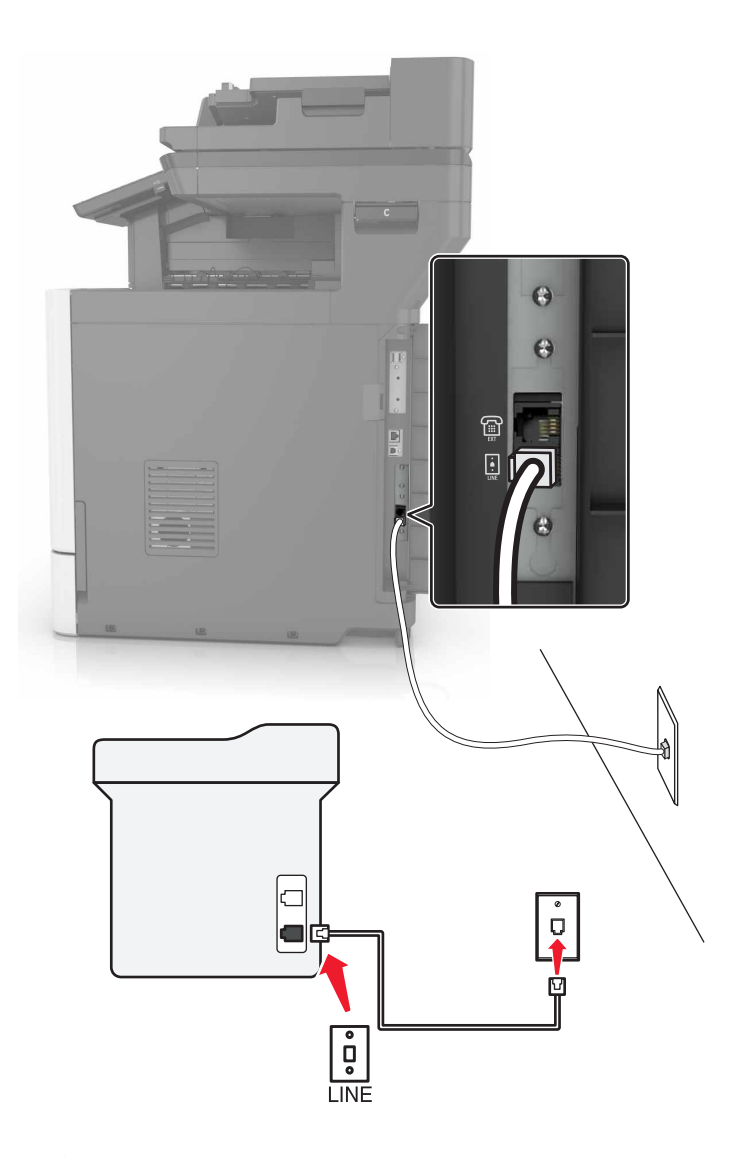

- 1 電話ケーブルの一方の端をプリンタの LINE ポートに接続します。
- 2 ケーブルのもう一方の端を、現在ご使用のアナログのコンセントに接続します。

#### メモ:

- FAX を自動(自動受信オン)または手動(自動受信オフ)で受信するようにプリンタを設定できます。
- FAX を自動的に受信する場合は、応答するまでの呼び出し回数を設定してください。

#### セットアップ 2: プリンタが留守番電話機と回線を共有している場合

メモ:着信識別サービスに加入している場合は、プリンタが正しい着信音に応答するように設定します。間違った着信音を設定すると、FAXを自動受信するように設定していたとしてもプリンタは FAX を受信しません。

同じ電話コンセントに接続されている場合

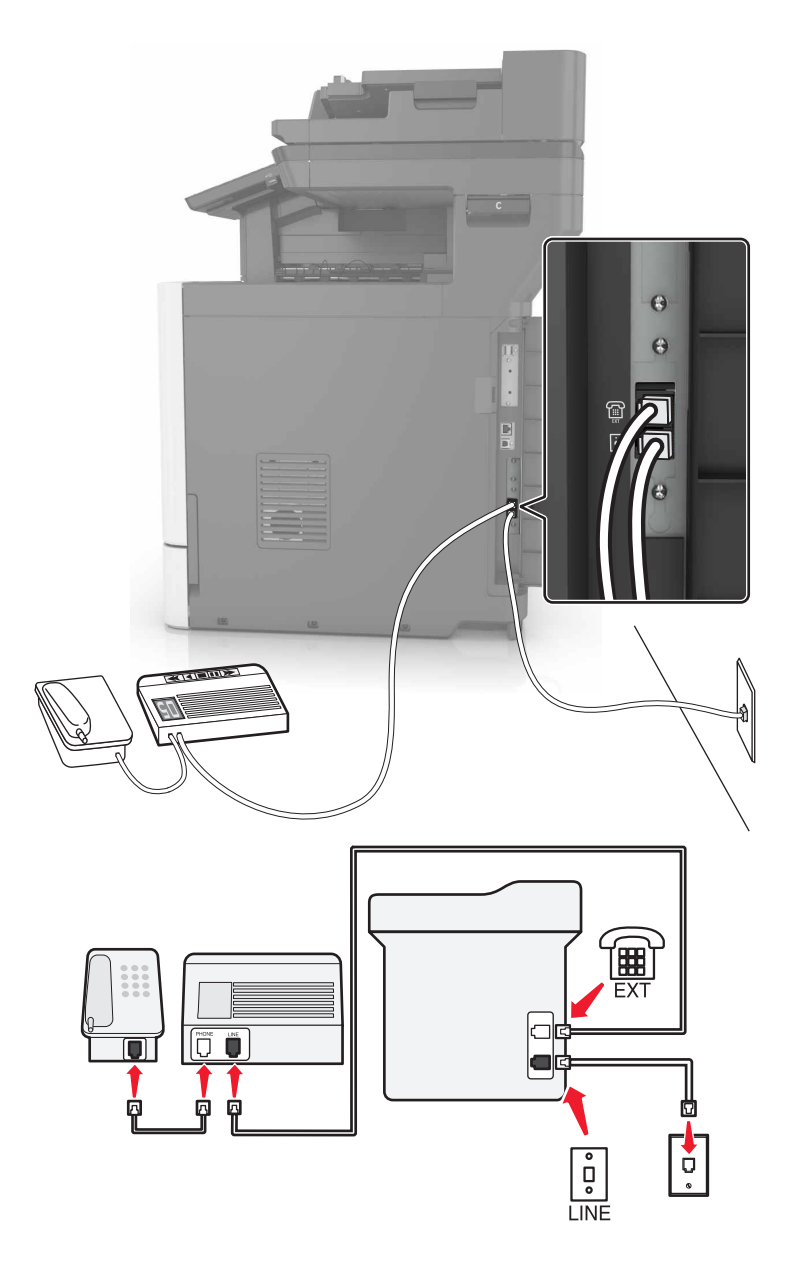

- 1 電話ケーブルの一方の端をプリンタの LINE ポートに接続します。
- 2 ケーブルのもう一方の端を、現在ご使用のアナログのコンセントに接続します。
- 3 留守番電話をプリンタの電話ポートに接続します。

#### 別々の電話コンセントに接続されている場合

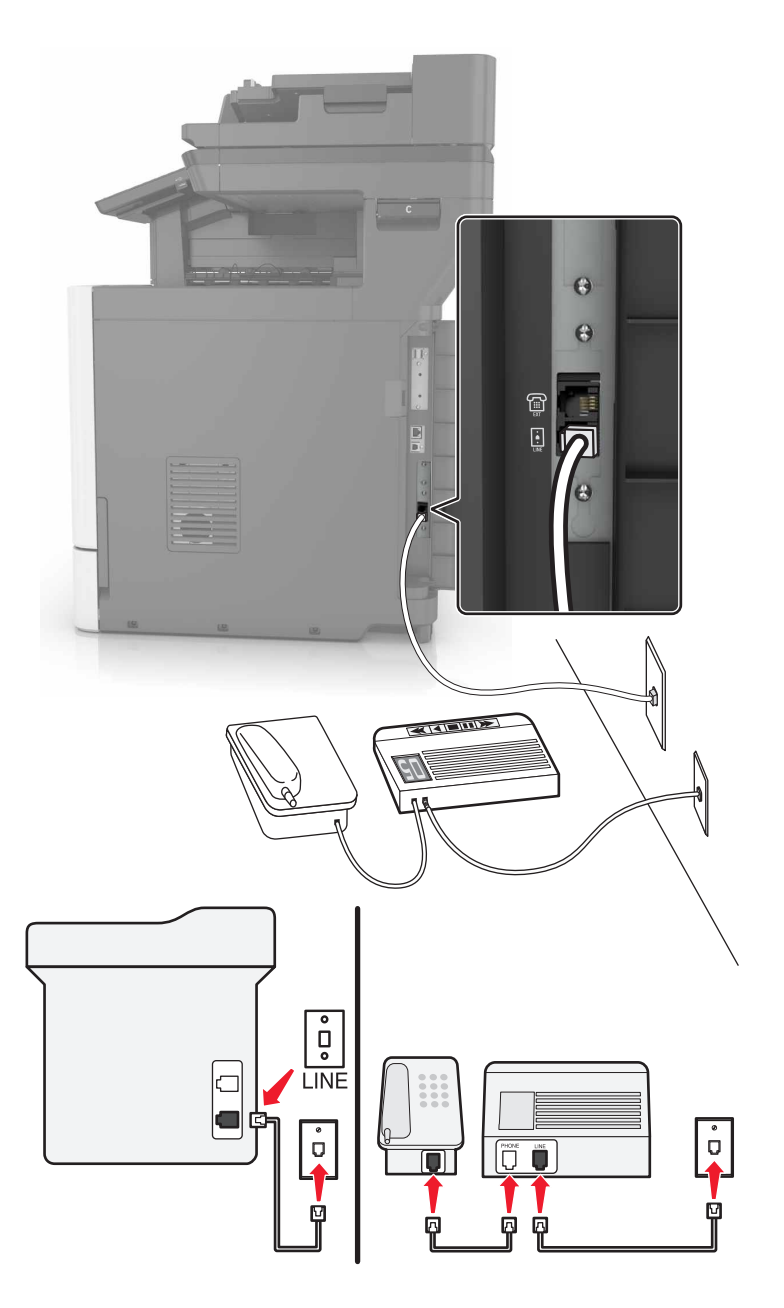

- 1 電話ケーブルの一方の端をプリンタの LINE ポートに接続します。
- 2 ケーブルのもう一方の端を、現在ご使用のアナログのコンセントに接続します。

メモ:

- お使いの電話回線で1つの電話番号しか持っていない場合は、FAXを自動で受信するようにプリンタを設定します。
- 留守番電話が応答してから着信音が2回鳴った後でプリンタが応答するように、プリンタを設定します。たとえば、留守番電話が着信音4回で応答する場合は、プリンタの[呼び出し回数]設定を6回に設定します。

セットアップ3:プリンタがボイスメールサービスに加入している電話と電話回線を共有している場合

- 1 電話ケーブルの一方の端をプリンタの LINE ポートに接続します。
- 2 ケーブルのもう一方の端を、現在ご使用のアナログのコンセントに接続します。
- 3 電話機をプリンタの電話ポートに接続します。

メモ:

- これは、FAXよりもボイスメールを頻繁に使用する場合、専用着信音サービスに加入している場合に最適な設定です。
- 受話器を取り上げたときに FAX トーンが聞こえたら、電話機で「\*9\*」または手動受信コードを押して FAX を 受信します。
- プリンタが FAX を自動的に受信するように設定することもできますが、FAX 着信が予期されるときはボイスメールサービスをオフにします。

#### 異なる電話のモジュラージャックとプラグを使用する国または地域で FAX を設定する

▲ 注意-感電危険:感電の危険を避けるため、雷雨時には本機のセットアップや、電源コード、FAX機能、電話などの電気的接続またはケーブル接続を行わないでください。

☆ 注意─感電危険: 雷雨時には、感電の危険を避けるため、FAX 機能を使用しないでください。

▲ 注意−傷害の恐れあり: 火災発生の恐れがないように、本製品を公共電話回線ネットワークに接続する場合 は、26 AWG 以上の太さの電気通信ケーブル(RJ-11)のみを使用してください。オーストラリアのお客様は、オ ーストラリア通信メディア庁(Australian Communications and Media Authority)が承認するケーブルを必ず使 用してください。

ほとんどの国または地域で標準として採用されているモジュラージャックは、RJ11 です。ファシリティ内のモジュラー ジャックまたは機器がこのタイプの接続に互換性がない場合は、電話アダプタを使用します。お住まいの国または地 域のアダプタがプリンタに含まれておらず、別途購入する必要がある場合があります。

プリンタの電話ポートにアダプタプラグが取り付けられている場合があります。シリアルまたはカスケード式電話シス テムに接続している場合、プリンタの電話ポートからアダプタプラグを取り外さないでください。

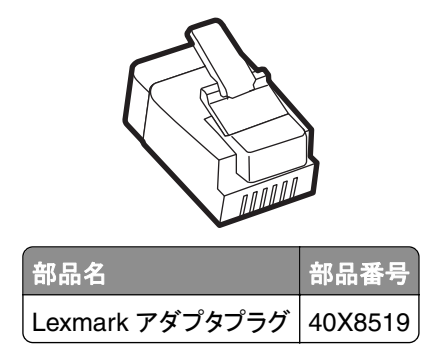

### プリンタを RJ11 以外のモジュラージャックに接続する

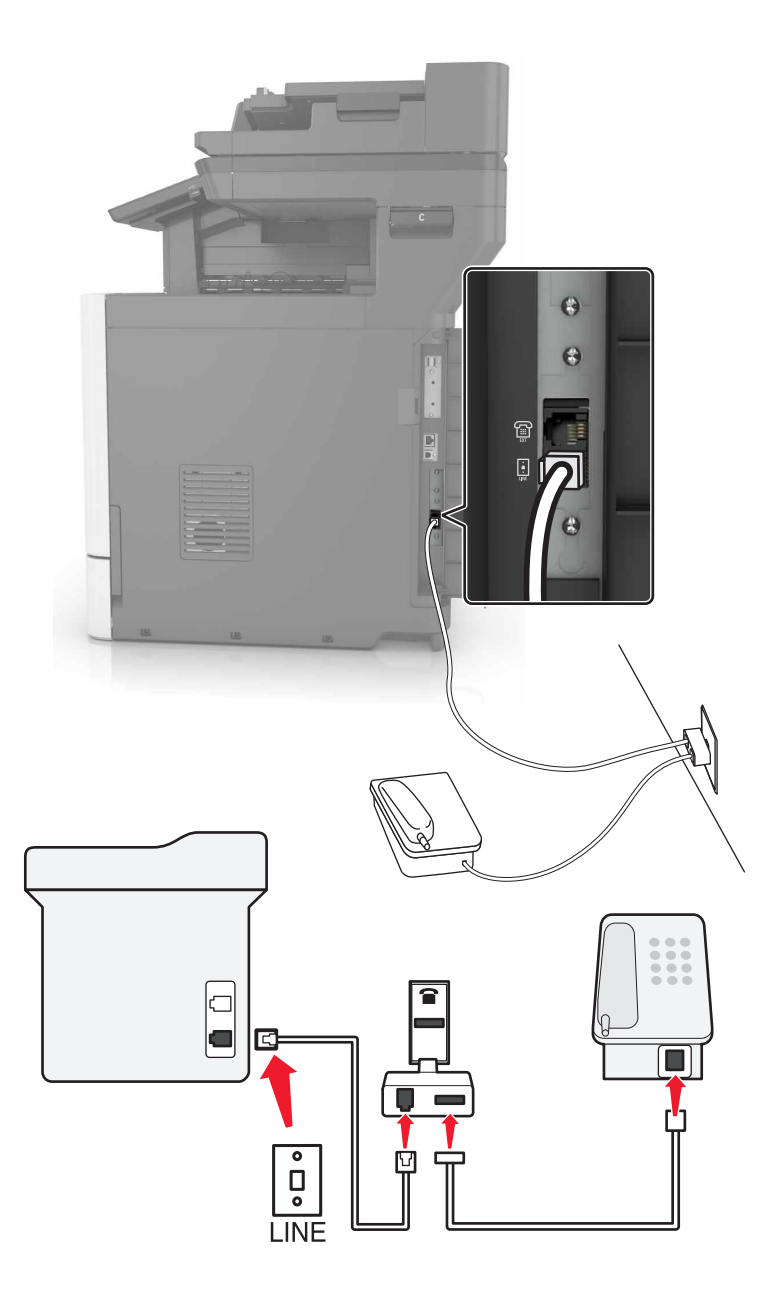

- 1 電話ケーブルの一方の端をプリンタの LINE ポートに接続します。
- 2 もう一方の端を RJ11 アダプタに接続し、アダプタをモジュラージャックに接続します。
- 3 RJ11 以外のコネクタを使用した別のデバイスを同じモジュラージャックに接続する場合は、直接電話アダプタに 接続します。

#### プリンタをモジュラージャックに接続する(ドイツ)

ドイツのモジュラージャックには2種類のポートがあります。N ポートは FAX 機、モデム、留守番電話用のポートで、 F ポートは電話用のポートです。プリンタはNポートに接続します。

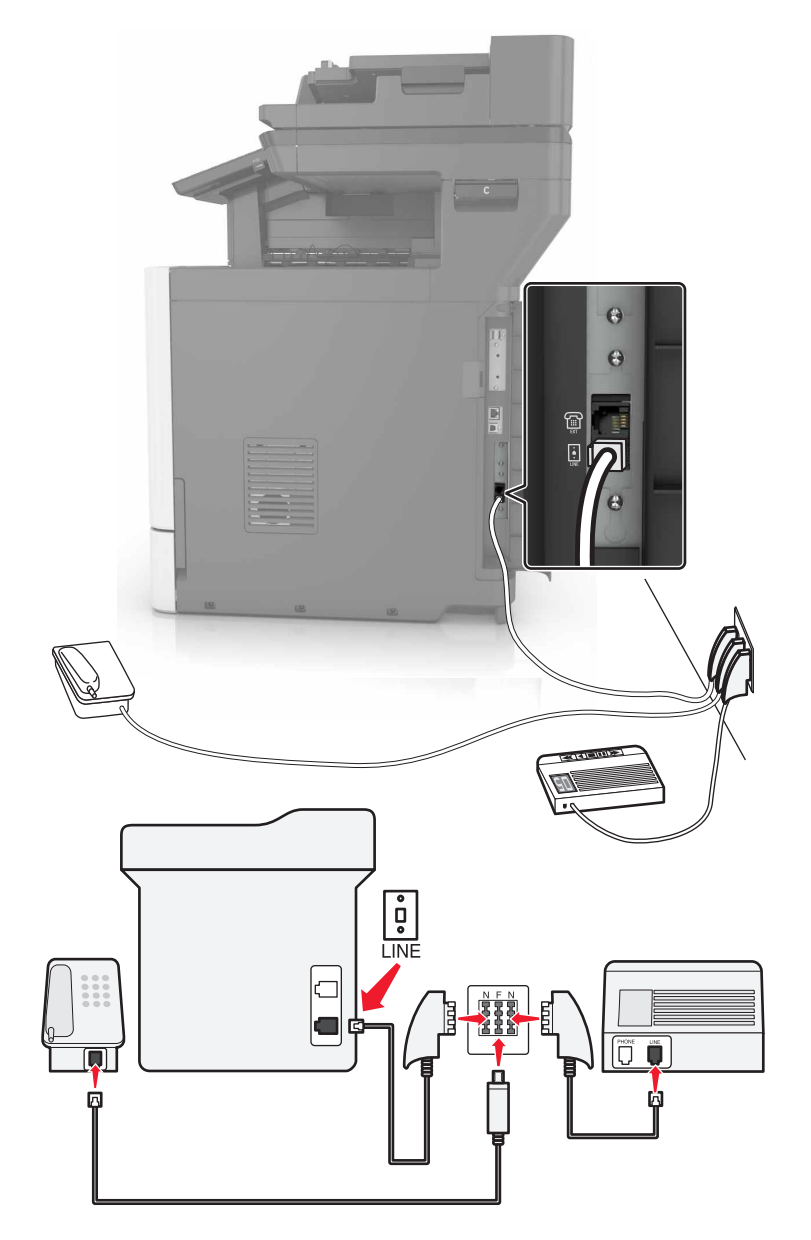

- 1 電話ケーブルの一方の端をプリンタの LINE ポートに接続します。
- 2 もう一方の端を RJ11 アダプタに接続し、アダプタを N ポートに接続します。
- 3 電話や留守番電話などを同じ壁のモジュラージャックに接続する場合、図のように接続してください。

### 着信識別サービスへの接続

着信識別サービスを使用すると、1 つの電話回線で複数の電話番号を持つことができます。各電話番号がそれぞれ 異なる着信音に割り当てられています。

- 1 ホーム画面で、[設定] > [FAX] > [FAX 設定] > [FAX 受信設定] > [管理者用設定] > [受信の設定]の順に タッチします。
- 2 着信音を選択します。

#### FAX の日時を設定する

- 1 ホーム画面で、[設定] > [デバイス] > [基本設定] > [日時] > [構成]の順にタッチします。
- **2** 設定を構成します。

### 夏時間を設定する

- 1 ホーム画面で、[設定] > [デバイス] > [基本設定] > [日付/時刻] > [設定]の順にタッチします。
- 2 [タイムゾーン]メニューで、[(UTC+時差)カスタム]を選択します。
- 3 設定を行います。

### 自動原稿フィーダーと原稿台を使用する

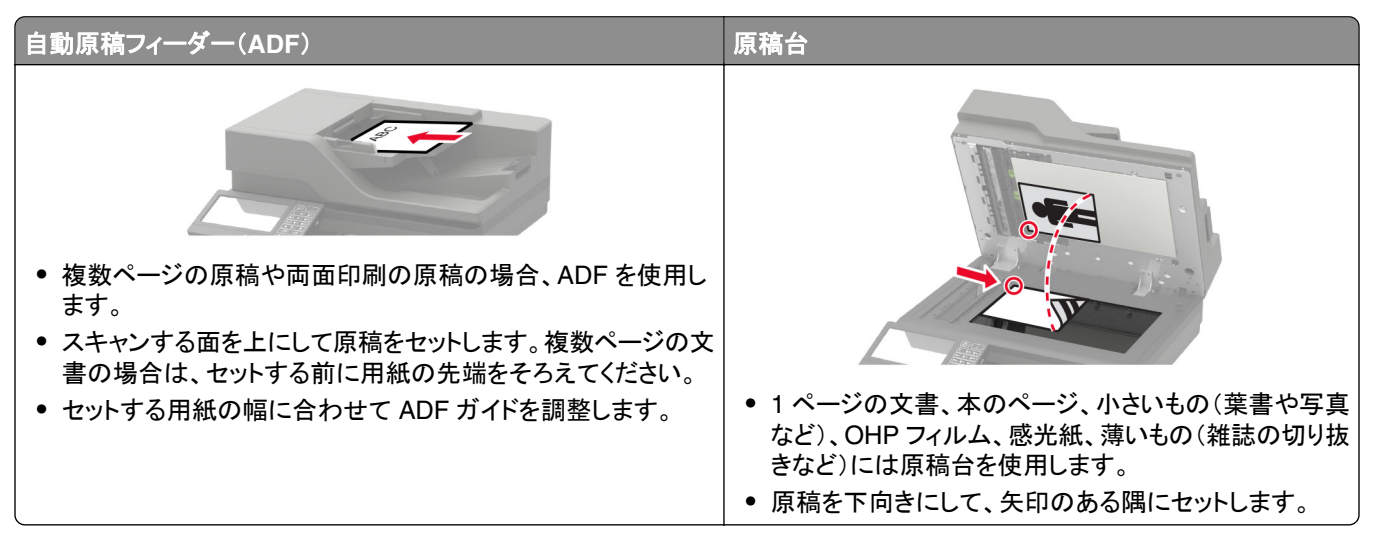

## FAX を送信する

### 操作パネルを使用する

1 原稿を ADF トレイまたは原稿台にセットします。

2 ホーム画面から、[FAX]をタッチし、必要な情報を入力します。

- 3 必要に応じて、その他の FAX 設定を変更します。
- 4 次のように FAX ジョブを送信します。

### コンピュータを使用する

メモ: ユニバーサル FAX ドライバがインストールされていることを確認します。

#### Windows の場合

- 1 ドキュメントを開いている状態で、[ファイル] > [印刷]をクリックします。
- 2 プリンタを選択し、[プロパティ]、[基本設定]、[オプション]、または[設定]をクリックします。
- 3 [FAX] > [FAX を有効化]をクリックして、送信先番号を入力します。
- 4 必要に応じて、その他の FAX 設定を変更します。
- 5 次のように FAX ジョブを送信します。

#### Macintosh の場合

- 1 ドキュメントを開いた状態で、[ファイル] > [印刷]の順に選択します。
- 2 プリンタを選択し、送信先番号を入力を入力します。
- 3 必要に応じて、その他の FAX 設定を変更します。
- 4 次のように FAX ジョブを送信します。

### FAX を予約送信する

- 1 原稿を ADF トレイまたは原稿台にセットします。
- 2 ホーム画面から、次のメニューを選択します。 [FAX] > [送信先] > FAX 番号を入力 > [完了]
- 3 [送信時刻]をタッチしてから、設定を行い、次に[完了]をタッチします。
- 4 FAX を送信します。

### FAX 宛先のショートカットを作成する

- 1 ホーム画面で、[FAX] > [送信先]をタッチします。
- 2 送信先の番号を入力してから、[終了]をタッチします。
- 3 🔭 をタッチします。
- 4 ショートカットを作成します。

- 1 原稿を ADF トレイまたは原稿台にセットします。
- 2 ホーム画面から、[FAX]をタッチし、必要な情報を入力します。
- 3 [解像度]をタッチして、設定を調整します。
- 4 FAX を送信します。

### FAX の濃度を調整する

- **1** 原稿を ADF トレイまたは原稿台にセットします。
- 2 ホーム画面から、[FAX]をタッチし、必要な情報を入力します。
- 3 [濃度]をタッチして、設定を調整します。
- 4 FAX を送信します。

### FAX ログの印刷

- 1 ホーム画面で、[設定] > [レポート] > [FAX]の順にタッチします。
- 2 [FAX ジョブログ]または[FAX 通信ログ]をクリックします。

### 迷惑 FAX のブロック

ホーム画面で、[設定] > [FAX] > [FAX 設定] > [FAX 受信設定] > [管理者用設定]をタッチします。
 [無記名の FAX をブロック]を[オン]に設定します。

### FAX 保持

1 ホーム画面で、[設定] > [FAX] > [FAX 設定] > [FAX 受信設定] > [FAX 保持]をタッチします。

2 モードを選択します。

### FAX の転送

1 ホーム画面で、[設定] > [FAX] > [FAX 設定] > [FAX 受信設定] > [管理者用設定]をタッチします。

- 2 [FAX 転送] > [転送]の順にタッチします。
- 3 [転送先]および[確認用 Eメール]を設定します。

スキャン

# 自動原稿フィーダーと原稿台を使用する

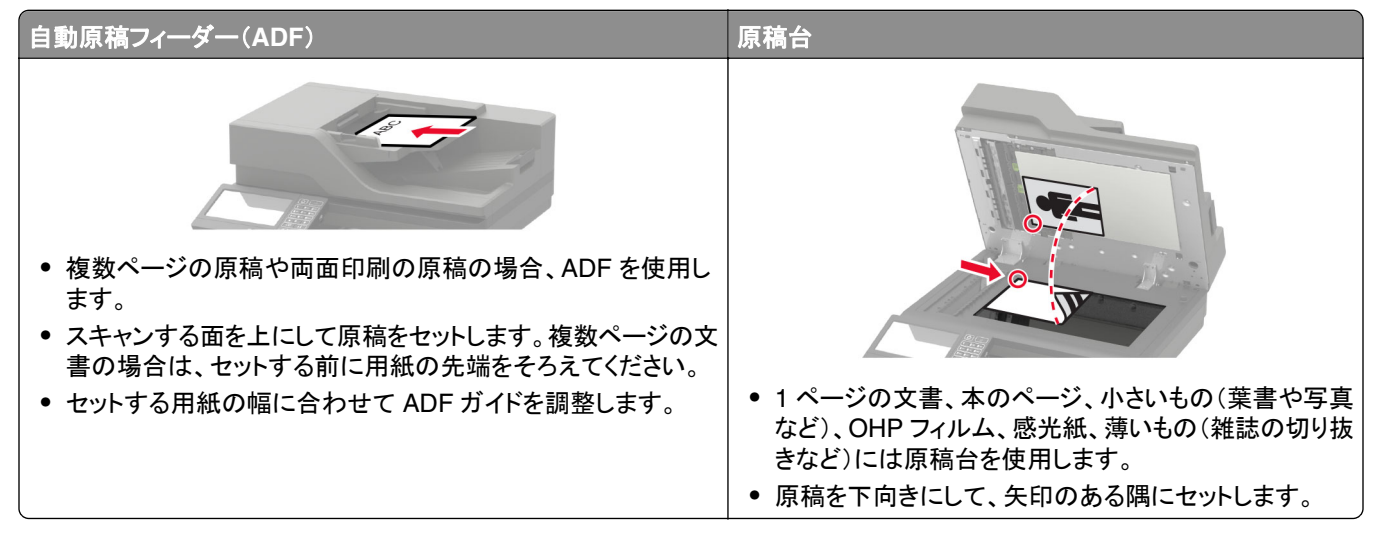

### FTP サーバーへのスキャンデータの送信

- 1 原稿を ADF トレイまたは原稿台にセットします。
- 2 ホーム画面から、[FTP]をタッチし、必要な情報を入力します。
- 3 必要に応じて、その他の FTP 設定を変更します。
- 4 FTP ジョブを送信します。

### FTP ショートカットを作成する

- 1 ホーム画面で[FTP]をタッチします。
- 2 FTP サーバーアドレスを入力して、 🔭 をタッチします。
- 3 ショートカットを作成します。

# ネットワークフォルダのショートカットを作成する

1 Web ブラウザを開き、アドレスフィールドにプリンタの IP アドレスを入力します。

メモ:

- プリンタのホーム画面でプリンタの IP アドレスを確認します。IP アドレスは、123.123.123.123 のように、ピリオドで区切られた数字の 4 セットで表示されます。
- プロキシサーバーを使用している場合は、一時的に無効化し、Webページを正しく読み込んでください。
- 2 [ショートカット] > [ショートカットを追加]の順にクリックします。

- 3 [ショートカットタイプ]メニューで[ネットワークフォルダ]を選択して設定します。
- 4 変更を適用します。

# フラッシュドライブにスキャンする

- 1 原稿を ADF トレイまたは原稿台にセットします。
- 2 フラッシュメモリをセットします。

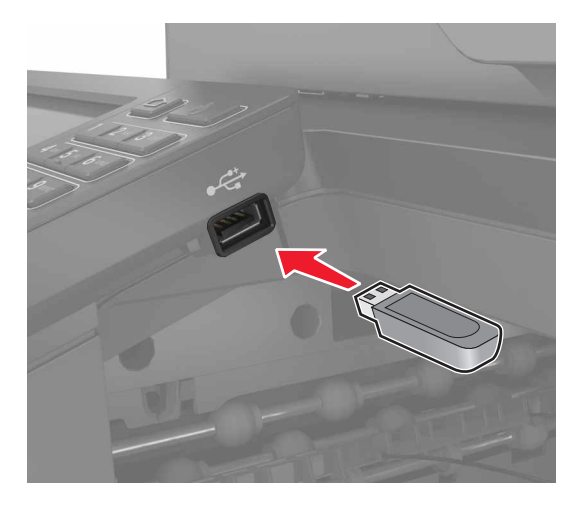

3 [USB にスキャン]をタッチし、必要に応じて設定を調整します。

メモ: [USBドライブ]画面が表示されない場合は、ホーム画面で[USBドライブ]をタッチします。

4 原稿をスキャンします。

**警告--破損の恐れあり**: データの損失やプリンタの誤動作を防ぐため、メモリデバイスから印刷またはデータの 読み書きを行っている間は、フラッシュメモリまたはプリンタの図で示した範囲に手を触れないでください。

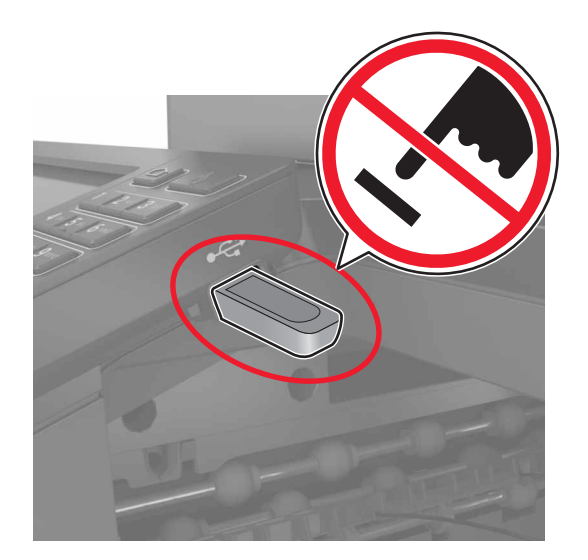

### スキャンして FAX サーバーに送信する

1 原稿を ADF トレイまたは原稿台にセットします。

- 2 ホーム画面で[スキャンセンター]をタッチし、送信先リストから[FAX]を選択します。
- 3 FAX の送信先を選択します。

メモ: FAX の送信先を作成するには、 [FAX の作成]をタッチします。

4 原稿をスキャンします。

### スキャン文書をコンピュータに送信する

- 1 原稿を ADF トレイまたは原稿台にセットします。
- 2 ホーム画面で、[スキャンプロファイル] > [コンピュータにスキャン]をタッチします。
- 3 原稿を保存するスキャンプロファイルを選択します。

## クラウドコネクタプロファイルにスキャンする

メモ: このアプリケーションは、特定の国または地域でのみ使用できます。詳細については、Lexmarkの担当者に 問い合わせてください。

- 1 原稿を ADF トレイまたは原稿台にセットします。
- 2 ホーム画面で、[クラウドコネクタ]をタッチします。
- 3 クラウドサービスプロバイダを選択し、プロファイルを選択します。

**メモ**: クラウドコネクタプロファイルの作成の詳細については、「クラウドコネクタプロファイルを作成する」、21 ペ <u>ージ</u>を参照してください。

- 4 [スキャン]をタッチして、ファイル名と宛先フォルダを割り当てます。
- 5 [ここにスキャン]をタッチします。 必要に応じて、スキャン設定を変更します。
- 6 原稿をスキャンします。

# プリンタメニューを理解する

# メニューマップ

| デバイス        | <ul> <li>基本設定</li> <li>ECO モード</li> <li>遠隔操作パネル</li> <li>通知</li> <li>重源管理</li> <li>Lexmark に送信される情報</li> </ul>            | <ul> <li>ユーザー補助機能</li> <li>工場出荷状態に復元</li> <li>メンテナンス</li> <li>ホーム画面アイコンの表示</li> <li>このプリンタについて</li> </ul>                                                 |
|-------------|----------------------------------------------------------------------------------------------------|----------------------------------------------------------------------------------------------------|
| 印刷する        | <ul> <li>レイアウト</li> <li>仕上げ*</li> <li>セットアップ</li> <li>印刷品質</li> <li>ジョブアカウント</li> <li>XPS</li> </ul>                      | <ul> <li>PDF</li> <li>PostScript</li> <li>PCL</li> <li>HTML</li> <li>画像</li> </ul>                                                                        |
| 用紙          | <ul> <li>トレイ構成設定</li> <li>用紙構成</li> </ul>                                                                                 | • 排紙トレイ構成設定 *                                                                                                    |
| ⊐ピ <b>–</b> | コピー初期設定                                                                                                    |                                                                                                    |
| Fax         | FAX 初期設定                                                                                                    |                                                                                                    |
| E メール       | <ul> <li><u>Eメール設定</u></li> <li><u>Eメール初期値設定</u></li> </ul>                                                               | • <u>Web リンク設定</u>                                                                                                    |
| FTP         | FTP 初期值設定                                                                                                    | ·                                                                                                    |
| USB ドライブ    | • <u>フラッシュドライブスキャン</u>                                                                                                    | • <u>フラッシュドライブ印刷</u>                                                                                                    |
| ネットワーク/ポート  | <ul> <li>ネットワークの概要</li> <li>ワイヤレス</li> <li>イーサネット</li> <li>TCP/IP</li> <li>SNMP</li> <li>IPSec</li> <li>802.1x</li> </ul> | <ul> <li>LPD 構成設定</li> <li>HTTP/FTP の設定</li> <li>ThinPrint</li> <li>USB</li> <li>外部ネットワークアクセスの制限</li> <li>Google クラウド プリント</li> <li>wifi ダイレクト</li> </ul> |
| セキュリティ      | ・ <u>ログイン方式</u><br>・ <u>USB デバイスのスケジュール</u>                                                                               | ● <u>ディスク暗号化</u><br>● <u>一時データファイルの消去</u>                                                                                                    |
|             | <ul> <li>セキュリティ監査ログ</li> <li>ログイン制限</li> <li>コンフィデンシャル印刷設定</li> </ul>                                                     | <ul> <li><u>ソリューション LDAP 設定</u></li> <li><u>その他</u></li> </ul>                                                                                            |
| レポート        | <ul> <li>セキュリティ監査ログ</li> <li>ログイン制限</li> <li>コンフィデンシャル印刷設定</li> <li>メニュー設定ページ</li> <li>デバイス</li> <li>印刷する</li> </ul>      | <ul> <li><u>ソリューション LDAP 設定</u></li> <li><u>その他</u></li> <li>ショートカット</li> <li><u>Fax</u></li> <li><u>ネットワーク</u></li> </ul>                                |

| <u>ヘルプ</u>                      | <ul> <li>すべてのガイドを印刷</li> <li>色品質ガイド</li> <li>接続ガイド</li> <li>コピーガイド</li> <li>E メールガイド</li> <li>FAX ガイド</li> </ul> | <ul> <li>情報ガイド</li> <li>用紙ガイド</li> <li>移動ガイド</li> <li>印刷品質ガイド</li> <li>スキャンガイド</li> <li>消耗品ガイド</li> </ul> |
|---------------------------------|----------------------------------------------------------------------------------------------------|----------------------------------------------------------------------------------------------------|
| 問題に対処する                         | 印刷品質テストページ                                                                                                    | スキャナの清掃                                                                                                   |
| *このメニュー項目はフィニッシャがある場合にのみ表示されます。 |                                                                                                    |                                                                                                    |

# デバイス

## 基本設定

| メニュー項目                                                                                                    | 説明                                                                  |  |  |
|----------------------------------------------------------------------------------------------------|---------------------------------------------------------------------|--|--|
| 表示言語                                                                                                    | ディスプレイに表示されるテキストの言語を設定します。                                          |  |  |
| 国/地域                                                                                                    | プリンタが動作するように、設定する国または地域を特定します。                                      |  |  |
| <b>初期設定を実行</b><br>オフ*<br>オン                                                                                                    | セットアップウィザードを実行します。                                                  |  |  |
| キーボード                                                                                                    | キーボードタイプとして言語を選択します。                                                |  |  |
| キーボードタイプ                                                                                                    | メモ: [キーボードタイプ]の値がすべて表示されなかったり、表示するには特殊なハードウェアを取り付けたりする必要がある場合もあります。 |  |  |
| <b>ホーム画面に表示する情報</b><br>表示テキスト1(IP アドレス*)<br>表示テキスト2(日付/時間*)<br>カスタムテキスト1<br>カスタムテキスト2                                                                                                    | ホーム画面に表示する情報を指定します。                                                 |  |  |
| <ul> <li>日付/時刻</li> <li>設定</li> <li>現在の日時</li> <li>日時を手動設定</li> <li>日付形式(MM-DD-YYYY*)</li> <li>時刻形式(24 時間形式*)</li> <li>タイムゾーン(UTC-5: 00*)</li> <li>ネットワークタイムプロトコル</li> <li>NTP を有効化(オン*)</li> <li>NTP サーバー</li> <li>認証を有効化</li> </ul> | プリンタの日付/時刻およびネットワークタイムプロトコルを設定します。                                  |  |  |
| 用紙サイズ                                                                                                    | 用紙サイズの測定方法を指定します。                                                   |  |  |
| インチ *<br>  メートル法                                                                                                    | <b>メモ:</b> 用紙サイズの初期設定は、初期設定ウィザードで選択した国や地域によって決まります。                 |  |  |
| メモ:値の横にあるアスタリスク(*)に                                                                                                    | メモ: 値の横にあるアスタリスク(*)は、その値が出荷時初期設定であることを示します。                         |  |  |

| メニュー項目                                                   | 説明                                                                                                 |  |
|----------------------------------------------------------|----------------------------------------------------------------------------------------------------|--|
| 画面明るさ<br>20 ~ 100%(100 * )                               | ディスプレイの明るさを調整します。                                                                                  |  |
| <b>フラッシュドライブアクセス</b><br>有効 *<br>無効                       | フラッシュメモリへのアクセスを有効にします。                                                                             |  |
| <b>背景削除を許可</b><br>オフ<br>オン*                              | 下地調整を可能にするかどうかを指定します。                                                                              |  |
| <b>ユーザー定義ジョブスキャンを許可</b><br>オフ<br>オン*                     | コピー、スキャン、FAX で[カスタムジョブスキャン]設定を表示するかどうかを指定します。<br>メモ: このメニュー項目はハードディスクがある場合にのみ表示されます。               |  |
| <b>原稿台連続スキャンの抑制</b><br>オフ*                               | あらゆる種類のジョブで原稿台では単一のページをスキャンするようにプリンタを設定します。                                                        |  |
| オン                                                       | <b>メモ</b> : フラットベッドのシングルスキャンを実行した後に、プリンタは指示の表示に代わってホーム画面に戻ります。                                     |  |
| <b>排紙部の照明</b><br>オフ*<br>オン                               | 内蔵の排紙部の照明またはオプションの排紙トレイのインジケータライトを有効にします。                                                          |  |
| <b>タッチスクリーンのタッチ音の設定</b><br>ボタンのフィードバック(オン*)<br>ボリューム(5*) | <ul> <li>ボタンの押下、パネルの操作、用紙セットの要請、エラーの通知の際に、音で注意を<br/>促します。</li> <li>フィードバックのボリュームを調整します。</li> </ul> |  |
| <b>画面タイムアウト</b><br>5 ~ 300 秒(60 * )                      | ディスプレイにホーム画面が表示されるまでのアイドルタイム、またはユーザーアカウントが自動的にログアウトされるまでのアイドルタイムを設定します。                            |  |
| メモ: 値の横にあるアスタリスク(*)は、その値が出荷時初期設定であることを示します。              |                                                                                                    |  |

### エコモード

| メニュー項目                                       | 説明                         |  |
|----------------------------------------------|----------------------------|--|
| 印刷する                                         | 用紙の片面に印刷するか両面に印刷するかを指定します。 |  |
| 印刷面                                          |                            |  |
| 片面 *                                         |                            |  |
| 両面                                           |                            |  |
| 印刷する                                         | 複数のページ画像を1枚の用紙の片面に印刷します。   |  |
| ページ集約                                        |                            |  |
| オフ*                                          |                            |  |
| 2 ページ/面                                      |                            |  |
| 3 ページ/面                                      |                            |  |
| 4 ページ/面                                      |                            |  |
| 6 ページ/面                                      |                            |  |
| 9 ページ/面                                      |                            |  |
| 12 ページ/面                                     |                            |  |
| 16 ページ/面                                     |                            |  |
| ▶ モ: 値の横にあるアスタリスク(*)は、その値が出荷時初期設定であることを示します。 |                            |  |

66

| メニュー項目                                                                     | 説明                               |
|----------------------------------------------------------------------------|----------------------------------|
| <b>印刷する</b><br>トナーの濃さ<br>1 ~ 5(4 * )                                       | 文字画像の明るさや濃度を指定します。               |
| <b>印刷する</b><br>カラートナー節約<br>オフ*<br>オン                                       | グラフィックスやイメージの印刷に使用するトナーの量を減らします。 |
| <b>⊐ピー</b><br>印刷面<br>片面->片面 *<br>片面を両面に<br>両面を片面に<br>両面を両面に                | 原稿に応じてスキャン動作を指定します。              |
| <b>⊐ピー</b><br>ページ集約<br>オフ*<br>縦 2 in 1<br>縦 4 in 1<br>横 2 in 1<br>横 4 in 1 | 原稿に応じてスキャン動作を指定します。              |
| <b>コピー</b><br>濃さ<br>1~9(5*)                                                | スキャンした文字画像の濃度を指定します。             |
| メモ: 値の横にあるアスタリスク(*)は、その値が出荷時初期設定であることを示します。                                |                                  |

### 遠隔操作パネル

| メニュー項目                              | 説明                                                                                     |  |
|-------------------------------------|----------------------------------------------------------------------------------------|--|
| <b>外部 VNC 接続</b><br>許可しない *<br>許可する | 外部の Virtual Network Computing(VNC)クライアントをリモート操作パネルに接続します。                              |  |
| <b>認証タイプ</b><br>なし*<br>標準認証         | VNC クライアントサーバーにアクセスする際の認証タイプを設定します。                                                    |  |
| VNC パスワード                           | VNC クライアントサーバーに接続するためのパスワードを指定します。<br>メモ: このメニュー項目は、[認証タイプ]が[標準認証]に設定されている場合にのみ表示されます。 |  |
| →ー                                  |                                                                                        |  |

通知

| メニュー項目                                                                                       | 説明                                                                     |
|----------------------------------------------------------------------------------------------|------------------------------------------------------------------------|
| <b>エラーランプ</b><br>オフ<br>オン *                                                                  | プリンタエラーの発生時にインジケータランプが点灯す<br>るように設定します。                                |
| ADF セットビープ           オフ           オン*                                                        | ADF に用紙をセットするときの音を有効にします。                                              |
| <b>警報制御</b><br>オフ<br>1回*<br>連続                                                               | プリンタでユーザーの操作が必要なときに、アラームを<br>鳴らす回数を設定します。                              |
| <b>消耗品</b><br>消耗品の推定を表示(Show Supply Estimates)<br>寿命を表示 *<br>推定を表示しない(Do not show estimates) | 消耗品の寿命を表示します。                                                          |
| <b>消耗品</b><br>寿命を表示<br>ページ*                                                                  | プリンタが、消耗品使用量を推定し、ユーザーの操作が<br>必要な場合にカスタム通知を実行するために使用する<br>単位を決定します。     |
| <ul> <li>パーセント</li> <li>消耗品<br/>カートリッジ警報<br/>オフ<br/>1回*<br/>連続</li> </ul>                    | メモ: このメニュー項目は、EWS でのみ表示されます。<br>カートリッジの残量が少ないときに、アラームを鳴らす回<br>数を設定します。 |
| 消耗品         カスタム消耗品の寿命を表示         寿命を表示         寿命を表示しない *                                   | ユーザーの操作が必要なときの通知設定を設定します。<br>メモ: このメニュー項目は、EWS でのみ表示されます。              |
| <b>E メールアラートを設定</b><br>E メール設定<br>一次 SMTP ゲートウェイ                                             | E メール送信用のプライマリ SMTP サーバーの IP アド<br>レスまたはホスト名を入力します。                    |
| <b>E メールアラートを設定</b><br>E メール設定<br>一次 SMTP ゲートウェイポート<br>1-65535(25 * )                        | プライマリ SMTP サーバーのポート番号を入力します。                                           |
| <b>E メールアラートを設定</b><br>E メール設定<br>二次 SMTP ゲートウェイ                                             | セカンダリまたはバックアップ SMTP サーバーのサーバ<br>ー IP アドレスまたはホスト名を入力します。                |
| <b>E メールアラートを設定</b><br>E メール設定<br>二次 SMTP ゲートウェイポート<br>1-65535(25 * )                        | セカンダリまたはバックアップ SMTP サーバーのサーバ<br>ーポート番号を入力します。                          |
| メモ:値の横にあるアスタリスク(*)は、その値が出荷時初期設                                                               | 定であることを示します。                                                           |

\_\_\_\_\_

| メニュー項目                                                                                                    | 説明                                              |
|----------------------------------------------------------------------------------------------------|-------------------------------------------------|
| <b>E メールアラートを設定</b><br>E メール設定<br>SMTP タイムアウト<br>5 ~30 秒(30 * )                                                    | SMTP サーバーが応答しない場合、プリンタがタイムア<br>ウトするまでの時間を指定します。 |
| <b>E メールアラートを設定</b><br>E メール設定<br>返信アドレス                                                                           | E メールの返信アドレスを指定します。                             |
| <ul> <li>E メールアラートを設定</li> <li>E メール設定</li> <li>SMTP の初期設定返信アドレスを常に使用する</li> <li>オフ*</li> <li>オン</li> </ul>        | SMTP の初期設定返信アドレスを使用します。                         |
| <b>E メールアラートを設定</b><br>E メール設定<br>SSL/TLS 使用<br>無効 *<br>交渉<br>必須                                                   | 暗号化されたリンクを使用して E メールを送信します。                     |
| <b>E メールアラートを設定</b><br>E メール設定<br>信頼済み証明書を使用<br>オン *<br>オフ                                                         | SMTP サーバーにアクセスする際の信頼済み証明書が<br>必要となります。          |
| E メールアラートを設定<br>E メール設定<br>SMTP サーバー認証<br>使用しない *<br>Login/Plain<br>NTLM<br>CRAM-MD5<br>Digest-MD5<br>Kerberos 5   | SMTP サーバーの認証タイプを設定します。                          |
| <ul> <li>Eメールアラートを設定</li> <li>Eメール設定</li> <li>デバイスから送信される Eメール</li> <li>なし *</li> <li>デバイスの SMTP 証明書を使用</li> </ul> | デバイスから送信される E メールに資格情報が必要か<br>どうかを設定します。        |
|                                                                                                    |                                                 |

| メニュー項目                                                                                                    | 説明                                                |
|----------------------------------------------------------------------------------------------------|---------------------------------------------------|
| E メールアラートを設定<br>E メール設定<br>ユーザーから送信される E メール<br>なし<br>デバイスの SMTP 証明書を使用<br>ログインしているユーザー ID とパスワードを使用<br>ログインしている E メールアドレスとパスワードを使用 *<br>ユーザーに確認 | ユーザーから送信される E メールに資格情報が必要か<br>どうかを設定します。          |
| <b>E メールアラートを設定</b><br>E メール設定<br>Active Directory デバイス資格証明書を使用<br>オフ<br>オン *                                                                    | SMTP サーバーに接続するために、ユーザー資格情報<br>とグループ指定を有効にします。     |
| <b>E メールアラートを設定</b><br>E メール設定<br>デバイスのユーザー ID                                                                                                   | SMTP サーバーに接続するためのユーザー ID を指定<br>します。              |
| <b>E メールアラートを設定</b><br>E メール設定<br>デバイスのパスワード                                                                                                    | SMTP サーバーに接続するためのパスワードを指定し<br>ます。                 |
| <b>E メールアラートを設定</b><br>E メール設定<br>Kerberos 5 レルム                                                                                                 | Kerberos 5 認証プロトコルのレルムを指定します。                     |
| <b>E メールアラートを設定</b><br>E メール設定<br>NTLM ドメイン                                                                                                    | NTLM セキュリティプロトコルのドメイン名を指定します。                     |
| <b>エラー防止</b><br>ADF 重送センサー<br>オフ<br>オン *                                                                                                    | ADF で1度に複数枚の用紙が給紙されるときに検出します。                     |
| <b>エラー防止</b><br>紙づまりアシスト<br>オフ<br>オン *                                                                                                    | 詰まった用紙があるかどうか自動的に確認するように設<br>定します。                |
| <b>エラー防止</b><br>自動続行<br>オフ<br>オン* (5 秒)                                                                                                    | 特定の操作が必要な状態が解消されたら、プリンタがジョブの処理や印刷を自動的に続行するようにします。 |
| <b>エラー防止</b><br>自動再起動<br>自動再起動<br>アイドル時に再起動<br>常に再起動 *<br>再起動しない                                                                                 | エラー発生時にプリンタを再起動するように設定します。                        |
| メモ: 値の横にあるアスタリスク(*)は、その値が出荷時初期設定で                                                                                                    | であることを示します。                                       |

| メニュー項目                                                                                  | 説明                                                   |
|-----------------------------------------------------------------------------------------|------------------------------------------------------|
| <b>エラー防止</b><br>自動再起動<br>最大自動再起動<br>1 ~ 20(2 * )                                        | プリンタが実行可能な自動再起動回数を指定します。                             |
| <b>エラー防止</b><br>自動再起動<br>自動再起動までの時間<br>1 ~ 525600 秒(720 * )                             | プリンタが自動的に再起動するまでの秒数を設定します。                           |
| エラー防止       自動再起動       自動再起動カウンタ                                                       | 再起動カウンタの読み取り専用情報を表示します。                              |
| エラー防止       自動再起動       自動再起動カウンタをリセット       キャンセル       続行                             | 自動再起動カウンタをリセットします。                                   |
| │ <b>エラー防止</b><br>│ 「用紙が短すぎます」エラーを表示                                                    | 「用紙が短すぎます」エラーが発生した場合に、プリンタ<br>にメッセージを表示するかどうかを設定します。 |
| オン<br>自動クリア *                                                                           | <b>メモ</b> : 短い用紙とは、セットされている用紙のサイズを示します。              |
| <b>エラー防止</b><br>ページ保護<br>オフ*<br>オン                                                      | 印刷の前に、ページ全体をメモリで処理するように設定<br>します。                    |
| <ul> <li>紙詰まりしたページの再印刷</li> <li>紙づまり回復</li> <li>オフ</li> <li>オン</li> <li>自動 *</li> </ul> | 紙詰まりが発生したページを再印刷するかどうかを設定<br>します。                    |
| 紙詰まりしたページの再印刷<br>ADF 紙詰まり時の再開位置<br>ジョブレベル<br>ページレベル *                                   | 紙詰まりの解決後にスキャンジョブを再開する方法を指<br>定します。                   |
| メモ: 値の横にあるアスタリスク(*)は、その値が出荷時初期設定であることを示します。                                             |                                                      |

### 電源管理

| メニュー項目                                                                  | 説明                                        |  |
|-------------------------------------------------------------------------|-------------------------------------------|--|
| <b>スリープモードプロファイル</b><br>スリープモードから印刷<br>印刷後も起動状態を維持する<br>印刷後にスリープモードにする* | 印刷後にプリンタを待機中モードのままにするか、スリープモードに戻すかを設定します。 |  |
| メモ: 値の横にあるアスタリスク(*)は、その値が出荷時初期設定であることを示します。                             |                                           |  |

| <b>時間切れ</b><br>スリープモード<br>1 ~ 120 分(15 * )                                                                            | プリンタがスリープモードになるまでのアイドル時間を設定します。             |
|----------------------------------------------------------------------------------------------------|---------------------------------------------|
| 時間切れ<br>ハイバネートタイムアウト<br>無効<br>1時間<br>2時間<br>3時間<br>6時間<br>1日(1 day)<br>2日(3 days)<br>3日*<br>1週間<br>2週間(2 week)<br>1か月 | プリンタの電源が切れるまでの時間を設定します。                     |
| 時間切れ<br>接続時にハイバネートタイムアウト<br>ハイバネート<br>休止モードにしない*                                                                      | 有効なイーサネット接続が存在する間にプリンタの電源を切るために休止モードを設定します。 |

### Lexmark に送信される情報

| メニュー項目                                                            | 説明                                                                                                    |  |
|-------------------------------------------------------------------|----------------------------------------------------------------------------------------------------|--|
| Lexmark に送信される情報<br>消耗品およびページ使用率<br>デバイスのパフォーマンス<br>上記のいずれも該当しない* | プリンタ使用方法およびパフォーマンスに関する情報を Lexmark へ送信します。<br>メモ: [情報送信時刻]は、[Lexmark に送信される情報]で[上記のいずれも該当しない]以<br>外の設定を選択した場合にのみ表示されます。 |  |
| <b>情報送信時刻</b><br>開始時刻<br>停止時刻                                     |                                                                                                    |  |
| メモ: 値の横にあるアスタリスク(*)は、その値が出荷時初期設定であることを示します。                       |                                                                                                    |  |

### ユーザー補助機能

| メニュー項目                                      | 説明                                              |  |
|---------------------------------------------|-------------------------------------------------|--|
| <b>重複したキー操作の間隔</b><br>0 ~ 5(0 * )           | 接続したキーボードで連続で押されたキーをプリンタに無視させる間隔を秒単位<br>で設定します。 |  |
| <b>キーリピートまでの待ち時間</b><br>0.25 ~ 5(1 * )      | 反復キーが繰り返しを開始するまでの遅延の初期時間を秒単位で設定します。             |  |
| メモ: 値の横にあるアスタリスク(*)は、その値が出荷時初期設定であることを示します。 |                                                 |  |
| メニュー項目                  | 説明                                       |
|-------------------------|------------------------------------------|
| キーリピートの間隔               | 反復キーを1秒間に押す回数を設定します。                     |
| 0.5 ~ 30(30 * )         |                                          |
| 画面タイムアウトの延期             | 期限が切れても、ユーザーはホーム画面に戻らずに同じ場所に留まり、画面タイ     |
| オフォ                     | ムアウトの時間をリセットできます。                        |
| オン                      |                                          |
| ヘッドホンの音量                | ヘッドホンの音量を調整します。                          |
| 1 ~ 10(5 * )            |                                          |
| ヘッドホン接続時に音声ガイダンスを有効化    | ヘッドホンがプリンタに接続されている場合に、音声ガイダンスを有効にします。    |
| オフ*                     |                                          |
| オン                      |                                          |
| パスワード/PIN を発声           | 発声されたパスワードまたは個人 ID 番号を認識するようにプリンタを設定します。 |
| オフ*                     |                                          |
| オン                      |                                          |
| スピーチ速度                  | 音声ガイダンスのスピーチ速度を設定します。                    |
| とても遅い                   |                                          |
| 遅い                      |                                          |
| 標準 *                    |                                          |
|                         |                                          |
| より速い                    |                                          |
| 非常に速い                   |                                          |
| 一一同述                    |                                          |
| │ 非吊に尚迷<br>│ 是+ 古沛      |                                          |
| 取り同述                    |                                          |
| メモ: 値の横にあるアスタリスク(*)は、その | 値が出荷時初期設定であることを示します。                     |

### 工場出荷状態に復元

| メニュー項目                                                             |                          |
|--------------------------------------------------------------------|--------------------------|
| <b>設定を復元</b><br>すべての設定を復元<br>プリンタ設定を復元<br>ネットワーク設定を復元<br>FAX 設定を復元 | プリンタの初期状態のデフォルト設定を復元します。 |

### メンテナンス

設定メニュー

| メニュー項目                                                    | 説明                                                                                                    |
|-----------------------------------------------------------|----------------------------------------------------------------------------------------------------|
| USB 設定<br>USB PnP<br>1 *<br>2                             | プリンタの USB ドライバモードを変更して、PC との互換性を向上させます。                                                                  |
| <b>USB 設定</b><br>ローカルに USB スキャン<br>オン *<br>オフ             | USB デバイスドライバを USB シンプルデバイス(単一インターフェイス)として<br>表示するのか、USB 複合デバイス(複数インターフェイス)として表示するのか<br>を設定します。           |
| <b>USB 設定</b><br>USB 速度<br>フル<br>自動 *                     | USB ポートがフルスピードで動作するように設定し、USB ポートの高速機能を<br>無効化します。                                                       |
| <b>トレイ構成設定</b><br>サイズ検知<br>トレイ [x] 検知<br>オフ<br>オン *       | トレイにセットされている用紙サイズを自動的に感知するように設定します。                                                                      |
| トレイ構成設定<br>同一用紙サイズのトレイのリンク<br>自動 *<br>オフ                  | 同じ用紙タイプと用紙サイズが設定されているトレイをリンクするように、プリン<br>タを設定します。                                                        |
| <b>トレイ構成設定</b><br>トレイ挿入時のメッセージ表示<br>オフ<br>不明サイズのみ *<br>常時 | トレイを挿入した後で、用紙サイズと用紙タイプの設定を変更できるメッセージ<br>が表示されます。                                                         |
| <b>トレイ構成設定</b><br>A5 読み込み方向<br>短辺<br>長辺 *                 | すべての給紙トレイで A5 サイズの用紙のセット方向の初期値を決定します。                                                                    |
| <b>トレイ構成設定</b><br>用紙の給紙トレイ<br>自動 *<br>多目的フィーダー<br>手差し用紙   | 用紙をセットするよう要求されたときに、ユーザーがセットする給紙トレイを設定<br>します。<br>メモ:多目的フィーダを表示するには、[用紙]メニューで[多目的フィーダ設定]<br>を[トレイ]に設定します。 |
| (メモ:値の横にあるアスタリスク(*)は、その値                                  | <b>重が出荷時初期設定であることを示します。</b>                                                                              |

| メニュー項目                                                                                                    | 説明                                                                                                   |
|----------------------------------------------------------------------------------------------------|----------------------------------------------------------------------------------------------------|
| <b>トレイ構成設定</b><br>封筒の給紙トレイ<br>自動 *<br>多目的フィーダー<br>手動封筒                                                                                                    | 封筒をセットするよう要求された場合に、ユーザーがセットする給紙トレイを設定します。<br>メモ:多目的フィーダを表示するには、[用紙]メニューで[多目的フィーダ設定]<br>を[トレイ]に設定します。 |
| <b>トレイ構成設定</b><br>用紙変更時のアクション<br>ユーザーに確認 *<br>続行<br>セットされている用紙を使用                                                                                          | 用紙または封筒関連の変更を求めるプロンプトを解決するようにプリンタを設定します。                                                             |
| <b>レポート</b><br>メニュー設定ページ<br>イベントログ<br>イベントログサマリ<br>ヘルスチェック統計                                                                                               | プリンタメニュー設定、状態、イベントログに関するレポートを印刷します。                                                                  |
| 消耗品使用量とカウンタ<br>消耗品使用履歴をクリア                                                                                                    | ページ数や残りの日数など、消耗品の使用履歴を工場出荷時のレベルにリセットします。                                                             |
| 消耗品使用量とカウンタ<br>フューザーのリセット<br>ブラック現像体ユニットのカウンタをリセット                                                                                                    | 新しい部品または消耗品を取り付けたら、カウンタをリセットします。                                                                     |
| <ul> <li>段階的トナー使用率の範囲</li> <li>段階的トナー使用率指標</li> <li>表示 *</li> <li>非表示</li> <li>段階的トナー使用率の範囲</li> <li>ハイライト範囲</li> <li>ビジネス範囲</li> <li>グラフィックス範囲</li> </ul> | 各印刷範囲の着色面率の量を調整します。                                                                                  |
| <b>プリンタエミュレーション</b><br>PPDS エミュレーション<br>オフ *<br>オン                                                                                                    | PPDS データストリームを認識して使用するようにプリンタを設定します。                                                                 |
| <b>プリンタエミュレーション</b><br>PS<br>オフ<br>オン *                                                                                                    | PS データストリームを認識して使用するようにプリンタを設定します。                                                                   |
| <b>プリンタエミュレーション</b><br>エミュレータセキュリティ<br>ページタイムアウト<br>0~60(60*)<br><b>メモ:</b> 値の横にあるアスタリスク(*)は、その値                                                           | エミュレーション中のページタイムアウトを設定します。                                                                           |

| メニュー項目                                                                 | 説明                                                                                                    |
|------------------------------------------------------------------------|----------------------------------------------------------------------------------------------------|
| プリンタエミュレーション<br>エミュレータセキュリティ<br>ジョブ後にエミュレータをリセット<br>オフ*<br>オン          | 印刷ジョブ後にエミュレータをリセットします。                                                                                          |
| <b>プリンタエミュレーション</b><br>エミュレータセキュリティ<br>プリンタメッセージアクセスの無効化<br>オフ<br>オン * | エミュレーション中のプリンタメッセージへのアクセスを無効化します。                                                                               |
| <b>FAX 設定</b><br>FAX 節電サポート<br>スリープしない<br>スリープする<br>自動 *               | プリンタが判断したときにスリープモードになるように FAX を設定します。                                                                           |
| FAX 設定                                                                 | すべての FAX の保存場所を指定します。                                                                                           |
| FAX 保存場所<br>NAND<br>ハード ディスク *                                         | メモ: このメニュー項目はハードディスクがある場合にのみ表示されます。                                                                             |
| <b>印刷の構成</b><br>モノクロモード<br>オフ*<br>オン                                   | 非コピージョブをグレースケールで印刷します。                                                                                          |
| 印刷の構成<br>カラートラッピング<br>オフ<br>1<br>2*<br>3<br>4<br>5                     | プリンタの見当ずれを補正するために、印刷出力を強化します。                                                                                   |
| <b>印刷の構成</b><br>フォントのシャープ度<br>0 ~ 150(24 * )                           | フォントデータの印刷時に高周波数スクリーンを使用する場合の、文字ポイントサイズの最高値を設定します。<br>たとえば、値が 24 の場合、サイズが 24 ポイント以下であるすべてのフォントが高周波数スクリーンを使用します。 |
| デバイスの操作                                                                | プリンタを静音モードで作動するように設定します。                                                                                        |
| 静音モード<br>オフ*<br>オン                                                     | メモ:この設定を有効にすると、プリンタ全体のパフォーマンスが低下します。                                                                            |
| <b>デバイスの操作</b><br>パネルメニュー<br>有効化 *<br>無効                               | 操作パネルメニューへのアクセスを有効にします。                                                                                         |

| メニュー項目                                                                                            | 説明                                                                       |
|---------------------------------------------------------------------------------------------------|--------------------------------------------------------------------------|
| <b>デバイスの操作</b><br>セーフモード                                                                          | 既知の問題が発生しても、プリンタを特別なモードで動作させ、できるだけ多くの機能の提供を続行するかどうかを設定します。               |
| オフ*<br>オン                                                                                         | たとえは、「オン」に設定した場合、両面モーターが機能していないときには、両<br>面印刷ジョブであっても、文書は片面に印刷されます。       |
| <b>デバイスの操作</b><br>最小コピーメモリ<br>80 MB *<br>100 MB                                                   | コピージョブを保存するために、最小限のメモリ割り当てを設定します。                                        |
| <b>デバイスの操作</b><br>カスタムメッセージをクリア                                                                   | デフォルトのカスタムメッセージ、または代替のカスタムメッセージにユーザー<br>が定義した文字列が消去されます。                 |
| <b>デバイスの操作</b><br>クラウドからのメッセージをすべて消去                                                              | リモートでインストールしたメッセージが消去されます。                                               |
| <b>デバイスの操作</b><br>エラー画面の自動表示<br>オフ<br>オン *                                                        | [画面タイムアウト]設定で指定した時間、ホーム画面のままプリンタを使用しない状態が続くと、ディスプレイに既存のエラーメッセージが表示されます。  |
| <b>デバイスの操作</b><br>高速コピー時に向きの設定を使用<br>オフ*<br>オン                                                    | クイックコピージョブを送信する場合に、プリンタで[コピー]メニューの[用紙の<br>向き]設定を使用できるようにします。             |
| <b>デバイスの操作</b><br>センサーとレーザーの光学部品清掃                                                                | ワイパーを使用してセンサーとレーザーの光学部品を掃除するように、プリン<br>タを設定します。                          |
| トナーパッチセンサーの設定<br>調整頻度設定<br>無効<br>カラー調整を最少にする<br>カラー調整を少なくする<br>標準 *<br>カラー精度を良好にする<br>カラー精度を最良にする | カラーの一貫性を維持するため、トナーを正しい量に調整するかどうかを設定します。                                  |
| トナーパッチセンサーの設定<br>完全調整                                                                             | カラーの完全調整を実行します。                                                          |
| <b>トナーパッチセンサーの設定</b><br>TPS 情報ページを印刷                                                              | トナーパッチセンサー調整の情報を含む診断ページを印刷します。                                           |
| <b>アプリ設定</b><br>LES アプリケーション<br>オフ<br>オン *                                                        | Lexmark 組み込みソリューション(LES)アプリケーションを有効にします。                                 |
| スキャナ設定                                                                                            | 簡易テストのターゲットページを印刷します。                                                    |
| スキャナ手動登録<br>印刷簡易テスト                                                                               | メモ:ターゲットページで余白の幅が全周で均等になっていることを確認します。均等になっていない場合は、プリンタの余白をリセットする必要があります。 |
| メモ: 値の横にあるアスタリスク(*)は、その値が出荷時初期設定であることを示します。                                                       |                                                                          |

| メニュー項目                                                           | 説明                                                     |
|------------------------------------------------------------------|--------------------------------------------------------|
| <b>スキャナ設定</b><br>スキャナ手動登録<br>正面 ADF 登録<br>背面 ADF 登録<br>フラットベッド登録 | ADF、原稿台、またはコントローラボードを交換したら、フラットベッドと ADF を<br>手動で登録します。 |
| スキャナ設定<br>メンテナンスカウンタをリセット                                        | ADF メンテナンスキットの交換後、カウンタをリセットします。                        |
| <b>スキャナ設定</b><br>フチ消去<br>フラットベッドフチ消去(3*)<br>ADF フチ消去(3*)         | ADF またはフラットベッドスキャンジョブの周囲にある非印刷領域のサイズをミ<br>リ単位で設定します。   |
| <b>スキャナ設定</b><br>ADF デスキュー<br>ADF 電子的デスキュー(オン*)                  | ADF からスキャンされたドキュメントの傾きを抑制します。                          |
| <b>スキャナ設定</b><br>スキャナを無効化<br>有効 *<br>無効<br>ADF 無効                | スキャナが正常に動作しない場合は、スキャナを無効にします。                          |
| スキャナ設定<br>TIFF バイトオーダー<br>CPU エンディアン *<br>リトルエンディアン<br>ビッグエンディアン | TIFF 形式のスキャン出力のバイトオーダーを設定します。                          |
| <b>スキャナ設定</b><br>正確な Tiff RowsPerStrip<br>オン*<br>オフ              | TIFF 形式のスキャン出力の RowsPerStrip タグ値を設定します。                |
| メモ: 値の横にあるアスタリスク(*)は、その値                                         | が出荷時初期設定であることを示します。                                    |

#### 未使用時の消去

| メニュー項目                                                                                              | 説明                                                                 |
|----------------------------------------------------------------------------------------------------|--------------------------------------------------------------------|
| 前回のプリンタメモリ消去<br>前回消去したハードディスク                                                                       | プリンタのメモリまたはハードディスクの前回の消去がいつだったかを示します。                              |
|                                                                                                    | <b>メモ</b> : [前回消去したハードディスク]は、ハードディスクが取り<br>付けられている場合にのみ表示されます。     |
| 不揮発性メモリにあるすべての情報を消去<br>すべてのプリンタおよびネットワーク設定を消去                                                       | 不揮発性メモリのすべての情報およびハードディスクの情報を<br>消去します。                             |
| すべてのアプリとアプリ設定を消去<br>すべてのショートカットとショートカット設定を消去                                                        | <b>メモ</b> : [ハードディスクのすべての情報を消去]は、ハードディス<br>クが取り付けられている場合にのみ表示されます。 |
| <b>ハードディスクのすべての情報を消去</b><br>ダウンロードを消去(すべてのマクロ、フォント、PFO などを<br>消去)<br>バッファリングされたジョブを消去<br>保留中のジョブを消去 |                                                                    |

### ホーム画面アイコンの表示

| メニュー          | 説明                    |
|---------------|-----------------------|
| コピー           | ホーム画面に表示するアイコンを指定します。 |
| Eメール          |                       |
| Fax           |                       |
| 状況/消耗品        |                       |
| ジョブ表示         |                       |
| 言語を変更         |                       |
| ショートカットセンター   |                       |
| アドレス帳         |                       |
| ブックマーク        |                       |
| 保持されたジョブ      |                       |
| USB           |                       |
| FTP           |                       |
| スキャンプロファイル    |                       |
| アプリのプロファイル    |                       |
| ディスプレイのカスタマイズ |                       |
| 用紙とお気に入り      |                       |
| スキャンセンター      |                       |
| カードコピー        |                       |

## このプリンタについて

| メニュー項目                         | 説明                              |
|--------------------------------|---------------------------------|
| アセットタグ                         | プリンタについての説明です。最大文字数は 32 文字です。   |
| プリンタの設置場所                      | プリンタの設置場所を特定します。最大文字数は 63 文字です。 |
| コンタクトアドレス                      | プリンタ名をカスタマイズします。最大文字数は 63 文字です。 |
| *このメニュー項目は、一部のプリンタ機種にのみ表示されます。 |                                 |

| メニュー項目                         | 説明                           |
|--------------------------------|------------------------------|
| 設定ファイルを USB にエクスポート *          | 設定ファイルをフラッシュメモリにエクスポートします。   |
| 圧縮ログを USB にエクスポート *            | 圧縮ログファイルをフラッシュメモリにエクスポートします。 |
| ログの送信                          | 診断情報を Lexmark に送信します。        |
| キャンセル                          |                              |
| 送信                             |                              |
| *このメニュー項目は、一部のプリンタ機種にのみ表示されます。 |                              |

# 印刷する

## レイアウト

| メニュー項目                                                                                       | 説明                                      |
|----------------------------------------------------------------------------------------------|-----------------------------------------|
| <b>印刷面</b><br>片面 *<br>両面                                                                     | 用紙の片面に印刷するか両面に印刷するかを指定します。              |
| <b>反転スタイル</b><br>長辺 *<br>短辺                                                                  | 両面印刷を実行する場合は、用紙のどちらの辺を綴じるかを決定します。       |
| <b>空白ページ</b><br>印刷する<br>印刷しない *                                                              | 印刷ジョブに含まれる空白ページを印刷します。                  |
| <b>丁合印刷</b><br>オフ(1,1,1,2,2,2)<br>オン(1,2,1,2,1,2)                                            | 特にジョブを複数部印刷する場合は、印刷ジョブのページをページ順に積み重ねます。 |
| <b>セパレータ紙</b><br>なし*<br>各部の間<br>各ジョブの間<br>各ページの間                                             | 印刷時に空白の挿入紙を挿入します。                       |
| <b>区切り紙給紙源</b><br>トレイ [x](1 * )<br>多目的フィーダー                                                  | 区切り紙の給紙源を指定します。                         |
| ページ集約<br>オフ *<br>2 ページ/面<br>3 ページ/面<br>4 ページ/面<br>6 ページ/面<br>9 ページ/面<br>12 ページ/面<br>16 ページ/面 | 複数のページ画像を1枚の用紙の片面に印刷します。                |
| メモ: 値の横にあるアス                                                                                 | タリスク(*)は、その値が出荷時初期設定であることを示します。         |

| メニュー項目                                                  | 説明                                     |
|---------------------------------------------------------|----------------------------------------|
| <b>集約順</b><br>横方向 *<br>横方向(右から)<br>縦方向(左から)<br>縦方向(右から) | [ページ集約]メニューを使用するときに、複数ページの画像の位置を指定します。 |
| <b>原稿セット方向</b><br>自動 *<br>横長<br>縦長                      | [ページ集約]メニューを使用するときに、複数ページの画像の向きを指定します。 |
| ページ枠<br>なし*<br>ソリッド(塗りつぶし)                              | [ページ集約]メニューを使用するときに、各ページの画像に枠線を印刷します。  |
| <b>部数</b><br>1~9999(1*)                                 | 各印刷ジョブのコピー部数を指定します。                    |
| <b>印刷領域</b><br>標準 *<br>ページに合わせる<br>用紙全体                 | 1 枚の用紙の印刷領域を設定します。                     |
| メモ: 値の横にあるアスタリスク(*)は、その値が出荷時初期設定であることを示します。             |                                        |

# 仕上げ

| メニュー項目                                      | 説明                                               |
|---------------------------------------------|--------------------------------------------------|
| ステープルジョブ                                    | すべての印刷ジョブのホチキスの位置を指定します。                         |
| オフ*                                         | メモ:このメニュー項目は、フィニッシャが取り付けられている場合にのみ表示されます。        |
| 1 ホチキス、左上隅                                  |                                                  |
| 2 ホチキス、左                                    |                                                  |
| 1ホチキス、右上隅                                   |                                                  |
| 2 ホチキス、上                                    |                                                  |
| 1 ホチキス、左下隅                                  |                                                  |
| 2 ホチキス、下                                    |                                                  |
| 1 ホチキス、右下隅                                  |                                                  |
| 2 ホチキス、右                                    |                                                  |
| ホチキスのテスト                                    | ホチキスフィニッシャが正常に機能しているかどうかを確認します。                  |
| 開始                                          | メモ: このメニュー項目は、フィニッシャが取り付けられている場合にのみ表示されます。       |
| ホールパンチ                                      | 出力紙の端にホールパンチを行います。                               |
| オフ*                                         | メモ: このメニュー項目は、マルチポジションステープル、ホールパンチフィニッシャが取り付けられて |
| オン                                          | いる場合のみ表示されます。                                    |
| メモ: 値の横にあるアスタリスク(*)は、その値が出荷時初期設定であることを示します。 |                                                  |

| メニュー項目                                      | 説明                                                                                                    |
|---------------------------------------------|----------------------------------------------------------------------------------------------------|
| <b>ホールパンチモード</b><br>2 穴<br>3 穴<br>4 穴       | 出力紙のホールパンチモードを設定します。<br>メモ:<br>• 米国向けは3穴です。の出荷時初期設定です。米国以外の出荷時の初期設定は4穴です。<br>• このメニュー項目は、マルチポジションステープル、ホールパンチフィニッシャが取り付けられてい<br>る場合のみ表示されます。                                                                                                    |
| <b>オフセットページ</b><br>なし*<br>各部の間<br>各ジョブの間    | <ul> <li>各印刷ジョブまたは印刷ジョブの各コピーの出力をオフセットします。</li> <li>メモ:</li> <li>[各コピー部数の間]では、「部単位]が[オン「1,2,1,2,1,2」]に設定されている場合、印刷ジョブが<br/>部単位で排紙されます。「部単位]が[オフ「1,1,1,2,2,2」]に設定されている場合、1ページ目の<br/>束、2ページ目の束のように、印刷したページの束ごとにずらして排紙されます。</li> <li>印刷する部数に関係なく、「各ジョブの間]は、印刷ジョブ全体で、同じオフセット位置です。</li> <li>このメニュー項目は、マルチポジションステープル、ホールパンチフィニッシャが取り付けられてい<br/>る場合のみ表示されます。</li> </ul> |
| メモ: 値の横にあるアスタリスク(*)は、その値が出荷時初期設定であることを示します。 |                                                                                                    |

# 設定

| メニュー項目                                             | 説明                                                                                                    |
|----------------------------------------------------|----------------------------------------------------------------------------------------------------|
| <b>プリンタ言語</b><br>PCL エミュレーション<br>PS エミュレーション *     | プリンタ言語を設定します。<br>メモ: プリンタで設定した初期設定の言語にかかわらず、ソフトウェアプログラムから他のプリンタ<br>言語の印刷ジョブを送信することができます。                                                                                                    |
| <b>ジョブ待機中</b><br>オフ*<br>オン                         | 消耗品を必要とする印刷ジョブを保持し、不足している消耗品を必要としないジョブが印刷できる<br>ようにします。<br>メモ: このメニュー項目は、プリンタにハードディスクが取り付けられている場合のみ表示されます。                                                                                                    |
| <b>ジョブ保持タイムアウト</b><br>0 ~ 255(30 * )               | 使用できないリソースを必要とするジョブを保持し、印刷キュー内の他のジョブの印刷を続行する<br>前に、プリンタがユーザーの操作を待つ時間を秒単位で設定します。<br>メモ: このメニュー項目は、プリンタにハードディスクが取り付けられている場合のみ表示されます。                                                                                        |
| <b>プリンタ使用方法</b><br>送信最大ビット速度<br>印刷可能枚数を最大に<br>する * | カラーイメージングキットが印刷中にどのように動作するかを決定します。<br>メモ:<br>• [印刷可能枚数を最大にする]に設定されている場合は、モノクロのみのページのグループを<br>印刷しているときにカラーイメージングキットが減速したり停止したりします。<br>• [送信最大ビット速度]に設定されている場合は、カラーページを印刷中かブラックのページを<br>印刷中かに関係なく、印刷中にカラーイメージングキットが常に動作します。 |
| <b>ダウンロード先</b><br>RAM *<br>ディスク                    | プリンタにダウンロードされたフォントやマクロなど、すべての常駐リソースを保存する場所を指定<br>します。<br>メモ: このメニュー項目は、プリンタにハードディスクが取り付けられている場合のみ表示されます。                                                                                                    |
| メモ: 値の横にあるアスタリスク(*)は、その値が出荷時初期設定であることを示します。        |                                                                                                    |

| メニュー項目                                      | 説明                                                                                                    |
|---------------------------------------------|----------------------------------------------------------------------------------------------------|
| <b>リソース保存</b><br>オフ*                        | 利用可能なメモリよりも多くの領域を必要とするジョブを受信した場合に、フォントやマクロなどの<br>ダウンロードされたリソースをプリンタでどのように処理するかを指定します。                                                                                                    |
| オン                                          | メモ:                                                                                                    |
|                                             | <ul> <li>[オフ]に設定すると、メモリが必要になるまで、ダウンロードされたリソースは保持されます。<br/>使用していないプリンタ言語に関連するリソースは削除されます。</li> <li>[オン]に設定すると、プリンタはすべての言語スイッチでダウンロード済みの常駐リソースを<br/>すべて保持します。必要に応じて、プリンタは常駐リソースを削除する代わりに、メモリ不足の<br/>メッセージを表示します。</li> </ul> |
| [すべて印刷]時の印刷順序                               | すべての保留ジョブとコンフィデンシャルジョブの印刷を選択するときに順序を指定します。                                                                                                    |
| アルファベット順 *                                  | メモ:このメニュー項目は、プリンタにハードディスクが取り付けられている場合のみ表示されます。                                                                                                    |
| 新しい順                                        |                                                                                                    |
| 古い順                                         |                                                                                                    |
| メモ: 値の横にあるアスタリスク(*)は、その値が出荷時初期設定であることを示します。 |                                                                                                    |

# 印刷品質

| メニュー項目                                      | 説明                                                                          |
|---------------------------------------------|-----------------------------------------------------------------------------|
| <b>印刷モード</b><br>白黒 2 値<br>カラー *             | プリンタによるカラー内容の生成方法を設定します。                                                    |
| <b>印刷解像度</b><br>4800 CQ *<br>1200 dpi       | 印刷出力の解像度を設定します。<br><b>メモ</b> : 4800 CQ では高品質な出力が最高速度で行われます。                 |
| <b>トナーの濃さ</b><br>1 ~ 5(4 * )                | 文字画像の明るさや濃度を指定します。                                                          |
| <b>ハーフトーン</b><br>標準 *<br>詳細                 | 印刷出力を向上して鋭いエッジの滑らかな線にします。                                                   |
| <b>カラートナー節約</b><br>オフ *<br>オン               | グラフィックスやイメージの印刷に使用するトナーの量を減らします。<br>メモ: [オン]に設定すると、この設定はトナーの濃さの設定の値を上書きします。 |
| <b>RGB 明るさ</b><br>-6 ~ 6(0 * )              | カラー出力の明度、コントラスト、彩度を調整します。<br>メモ: この設定は、CMYK カラー仕様を使用しているファイルには影響しません。       |
| <b>RGB コントラスト</b><br>0 ~ 5(0 * )            |                                                                             |
| <b>RGB 彩度</b><br>0 ~ 5(0 * )                |                                                                             |
| メモ: 値の横にあるアスタリスク(*)は、その値が出荷時初期設定であることを示します。 |                                                                             |

詳細イメージング

| メニュー項目                                                                                                    | 説明                                                                                                    |
|----------------------------------------------------------------------------------------------------|----------------------------------------------------------------------------------------------------|
| <b>カラーバランス</b><br>シアン<br>-5 ~ 5(0 * )<br>マゼンタ<br>-5 ~ 5(0 * )<br>イエロー<br>-5 ~ 5(0 * )<br>ブラック<br>-5 ~ 5(0 * )<br>標準設定に戻す | 各カラーのトナー使用量を調整します。                                                                                                    |
| <b>カラー補正</b><br>オフ<br>自動 *<br>手差し                                                                                        | ドキュメントの印刷に使用するカラー設定を変更します。<br>メモ:<br>• [オフ]に設定すると、プリンタはソフトウェアからカラー補正を受信します。<br>• [自動]に設定すると、プリンタは印刷されるページの各オブジェクトに異なるカラープロファイ<br>ルを適用します。<br>• [手動]に設定すると、印刷されるページの各オブジェクトに RGB または CMYK のカラー変<br>換をカスタマイズできます。 |
| <b>カラーサンプル</b><br>カラーサンプルの印刷                                                                                             | プリンタで使用されている RGB/CMYK の各種色変換テーブルのサンプルページを印刷します。                                                                                                    |
| カラー調整                                                                                                    | プリンタを調節して、印刷出力でカラーバリエーションを調整します。                                                                                                    |
| <b>スポット色交換</b><br>カスタム CMYK の設定                                                                                          | 指定した CMYK 値を、20 個の名前付きスポットカラーに割り当てます。                                                                                                    |
| メモ: 値の横にあるアスタリン                                                                                                    | スク(*)は、その値が出荷時初期設定であることを示します。                                                                                                    |

### ジョブアカウント

| メニュー項目                                      | 説明                                       |
|---------------------------------------------|------------------------------------------|
| ジョブアカウント                                    | プリンタで受信した印刷ジョブのログを作成するかどうかを設定します。        |
| オフォ                                         | メモ: このメニュー項目は、フラッシュメモリまたはハードディスクが取り付けられて |
| オン                                          | いるときにのみ表示されます。                           |
| ジョブアカウントのログ回数                               | プリンタでログファイルを作成する頻度を指定します。                |
| 毎日                                          |                                          |
| 毎週                                          |                                          |
| 毎月 *                                        |                                          |
| 最後に行うログ操作                                   | 頻度のしきい値を経過したときに、プリンタが行う処理を指定します。         |
| なし*                                         | メモ: このメニュー項目の動作をいつ実行させるかは、[ジョブアカウント情報のロ  |
| 現在のログをEメールで送信                               | グ周期]で指定します。                              |
| 現在のログをEメールで送信して削除                           |                                          |
| 現在のログをポスト                                   |                                          |
| 現在のログをポストして削除                               |                                          |
| メモ: 値の横にあるアスタリスク(*)は、その値が出荷時初期設定であることを示します。 |                                          |

| メニュー項目                                                                                                    | 。<br>説明                                                                                                |  |
|----------------------------------------------------------------------------------------------------|----------------------------------------------------------------------------------------------------|--|
| <b>ニアフルの状態をログ</b><br>オフ<br>オン(5) *                                                                                                    | プリンタがニアフル時のログ操作を実行する前に、ログファイルの最大サイズを指定します。                                                             |  |
| ニアフル時のログ操作<br>なし*<br>現在のログをEメールで送信<br>現在のログをEメールで送信して削除<br>最も古いログをEメール送信して削除<br>現在のログをポスト<br>現在のログをポストして削除<br>最も古いログを送信して削除<br>現在のログを削除<br>現在のログを削除<br>現在のログを削除 | ハードディスクがほぼ満杯になったときのプリンタの動作を指定します。<br><b>メモ</b> : このメニュー項目の動作をいつ実行させるかは、[ニアフルの状態をログ]に<br>て指定します。        |  |
| フル時のログ操作<br>なし*<br>現在のログをEメールで送信して削除<br>最も古いログをEメール送信して削除<br>現在のログをポストして削除<br>最も古いログを送信して削除<br>現在のログを削除<br>最も古いログを削除<br>現在のログ以外すべて削除<br>すべてのログを削除               | ハードディスクの使用領域が上限(100 MB)に達したときに、プリンタが行う処理を<br>指定します。                                                    |  |
| ログ記録用 URL                                                                                                    | プリンタによるジョブアカウント情報のログの記録先を指定します。                                                                        |  |
| ログを送信するための E メールアドレス                                                                                                    | ジョブアカウントのログを送信するEメールアドレスを指定します。                                                                        |  |
| ログファイルのプレフィックス                                                                                                    | ログファイルに使用するプレフィックスを指定します。<br><b>メモ</b> : [TCP/IP]メニューで現在設定されているホスト名が、ログファイルの初期設<br>定のプレフィックスとして使用されます。 |  |
| メモ: 値の横にあるアスタリスク(*)は、その値が出荷時初期設定であることを示します。                                                                                                    |                                                                                                    |  |

### XPS

| メニュー項目     |                                        |
|------------|----------------------------------------|
| エラーページを印刷  | XPS ファイルの処理中にプリンタで発生したエラーページを印刷します。    |
| オフ*        |                                        |
| オン         |                                        |
| 最小線幅       | 最小線幅を設定します。                            |
| 1~30(2*)   | لح:<br>ا                               |
|            | • 1200 dpi で印刷されるジョブでは、この値がそのまま使用されます。 |
|            | • 4800 CQ で印刷されるジョブでは、この値の半分が使用されます。   |
| メモ:値の横にあるフ | アスタリスク(*)は、その値が出荷時初期設定であることを示します。      |

### PDF

| メニュー項目                                      | 説明                             |
|---------------------------------------------|--------------------------------|
| <b>用紙に合わせて印刷</b><br>オフ*<br>オン               | 選択した用紙サイズに合わせてページの内容を拡大/縮小します。 |
| <b>注釈</b><br>印刷<br>印刷しない *                  | PDF 内の注釈を印刷するかどうかを指定します。       |
| <b>PDF エラーを印刷</b><br>オフ<br>オン *             | PDF エラーの印刷を有効にします。             |
| メモ: 値の横にあるアスタリスク(*)は、その値が出荷時初期設定であることを示します。 |                                |

# PostScript

| メニュー項目                                               | 説明                                                                                                    |
|------------------------------------------------------|----------------------------------------------------------------------------------------------------|
| <b>PS エラーを印刷</b><br>オフ *<br>オン                       | PostScript® エラーを説明するページを印刷します。<br><b>メモ</b> : エラーが発生した場合、ジョブの処理が停止し、プリンタによりエラーメッセージが印刷<br>されて、残りの印刷ジョブがキャンセルされます。                                                                                                    |
| <b>最小線幅</b><br>1 ~ 30(2 * )                          | 最小線幅を設定します。<br>メモ:<br>• 1200 dpi で印刷されるジョブでは、この値がそのまま使用されます。<br>• 4800 CQ で印刷されるジョブでは、この値の半分が使用されます。                                                                                                    |
| <b>PS スタートアップモードをロック</b><br>オフ<br>オン*                | SysStart ファイルを無効化します。                                                                                                    |
| <b>イメージ平滑化</b><br>オフ *<br>オン                         | 解像度が低いイメージのコントラストやシャープネスを強調します。<br>メモ: この設定は、解像度が 300 dpi 以上のイメージには効果ありません。                                                                                                    |
| <b>フォント優先順位</b><br>内蔵 *<br>フラッシュメモリ/ハードディ<br>スク      | <ul> <li>フォントの検索順序を指定します。</li> <li>メモ:</li> <li>[内蔵]に設定すると、要求されたフォントがプリンタメモリで検索されてから、フラッシュメ<br/>モリまたはプリンタのハードディスクで検索されます。</li> <li>[フラッシュ/ディスク]に設定すると、要求されたフォントがフラッシュメモリまたはプリンタ<br/>のハードディスクで検索されてから、プリンタメモリで検索されます。</li> <li>このメニュー項目は、フラッシュメモリまたはハードディスクが取り付けられているときに<br/>のみ表示されます。</li> </ul> |
| <b>データ待ち時間</b><br>オフ<br>オン*(40秒)<br>メモ・値の横にあるアスタリスク( | 印刷ジョブをキャンセルする前に、プリンタが他のデータを待つことを有効にします。<br>* )は、その値が出荷時初期設定であることを示します。                                                                                                    |

# PCL

| メニュー項目                                            | 説明                                                                                                    |
|---------------------------------------------------|----------------------------------------------------------------------------------------------------|
| <b>フォントソース</b><br>内蔵 *<br>ディスク<br>フラッシュメモリ<br>すべて | <ul> <li>初期設定のフォント選択項目を含むソースを選択します。</li> <li>メモ:</li> <li>[フラッシュメモリ]および[ハード ディスク]は、フラッシュメモリまたはハードディスクが取り<br/>付けられているときにのみ表示されます。</li> <li>[フラッシュメモリ]および[ハード ディスク]を表示するには、読み取り保護または書き込み<br/>保護されていないことを確認してください。</li> </ul> |
| <b>フォント名</b><br>Courier *                         | 指定したフォントソースからフォントを選択します。                                                                                                    |
| <b>シンボルセット</b><br>12U PC-850 *                    | 各フォント名のシンボルセットを指定します。<br><b>メモ</b> : シンボルセットは英数字、句読点、および特殊記号の組み合わせです。シンボルセット<br>は、科学的な文章内の数学記号など、異なる言語またはプログラムをサポートします。                                                                                                    |
| ピッチ<br>0.08 ~ 100(10 * )                          | 固定幅または等幅フォントのピッチを指定します。<br>メモ: ピッチとは、横方向 1 インチあたりの固定スペース文字の数のことです。                                                                                                    |
| <b>用紙の向き</b><br>縦 *<br>横長                         | ページに印刷される文字や画像の向きを指定します。                                                                                                    |
| <b>1 ページ当たりの行数</b><br>1~255                       | 以下で印刷される各ページの文字の行数を指定します。PCL <sup>®</sup> データストリーム。<br>メモ:<br>• このメニュー項目によって、ページの初期設定の余白間に選択した数の要求される行を印<br>刷させる縦方向の送りを有効にします。<br>• 60 が米国向けの出荷時初期設定です。64 が米国以外の出荷時初期設定です。                                                 |
| <b>PCL5 の最小線幅</b><br>1 ~ 30(2 * )                 | 初期最小線幅を設定します。<br>メモ:                                                                                                    |
| <b>PCLXL の最小線幅</b><br>1 ~ 30(2 * )                | <ul> <li>1200 dpi で印刷されるジョブでは、この値がそのまま使用されます。</li> <li>4800 CQ で印刷されるジョブでは、この値の半分が使用されます。</li> </ul>                                                                                                    |
| <b>A4 サイズの幅</b><br>198 mm *<br>203 mm             | A4 サイズの用紙の論理ページ幅を設定します。<br>メモ: 論理ページとは、データが印刷される物理的な用紙上のスペースのことです。                                                                                                    |
| <b>LF 後に CR を自動実行</b><br>オフ *<br>オン               | 改行制御コマンドの後にキャリッジリターンを実行するよう設定します。<br>メモ:キャリッジリターンは、同じ線上の最初の位置にカーソルを移動するようにプリンタに命令<br>するメカニズムです。                                                                                                    |
| CR後にLFを自動実行<br>オフ*<br>オン                          | キャリッジリターン制御コマンドの後に改行を実行するよう設定します。                                                                                                    |
| (~て、但の個にのるア ヘダリ人ク                                 | / ( * /)は、てい値が山彻时彻朔改たでのることで示しまり。                                                                                                    |

| メニュー項目                                                         | 説明                                                                                                    |
|----------------------------------------------------------------|----------------------------------------------------------------------------------------------------|
| トレイ番号変更<br>多目的フィーダー割り当て<br>トレイ[x]割当て<br>手差し用紙割り当て<br>手差し封筒を割当て | <ul> <li>給紙トレイの割り当てが異なる別の印刷ドライバやカスタムアプリケーションで動作するように<br/>プリンタを設定し、特定の給紙トレイを使用するようにします。</li> <li>以下のオプションから選択します。</li> <li>オフ*-出荷時初期設定の給紙トレイの割り当てを使用します。</li> <li>なし-給紙トレイで用紙フィーダーの選択コマンドを無視します。</li> <li>0~199-数値を選択して、給紙トレイにユーザー定義値を割り当てます。</li> </ul> |
| <b>トレイ番号変更</b><br>出荷時標準設定を表示                                   | 各給紙トレイに割り当てられている出荷時初期設定値を表示します。                                                                                                    |
| <b>トレイ番号変更</b><br>標準設定に戻す                                      | トレイ番号変更の値を出荷時初期設定に復元します。                                                                                                    |
| <b>印刷タイムアウト</b><br>オフ<br>オン * (90 秒)                           | 指定した時間アイドル状態が続いた場合に印刷ジョブを終了するようにプリンタを設定します。                                                                                                    |
| メモ: 値の横にあるアスタリスク(*)は、その値が出荷時初期設定であることを示します。                    |                                                                                                    |

### HTML

| メニュー項目                                      | 説明                                 |
|---------------------------------------------|------------------------------------|
| フォント名<br>回 *                                | HTML ドキュメントの印刷時に使用するフォントを設定します。    |
| <b>フォントサイズ</b><br>1 ~ 255(12 * )            | HTML ドキュメントの印刷時に使用するフォントサイズを設定します。 |
| <b>拡大縮小</b><br>1 ~ 400%(100 * )             | 印刷用に HTML ドキュメントを拡大/縮小します。         |
| <b>用紙の向き</b><br>縦 *<br>横長                   | HTML ドキュメントのページの向きを設定します。          |
| <b>余白</b><br>8 ~ 255 mm(19 * )              | HTML ドキュメントのページ余白を設定します。           |
| <b>下地</b><br>印刷しない<br>印刷 *                  | HTML ドキュメントの背景情報またはグラフィックスを印刷します。  |
| メモ: 値の横にあるアスタリスク(*)は、その値が出荷時初期設定であることを示します。 |                                    |

# イメージ

| メニュー項目                                      | 説明                                                          |
|---------------------------------------------|-------------------------------------------------------------|
| 自動調整                                        | イメージで利用可能な最適な用紙サイズと向きの設定を選択します。                             |
| オン<br>オフ *                                  | <b>メモ</b> : [オン]に設定した場合、このメニュー項目では、イメージの拡大縮小と向きの設定は上書きされます。 |
| メモ: 値の横にあるアスタリスク(*)は、その値が出荷時初期設定であることを示します。 |                                                             |

| メニュー項目                                                                                                    | 説明                                                                      |
|----------------------------------------------------------------------------------------------------|-------------------------------------------------------------------------|
| 反転                                                                                                    | モノクロ 2 階調のイメージを反転します。                                                   |
| オフ*<br>オン                                                                                                    | メモ: このメニュー項目は、GIF または JPEG イメージ形式には適用されません。                             |
| <ul> <li>倍率変更</li> <li>左上隅に固定</li> <li>自動調整 *</li> <li>中央に固定</li> <li>高さ/幅に合わせる</li> <li>高さに合わせる</li> <li>幅に合わせる</li> </ul> | 印刷領域に合わせてイメージを調整します。<br>メモ: [自動調整]を[オン]に設定すると、[倍率変更]は自動的に[自動調整]に設定されます。 |
| <b>原稿の向き</b><br>縦 *<br>横<br>縦の反転<br>横の反転                                                                                    | ページに印刷される文字やグラフィックスの向きを指定します。                                           |
| メモ: 値の横にあるアス                                                                                                    | スタリスク(*)は、その値が出荷時初期設定であることを示します。                                        |

# 用紙

# トレイ構成設定

| メニュー項目                                                  | 説明                                                                                                    |
|---------------------------------------------------------|----------------------------------------------------------------------------------------------------|
| 初期設定給紙トレイ<br>トレイ[x](1*)<br>多目的フィーダ<br>手差し用紙<br>手差し封筒    | すべての印刷ジョブの給紙トレイを設定します。                                                                                                    |
| <b>用紙サイズ/タイプ</b><br>トレイ[x]<br>多目的フィーダ<br>手差し用紙<br>手差し封筒 | 各給紙トレイにセットされている用紙サイズまたは用紙タイプを指定します。                                                                                                    |
| <b>代替サイズ</b><br>オフ<br>レター/A4<br>上記のすべて*                 | 要求したサイズの用紙が給紙トレイにセットされていない場合に、指定のサイズの用紙を代替で使用する<br>かどうかを設定します。<br>メモ:<br>• [オフ]に設定すると、必要なサイズの用紙をセットするように画面に指示が表示されます。<br>• [上記のすべて]を選択すると、使用可能なすべての代替サイズを使用できます。 |
| メモ: 値の横にある                                              | アスタリスク(*)は、その値が出荷時初期設定であることを示します。                                                                                                    |

| メニュー項目          | 説明                                                                                                    |
|-----------------|----------------------------------------------------------------------------------------------------|
| 多目的フィーダ設定       | 多目的フィーダの動作を決定します。                                                                                                |
| トレイ*            | メモ:                                                                                                    |
| 手差し<br>  優先<br> | <ul> <li>[トレイ]を選択すると、多目的フィーダが自動給紙トレイとして設定されます。</li> <li>[手差し]を選択すると、多目的フィーダが手差しフィーダによる印刷ジョブ専用に設定されます。</li> </ul> |
|                 | <ul> <li>[優先]を選択すると、多目的フィーダが優先給紙トレイとして設定されます。</li> </ul>                                                         |
| メモ:値の横にあるフ      | マスタリスク(*)は、その値が出荷時初期設定であることを示します。                                                                                |

### 用紙構成

ユニバーサル設定

| メニュー項目                                                        | 説明                                                                              |
|---------------------------------------------------------------|---------------------------------------------------------------------------------|
| 測定単位                                                          | ユニバーサル用紙の長さの単位を指定します。                                                           |
| インチ<br>ミリメートル                                                 | メモ: [インチ]が米国向けの出荷時初期設定です。[ミリメートル]がその他の国の出荷時初期設定です。                              |
| <b>縦長の横の長さ</b><br>3 ~ 52 インチ(8.5 * )<br>76 ~ 1321 mm(216 * )  | ユニバーサル用紙の縦長の幅を設定します。                                                            |
| <b>縦長の縦の長さ</b><br>3 ~ 52 インチ(14 * )<br>76.2 ~ 1321 mm(356 * ) | ユニバーサル用紙の縦長の高さを設定します。                                                           |
| <b>給紙方向</b><br>短辺 *<br>長辺                                     | プリンタで、短辺または長辺方向で用紙を選択するかどうかを設定します。<br>メモ: [長辺]は、サポートされる最大幅よりも最大幅が短い場合にのみ表示されます。 |
| メモ: 値の横にあるアスタリスク(*)は、その値が出荷時初期設定であることを示します。                   |                                                                                 |

### カスタムスキャンサイズ

| メニュー項目                    | 説明                           |
|---------------------------|------------------------------|
| カスタムスキャンサイズ [x]           | スキャンサイズ名を割り当てて、スキャン設定を構成します。 |
| スキャンサイズ名                  |                              |
| 幅                         |                              |
| 1 ~ 8.5 インチ(8.5 * )       |                              |
| 25.4 ~ 215.9 mm(215.9 * ) |                              |
| 高さ                        |                              |
| 1 ~ 25 インチ(14*)           |                              |
| 25.4 ~ 635 mm(355.6 * )   |                              |
| 用紙の向き                     |                              |
| 縦 *                       |                              |
| 横長                        |                              |
| 2 スキャン/面                  |                              |
| オフ*                       |                              |
| オン                        |                              |

### 用紙の種類

| メニュー項目      | 説明                    |
|-------------|-----------------------|
| 普通紙         | 用紙の表面の粗さ、重さ、向きを指定します。 |
| 厚紙          |                       |
| 再生紙         |                       |
| OHP フィルム    |                       |
| 光沢紙         |                       |
| 重い光沢紙       |                       |
| ラベル         |                       |
| ビニールラベル     |                       |
| ボンド         |                       |
| 封筒          |                       |
| 粗い封筒        |                       |
| レターヘッド      |                       |
| プレプリント      |                       |
| カラー用紙       |                       |
| 軽量紙         |                       |
| 重量紙         |                       |
| ラフ/コットン紙    |                       |
| カスタム紙タイプ[X] |                       |

# 排紙トレイ構成設定

| メニュー項目                                                     | 説明                                                                                                    |
|------------------------------------------------------------|----------------------------------------------------------------------------------------------------|
| <b>排紙トレイ</b><br>標準排紙トレイ*<br>排紙トレイ[x]                       | 排紙トレイを指定します。                                                                                                    |
| <b>排紙トレイの設定</b><br>メールボックス *<br>リンク<br>リンクオプション<br>タイプ割り当て | <ul> <li>排紙トレイの動作モードを設定します。</li> <li>メモ:</li> <li>メールボックスでは、標準排紙トレイとオプションの排紙トレイを個別に選択できます。</li> <li>[リンク]に設定すると、すべての排紙トレイを1つの大きな排紙トレイのようにリンクできます。</li> <li>[リンクオプション]に設定すると、すべてのオプションの排紙トレイを1つの大きな出力排紙トレイとして扱います。</li> <li>[タイプ割り当て]では、各用紙タイプを排紙トレイまたはリンクされた排紙トレイセットに割り当てます。</li> </ul> |
| <b>カスタム排紙トレイ名</b><br>標準排紙トレイ<br>排紙トレイ [x]                  | 排紙トレイに名前を割り当てます。                                                                                                    |
| メモ:値の横にあるア                                                 | スタリスク(*)は、その値が出荷時初期設定であることを示します。                                                                                                    |

# コピー

# コピー初期設定

| メニュー項目                                                                                | 説明                               |
|---------------------------------------------------------------------------------------|----------------------------------|
| <b>内容の種類</b><br>文字<br>文字/写真 *<br>写真<br>グラフィックス                                        | 原稿の内容に基づいて、出力結果を向上させます。          |
| <b>内容のソース</b><br>モノクロレーザー<br>カラーレーザー*<br>インクジェット<br>写真/フィルム<br>雑誌<br>新聞<br>出版物<br>その他 | 原稿のソースに基づいて、出力結果を向上させます。         |
| <b>印刷面</b><br>片面->片面 *<br>片面を両面に<br>両面を片面に<br>両面を両面に                                  | 原稿に応じてスキャン動作を指定します。              |
| <b>セパレータ紙</b><br>なし*<br>各部の間<br>各ジョブの間<br>各ページの間                                      | 印刷時に空白の挿入紙を入れるかどうかを指定します。        |
| <b>区切り紙給紙源</b><br>トレイ [x](1 * )<br>多目的フィーダー                                           | 区切り紙の給紙源を指定します。                  |
| <b>カラー</b><br>オフ<br>オン *<br>自動                                                        | スキャンジョブからカラー出力を生成するようプリンタを設定します。 |
| ページ集約<br>オフ*<br>縦 2 in 1<br>縦 4 in 1<br>横 2 in 1<br>横 4 in 1<br><b>メモ:</b> 値の横にあるアス√  | 1 枚の用紙の片面に印刷するページ数を指定します。        |

| メニュー項目                                     | 説明                                                                                                    |
|--------------------------------------------|----------------------------------------------------------------------------------------------------|
| ページ枠を印刷                                    | 単一のページに複数のページを印刷する場合に、各イメージの周囲に枠線を配置します。                                                                          |
| オフ*                                        |                                                                                                    |
| オン                                         |                                                                                                    |
| 丁合印刷                                       | 順番に複数部印刷します。                                                                                                    |
| オフ[1,1,1,2,2,2]                            |                                                                                                    |
| オン「1,2,1,2,1,2」*                           |                                                                                                    |
| オフセットページ                                   | 各印刷ジョブまたは印刷ジョブの各コピーの出力をオフセットします。                                                                                  |
| なし*                                        | ×=:                                                                                                    |
| 各部の間                                       |                                                                                                    |
| 各ジョブの間                                     | ● [谷コビー部数の间] ごは、[部単位] か[オンロ,2,1,2,1,2,]]に設定されている場合に、印刷ンヨ<br>ブのコピーごとにずら」 て排紙[ます 「部単位]が[オフ[1 1 1 2 2 2 1]に設定されている場合 |
|                                            | は、すべての1ページやすべての2ページなど、印刷ページセットがずらして排紙されます。                                                                        |
|                                            | <ul> <li>印刷する部数に関係なく、「各ジョブの間」は、印刷ジョブ全体で、同じオフセット位置です。</li> </ul>                                                   |
|                                            | • このメニュー項目は、マルチポジションステープル、ホールパンチフィニッシャが取り付けられてい                                                                   |
|                                            | る場合のみ表示されます。                                                                                                    |
| ステープル                                      |                                                                                                    |
| オフ*                                        | <b>メモ</b> : このメニュー項目はフィニッシャがある場合にのみ表示されます。                                                                        |
| 1ホチキス、左上隅                                  |                                                                                                    |
| 2 ホチキス、左                                   |                                                                                                    |
| 1ホチキス、右上隅                                  |                                                                                                    |
| 2 ホチキス、上                                   |                                                                                                    |
| 1ホチキス、左下隅                                  |                                                                                                    |
| 2ホチキス、下                                    |                                                                                                    |
| 1ホチキス、右下隅                                  |                                                                                                    |
| 2ホナキス、右                                    |                                                                                                    |
| パンチ                                        | 印刷出力のパンチ穴。                                                                                                    |
|                                            | <b>メモ:</b> このメニュー項目は、マルチポジションステープル、ホールパンチフィニッシャが取り付けられて                                                           |
|                                            | いる場合のみ表示されます。                                                                                                    |
| 37                                         |                                                                                                    |
|                                            |                                                                                                    |
|                                            |                                                                                                    |
| [用紙サイスのリスト]                                | <b>メモ</b> : レターは米国同けの出荷時初期設定です。A4 はその他の国の出荷時初期設定です。                                                               |
| [コピー先]の給紙源                                 | コピージョブの給紙源を指定します。                                                                                                 |
| トレイ [x](1*)                                |                                                                                                    |
| 多目的フィーダー                                   |                                                                                                    |
| │ 目動サイズ調整                                  |                                                                                                    |
| 色温度                                        | 寒色の強い出力を生成するか暖色の強い出力を生成するかを指定します。                                                                                 |
| -4 ~ 4(0 * )                               |                                                                                                    |
| 濃さ                                         | スキャンした画像の濃度を調整します。                                                                                                |
| 1~9(5*)                                    |                                                                                                    |
| コピー部数                                      | コピー部数を指定します。                                                                                                    |
| 1 ~ 9999(1 * )                             |                                                                                                    |
| メモ:値の横にあるアスタリスク(*)は、その値が出荷時初期設定であることを示します。 |                                                                                                    |

| メニュー項目                                                                               | 説明                               |
|--------------------------------------------------------------------------------------|----------------------------------|
| <b>ヘッダー/フッター</b><br>ヘッダー(左)<br>ヘッダー(中央)<br>ヘッダー(右)<br>フッター(左)<br>フッター(中央)<br>フッター(右) | スキャン画像のヘッダー/フッターの情報を指定します。       |
| <b>オーバーレイ</b><br>コンフィデンシャル<br>コピー<br>ドラフト<br>緊急<br>カスタム<br>オフ*                       | 各コピーに印刷するオーバーレイテキストを指定します。       |
| カスタムオーバーレイ                                                                           | [オーバーレイ]メニューで[ユーザー定義]テキストを入力します。 |
| メモ: 値の横にあるアスタリスク(*)は、その値が出荷時初期設定であることを示します。                                          |                                  |

#### 詳細イメージング

| メニュー項目                                                                                                   | 説明                                             |
|----------------------------------------------------------------------------------------------------|------------------------------------------------|
| <b>カラーバランス</b><br>シアン - レッド<br>-4 ~ 4(0 * )<br>マゼンタ - グリーン<br>-4 ~ 4(0 * )<br>イエロー - ブルー<br>-4 ~ 4(0 * ) | シアン、マゼンタ、イエローのカラー濃度を調整します。                     |
| <b>カラードロップアウト</b><br>カラー削除(なし*)<br>赤色 初期しきい値(128*)<br>緑色 初期しきい値(128*)<br>青色 初期しきい値(128*)                 | スキャン中にドロップアウトさせるカラーを指定し、そのカラーのドロップアウト設定を調整します。 |
| <b>自動カラー検出</b><br>カラー感度<br>1~9(5*)<br>判別範囲<br>1~9(5*)                                                    | 自動カラー検出の設定を行います。                               |
| <b>コントラスト</b><br>原稿内容に最適な設定 *<br>0~5                                                                     | スキャンした画像のコントラストを指定します。                         |
| メモ: 値の横にあるアスタリスク(*)は、その値が出荷時初期設定であることを示します。                                                              |                                                |

| メニュー項目                                                    | 説明                                                                                         |
|-----------------------------------------------------------|--------------------------------------------------------------------------------------------|
| <b>背景削除</b><br>下地の検出<br>自動 *<br>固定<br>レベル<br>-4 ~ 4(0 * ) | 原稿から背景色や画像ノイズを削除します。<br><b>メモ:</b><br>• [自動]では、原稿から背景色を削除します。<br>• [固定]では、写真から画像ノイズを削除します。 |
| <b>自動中央揃え</b><br>オフ*<br>オン                                | コンテンツをページの中央に合わせます。                                                                        |
| <b>左右反転</b><br>オフ*<br>オン                                  | 原稿を左右反転した画像を作成します。                                                                         |
| <b>ネガイメージ</b><br>オフ*<br>オン                                | 原稿のネガイメージを作成します。                                                                           |
| <b>シャドウ描写</b><br>-4 ~ 4(0 * )                             | 原稿のシャドウ調整を行います。                                                                            |
| <b>端までスキャン</b><br>オフ *<br>オン                              | 原稿を端から端までスキャンします。                                                                          |
| シャープネス<br>1 ~ 5(3*)                                       | スキャン画像のシャープネスを調整します。                                                                       |
| メモ: 値の横にあるアスタリスク(*)は、その値が出荷時初期設定であることを示します。               |                                                                                            |

#### 管理者用設定

| メニュー項目                                      | 説明                                                                                                    |
|---------------------------------------------|----------------------------------------------------------------------------------------------------|
| <b>カラーコピーを許可</b><br>オフ<br>オン*               | コピーをカラーで印刷します。                                                                                              |
| <b>OHP フィルム区切り紙</b><br>オフ<br>オン *           | 各 OHP フィルムの間に白紙を挿入します。                                                                                      |
| <b>排紙トレイ</b><br>標準排紙トレイ *<br>排紙トレイ [x]      | 排紙トレイを指定します。                                                                                                |
| <b>優先コピーを許可</b><br>オフ<br>オン*                | 印刷ジョブに割り込んでコピーを行います。                                                                                        |
| <b>カスタムジョブスキャン</b><br>オフ *<br>オン            | プリンタで最初の原稿のセットをスキャンするための設定を指定して、同じ設定または異なる設定で次の原稿のセットのスキャンを行うようにします。<br>メモ: このメニュー項目はハードディスクがある場合にのみ表示されます。 |
| メモ: 値の横にあるアスタリスク(*)は、その値が出荷時初期設定であることを示します。 |                                                                                                    |

| メニュー項目                                      | 説明                                          |
|---------------------------------------------|---------------------------------------------|
| ショートカットとして保存を許可                             | コピー設定をショートカットとして保存します。                      |
| オフ                                          |                                             |
| オン*                                         |                                             |
| ADF の傾きを調整                                  | ADF からドキュメントをスキャンして傾いた画像を調整するようにプリンタを設定します。 |
| オフ*                                         |                                             |
| オン                                          |                                             |
| サンプルコピー                                     | 残りのコピーを印刷する前に、品質を確認するためのサンプルコピーを印刷します。      |
| オフ*                                         | メモ: このメニュー項目はハードディスクがある場合にのみ表示されます。         |
| オン                                          |                                             |
| メモ: 値の横にあるアスタリスク(*)は、その値が出荷時初期設定であることを示します。 |                                             |

# Fax

# FAX 初期設定

#### FAX モード

| メニュー項目               | 説明                     |
|----------------------|------------------------|
| FAX モード              | FAX モードを選択します。         |
| FAX *                |                        |
| FAX サーバー             |                        |
| 無効                   |                        |
| メモ:値の横にあるアスタリスク(*)は、 | その値が出荷時初期設定であることを示します。 |

### FAX 設定

#### 一般 FAX 設定

| メニュー項目                           | 説明                                                                                                    |
|----------------------------------|----------------------------------------------------------------------------------------------------|
| FAX 名                            | お使いの FAX 機を識別します。                                                                                                    |
| FAX 番号                           | FAX 番号を識別します。                                                                                                    |
| Fax ID<br>FAX 名<br>FAX 番号 *      | FAX 受信者に FAX 名または FAX 番号を通知します。                                                                                                    |
| <b>手差し FAX を有効化</b><br>オフ*<br>オン | プリンタで FAX を手動で送受信する設定を行います。<br>メモ:<br>• このメニュー項目には、電話回線スプリッタと電話の受話器が必要となります。<br>• FAX 着信への応答、および FAX 番号のダイヤルは、通常の電話回線で行います。<br>• 手動 FAX 機能に直接移動するには、キーパッドで # と0 をタッチします。 |
| メモ:値の横にあるアスタリスク(*)は、その           | )値が出荷時初期設定であることを示します。                                                                                                    |

| メニュー項目                                                         | 説明                                                                              |
|----------------------------------------------------------------|---------------------------------------------------------------------------------|
| <b>メモリ割当て</b><br>すべて受信<br>ほとんど受信<br>均等に使用 *<br>ほぼ送信完了<br>すべて送信 | FAX 送受信用に割り当てられた内蔵プリンタメモリ容量を設定します。<br>メモ: このメニュー項目により、メモリバッファー状態や FAX の失敗を防ぎます。 |
| <b>FAX をキャンセル</b><br>許可する *<br>許可しない                           | 送信 FAX を送信前にキャンセルしたり、受信 FAX を印刷終了前にキャンセルします。                                    |
| <b>FAX 番号のマスキング</b><br>オフ*<br>左から<br>右から                       | 送信 FAX 番号をマスキングする形式を指定します。                                                      |
| マスキングする桁数<br>0~58(0*)                                          | 送信 FAX 番号をマスクする桁数を指定します。                                                        |
| <b>接続回線の検出を有効化</b><br>オフ<br>オン*                                | 電話回線がプリンタに接続されているかどうかを確認します。<br>メモ: プリンタの電源をオンにしたときと通話前に、検出が行われます。              |
| <b>間違ったジャックの回線の検出を有効化</b><br>オフ<br>オン *                        | 電話回線がプリンタの正しいポートに接続されているかどうかを確認します。<br>メモ: プリンタの電源をオンにしたときと通話前に、検出が行われます。       |
| 使用されている内線番号のサポートを有<br>効化<br>オフ<br>オン *                         | 同じ電話回線が別の電話など他のデバイスで使用されているかどうかを確認します。<br>メモ: プリンタの電源をオンにしたときと通話前に、検出が行われます。    |
| FAX 互換性を最適化                                                    | 他の FAX 機との互換性を最適化するために、プリンタの FAX 機能を設定します。                                      |
| FAX の転送<br>アナログ *<br>etherFAX<br>なし                            | FAX の転送方式を設定します。                                                                |

### FAX 送信設定

| メニュー項目                                      | 説明                                               |
|---------------------------------------------|--------------------------------------------------|
| 解像度                                         | スキャンした画像の解像度を設定します。                              |
| 標準 *<br>  ファイン                              | メモ: 解像度を高くするほど FAX 送信にかかる時間が長くなり、多くのメモリが必要となります。 |
| スーパーファイン                                    |                                                  |
| ウルトラファイン                                    |                                                  |
| 原稿サイズ                                       | 原稿のサイズを指定します。                                    |
| [用紙サイズのリスト]                                 | メモ: レターは米国向けの出荷時初期設定です。A4 はその他の国の出荷時初期設定です。      |
| メモ: 値の横にあるアスタリスク(*)は、その値が出荷時初期設定であることを示します。 |                                                  |

| メニュー項目                                                                                 | 説明                                                                                                    |
|----------------------------------------------------------------------------------------|----------------------------------------------------------------------------------------------------|
| <b>用紙の向き</b><br>縦 *<br>横長                                                              | 原稿の向きを指定します。<br>メモ: このメニュー項目は、一部のプリンタ機種にのみ表示されます。                                                           |
| <b>印刷面</b><br>オフ*<br>短辺<br>長辺                                                          | 原稿の両面をスキャンする場合に、原稿の向きを指定します。<br>メモ: このメニュー項目は、一部のプリンタ機種にのみ表示されます。                                           |
| <b>内容の種類</b><br>文字 *<br>文字/写真<br>写真<br>グラフィックス                                         | 原稿の内容に基づいて、出力結果を向上させます。                                                                                     |
| <b>内容のソース</b><br>モノクロレーザー<br>カラーレーザー *<br>インクジェット<br>写真/フィルム<br>雑誌<br>新聞<br>出版物<br>その他 | 原稿のソースに基づいて、出力結果を向上させます。                                                                                    |
| <b>濃さ</b><br>1 ~ 9(5 * )                                                               | スキャンした画像の濃度を調整します。                                                                                          |
| <b>PABX 経由</b><br>オン<br>オフ *                                                           | ダイヤルトーンを認識するまで待つことなく FAX 番号をダイヤルするようにプリンタを設定します。<br>メモ:構内自動交換機(PABX)は、単一のアクセス番号で外部発信者に複数の回線を提供できる<br>電話網です。 |
| <b>ダイヤルモード</b><br>トーン *<br>パルス                                                         | 送信 FAX または受信 FAX のダイヤルモードを指定します。                                                                            |
| 、 <b>メモ:</b> 個の傾にめるアスタリスク(*)は、その値か出何時初期設定であることを示します。                                   |                                                                                                    |

#### 詳細イメージング

| メニュー項目                                      | 説明                  |
|---------------------------------------------|---------------------|
| カラーバランス                                     | スキャン中、カラーの彩度を調整します。 |
| シアン - 赤                                     |                     |
| -4 ~ 4(0 * )                                |                     |
| マゼンタ - 緑                                    |                     |
| -4 ~ 4(0 * )                                |                     |
| イエロー - 青                                    |                     |
| -4 ~ 4(0 * )                                |                     |
| メモ: 値の横にあるアスタリスク(*)は、その値が出荷時初期設定であることを示します。 |                     |

| メニュー項目                                                                                                    | 説明                                                                                                    |
|----------------------------------------------------------------------------------------------------|----------------------------------------------------------------------------------------------------|
| <b>カラードロップアウト</b><br>カラー削除(なし*)<br>赤色 初期しきい値(128*)<br>緑色 初期しきい値(128*)<br>青色 初期しきい値(128*)                           | スキャン中にドロップアウトさせるカラーを指定し、そのカラーのドロップアウト設定を調整します。                                                             |
| <ul> <li>コントラスト</li> <li>原稿内容に最適な設定 *</li> <li>0</li> <li>1</li> <li>2</li> <li>3</li> <li>4</li> <li>5</li> </ul> | 出力のコントラストを設定します。                                                                                           |
| <b>背景削除</b><br>下地の検出<br>自動 *<br>固定<br>レベル<br>-4 ~ 4(0 * )                                                          | スキャン画像における背景の濃さを調節します。<br>メモ: 原稿から背景色を削除する場合は、[下地の検出]を[自動]に設定します。写真から画<br>像ノイズを除去する場合は、[下地の検出]を[固定]に設定します。 |
| <b>左右反転</b><br>オフ*<br>オン                                                                                           | 原稿を左右反転した画像を作成します。                                                                                         |
| <b>ネガイメージ</b><br>オフ*<br>オン                                                                                         | 原稿のネガイメージを作成します。                                                                                           |
| <b>シャドウ描写</b><br>-4 ~ 4(0 * )                                                                                      | スキャン画像におけるシャドウ部の濃さを調節します。                                                                                  |
| <b>端までスキャン</b><br>オン<br>オフ*                                                                                        | 原稿の端までスキャンできます。                                                                                            |
| <b>シャープネス</b><br>1 ~ 5(3 * )                                                                                       | スキャン画像のシャープネスを調整します。                                                                                       |
| <b>色温度</b><br>-4 ~ 4(0 * )                                                                                         | 寒色の強い出力を生成するか暖色の強い出力を生成するかを指定します。                                                                          |
| メモ:値の横にあるアスタリスク                                                                                                    | (*)は、その値が出荷時初期設定であることを示します。                                                                                |

#### 管理者用設定

| メニュー項目                                      | 説明                                              |
|---------------------------------------------|-------------------------------------------------|
| <b>自動リダイヤル</b><br>0 ~ 9(5 * )               | 受信側 FAX 機器のアクティビティレベルに応じて、リダイヤル回数を調整します。        |
| <b>リダイヤル間隔</b><br>1 ~ 200 分(3 * )           | FAX が正常に送信される確率を高めるために、リダイヤル再試行までの間隔を<br>長くします。 |
| メモ: 値の横にあるアスタリスク(*)は、その値が出荷時初期設定であることを示します。 |                                                 |

| メニュー項目                 | 説明                                              |
|------------------------|-------------------------------------------------|
| ECM を有効化               | FAX ジョブのエラー修正モード(ECM)を有効にします。                   |
| オン*                    | メモ: FAX 送信処理において、電話回線ノイズや低下した信号強度のために、          |
|                        | FAX 送信で発生したエラーを ECM が検出および修正します。                |
| FAX スキャンを有効化           | プリンタでスキャンした原稿を FAX します。                         |
| オン*<br>  ユー            |                                                 |
| 77                     |                                                 |
| PC-FAX                 | プリンタドライバによる FAX 送信を許可します。                       |
|                        |                                                 |
|                        |                                                 |
| ンヨートカットとして保存を許可        | FAX 番号をショートカットとして ノリンタに保存します。<br>               |
|                        |                                                 |
|                        |                                                 |
| 33600 *                |                                                 |
| 14400                  |                                                 |
| 9600                   |                                                 |
| 4800                   |                                                 |
| 2400                   |                                                 |
| カスタムジョブスキャン            | 初期設定でカスタムジョブのスキャンをオンにします。                       |
| オフォ                    | <b>メモ</b> : このメニュー項目はハードディスクがある場合にのみ表示されます。     |
|                        |                                                 |
| スキャンフレヒュー              | 「ティスフレイにスキャンのフレビューを表示します。                       |
| オン*<br>  オン            | <b>メモ</b> : このメニュー項目はハートティスクがある場合にのみ表示されます。<br> |
| ADF の傾きを調整             | スキャンした画像の傾きを微調整します。                             |
| オフ*                    |                                                 |
| オン                     |                                                 |
| カラー FAX スキャン有効化        | FAX のカラースキャンを有効にします。                            |
| 初期設定でオフ*               |                                                 |
| 初期設定でオン                |                                                 |
| 使用しない                  |                                                 |
|                        |                                                 |
|                        | カラーの送信 FAX をすべて日黒 2 値に変換します。<br>                |
|                        |                                                 |
| <br>FAX 番号を確認          | コーザーに FAX 番号を確認するように依頼します                       |
|                        |                                                 |
| オン                     |                                                 |
| ダイヤルプレフィックス            | 外線発信番号を設定します。                                   |
| ダイヤルプレフィックスルール         | ダイヤルプレフィックスルールを設定します。                           |
| メモ:値の横にあるアスタリスク(*)は、その | 値が出荷時初期設定であることを示します。                            |

#### FAX 受信設定

| メニュー項目                                                              | 説明                                                                                                |
|---------------------------------------------------------------------|---------------------------------------------------------------------------------------------------|
| <b>待機中の FAX ジョブ</b><br>なし*<br>トナー<br>トナーと消耗品                        | 利用できない特定のリソースを要求する FAX ジョブを印刷キューから削除します。                                                          |
| <b>呼び出し回数</b><br>1 ~ 25(3 * )                                       | 受信 FAX の着信音の回数を設定します。                                                                             |
| <b>自動縮小</b><br>オン*<br>オフ                                            | ページに合わせて受信 FAX を縮小します。                                                                            |
| <b>給紙源</b><br>トレイ[x]<br>自動 *                                        | 受信 FAX を印刷する際に使用するトレイを指定します。                                                                      |
| <b>印刷面</b><br>オン<br>オフ*                                             | 用紙の両面に印刷します。                                                                                      |
| <b>セパレータ紙</b><br>なし*<br>出力前<br>出力後                                  | 印刷時に空白の挿入紙を入れるかどうかを指定します。                                                                         |
| <b>区切り紙給紙源</b><br>トレイ [x](1 * )                                     | 区切り紙の給紙源を指定します。                                                                                   |
| <b>排紙トレイ</b><br>標準排紙トレイ                                             | 受信 FAX の排紙トレイを指定します。                                                                              |
| <b>FAX のフッター</b><br>オン<br>オフ *                                      | 受信 FAX の各ページの下に、送信情報を印刷します。                                                                       |
| <b>FAX フッター日時スタンプ</b><br>受信 *<br>印刷する                               | 受信 FAX の各ページの下に、タイムスタンプを印刷します。                                                                    |
| <b>パンチ</b><br>オフ*<br>2穴<br>3穴<br>4穴                                 | 印刷した FAX の出力紙の端にホールパンチを行います。<br>メモ: このメニュー項目は、マルチポジションステープル、ホールパンチフィニッシャが取り付けられ<br>ている場合のみ表示されます。 |
| <b>ステープル</b><br>オフ *<br>1 ステープル<br>2 ステープル<br><b>メモ</b> : 値の横にあるアスタ | 印刷した FAX の出力紙をホッチキスで留めます。<br>メモ: このメニュー項目はフィニッシャがある場合にのみ表示されます。                                   |

| メニュー項目                                                     | 説明                         |
|------------------------------------------------------------|----------------------------|
| <b>FAX 保留</b><br>FAX 保留モード<br>オフ*<br>常にオン<br>手差し<br>スケジュール | 受信 FAX がリリースされるまで印刷を保留します。 |
| メモ: 値の横にあるアスタリスク(*)は、その値が出荷時初期設定であることを示します。                |                            |

#### 管理者用設定

| メニュー項目                                                                                                    | 説明                                                                                              |
|----------------------------------------------------------------------------------------------------|-------------------------------------------------------------------------------------------------|
| <b>FAX 受信を有効化</b><br>オン*<br>オフ                                                                                                    | FAX を受信するようにプリンタを設定します。                                                                         |
| <b>カラー FAX 受信を有効化</b><br>オン *<br>オフ                                                                                                    | FAX をカラーで受信するようにプリンタを設定します。                                                                     |
| <b>発信者番号表示を有効化</b><br>オン*<br>オフ                                                                                                    | 受信 FAX を送信している番号を表示します。                                                                         |
| <b>無記名の FAX をブロック</b><br>オン<br>オフ *                                                                                                    | ステーション ID または FAX ID が設定されていないデバイスから送信された受信 FAX を着信<br>拒否します。                                   |
| <b>禁止された FAX 一覧</b><br>禁止された FAX を追加                                                                                                    | ブロックする電話番号を指定します。                                                                               |
| <ul> <li>受信の設定</li> <li>すべて*</li> <li>1回のみ受信</li> <li>2回のみ受信</li> <li>3回のみ受信</li> <li>1回または2回のみ受信</li> <li>1回または3回のみ受信</li> <li>2回または3回のみ受信</li> </ul> | 受信 FAX の専用着信音を設定します。                                                                            |
| <b>自動応答</b><br>オン *<br>オフ                                                                                                    | FAX を自動で受信するようにプリンタを設定します。                                                                      |
| <b>FAX 転送</b><br>印刷 *<br>印刷して転送<br>転送                                                                                                    | 受信 FAX を転送するかどうかを指定します。                                                                         |
| <b>転送先</b><br>宛先 1<br>宛先 2                                                                                                    | 受信 FAX の転送先を指定します。<br><b>メモ</b> : このメニュー項目は、 [FAX 転送]が [印刷して転送]または [転送]に設定されている場合<br>にのみ表示されます。 |
| メモ: 値の横にあるアスタリス                                                                                                    | ク(*)は、その値が出荷時初期設定であることを示します。                                                                    |

| メニュー項目                                      | 説明                                                               |
|---------------------------------------------|------------------------------------------------------------------|
| 確認用Eメール                                     | FAX が正常に転送されると、確認用 E メールが送信されます。                                 |
|                                             | <b>メモ</b> : この E メールは、FTP またはネットワークを共有する送信先に転送する場合のみ、送信<br>されます。 |
| 速度優先                                        | FAX の送信最大ビット速度を設定します。                                            |
| 33600 *                                     |                                                                  |
| 14400                                       |                                                                  |
| 9600                                        |                                                                  |
| 4800                                        |                                                                  |
| 2400                                        |                                                                  |
| メモ: 値の横にあるアスタリスク(*)は、その値が出荷時初期設定であることを示します。 |                                                                  |

### FAX 送付状ページ

| メニュー項目                                                    | 説明                      |
|-----------------------------------------------------------|-------------------------|
| <b>FAX 送付状ページ</b><br>初期設定でオフ*<br>初期設定でオン<br>使用しない<br>常に使用 | FAX 送付状ページの設定を構成します。    |
| <b>宛先を含める</b><br>オフ*<br>オン                                |                         |
| <b>送信者を含める</b><br>オフ *<br>オン                              |                         |
| 送信元                                                       |                         |
| [ <b>メッセージを含む]フィールド</b><br>オフ *<br>オン                     |                         |
| 本文:                                                       |                         |
| <b>ロゴを含む</b><br>オフ *<br>オン                                |                         |
| <b>フッターを含める[x]</b><br>オフ *<br>オン                          |                         |
| フッター[x]                                                   |                         |
| メモ:値の横にあるアスタリスク(*)は                                       | 、その値が出荷時初期設定であることを示します。 |

#### FAX ログ設定

| メニュー項目                                                  | 説明                                     |
|---------------------------------------------------------|----------------------------------------|
| <b>送信ログ周期</b><br>常時 *<br>実行しない<br>エラー時のみ                | プリンタで送信ログを作成する頻度を指定します。                |
| <b>送信ログ操作</b><br>印刷する<br>オフ<br>オン*<br>Eメール<br>オフ*<br>オン | FAX の正常送信および送信エラーのログを印刷または E メール送信します。 |
| <b>受信エラーログ</b><br>印刷しない *<br>エラー時に印刷                    | FAX 受信エラーのログを印刷します。                    |
| <b>自動印刷ログ</b><br>オン*<br>オフ                              | すべての FAX アクティビティを印刷します。                |
| <b>給紙源を記録</b><br>トレイ [x](1 * )                          | ログを印刷する際に用紙を使用する給紙トレイを指定します。           |
| <b>ログ表示</b><br>リモート FAX 名 *<br>ダイヤルした番号                 | リモート FAX 名または FAX 番号で送信者を特定します。        |
| <b>ジョブログを有効化</b><br>オン*<br>オフ                           | すべての FAX ジョブの概要を表示します。                 |
| <b>通話ログを有効化</b><br>オン*<br>オフ                            | FAX 発信履歴の概要を表示します。                     |
| <b>ログ排出トレイ</b><br>標準排紙トレイ *<br>排紙トレイ[x]                 | 印刷したログの排紙トレイを指定します。                    |
| メモ: 値の横にあるアスタリスク(*)は、その値が出荷時初期設定であることを示します。             |                                        |

### スピーカー設定

| メニュー項目             | 説明                                   |
|--------------------|--------------------------------------|
| スピーカーモード           | FAX のスピーカーモードを設定します。                 |
| 常にオフ*              |                                      |
| 常にオン               |                                      |
| 接続されるまでオン          |                                      |
| メモ:値の横にあるアスタリスク(*) | ーーーーーーーーーーーーーーーーーーーーーーーーーーーーーーーーーーーー |

| メニュー項目             | <br>説明                   |
|--------------------|--------------------------|
| スピーカー音量            | FAX のスピーカー音量を調整します。      |
| 低 *                |                          |
| 高                  |                          |
| 着信音量               | 着信音を有効にします。              |
| オフ*                |                          |
| オン                 |                          |
| メモ:値の横にあるアスタリスク(*) | は、その値が出荷時初期設定であることを示します。 |

#### FAX サーバー設定

#### 一般 FAX 設定

| メニュー項目                                      | 説明                                     |
|---------------------------------------------|----------------------------------------|
| 送信先形式                                       | FAX 送信先を指定します。                         |
|                                             | メモ: FAX 番号を使用する場合は、番号の前にシャープ(#)を入力します。 |
| 返信アドレス                                      | FAX を送信するための返信アドレスを指定します。              |
| 件名                                          | FAX の件名とメッセージを指定します。                   |
| メッセージ                                       |                                        |
| アナログ受信を有効化                                  | アナログ FAX を受信するようにプリンタを設定します。           |
| オフ*                                         |                                        |
| オン                                          |                                        |
| メモ: 値の横にあるアスタリスク(*)は、その値が出荷時初期設定であることを示します。 |                                        |

#### FAX サーバー E メール設定

| メニュー項目                                      | 説明                                                      |  |
|---------------------------------------------|---------------------------------------------------------|--|
| E メール SMTP サーバーを使用<br>オン *                  | ファックスの送受信では、Eメールの簡易メール転送プロトコル(SMTP)<br>を使用します。          |  |
| オフ                                          | メモ: [オン]に設定すると、[FAX サーバー E メール設定]メニュー以外の設定は表示されません。     |  |
| ー次 SMTP ゲートウェイ                              | プライマリ SMTP サーバーの IP アドレスまたはホスト名を入力します。                  |  |
| ー次 SMTP ゲートウェイポート<br>1-65535(25 * )         | プライマリ SMTP サーバーのポート番号を入力します。                            |  |
| 二次 SMTP ゲートウェイ                              | セカンダリまたはバックアップ SMTP サーバーのサーバー IP アドレス<br>またはホスト名を入力します。 |  |
| <b>二次 SMTP ゲートウェイポート</b><br>1-65535(25 * )  | セカンダリまたはバックアップ SMTP サーバーのサーバーポート番号を<br>入力します。           |  |
| <b>SMTP タイムアウト</b><br>5 ~ 30(30 * )         | SMTP サーバーが応答しない場合、プリンタがタイムアウトするまでの<br>時間を設定します。         |  |
| 返信アドレス                                      | FAX を送信するための返信アドレスを指定します。                               |  |
| メモ: 値の横にあるアスタリスク(*)は、その値が出荷時初期設定であることを示します。 |                                                         |  |

| メニュー項目                                                                                                    | 説明                                             |  |
|----------------------------------------------------------------------------------------------------|------------------------------------------------|--|
| SSL/TLS 使用<br>無効 *<br>交渉<br>必須                                                                                        | 暗号化されたリンクを使用して FAX を送信するかどうかを指定します。            |  |
| <b>信頼済み証明書を使用</b><br>オフ<br>オン*                                                                                        | SMTP サーバーにアクセスする際の信頼済み証明書を指定します。               |  |
| SMTP サーバー認証<br>使用しない *<br>Login/Plain<br>NTLM<br>CRAM-MD5<br>Digest-MD5<br>Kerberos 5                                 | SMTP サーバーの認証タイプを設定します。                         |  |
| <b>デバイスから送信される E メール</b><br>なし *<br>デバイスの SMTP 証明書を使用                                                                 | デバイスから送信される E メールに資格情報が必要かどうかを指定します。           |  |
| <b>ユーザーから送信される E メール</b> なし*<br>デバイスの SMTP 証明書を使用<br>ログインしているユーザー ID とパスワードを使用<br>セッション E メールアドレスとパスワードを使用<br>ユーザーに確認 | ユーザーから送信される E メールに資格情報が必要かどうかを指定し<br>ます。       |  |
| Active Directory デバイス資格証明書を使用<br>オフ*<br>オン                                                                            | SMTP サーバーに接続するために、ユーザー資格情報とグループ送信<br>先を有効にします。 |  |
| デバイスのユーザー ID<br>デバイスのパスワード                                                                                            | SMTP サーバーに接続する際のユーザー ID とパスワードを指定します。          |  |
| Kerberos 5 レルム                                                                                                    | Kerberos 5 認証プロトコルのレルムを指定します。                  |  |
| NTLM ドメイン                                                                                                    | NTLM セキュリティプロトコルのドメイン名を指定します。                  |  |
| [SMTP サーバーが設定されていません]エラーを無<br>効にする<br>オフ *<br>オン                                                                      | [SMTP サーバーが設定されていません]エラーメッセージを非表示に<br>します。     |  |
| メモ: 値の横にあるアスタリスク(*)は、その値が出荷時初期設定であることを示します。                                                                           |                                                |  |

FAX サーバースキャン設定

| メニュー項目       | 説明                                            |
|--------------|-----------------------------------------------|
| イメージ形式       | スキャン画像のファイル形式を指定します。                          |
| TIFF (.tif)  |                                               |
| PDF(.pdf) *  |                                               |
| XPS (.xps)   |                                               |
| TXT(.txt)    |                                               |
| RTF(.rtf)    |                                               |
| DOCX(.docx)  |                                               |
| CSV(.csv)    |                                               |
| 内容の種類        | 原稿の内容に基づいて、出力結果を向上させます。                       |
| 文字 *         |                                               |
| 文字/写真        |                                               |
| 写真           |                                               |
| グラフィックス      |                                               |
| 内容のソース       | 原稿のソースに基づいて、出力結果を向上させます。                      |
| モノクロレーザー     |                                               |
| カラーレーザー*     |                                               |
| インクジェット      |                                               |
| 写真/フィルム      |                                               |
| 雑誌           |                                               |
| 新聞           |                                               |
| 出版物          |                                               |
| その他          |                                               |
| FAX 解像度      | FAX の解像度を設定します。                               |
| 標準 *         |                                               |
| ファイン         |                                               |
| スーパーファイン     |                                               |
| ウルトラファイン     |                                               |
| 印刷面          | 原稿の両面をスキャンする場合に、原稿の向きを指定します。                  |
| オフ*          |                                               |
| 短辺           |                                               |
| 長辺           |                                               |
| 濃さ           | 出力の濃さを設定します。                                  |
| 1~9(5*)      |                                               |
| 用紙の向き        | ページに印刷される文字や画像の向きを指定します。                      |
| 縦*           |                                               |
| 横長           |                                               |
| 原稿サイズ        | 原稿の用紙サイズを設定します。                               |
| [用紙サイズのリスト]  |                                               |
|              |                                               |
|              | • L大きさ混合」は米国向けの出荷時初期設定です。A4 はその他の国の出荷時初期設定です。 |
|              | ● この設定は、お使いのプリンタ機種によって異なります。                  |
| メモ:値の横にあるアスタ | リスク(*)は、その値が出荷時初期設定であることを示します。                |

| メニュー項目         | 説明                                               |  |
|----------------|--------------------------------------------------|--|
| 複数ページ TIFF を使用 | 単一ページ TIFF ファイルと複数ページ TIFF ファイルのどちらを使用するかを選択します。 |  |
| オフ             |                                                  |  |
| オン*            |                                                  |  |
|                |                                                  |  |

# Eメール

# Eメール設定

| メニュー項目                                                                                | 説明                                                      |  |
|---------------------------------------------------------------------------------------|---------------------------------------------------------|--|
| ー次 SMTP ゲートウェイ                                                                        | E メール送信用のプライマリ SMTP サーバーの IP アドレスまたはホス<br>ト名を入力します。     |  |
| <b>一次 SMTP ゲートウェイポート</b><br>1 ~ 65535(25 * )                                          | プライマリ SMTP サーバーのポート番号を入力します。                            |  |
| 二次 SMTP ゲートウェイ                                                                        | セカンダリまたはバックアップ SMTP サーバーのサーバー IP アドレス<br>またはホスト名を入力します。 |  |
| <b>二次 SMTP ゲートウェイポート</b><br>1 ~ 65535(25 * )                                          | セカンダリまたはバックアップ SMTP サーバーのサーバーポート番号を<br>入力します。           |  |
| <b>SMTP タイムアウト</b><br>5 ~ 30 秒(30 * )                                                 | SMTP サーバーが応答しない場合、プリンタがタイムアウトするまでの時間を設定します。             |  |
| 返信アドレス                                                                                | E メールの返信アドレスを指定します。                                     |  |
| SMTP の初期設定返信アドレスを常に使用する<br>オン<br>オフ*                                                  | SMTP サーバーで初期設定の返信アドレスを常に使用します。                          |  |
| SSL/TLS 使用<br>無効 *<br>交渉<br>必須                                                        | 暗号化されたリンクを使用してEメールを送信するかどうかを指定します。                      |  |
| <b>信頼済み証明書を使用</b><br>オフ<br>オン*                                                        | SMTP サーバーにアクセスする際の信頼済み証明書が必要となります。                      |  |
| SMTP サーバー認証<br>使用しない *<br>Login/Plain<br>NTLM<br>CRAM-MD5<br>Digest-MD5<br>Kerberos 5 | SMTP サーバーの認証タイプを設定します。                                  |  |
| <b>デバイスから送信される E メール</b><br>なし*<br>デバイスの SMTP 証明書を使用                                  | デバイスから送信される E メールに資格情報が必要かどうかを指定します。                    |  |
| メモ: 値の横にあるアスタリスク(*)は、その値が出荷時初期設定であることを示します。                                           |                                                         |  |
| メニュー項目                                                                                                    | 説明                                       |
|----------------------------------------------------------------------------------------------------|------------------------------------------|
| <b>ユーザーから送信される E メール</b> なし*<br>デバイスの SMTP 証明書を使用<br>ログインしているユーザー ID とパスワードを使用<br>セッション E メールアドレスとパスワードを使用<br>ユーザーに確認 | ユーザーから送信される E メールに資格情報が必要かどうかを指定し<br>ます。 |
| Active Directory デバイス資格証明書を使用<br>オフ *<br>オン                                                                           | ユーザーから送信される E メールに資格情報が必要かどうかを指定します。     |
| デバイスのユーザー ID                                                                                                    | SMTP サーバーに接続する際のユーザー ID とパスワードを指定します。    |
| デバイスのパスワード                                                                                                    |                                          |
| Kerberos 5 レルム                                                                                                    | Kerberos 5 認証プロトコルのレルムを指定します。            |
| NTLM ドメイン                                                                                                    | NTLM セキュリティプロトコルのドメイン名を指定します。            |
| メモ: 値の横にあるアスタリスク(*)は、その値が出荷時初期設定であることを示します。                                                                           |                                          |

## Eメール初期値設定

| メニュー項目                                                                                                    | 説明                                                                                                    |
|----------------------------------------------------------------------------------------------------|----------------------------------------------------------------------------------------------------|
| 件名:                                                                                                    | E メールの件名とメッセージを指定します。                                                                                                    |
| 本文:                                                                                                    |                                                                                                    |
| ファイル名                                                                                                    | スキャンしたドキュメントのファイル名を指定します。                                                                                                    |
| 形式<br>JPEG (.jpg)<br>PDF(.pdf) *<br>TIFF (.tif)<br>XPS (.xps)<br>TXT(.txt)<br>RTF(.rtf)<br>DOCX(.docx)<br>CSV(.csv) | スキャンしたドキュメントのファイル形式を指定します。                                                                                                    |
| <b>グローバル OCR 設定</b><br>認識済み言語<br>自動回転<br>しみ除去<br>自動コントラスト補正                                                         | 光学式文字認識(OCR)の設定を行います。<br>メモ: このメニュー項目は、OCR ソリューションを購入してインストールしている場合にのみ<br>表示されます。                                                                           |
| PDF 設定<br>PDF バージョン(1.5*)<br>アーカイブバージョン(A-1a*)<br>高圧縮(オフ*)<br>セキュア(オフ*)<br>アーカイブ(PDF/A)(オフ*)                        | スキャンしたドキュメントの PDF 設定を行います。<br>メモ:<br>• [PDF バージョン]が 1.4 に設定されている場合にのみ、[アーカイブバージョン]およ<br>び[アーカイブ(PDF/A)]がサポートされます。<br>• [高圧縮]は、ハードディスクが取り付けられている場合にのみ表示されます。 |
| メモ: 値の横にあるアスタリスク(*)は、その値が出荷時初期設定であることを示します。                                                                         |                                                                                                    |

| メニュー項目                                                                                 | 説明                                          |
|----------------------------------------------------------------------------------------|---------------------------------------------|
| <b>内容の種類</b><br>文字<br>文字/写真 *<br>写真<br>グラフィックス                                         | 原稿のコンテンツタイプに基づいて、出力結果を向上させます。               |
| <b>内容のソース</b><br>モノクロレーザー<br>カラーレーザー *<br>インクジェット<br>写真/フィルム<br>雑誌<br>新聞<br>出版物<br>その他 | 原稿のコンテンツソースに基づいて、出力結果を向上させます。               |
| <b>カラー</b><br>白黒 2 値<br>グレースケール<br>カラー *<br>自動                                         | ファイルのコンテンツをカラーまたはモノクロでキャプチャするようにプリンタを設定します。 |
| <b>解像度</b><br>75 dpi<br>150 dpi *<br>200 dpi<br>300 dpi<br>400 dpi<br>600 dpi          | スキャンした画像の解像度を設定します。                         |
| <b>濃さ</b><br>1 ~ 9(5 * )                                                               | スキャンした画像の濃度を調整します。                          |
| <b>用紙の向き</b><br>縦 *<br>横長                                                              | 原稿の向きを指定します。                                |
| <b>原稿サイズ</b><br>大きさ混在 *                                                                | 原稿の用紙サイズを設定します。                             |
| <b>印刷面</b><br>オフ*<br>短辺<br>長辺                                                          | 原稿の両面をスキャンする場合に、原稿の向きを指定します。                |
| メモ: 値の横にあるアスタリスク(*                                                                     | )は、その値が出荷時初期設定であることを示します。                   |

詳細イメージング

| メニュー項目                                                                                   | 説明                                                                                  |
|------------------------------------------------------------------------------------------|-------------------------------------------------------------------------------------|
| <b>カラーバランス</b><br>シアン(0*)<br>マゼンタ(0 * )<br>イエロー(0*)                                      | シアン、マゼンタ、イエローのカラー濃度を調整します。                                                          |
| <b>カラードロップアウト</b><br>カラー削除(なし*)<br>赤色 初期しきい値(128*)<br>緑色 初期しきい値(128*)<br>青色 初期しきい値(128*) | スキャン中にドロップアウトさせるカラーを指定し、そのカラーのドロップアウト設定を調<br>整します。                                  |
| <b>自動カラー検出</b><br>カラー感度(5 * )<br>判別範囲(5 * )<br>E メールビット深度(1 ビット * )                      | 自動カラー検出の設定を行います。                                                                    |
| <b>最小スキャン解像度</b><br>75 dpi<br>150 dpi<br>200 dpi<br>300 dpi *                            | スキャン画像の最小解像度を指定します。                                                                 |
| JPEG 品質<br>原稿内容に最適な設定 *<br>5 ~ 95                                                        | スキャンした画像の JPEG 品質を設定します。                                                            |
| <b>コントラスト</b><br>原稿内容に最適な設定 *<br>0~5                                                     | スキャンした画像のコントラストを指定します。                                                              |
| <b>背景削除</b><br>下地の検出(自動*)<br>レベル(0*)                                                     | 原稿から背景色や画像ノイズを削除します。<br>メモ:<br>• [自動]では、原稿から背景色を削除します。<br>• [固定]では、写真から画像ノイズを削除します。 |
| <b>左右反転</b><br>オフ*<br>オン                                                                 | 原稿を左右反転した画像を作成します。                                                                  |
| <b>ネガイメージ</b><br>オフ *<br>オン                                                              | 原稿のネガイメージを作成します。                                                                    |
| <b>シャドウ描写</b><br>-4 ~ 4(0 * )                                                            | スキャンした画像のシャドウ調整を行います。                                                               |
| <b>端までスキャン</b><br>オフ *<br>オン                                                             | 原稿を端から端までスキャンします。                                                                   |
| メモ: 値の横にあるアスタリスク(*)は                                                                     | 、、その値が出荷時初期設定であることを示します。                                                            |

| メニュー項目                                           | 説明                           |
|--------------------------------------------------|------------------------------|
| <b>シャープネス</b><br>1 ~ 5(3 * )                     | スキャンした画像のシャープネスを調整します。       |
| <b>色温度</b><br>-4 ~ 4(0 * )                       | 原稿から青みの強い出力または赤みの強い出力を生成します。 |
| <b>空白ページ</b><br>空白ページの削除(削除しない*)<br>空白ページの感度(5*) | 原稿の空白ページに対するスキャンの相対感度を設定します。 |
| メモ: 値の横にあるアスタリスク(*)は、その値が出荷時初期設定であることを示します。      |                              |

\_\_\_\_\_

#### 管理者用設定

| メニュー項目                                                    | 説明                                               |
|-----------------------------------------------------------|--------------------------------------------------|
| E メールの最大送信サイズ<br>0 ~ 65535(0 * )                          | 各Eメールのファイルサイズの上限を設定します。                          |
| サイズのエラーメッセージ                                              | Eメールがファイルサイズの上限を超えた場合、プリンタから送信されるエラーメッセージを指定します。 |
|                                                           | メモ: 1,024 文字以下で入力します。                            |
| 送信先を制限                                                    | 指定されたリストにあるドメイン名にのみ Eメールの送信を制限します。               |
|                                                           | メモ:カンマを使用して、各ドメインを区切ります。                         |
| <b>自分にコピーを送信</b><br>表示しない *<br>初期設定でオン<br>初期設定でオフ<br>常にオン | 自分自身にEメールのコピーを送信します。                             |
| <b>自分の E メールのみを許可</b><br>オフ *<br>オン                       | 自分にのみ E メールを送信するようにプリンタを設定します。                   |
| <b>cc: /bcc:を使用</b><br>オフ*<br>オン                          | E メールの CC および BCC を有効にします。                       |
| <b>複数ページ TIFF を使用</b><br>オフ<br>オン*                        | 複数の TIFF 画像 から 1 つの TIFF ファイルへのスキャンを有効にします。      |
| <b>TIFF 圧縮</b><br>JPEG<br>LZW *                           | TIFF ファイルの圧縮タイプを指定します。                           |
| <b>テキスト標準設定</b><br>5 ~ 95(75 * )                          | スキャンするコンテンツの文字品質を設定します。                          |
| <b>文字/写真標準設定</b><br>5 ~ 95(75 * )                         | スキャンするコンテンツの文字と写真の品質を設定します。                      |
| <b>写真標準設定</b><br>5 ~ 95(50 * )                            | スキャンするコンテンツの写真の品質を設定します。                         |
| メモ: 値の横にあるアスタリスク(*)は、その値が出荷時初期設定であることを示します。               |                                                  |

| メニュー項目                                         | 説明                                                                                                    |
|------------------------------------------------|----------------------------------------------------------------------------------------------------|
| ADF の傾きを調整<br>オフ *<br>オン                       | ADF からドキュメントをスキャンして傾いた画像を調整するようにプリンタを設定します。                                                                 |
| <b>送信ログ</b><br>ログを印刷 *<br>ログを印刷しない<br>エラー時のみ印刷 | E メールスキャンの送信ログを印刷します。                                                                                       |
| <b>給紙源を記録</b><br>トレイ [x](1 * )<br>多目的フィーダー     | E メールログを印刷する際の給紙トレイを指定します。                                                                                  |
| <b>ログ排出トレイ</b><br>標準排紙トレイ *<br>排紙トレイ [x]       | 印刷したログの排紙トレイを指定します。                                                                                         |
| <b>カスタムジョブスキャン</b><br>オフ*<br>オン                | プリンタで最初の原稿のセットをスキャンするための設定を指定して、同じ設定または異なる設定で次の原稿のセットのスキャンを行うようにします。<br>メモ: このメニュー項目はハードディスクがある場合にのみ表示されます。 |
| <b>スキャンプレビュー</b><br>オフ *<br>オン                 | 原稿のスキャンのプレビューを表示します。<br><b>メモ</b> : このメニュー項目はハードディスクがある場合にのみ表示されます。                                         |
| <b>ショートカットとして保存を許可</b><br>オフ<br>オン *           | E メールアドレスをショートカットとして保存します。                                                                                  |
| <b>送信される画像</b><br>添付ファイル *<br>Web リンク          | E メールに含まれる画像の送信方法を指定します。                                                                                    |
| <b>送信後に E メール情報をリセットする</b><br>オフ<br>オン *       | E メールを送信した後、[宛先]、[件名]、[メッセージ]、[ファイル名]フィールドを初期<br>値にリセットします。                                                 |
| メモ: 値の横にあるアスタリスク(*)は、その値が出荷時初期設定であることを示します。    |                                                                                                    |

## Web リンク設定

| メニュー項目  | 説明                                  |
|---------|-------------------------------------|
| サーバー    | Eメールに含まれる画像をホストしているサーバーの資格情報を指定します。 |
| ログイン    |                                     |
| パスワード   |                                     |
| パス      |                                     |
| ファイル名   |                                     |
| Web リンク |                                     |

# FTP

## FTP 初期值設定

| メニュー項目                                                                                                    | 説明                                                                                        |
|----------------------------------------------------------------------------------------------------|-------------------------------------------------------------------------------------------|
| 形式<br>JPEG (.jpg)<br>PDF(.pdf) *<br>TIFF (.tif)<br>XPS (.xps)<br>TXT(.txt)<br>RTF(.rtf)<br>DOCX(.docx)<br>CSV(.csv) | スキャン画像のファイル形式を指定します。                                                                      |
| <b>グローバル OCR 設定</b><br>認識済み言語<br>自動回転<br>しみ除去<br>自動コントラスト補正                                                         | 光学式文字認識(OCR)の設定を行います。<br><b>メモ</b> : このメニュー項目は、OCR ソリューションを購入してインストールしている場合にのみ<br>表示されます。 |
| PDF 設定<br>PDF バージョン(1.5*)<br>アーカイブバージョン(A-1a*)<br>高圧縮(オフ*)<br>セキュア(オフ*)<br>アーカイブ(PDF/A)(オフ*)                        | スキャン画像の PDF 設定を行います。<br>メモ: [高圧縮]は、ハードディスクが取り付けられている場合にのみ表示されます。                          |
| <b>内容の種類</b><br>文字<br>文字/写真 *<br>グラフィックス<br>写真                                                                      | 原稿のコンテンツタイプに基づいて、出力結果を向上させます。                                                             |
| <b>内容のソース</b><br>モノクロレーザー<br>カラーレーザー *<br>インクジェット<br>写真/フィルム<br>雑誌<br>新聞<br>出版物<br>その他                              | 原稿のコンテンツソースに基づいて、出力結果を向上させます。                                                             |
| <b>カラー</b><br>白黒 2 値<br>グレースケール<br>カラー *<br>自動                                                                      | ファイルのコンテンツをカラーまたはモノクロでキャプチャするようにプリンタを設定します。                                               |

| メニュー項目            | 説明                           |
|-------------------|------------------------------|
| 解像度               | スキャンした画像の解像度を設定します。          |
|                   |                              |
| 150 dpi *         |                              |
| 200 dpi           |                              |
| 300 dpi           |                              |
| 400 dpi           |                              |
| 600 dpi           |                              |
| 濃さ                | スキャンした画像の濃度を調整します。           |
| 1 ~ 9(5 * )       |                              |
| 用紙の向き             | 原稿の向きを指定します。                 |
| 縦*                |                              |
| 横長                |                              |
| 原稿サイズ             | 原稿の用紙サイズを設定します。              |
| 大きさ混在 *           |                              |
| 印刷面               | 原稿の両面をスキャンするときに、原稿の向きを指定します。 |
| オフ*               |                              |
| 長辺                |                              |
| 短辺                |                              |
| ファイル名             | スキャン画像のファイル名を指定します。          |
| メモ:値の横にあるアスタリスク(* | )は、その値が出荷時初期設定であることを示します。    |

#### 詳細イメージング

| メニュー項目                                                                                   | 説明                                                 |
|------------------------------------------------------------------------------------------|----------------------------------------------------|
| <b>カラーバランス</b><br>シアン(0*)<br>マゼンタ(0 * )<br>イエロー(0*)                                      | シアン、マゼンタ、イエローのカラー濃度を調整します。                         |
| <b>カラードロップアウト</b><br>カラー削除(なし*)<br>赤色 初期しきい値(128*)<br>緑色 初期しきい値(128*)<br>青色 初期しきい値(128*) | スキャン中にドロップアウトさせるカラーを指定し、そのカラーのドロップアウト設定を調<br>整します。 |
| <b>自動カラー検出</b><br>カラー感度(5 * )<br>判別範囲(5 * )<br>FTP ビット深度(1 ビット * )                       | 自動カラー検出の設定を行います。                                   |
| JPEG 品質<br>原稿内容に最適な設定 *<br>5 ~ 95                                                        | スキャンした画像の JPEG 品質を設定します。                           |
| メモ: 値の横にあるアスタリスク(*)は、その値が出荷時初期設定であることを示します。                                              |                                                    |

| メニュー項目                                                                                                    | 説明                                                                                  |
|----------------------------------------------------------------------------------------------------|-------------------------------------------------------------------------------------|
| <ul> <li>コントラスト</li> <li>原稿内容に最適な設定 *</li> <li>0</li> <li>1</li> <li>2</li> <li>3</li> <li>4</li> <li>5</li> </ul> | スキャンした画像のコントラストを指定します。                                                              |
| <b>背景削除</b><br>下地の検出(自動*)<br>レベル(0*)                                                                               | 原稿から背景色や画像ノイズを削除します。<br>メモ:<br>• [自動]では、原稿から背景色を削除します。<br>• [固定]では、写真から画像ノイズを削除します。 |
| <b>左右反転</b><br>オフ*<br>オン                                                                                           | 原稿を左右反転した画像を作成します。                                                                  |
| <b>ネガイメージ</b><br>オフ*<br>オン                                                                                         | 原稿のネガイメージを作成します。                                                                    |
| <b>シャドウ描写</b><br>-4 ~ 4(0 * )                                                                                      | スキャンした画像のシャドウ調整を行います。                                                               |
| <b>端までスキャン</b><br>オフ *<br>オン                                                                                       | 原稿の端までスキャンできます。                                                                     |
| <b>シャープネス</b><br>1 ~ 5(3 * )                                                                                       | スキャンした画像のシャープネスを調整します。                                                              |
| <b>色温度</b><br>-4 ~ 4(0 * )                                                                                         | 原稿から青みの強い出力または赤みの強い出力を生成します。                                                        |
| 空白ページ<br>空白ページの削除(削除しない*)<br>空白ページの感度(5*)                                                                          | 原稿の空白ページに対するスキャンの相対感度を設定します。                                                        |
| メモ: 値の横にあるアスタリスク(*)は、その値が出荷時初期設定であることを示します。                                                                        |                                                                                     |

#### 管理者用設定

| メニュー項目                                      | 説明                         |
|---------------------------------------------|----------------------------|
| <b>テキスト標準設定</b><br>5~95(75*)                | スキャンした画像の文字の品質を設定します。      |
| <b>文字/写真標準設定</b><br>5 ~ 95(75 * )           | スキャンした画像の文字または写真の品質を設定します。 |
| <b>写真標準設定</b><br>5 ~ 95(50 * )              | スキャン画像の写真の品質を設定します。        |
| メモ: 値の横にあるアスタリスク(*)は、その値が出荷時初期設定であることを示します。 |                            |

| メニュー項目                                         | 説明                                                                       |
|------------------------------------------------|--------------------------------------------------------------------------|
| <b>複数ページ TIFF を使用</b><br>オン *<br>オフ            | 複数の TIFF 画像 から 1 つの TIFF ファイルへのスキャンを有効にします。                              |
| <b>TIFF 圧縮</b><br>LZW *<br>JPEG                | TIFF ファイルの圧縮タイプを指定します。                                                   |
| <b>送信ログ</b><br>ログを印刷 *<br>ログを印刷しない<br>エラー時のみ印刷 | FTP スキャンの送信ログを印刷します。                                                     |
| <b>給紙源を記録</b><br>トレイ [x](1 * )<br>多目的フィーダー     | FTP ログを印刷する際の給紙トレイを指定します。                                                |
| <b>カスタムジョブスキャン</b><br>オフ *                     | プリンタで最初の原稿のセットをスキャンするための設定を指定して、同じ設定または異なる設<br>定で次の原稿のセットのスキャンを行うようにします。 |
| オン                                             | メモ: このメニュー項目はハードディスクがある場合にのみ表示されます。                                      |
| スキャンプレビュー                                      | 原稿のプレビューを表示します。                                                          |
| オフ*<br>オン                                      | <b>メモ</b> : このメニュー項目はハードディスクがある場合にのみ表示されます。                              |
| <b>ショートカットとして保存を許可</b><br>オフ<br>オン *           | FTP アドレスをショートカットとして保存します。                                                |
| ADF の傾きを調整<br>オフ *<br>オン                       | ADF からドキュメントをスキャンして傾いた画像を調整するようにプリンタを設定します。                              |
| ▶ ▶ ▶ ▶ ▶ ▶ ▶ ▶ ▶ ▶ ▶ ▶ ▶ ▶ ▶ ▶ ▶ ▶ ▶          |                                                                          |

# USB ドライブ

## フラッシュドライブスキャン

| メニュー項目                                      | 説明                   |
|---------------------------------------------|----------------------|
| 形式                                          | スキャン画像のファイル形式を指定します。 |
| JPEG (.jpg)                                 |                      |
| PDF(.pdf) *                                 |                      |
| TIFF (.tif)                                 |                      |
| XPS (.xps)                                  |                      |
| TXT(.txt)                                   |                      |
| RTF(.rtf)                                   |                      |
| DOCX(.docx)                                 |                      |
| CSV(.csv)                                   |                      |
| メモ: 値の横にあるアスタリスク(*)は、その値が出荷時初期設定であることを示します。 |                      |

| メニュー項目                                                                                       | 説明                                                                                                    |
|----------------------------------------------------------------------------------------------|----------------------------------------------------------------------------------------------------|
| <b>グローバル OCR 設定</b><br>認識済み言語<br>自動回転<br>しみ除去<br>自動コントラスト補正                                  | 光学式文字認識(OCR)の設定を行います。<br><b>メモ</b> : このメニュー項目は、OCR ソリューションを購入してインストールしている場合にのみ<br>表示されます。                                                             |
| PDF 設定<br>PDF バージョン(1.5*)<br>アーカイブバージョン(A-1a*)<br>高圧縮(オフ*)<br>セキュア(オフ*)<br>アーカイブ(PDF/A)(オフ*) | スキャン画像の PDF 設定を行います。<br>メモ:<br>• [PDF バージョン]が 1.4 に設定されている場合にのみ、[アーカイブバージョン]およ<br>び[アーカイブ(PDF/A)]がサポートされます。<br>• [高圧縮]は、ハードディスクが取り付けられている場合にのみ表示されます。 |
| <b>内容の種類</b><br>文字<br>文字/写真 *<br>グラフィックス<br>写真                                               | 原稿のコンテンツタイプに基づいて、出力結果を向上させます。                                                                                                    |
| <b>内容のソース</b><br>モノクロレーザー<br>カラーレーザー *<br>インクジェット<br>写真/フィルム<br>雑誌<br>新聞<br>出版物<br>その他       | 原稿のコンテンツソースに基づいて、出力結果を向上させます。                                                                                                    |
| <b>カラー</b><br>白黒 2 値<br>グレースケール<br>カラー *<br>自動                                               | ファイルのコンテンツをカラーまたはモノクロでキャプチャするようにプリンタを設定します。                                                                                                    |
| <b>解像度</b><br>75 dpi<br>150 dpi *<br>200 dpi<br>300 dpi<br>400 dpi<br>600 dpi                | スキャンした画像の解像度を設定します。                                                                                                    |
| <b>濃さ</b><br>1~9(5*)                                                                         | スキャンした画像の濃度を調整します。                                                                                                    |
| <b>用紙の向き</b><br>縦 *<br>横長                                                                    | 原稿の向きを指定します。                                                                                                    |
| <b>原稿サイズ</b><br>大きさ混在 *<br>メモ:値の横にあるアスタリスク(*                                                 | 原稿の用紙サイズを設定します。                                                                                                    |

| メニュー項目                                      | 説明                           |
|---------------------------------------------|------------------------------|
| 印刷面                                         | 原稿の両面をスキャンする場合に、原稿の向きを指定します。 |
| オフ*                                         |                              |
| 長辺                                          |                              |
| 短辺                                          |                              |
| ファイル名                                       | スキャン画像のファイル名を指定します。          |
| メモ: 値の横にあるアスタリスク(*)は、その値が出荷時初期設定であることを示します。 |                              |

#### 詳細イメージング

| メニュー項目                                                                                   | 説明                                                                                  |
|------------------------------------------------------------------------------------------|-------------------------------------------------------------------------------------|
| <b>カラーバランス</b><br>シアン(0*)<br>マゼンタ(0*)<br>イエロー(0*)                                        | シアン、マゼンタ、イエローのカラー濃度を調整します。                                                          |
| <b>カラードロップアウト</b><br>カラー削除(なし*)<br>赤色 初期しきい値(128*)<br>緑色 初期しきい値(128*)<br>青色 初期しきい値(128*) | スキャン中にドロップアウトさせるカラーを指定し、そのカラーのドロップアウト設定を調整します。                                      |
| <b>自動カラー検出</b><br>カラー感度(5*)<br>判別範囲(5*)<br>スキャンビット深度(1 ビット*)                             | 自動カラー検出の設定を行います。                                                                    |
| JPEG 品質<br>原稿内容に最適な設定 *<br>5 ~ 95                                                        | スキャンした画像の JPEG 品質を設定します。                                                            |
| <b>コントラスト</b><br>原稿内容に最適な設定 *<br>0~5                                                     | スキャンした画像のコントラストを指定します。                                                              |
| <b>背景削除</b><br>下地の検出(自動*)<br>レベル(0*)                                                     | 原稿から背景色や画像ノイズを削除します。<br>メモ:<br>• [自動]では、原稿から背景色を削除します。<br>• [固定]では、写真から画像ノイズを削除します。 |
| <b>左右反転</b><br>オフ *<br>オン                                                                | 原稿を左右反転した画像を作成します。                                                                  |
| <b>ネガイメージ</b><br>オフ *<br>オン                                                              | 原稿のネガイメージを作成します。                                                                    |
| <b>シャドウ描写</b><br>-4 ~ 4(0 * )                                                            | スキャンした画像のシャドウ調整を行います。                                                               |
| メモ: 値の横にあるアスタリスク(*)は                                                                     | 、その値が出荷時初期設定であることを示します。                                                             |

| メニュー項目                                           | 説明                           |
|--------------------------------------------------|------------------------------|
| <b>端までスキャン</b><br>オフ *<br>オン                     | 原稿を端から端までスキャンします。            |
| <b>シャープネス</b><br>1 ~ 5(3 * )                     | スキャンした画像のシャープネスを調整します。       |
| <b>色温度</b><br>-4 ~ 4(0 * )                       | 原稿から青みの強い出力または赤みの強い出力を生成します。 |
| <b>空白ページ</b><br>空白ページの削除(削除しない*)<br>空白ページの感度(5*) | 原稿の空白ページに対するスキャンの相対感度を設定します。 |
| メモ: 値の横にあるアスタリスク(*)は、その値が出荷時初期設定であることを示します。      |                              |

#### 管理者用設定

| メニュー項目                             | 説明                                                                       |
|------------------------------------|--------------------------------------------------------------------------|
| <b>テキスト標準設定</b><br>5~95(75*)       | スキャンした画像の文字の品質を設定します。                                                    |
| <b>文字/写真標準設定</b><br>5 ~ 95(75 * )  | スキャンした画像の文字または写真の品質を設定します。                                               |
| <b>写真標準設定</b><br>5 ~ 95(50 * )     | スキャンした画像の写真の品質を設定します。                                                    |
| <b>複数ページ TIFF を使用</b><br>オフ<br>オン* | 複数の TIFF 画像 から 1 つの TIFF ファイルへのスキャンを有効にします。                              |
| <b>TIFF 圧縮</b><br>LZW *<br>JPEG    | TIFF ファイルの圧縮タイプを指定します。                                                   |
| <b>カスタムジョブスキャン</b><br>オフ *         | プリンタで最初の原稿のセットをスキャンするための設定を指定して、同じ設定または異なる設定で<br>次の原稿のセットのスキャンを行うようにします。 |
| オン                                 | メモ: このメニュー項目はハードディスクがある場合にのみ表示されます。                                      |
| スキャンプレビュー                          | 原稿のスキャンのプレビューを表示します。                                                     |
| オフ*<br>オン                          | <b>メモ</b> : このメニュー項目はハードディスクがある場合にのみ表示されます。                              |
| ADF の傾きを調整<br>オフ *<br>オン           | ADF からドキュメントをスキャンして傾いた画像を調整するようにプリンタを設定します。                              |
| メモ:値の横にあるアスタ                       | リスク(*)は、その値が出荷時初期設定であることを示します。                                           |

## フラッシュドライブ印刷

| メニュー項目                                                                                                    | 説明                                                                                                    |
|----------------------------------------------------------------------------------------------------|----------------------------------------------------------------------------------------------------|
| <b>⊐ピー部数</b><br>1 ~ 9999(1 * )                                                                                                   | コピー部数を設定します。                                                                                                    |
| <b>給紙源</b><br>トレイ [x](1 * )<br>多目的フィーダー<br>手差し用紙<br>手動封筒                                                                         | 印刷ジョブの給紙トレイを設定します。                                                                                                    |
| <b>カラー</b><br>オフ<br>オン*                                                                                                    | フラッシュメモリのファイルをカラーで印刷します。                                                                                                    |
| <b>丁合印刷</b><br>(1,1,1) (2,2,2)<br>(1,2,3) (1,2,3) *                                                                              | 特にジョブを複数部印刷する場合は、印刷ジョブのページをページ順に積み重ねます。                                                                                                    |
| <b>印刷面</b><br>片面 *<br>両面                                                                                                    | 用紙の片面に印刷するか両面に印刷するかを指定します。                                                                                                    |
| <b>ステープル</b><br>オフ*<br>1ホチキス、左上隅<br>2ホチキス、左<br>1ホチキス、右上隅<br>2ホチキス、上<br>1ホチキス、左下隅<br>2ホチキス、下<br>1ホチキス、右下隅<br>2ホチキス、右下隅<br>2ホチキス、右 | すべての印刷ジョブのホチキスの位置を指定します。<br><b>メモ</b> : このメニュー項目はフィニッシャがある場合にのみ表示されます。                                                                                                    |
| <b>穴パンチ</b><br>オフ*<br>オン                                                                                                    | 出力紙の端にホールパンチを行います。<br><b>メモ</b> : このメニュー項目は、マルチポジションステープル、ホールパンチフィニッシャが取り付けられて<br>いる場合のみ表示されます。                                                                                 |
| <b>穴パンチモード</b> 2 穴 3 穴 4 穴 <b>メモ</b> :値の横にあるアス・                                                                                  | 出力紙のホールパンチモードを設定します。<br>メモ:<br>• 米国向けは3穴です。の出荷時初期設定です。米国以外の出荷時の初期設定は4穴です。<br>• このメニュー項目は、マルチポジションステープル、ホールパンチフィニッシャが取り付けられてい<br>る場合のみ表示されます。<br>タリスク(*)は、その値が出荷時初期設定であることを示します。 |

| メニュー項目                                                                               | 説明                                                                                                    |  |
|--------------------------------------------------------------------------------------|----------------------------------------------------------------------------------------------------|--|
| オフセットページ                                                                             | 各印刷ジョブまたは印刷ジョブの各コピーの出力をオフセットします。                                                                                                    |  |
| なし*                                                                                  | メモ:                                                                                                    |  |
| 各部の間<br>各ジョブの間                                                                       | <ul> <li>[各コピー部数の間]を選択し、[部単位]が[(1,2,3)(1,2,3)]に設定されている場合、各部の間に<br/>オフセットが挿入されます。[部単位]が[(1,1,1)(2,2,2)]の場合、すべての1ページやすべての<br/>2ページなど、印刷ページセットがオフセットです。</li> <li>印刷する部数に関係なく、[各ジョブの間]は、印刷ジョブ全体で、同じオフセット位置です。</li> </ul> |  |
|                                                                                      | • このメニュー項目は、マルテホシションステークル、ホールハンテフィニッシャが取り付けられている場合のみ表示されます。                                                                                                    |  |
| <b>反転スタイル</b><br>長辺 *<br>短辺                                                          | 両面印刷を実行する場合は、用紙のどちらの辺を綴じるかを決定します。                                                                                                    |  |
| ページ集約<br>オフ*<br>2ページ/面<br>3ページ/面<br>4ページ/面<br>6ページ/面<br>9ページ/面<br>12ページ/面<br>16ページ/面 | 複数のページ画像を1枚の用紙の片面に印刷します。                                                                                                    |  |
| <b>集約順</b><br>横方向 *<br>横方向(右から)<br>縦方向(右から)<br>縦方向(左から)                              | [ページ集約]メニューを使用するときに、複数ページの画像の位置を指定します。                                                                                                    |  |
| <b>原稿セット方向</b><br>自動 *<br>横長<br>縦長                                                   | [ページ集約]メニューを使用するときに、複数ページの画像の向きを指定します。                                                                                                    |  |
| ページ枠<br>なし*<br>ソリッド(塗りつぶし)                                                           | [ページ集約]メニューを使用するときに、各ページの画像に枠線を印刷します。                                                                                                    |  |
| <b>セパレータ紙</b><br>オフ*<br>各部の間<br>各ジョブの間<br>各ページの間                                     | 印刷時に空白の挿入紙を挿入します。                                                                                                    |  |
| <b>区切り紙給紙源</b><br>トレイ [x](1 * )<br>多目的フィーダー                                          | 区切り紙の給紙源を指定します。                                                                                                    |  |
| <b>空白ページ</b><br>印刷しない *<br>印刷する                                                      | 印刷ジョブで空白ページを印刷します。                                                                                                    |  |
| メモ: 値の横にあるアス                                                                         | タリスク(*)は、その値が出荷時初期設定であることを示します。                                                                                                    |  |

# ネットワーク/ポート

#### ネットワークの概要

| メニュー項目                                        | 説明                                                                                |  |
|-----------------------------------------------|-----------------------------------------------------------------------------------|--|
| <b>アクティブアダプタ</b><br>自動 *<br>標準ネットワーク<br>ワイヤレス | ネットワーク接続のタイプを指定します。<br><b>メモ</b> : [ワイヤレス]は、ワイヤレスネットワークに接続されているプリンタでのみ使用でき<br>ます。 |  |
| ネットワーク状況                                      | プリンタのネットワークの接続状態を表示します。                                                           |  |
| <b>プリンタにネットワークの状態を表示</b><br>オフ<br>オン *        | : ディスプレイにネットワーク状況を表示します。                                                          |  |
| 速度、通信モード                                      | 現在有効になっているネットワークカードの速度を示します。                                                      |  |
| IPv4                                          | IPv4 アドレスを表示します。                                                                  |  |
| すべての IPv6 アドレス                                | すべての IPv6 アドレスを表示します。                                                             |  |
| プリントサーバーをリセット                                 | プリンタへの有効なネットワーク接続すべてをリセットします。<br>メモ: この設定により、すべてのネットワーク設定が削除されます。                 |  |
| <b>ネットワークジョブのタイムアウト</b><br>オフ<br>オン*(90 秒)    | ネットワークの印刷ジョブがキャンセルされるまでの時間を設定します。                                                 |  |
| <b>バナーページ</b><br>オフ*<br>オン                    | バナーページを印刷します。                                                                     |  |
| ポートの範囲                                        | ポートをブロックしているファイアウォールの背後にあるプリンタに対して、有効なポート<br>範囲を指定します。                            |  |
| <b>ネットワーク接続を有効化</b><br>オフ<br>オン*              | プリンタのネットワーク接続を有効にします。                                                             |  |
| <b>LLDP を有効化</b><br>オフ*<br>オン                 | プリンタにリンク層ディスカバリプロトコル(LLDP)を有効にします。                                                |  |
| メモ:値の横にあるアスタリスク(*)                            | は、その値が出荷時初期設定であることを示します。                                                          |  |

#### ワイヤレス

**メモ**: このメニューは、Wi-Fi ネットワークに接続されているプリンタ、またはワイヤレスネットワークアダプタが内蔵されているプリンタでのみ表示されます。

| メニュー項目         | 説明                                    |
|----------------|---------------------------------------|
| モバイルアプリを使用した設定 | Lexmark モバイルアシスタントを使用してワイヤレス接続を設定します。 |

| メニュー項目                                                                                                    | 説明                                                                                                    |
|----------------------------------------------------------------------------------------------------|----------------------------------------------------------------------------------------------------|
| プリンタパネルで設定<br>ネットワークを選択<br>Wi-Fi ネットワークを追加<br>ネットワーク名<br>ネットワークモード(インフラストラクチャモード*)<br>ワイヤレスセキュリティモード(無効)                                                                             | 操作パネルを使用してワイヤレス接続を設定します。                                                                                                    |
| Wi-Fi Protected Setup<br>プッシュボタン方式を開始する<br>暗証番号方式を開始                                                                                                    | Wi-Fi ネットワークを確立して、ネットワークセキュリティを有効にします。                                                                                                    |
| <b>wifi ダイレクトを有効化</b><br>オン<br>オフ*                                                                                                    | wifi ダイレクト対応デバイスを有効化して、プリンタに接続します。                                                                                                    |
| <b>互換性</b><br>802.11b/g/n(2.4GHz)<br>802.11a/b/g/n/ac(2.4GHz/5GHz) *<br>802.11a/n/ac(5GHz)                                                                                           | Wi-Fi ネットワークの規格を指定します。                                                                                                    |
| <b>ワイヤレスセキュリティモード</b><br>無効 *<br>WEP<br>WPA2/WPA - Personal<br>WPA2 - Personal<br>802.1x - RADIUS                                                                                    | プリンタを Wi-Fi デバイスに接続する際のセキュリティモードを設定します。                                                                                                    |
| IPv4<br>DHCP を有効化(オン*)<br>静的 IP アドレスを設定                                                                                                    | IPv4 設定を行います。                                                                                                    |
| IPv6<br>IPv6を有効化(オン*)<br>DHCPv6を有効化(オフ*)<br>ステートレスアドレスの自動設定(オン*)<br>DNS サーバーアドレス<br>IPv6 アドレスの手動割り当て<br>IPv6 ルーターの手動割り当て<br>アドレスプレフィックス(64*)<br>すべての IPv6 アドレス<br>すべての IPv6 ルーターアドレス | IPv6 設定を行います。                                                                                                    |
| ネットワークアドレス                                                                                                    | ネットワークアドレスを指定します。                                                                                                    |
| PCL SmartSwitch<br>オフ<br>オン*                                                                                                    | 印刷ジョブで必要な場合、初期設定のプリンタ言語に関係なく、自動的<br>に PCL エミュレーションに切り替えるようにプリンタを設定します。<br>メモ: この設定が無効な場合、プリンタは受信データを確認せず、[セットアップ]メニューで指定された初期設定のプリンタ言語が使用されます。 |

| メニュー項目                          | 説明                                                                                  |
|---------------------------------|-------------------------------------------------------------------------------------|
| PS SmartSwitch<br>オフ            | 印刷ジョブで必要な場合、初期設定のプリンタ言語に関係なく、自動的<br>に PostScript エミュレーションに切り替えるようにプリンタを設定します。       |
| オン*                             | メモ:この設定が無効な場合、プリンタは受信データを確認せず、[セットアップ]メニューで指定された初期設定のプリンタ言語が使用されます。                 |
| <b>ジョブバッファリング</b><br>オフ *<br>オン | 印刷を実行する前に、ハードディスクに印刷ジョブを一時保存します。<br><b>メモ</b> : このメニュー項目はハードディスクがある場合にのみ表示されま<br>す。 |
| Mac バイナリ PS<br>自動 *             | Macintosh のバイナリ PostScript の印刷ジョブを処理するように設定<br>します。                                 |
| オン<br>  +つ                      | メモ:                                                                                 |
|                                 | • [オン]を選択すると、Raw バイナリ PostScript の印刷ジョブが処<br>理されます。                                 |
|                                 | <ul> <li>[オフ]を選択すると、標準プロトコルによって印刷ジョブがフィルタリングされます。</li> </ul>                        |

### イーサネット

| メニュー項目                                                                                                    | 説明                                                                                                    |
|----------------------------------------------------------------------------------------------------|----------------------------------------------------------------------------------------------------|
| ネットワーク速度                                                                                                    | アクティブなネットワークアダプタの速度を表示します。                                                                                        |
| IPv4<br>DHCP を有効化(オン*)<br>静的 IP アドレスを設定                                                                                                    | IPv4 設定を行います。                                                                                                    |
| IPv6 IPv6を有効化(オン*) DHCPv6を有効化(オフ*) ステートレスアドレスの自動設定(オン*) DNSサーバーアドレス IPv6アドレスの手動割り当て IPv6ルーターの手動割り当て アドレスプレフィックス(64*) すべての IPv6アドレス すべての IPv6ルーターアドレス | IPv6 設定を行います。                                                                                                    |
| <b>ネットワークアドレス</b><br>UAA<br>LAA                                                                                                    | ネットワークアドレスを指定します。                                                                                                 |
| <b>PCL スマートスイッチ</b><br>オフ<br>オン *                                                                                                    | 印刷ジョブで必要な場合、初期設定のプリンタ言語に関係なく、自動的に PCL エ<br>ミュレーションに切り替えるようにプリンタを設定します。<br>メモ: この設定が無効化されているときは、プリンタは受信データを確認せず、[設 |
| メモ: 値の横にあるアスタリスク(*)は、その                                                                                                    | 定」メニューで指定されている初期設定のブリンタ言語が使用されます。<br>D値が出荷時初期設定であることを示します。                                                        |

| メニュー項目                                      | 説明                                                                                                    |
|---------------------------------------------|----------------------------------------------------------------------------------------------------|
| <b>PS スマートスイッチ</b><br>オフ                    | 印刷ジョブで必要な場合、初期設定のプリンタ言語に関係なく、自動的に PostScript<br>エミュレーションに切り替えるようにプリンタを設定します。                                                                                                    |
| オン*                                         | メモ: この設定が無効化されているときは、プリンタは受信データを確認せず、[設定]メニューで指定されている初期設定のプリンタ言語が使用されます。                                                                                                    |
| ジョブバッファ                                     | 印刷前にジョブをハードディスクに一時的に保存します。                                                                                                    |
| オフ*<br>オン                                   | <b>メモ:</b> このメニュー項目はハードディスクがある場合にのみ表示されます。                                                                                                    |
| Mac <b>バイナリ PS</b><br>自動 *<br>オン<br>オフ      | Macintosh のバイナリ PostScript の印刷ジョブを処理するように設定します。<br>メモ:<br>• [自動]を選択すると、Windows または Macintosh オペレーティングシステム<br>を使用するコンピュータからの印刷ジョブを処理します。<br>• [オフ]を選択すると、標準プロトコルによって PostScript 印刷ジョブがフィル<br>タリングされます。 |
| <b>省電力型イーサネット</b><br>オン<br>オフ<br>自動 *       | プリンタがイーサネットネットワークからデータを受信しない場合に、電力消費を節<br>約します。                                                                                                    |
| メモ: 値の横にあるアスタリスク(*)は、その値が出荷時初期設定であることを示します。 |                                                                                                    |

#### TCP/IP

メモ: このメニューは、ネットワークプリンタ、またはプリントサーバーに接続されているプリンタでのみ表示されます。

| メニュー項目                            | 説明                                                        |
|-----------------------------------|-----------------------------------------------------------|
| ホスト名を設定                           | 現在の TCP/IP ホスト名を設定します。                                    |
| ドメイン名                             | ドメイン名を設定します。                                              |
| DHCP/BOOTP による NTP サーバーの更新を<br>許可 | DHCP および BOOTP クライアントによる、プリンタの NTP 設定の更新を<br>許可します。       |
| オン*<br>オフ                         |                                                           |
| ゼロコンフィグレーション名                     | ゼロコンフィグレーションネットワークのサービス名を指定します。                           |
| 自動 IP を有効化                        | IP アドレスを自動的に割り当てます。                                       |
| オン                                |                                                           |
| DNS サーバーアドレス                      | 現在のドメイン名システム(DNS)サーバーアドレスを指定します。                          |
| バックアップ DNS アドレス                   | バックアップ DNS サーバーアドレスを指定します。                                |
| バックアップ DNS アドレス 2                 |                                                           |
| バックアップ DNS アドレス 3                 |                                                           |
| ドメイン検索順序                          | ドメイン名のリストを指定して、ネットワーク上の異なるドメインに存在するプ<br>リンタとそのリソースを確認します。 |
| メモ: 値の横にあるアスタリスク(*)は、その値が         | ーーーーーーーーーーーーーーーーーーーーーーーーーーーーーーーーーーーー                      |

| メニュー項目                                                                      | 説明                                                                                                    |
|-----------------------------------------------------------------------------|----------------------------------------------------------------------------------------------------|
| <b>DDNS を有効化</b><br>オフ *<br>オン                                              | 動的 DNS 設定を更新します。                                                                                             |
| DDNS TTL                                                                    | 現在の DDNS 設定を指定します。                                                                                           |
| 初期設定 TTL                                                                    |                                                                                                    |
| DDNS 更新時間                                                                   |                                                                                                    |
| mDNS を有効化<br>オフ<br>オン *                                                     | マルチキャスト DNS 設定を更新します。                                                                                        |
| WINS サーバーアドレス                                                               | Windows インターネットネームサービス(WINS)のサーバーアドレスを指定<br>します。                                                             |
| BOOTP を有効化<br>オフ *<br>オン                                                    | BOOTP によるプリンタの IP アドレスの割り当てを許可します。                                                                           |
| 制限サーバーリスト                                                                   | TCP/IP 経由でプリンタとの通信を許可する IP アドレスを指定します。<br><b>メモ:</b><br>• 各 IP アドレスはカンマで区切ります。<br>• 最大 50 件の IP アドレスを追加できます。 |
| <b>制限サーバーリストのオプション</b><br>すべてのポートをブロック *<br>印刷のみをブロック<br>印刷および HTTP のみをブロック | リストにない IP アドレスのアクセスオプションを指定します。                                                                              |
| MTU<br>256-1500 イーサネット(1500 * )                                             | TCP 接続のための最大伝送単位(MTU)パラメータを指定します。                                                                            |
| <b>RAW 印刷ポート</b><br>1-65535(9100 * )                                        | ネットワーク上で接続されるプリンタの RAW ポート番号を指定します。                                                                          |
| アウトバウンドトラフィックの最高速度                                                          | プリンタの最大転送速度を設定します。                                                                                           |
| オフ*<br>オン                                                                   | メモ: 有効にすると、この設定のオプションは 100 ~ 1000000 キロビット/秒 になります。                                                          |
| <b>TLSv1.0 を有効化</b><br>オフ<br>オン *                                           | TLSv1.0 プロトコルを有効にします。                                                                                        |
| TLSv1.1 を有効化<br>オフ<br>オン *                                                  | TLSv1.1 プロトコルを有効にします。                                                                                        |
| SSL 暗号リスト                                                                   | SSL 接続または TLS 接続に使用する暗号アルゴリズムを指定します。                                                                         |
| メモ: 値の横にあるアスタリスク(*)は、その値が                                                   | 出荷時初期設定であることを示します。                                                                                           |

#### **SNMP**

メモ: このメニューは、ネットワークプリンタまたはプリントサーバーに接続したプリンタでのみ表示されます。

| メニュー項目                                                                                                    | 説明                                                                          |
|----------------------------------------------------------------------------------------------------|-----------------------------------------------------------------------------|
| SNMP バージョン 1 および 2c<br>有効<br>オフ<br>オン*<br>SNMP の設定を許可<br>オフ<br>オン*<br>PPM MIB を有効化<br>オフ<br>オン*<br>SNMP コミュニティ                                                                                                    | 簡易ネットワーク管理プロトコル(SNMP)のバージョン 1 および 2c を設定して、<br>プリンタドライバとアプリケーションをインストールします。 |
| SNMP バージョン 3         有効         オフ         オン*         コンテキスト名         読み取り/書き込み認証資格情報の設定         ユーザー名         認証パスワード         プライバシーパスワード         プライバシーパスワード         プライバシーパスワード         プライバシーパスワード         プライバシーパスワード         プライバシーパスワード         読証パスワード         プライバシーパスワード         認証パンワード         認証シーパンワード         認証レベル         脳証なし、暗号化なし         認証あり、暗号化なし         認証あり、暗号化なり*         暗号化アルゴリズム         DES         AES-128 * | SNMP バージョン 3 を設定して、プリンタセキュリティをインストールおよび更新<br>します。                           |
| メモ: 値の横にあるアスタリスク(*)は、その                                                                                                    | 値が出荷時初期設定であることを示します。                                                        |

#### **IPSec**

メモ: このメニューは、ネットワークプリンタまたはプリントサーバーに接続したプリンタでのみ表示されます。

| メニュー項目                                      | 説明                                        |
|---------------------------------------------|-------------------------------------------|
| IPSec を有効化                                  | IPSec(Internet Protocol Security)を有効にします。 |
| オフ*                                         |                                           |
| オン                                          |                                           |
| メモ: 値の横にあるアスタリスク(*)は、その値が出荷時初期設定であることを示します。 |                                           |

| メニュー項目                                                                                                | 説明                                                                                    |
|----------------------------------------------------------------------------------------------------|---------------------------------------------------------------------------------------|
| <b>基本構成</b><br>初期設定 *<br>互換性<br>セキュア                                                                  | IPSec の基本構成を設定します。<br><b>メモ</b> : このメニュー項目は、[IPSec を有効化]が[オン]に設定されている場合にのみ表<br>示されます。 |
| DH (Diffie-Hellman) グループ提案<br>modp2048(14) *<br>modp3072(15)<br>modp4096(16)<br>modp6144(17)          | IPSec の基本構成を設定します。<br>メモ: このメニュー項目は、[基本構成]が[互換性]に設定されている場合にのみ表示さ<br>れます。              |
| <mark>提案された暗号化方式</mark><br>3DES<br>AES *                                                              | 暗号化方式を設定します。<br>メモ: このメニュー項目は、[基本構成]が[互換性]に設定されている場合にのみ表示さ<br>れます。                    |
| <b>提案された認証方式</b><br>SHA1<br>SHA256 *<br>SHA512                                                        | 認証方法を設定します。<br>メモ: このメニュー項目は、[基本構成]が[互換性]に設定されている場合にのみ表示さ<br>れます。                     |
| <b>IKE SA の寿命(時間)</b><br>1<br>2<br>4<br>8<br>24 *                                                     | IKE SA の有効期限を指定します。<br>メモ: このメニュー項目は、[基本構成]が[セキュア]に設定されている場合にのみ表示<br>されます。            |
| <b>IPsec SA の寿命(時間)</b><br>1<br>2<br>4<br>8 *<br>24                                                   | IPSec SA の有効期限を指定します。<br><b>メモ</b> : このメニュー項目は、[基本構成]が[セキュア]に設定されている場合にのみ表示<br>されます。  |
| IPSec デバイス証明書                                                                                         | IPSec 証明書を指定します。<br><b>メモ</b> : このメニュー項目は、[IPSec を有効化]が[オン]に設定されている場合にのみ表<br>示されます。   |
| <ul> <li>事前共有鍵で認証された接続</li> <li>ホスト [x]</li> <li>証明書で認証された接続</li> <li>ホスト [x] アドレス[/サブネット]</li> </ul> | プリンタの認証済みの接続を設定します。<br>メモ: これらのメニュー項目は、[IPSec を有効化]が[オン]に設定されている場合のみ<br>表示されます。       |

#### 802.1x

メモ: このメニューは、ネットワークプリンタまたはプリントサーバーに接続したプリンタでのみ表示されます。

| メニュー項目                                      | 説明                                         |
|---------------------------------------------|--------------------------------------------|
| 有効                                          | アクセスを許可する前に認証を要求するネットワークにプリンタが参加できるようにします。 |
| オフ*                                         |                                            |
| オン                                          |                                            |
| メモ: 値の横にあるアスタリスク(*)は、その値が出荷時初期設定であることを示します。 |                                            |

#### LPD 構成設定

メモ: このメニューは、ネットワークプリンタまたはプリントサーバーに接続したプリンタでのみ表示されます。

| メニュー項目                                      | 説明                                                                              |
|---------------------------------------------|---------------------------------------------------------------------------------|
| <b>LPD タイムアウト</b><br>0 ~ 65535 秒(90 * )     | タイムアウト値を設定して、Line Printer Daemon(LPD)サーバーが停止または無効な印刷ジョ<br>ブのために無制限に待機しないようにします。 |
| LPD バナーページ                                  | すべての LPD 印刷ジョブのバナーページを印刷します。                                                    |
| オフ*<br>オン                                   | メモ:バナーページは、印刷ジョブの最初のページで、印刷ジョブの区切りとして使用され、印刷ジョブ要求の送信元を識別します。                    |
| LPD トレーラページ                                 | すべての LPD 印刷ジョブのトレーラページを印刷します。                                                   |
| オフ*                                         | <b>メモ</b> : トレーラページは、印刷ジョブの最後のページです。                                            |
| オン                                          |                                                                                 |
| LPD キャリッジリターン変換                             | キャリッジリターン変換を有効にします。                                                             |
| オフ*                                         | メモ:キャリッジリターンは、同じ線上の最初の位置にカーソルを移動するようにプリンタに命令す                                   |
| オン                                          | るメカニズムです。                                                                       |
| メモ: 値の横にあるアスタリスク(*)は、その値が出荷時初期設定であることを示します。 |                                                                                 |

### HTTP/FTP の設定

| メニュー項目                                      | 説明                                                                |
|---------------------------------------------|-------------------------------------------------------------------|
| <b>HTTP サーバーを有効化</b><br>オフ<br>オン *          | EWS にアクセスして、プリンタの監視および管理を行います。                                    |
| HTTPS を有効化<br>オフ<br>オン*                     | ハイパーテキスト転送プロトコルセキュア(HTTPS)を有効にして、プリントサーバーとの間で<br>転送されるデータを暗号化します。 |
| <b>強制 HTTPS 接続</b><br>オン<br>オフ*             | 強制的にプリンタが HTTPS で接続するようにします。                                      |
| <b>FTP/TFTP を有効化</b><br>オフ<br>オン*           | FTP/TFTP を使用して、ファイルを送信します。                                        |
| ローカルドメイン                                    | HTTP および FTP サーバーのドメイン名を指定します。                                    |
| メモ: 値の横にあるアスタリスク(*)は、その値が出荷時初期設定であることを示します。 |                                                                   |

| メニュー項目                                      | 説明                               |
|---------------------------------------------|----------------------------------|
| HTTP プロキシ IP アドレス                           | HTTP および FTP サーバーの設定を設定します。      |
| FTP プロキシ IP アドレス                            |                                  |
| HTTP 標準 IP ポート                              |                                  |
| HTTPS デバイス証明書                               |                                  |
| FTP 標準 IP ポート                               |                                  |
| HTTP/FTP 要求のタイムアウト<br>1-299(30 * )          | サーバー接続が停止するまでの時間を指定します。          |
| HTTP/FTP 要求の再試行回数<br>1-299(3 * )            | HTTP/FTP サーバーへの接続を再試行する回数を設定します。 |
| メモ: 値の横にあるアスタリスク(*)は、その値が出荷時初期設定であることを示します。 |                                  |

### ThinPrint

| メニュー項目                                     | 説明                             |
|--------------------------------------------|--------------------------------|
| ThinPrint を有効化                             | ThinPrint を使用して印刷します。          |
| オフ*                                        |                                |
| オン                                         |                                |
| <b>ポート番号</b><br>4000 ~ 4999(4000 * )       | ThinPrint サーバーのポート番号を設定します。    |
| <b>帯域幅(ビット/秒)</b><br>100 ~ 1000000(0 * )   | ThinPrint 環境でデータを転送する速度を設定します。 |
| パケットサイズ(KB)<br>0 ~ 64000(0 * )             | データ転送のパケットサイズを設定します。           |
| メモ:値の横にあるアスタリスク(∗)は、その値が出荷時初期設定であることを示します。 |                                |

## USB

| メニュー項目                                      | 説明                                                                                     |
|---------------------------------------------|----------------------------------------------------------------------------------------|
| <b>PCL スマートスイッチ</b><br>オフ                   | USB ポート経由で受信された印刷ジョブで必要な場合、初期設定のプリンタ言語に関係なく、PCL エミ<br>ュレーションに切り替えるようにプリンタを設定します。       |
| オン*                                         | メモ: この設定が無効化されているときは、プリンタは受信データを確認せず、[設定]メニューで指定されている初期設定のプリンタ言語が使用されます。               |
| <b>PS スマートスイッチ</b><br>オフ                    | USB ポート経由で受信された印刷ジョブで必要な場合、初期設定のプリンタ言語に関係なく、PostScript<br>エミュレーションに切り替えるようにプリンタを設定します。 |
| オン*                                         | メモ: この設定が無効化されているときは、プリンタは受信データを確認せず、[設定]メニューで指定されている初期設定のプリンタ言語が使用されます。               |
| ジョブバッファ                                     | 印刷前にジョブをハードディスクに一時的に保存します。                                                             |
| オフ*<br>オン                                   | <b>メモ</b> : このメニュー項目はハードディスクがある場合にのみ表示されます。                                            |
| メモ: 値の横にあるアスタリスク(*)は、その値が出荷時初期設定であることを示します。 |                                                                                        |

| メニュー項目       | 説明                                                                                               |
|--------------|--------------------------------------------------------------------------------------------------|
| Mac バイナリ PS  | Macintosh のバイナリ PostScript の印刷ジョブを処理するように設定します。                                                  |
| 自動 *         | メモ:                                                                                              |
| オフ           | <ul> <li>[自動]を選択すると、Windows または Macintosh オペレーティングシステムを使用するコンピュー<br/>タからの印刷ジョブを処理します。</li> </ul> |
|              | ● [オフ]を選択すると、標準プロトコルによって PostScript 印刷ジョブがフィルタリングされます。                                           |
| USB ポートを有効化  | 前面 USB ドライブポートを有効にします。                                                                           |
| オフ           |                                                                                                  |
| オン*          |                                                                                                  |
| メモ: 値の横にあるアン | スタリスク(*)は、その値が出荷時初期設定であることを示します。                                                                 |

### 外部ネットワークアクセスの制限

| メニュー項目                               | 説明                                  |
|--------------------------------------|-------------------------------------|
| <b>外部ネットワークアクセスの制限</b><br>オフ *<br>オン | ネットワークサイトへのアクセスを制限します。              |
| 外部ネットワークアドレス                         | 制限されたアクセスでのネットワークアドレスを指定します。        |
| 通知を送信する E メールアドレス                    | ログに記録されたイベントの通知を送信するEメールアドレスを指定します。 |
| <b>Ping 頻度</b><br>1 ~ 300(10 * )     | ネットワーククエリの間隔を秒単位で指定します。             |
| 件名                                   | 通知Eメールの件名とメッセージを指定します。              |
| メッセージ                                |                                     |
| メモ:値の横にあるアスタリスク(*                    | *)は、その値が出荷時初期設定であることを示します。          |

# Google クラウド プリント

| メニュー項目                                            | 説明                                                     |
|---------------------------------------------------|--------------------------------------------------------|
| <b>登録</b><br>登録                                   | Google クラウドプリントサーバーにプリンタを登録します。                        |
| <b>オプション</b><br>Google クラウドプリントを有効化<br>オフ<br>オン * | Google アカウントから直接印刷します。                                 |
| <b>オプション</b><br>ローカルディスカバリを有効化<br>オフ<br>オン *      | 登録ユーザーおよび同じサブネットの他のユーザーがプリンタにローカルにジョブを送信<br>できるようにします。 |
| メモ: 値の横にあるアスタリスク(*)は、その値が出荷時初期設定であることを示します。       |                                                        |

| メニュー項目                                       | 説明                                    |
|----------------------------------------------|---------------------------------------|
| <b>オプション</b><br>SSL ピア検証を有効にする<br>オフ<br>オン * | Google アカウントに接続するために、ピア証明書の信頼性を確認します。 |
| オプション<br>常に画像として印刷<br>オフ*<br>オン              | PDF ファイルを画像として処理するように設定して高速で印刷できます。   |
| メモ: 値の横にあるアスタリスク(*)は、その値が出荷時初期設定であることを示します。  |                                       |

## wifi ダイレクト

メモ: このメニューは、ダイレクト Wi-Fi ネットワークが有効なネットワークの場合にのみ表示されます。

| メニュー項目                                      | 説明                                                               |
|---------------------------------------------|------------------------------------------------------------------|
| SSID                                        | Wi-Fi ネットワークの SSID(サービスセット識別子)を指定します。                            |
| <b>優先チャネル番号</b><br>自動<br>1 ~ 11(6 * )       | ネットワーク設定ページに PSK を表示します。                                         |
| PSK を設定                                     | Wi-Fi 接続時にユーザーを認証および検証するための事前共有鍵(PSK)を設定します。                     |
| <b>設定ページに PSK を表示</b><br>オフ<br>オン *         | ネットワーク設定ページに PSK を表示します。                                         |
| グループオーナー IP アドレス                            | グループオーナーの IP アドレスを指定します。                                         |
| <b>自動受け付けプッシュボタン要求</b><br>オフ *<br>オン        | ネットワークに自動的に接続する要求を承諾します。<br><b>メモ</b> : クライアントの自動承諾はセキュアではありません。 |
| メモ: 値の横にあるアスタリスク(*)は、その値が出荷時初期設定であることを示します。 |                                                                  |

# セキュリティ

### ログイン方式

#### 権限を管理

| メニュー項目                                                                                                    | 説明                                                                     |
|----------------------------------------------------------------------------------------------------|------------------------------------------------------------------------|
| メーニー共日         機能アクセス         アプリ内のアドレス帳にアクセス         アドレス帳を変更         ショートカット管理         プロファイルの作成         ブックマークの管理         フラッシュドライブ印刷         フラッシュドライブカラー印刷         フラッシュドライブスキャン         コピー機能         カラーコピー印刷         カラーニピー印刷         カラーニピー印刷         カラードロップアウト         Eメール機能         Fax 機能         FTP 機能         保留 Fax のリリース         保持されたジョブへのアクセス         プロファイルの使用         デバイスの[ジョブをキャンセル]         言語を変更         インターネット印刷プロトコル(IPP)         リモートスキャンを開始         B/W 印刷         カラー印刷         ネットワークフォルダ - 印刷         ネットワークフォルダ - 和ラー印刷         ネットワークフォルダ - 和ラー印刷         ネットワークフォルダ - 和ラー印刷         ネットワークフォルダ - 和ラー印刷         ネットワークフォルダ - 和ラー印刷          トリークフォルダ - 和見 | アリンタ機能へのアクセスを制御します。<br>メモ: 一部のメニュー項目はハードディスクが取り付けられている場合にのみ表示<br>されます。 |
| ハードディスク - カノー 印刷<br>ハードディスク - スキャン                                                                                                    |                                                                        |
| 管理者メニュー<br>セキュリティメニュー<br>ネットワーク/ポートメニュー<br>用紙メニュー<br>レポートメニュー<br>機能設定メニュー<br>消耗品メニュー<br>オプションカードメニュー<br>SE メニュー<br>デバイスメニュー                                                                                                    | プリンタメニュー設定へのアクセスを制御します。                                                |

| メニュー項目                                                                                                    | 説明                         |
|----------------------------------------------------------------------------------------------------|----------------------------|
| <b>デバイス管理</b><br>リモート管理<br>ファームウェア更新<br>アプリケーション構成設定<br>操作パネルロック<br>すべての設定をインポート/エクスポート<br>EWS へのアクセス<br>未使用時の消去 | プリンタ管理オプションへのアクセスを制御します。   |
| <b>アプリ</b><br>新しいアプリケーション<br>スライドショー<br>壁紙を変更<br>スクリーンセーバー<br>カードコピー<br>スキャンセンター<br>カスタムスキャンセンター [x]<br>用紙とお気に入り | プリンタのアプリケーションへのアクセスを制御します。 |

#### ローカルアカウント

| メニュー項目                                                  | 説明<br>記明                                                              |
|---------------------------------------------------------|-----------------------------------------------------------------------|
| グループ/権限を管理                                              | プリンタに保存されているすべてのグループを一覧表示します。                                         |
| <b>ユーザーを追加</b><br>ユーザー名/パスワード<br>ユーザー名<br>パスワード<br>暗証番号 | ローカルアカウントを作成し、プリンタ機能、管理メニュー、プリンタ管理オプション、およびアプリケ<br>ーションへのアクセス権を指定します。 |

## USB デバイスのスケジュール

| メニュー項目       | 説明                          |
|--------------|-----------------------------|
| スケジュール       | 前面 USB ポートへのアクセスをスケジュールします。 |
| 新しいスケジュールを追加 |                             |

### セキュリティ監査ログ

| メニュー項目                                      |                                     |
|---------------------------------------------|-------------------------------------|
| 監査を有効化                                      | セキュリティ監査ログとリモート Syslog にイベントを記録します。 |
| オフ*                                         |                                     |
| オン                                          |                                     |
| リモート Syslog を有効化                            | 監査ログをリモートサーバーに送信します。                |
| オフ*                                         |                                     |
| オン                                          |                                     |
| メモ: 値の横にあるアスタリスク(*)は、その値が出荷時初期設定であることを示します。 |                                     |

| メニュー項目                          | 説明                                 |
|---------------------------------|------------------------------------|
| リモート Syslog サーバー                | リモート Syslog サーバーを指定します。            |
| リモート Syslog ポート                 | リモート Syslog ポートを指定します。             |
| 1 ~ 65535(514 * )               |                                    |
| リモート Syslog 方式                  | ログに記録されたイベントをリモートサーバに送信する Syslog 方 |
| 標準 UDP *                        | 式を指定します。                           |
| スプリットトンネリング                     |                                    |
| リモート Syslog ファシリティ              | リモートサーバーにログイベントを送信する際に、プリンタが使用     |
| 0 - カーネルメッセージ                   | するファシリティコードを指定します。                 |
| 1 - ユーザーレベルメッセージ                |                                    |
| 2 - メールシステム                     |                                    |
| 3 - システムデーモン                    |                                    |
| 4 - セキュリティ/認証メッセージ *            |                                    |
| 5 - Syslog で内部的に生成されたメッセージ      |                                    |
| 6 - ラインプリンタサブシステム               |                                    |
| 7 - ネットワークニュースサブシステム            |                                    |
| 8 - UUCP サブシステム                 |                                    |
| 9 - クロックデーモン                    |                                    |
| 10 - セキュリティ/承認メッセージ             |                                    |
| 11 - FTP デーモン                   |                                    |
| 12 - NTP サブシステム                 |                                    |
| 13 - ログ監査                       |                                    |
| 14 - ログアラート                     |                                    |
| 15 - クロックデーモン                   |                                    |
| 16 - ローカル使用 0(local0)           |                                    |
| 17 - ローカル使用 1 (local1)          |                                    |
| 18 - ローカル使用 2(local2)           |                                    |
| 19-ローカル使用 3(local3)             |                                    |
| 20 - ローカル使用 4(local4)           |                                    |
| 21 - ローカル使用 5(local5)           |                                    |
| 22-ローカル使用 6(local6)             |                                    |
| 23 - ローカル使用 / (local /)         |                                    |
| ログ記録するイベントの重要度                  | メッセージとイベントを記録するための優先度レベル条件を指定      |
| 0 - 緊急                          | します。                               |
| 1 - アラート                        |                                    |
| 2 - クリティカル                      |                                    |
| 3 - エラー                         |                                    |
| 4 - 警告 *                        |                                    |
| 5 - 通知                          |                                    |
| 6 - 情報                          |                                    |
| 7 - デバッグ                        |                                    |
| ログ記録されていないイベントをリモート Syslog サーバー | 重要度に関係なく、すべてのイベントがリモートサーバーに送信      |
|                                 | されます。                              |
| オフ*                             |                                    |
| オン                              |                                    |
| メモ: 値の横にあるアスタリスク(*)は、その値が出荷時初   | 期設定であることを示します。                     |

| メニュー項目                                                    | 説明                                                            |
|-----------------------------------------------------------|---------------------------------------------------------------|
| 管理者の E メールアドレス                                            | 記録されたイベントのEメール通知が管理者に送信されます。                                  |
| <b>ログ消去 E メールアラート</b><br>オフ *<br>オン                       | ログエントリが削除された場合、Eメール通知が管理者に送信されます。                             |
| <b>E メールログラップアラート</b><br>オフ *<br>オン                       | Eメールログラップアラートログが満杯になり、最も古いエントリの上書きが開始される場合、Eメール通知が管理者に送信されます。 |
| ログ保存容量オーバー時の動作<br>最も古いエントリに上書き *<br>ログを E メール送信し、全エントリを削除 | 割り当てられたメモリがログで満杯になった場合、ログ保存の問<br>題を解決します。                     |
| <b>E メール % フルアラート</b><br>オフ *<br>オン                       | 割り当てられたメモリがログで満杯になった場合、Eメール通知<br>が管理者に送信されます。                 |
| ログ容量アラートの通知レベル<br>1 ~ 99(90 * )                           |                                                               |
| <b>ログェクスポート E メールアラート</b><br>オフ *<br>オン                   | ログがエクスポートされた場合、Eメール通知が管理者に送信されます。                             |
| <b>ログ設定変更 E メールアラート</b><br>オフ *<br>オン                     | [監査を有効化]が設定された場合、Eメール通知が管理者に送<br>信されます。                       |
| <b>ログの改行コード</b><br>LF(\n) *<br>CR(\r)<br>CRLF(\r\n)       | ログファイルの各行の末尾の終了方法を指定します。                                      |
| <b>エクスポートにデジタル署名を追加</b><br>オフ *<br>オン                     | エクスポートされた各ログファイルにデジタル署名を追加します。                                |
| ログをクリア                                                    | すべての監査ログを削除します。                                               |
| ログをエクスポート<br>Syslog(RFC 5424)<br>Syslog(RFC 3164)<br>CSV  | セキュリティログをフラッシュメモリにエクスポートします。                                  |
| メモ: 値の横にあるアスタリスク(*)は、その値が出荷時初                             | 期設定であることを示します。                                                |

## ログイン制限

| メニュー項目                                      | 説明                                 |
|---------------------------------------------|------------------------------------|
| ロ <b>グイン失敗許容回数</b><br>1 ~ 10(3 * )          | ユーザーがロックアウトされる前にログイン失敗できる回数を指定します。 |
| メモ: 値の横にあるアスタリスク(*)は、その値が出荷時初期設定であることを示します。 |                                    |

| メニュー項目                                      | 説明                                   |
|---------------------------------------------|--------------------------------------|
| <b>ログイン失敗許容時間</b><br>1 ~ 60 分(5 * )         | ユーザーがロックアウトされる前にログイン失敗できる時間枠を指定します。  |
| <b>ロックアウト時間</b><br>1 ~ 60 分(5 * )           | ロックアウト時間を指定します。                      |
| <b>Web ログインのタイムアウト</b><br>1 ~ 120 分(10 * )  | ユーザーが自動的にログオフされる前のリモートログインの遅延を指定します。 |
| メモ: 値の横にあるアスタリスク(*)は、その値が出荷時初期設定であることを示します。 |                                      |

### コンフィデンシャル印刷設定

| メニュー項目                | 説明                                                                                                    |
|-----------------------|----------------------------------------------------------------------------------------------------|
| 無効暗証番号許容回数            | 無効な暗証番号を入力できる回数を設定します。                                                                                               |
| 2 ~ 10                | メモ:                                                                                                    |
|                       | • 値を0にすると、この設定はオフになります。                                                                                              |
|                       | <ul> <li>この上限回数に達すると、該当するユーザー名と暗証番号(PIN)に対する印刷ジョブが削除されます。</li> </ul>                                                 |
| コンフィデンシャルジョブ期限切れ      | コンフィデンシャル印刷ジョブの有効期限を設定します。                                                                                           |
| オフ*                   | メモ:                                                                                                    |
| 1 時間<br>4 時間<br>24 時間 | <ul> <li>コンフィデンシャル印刷ジョブがプリンタのメモリまたはハードディスクにあるときにこの<br/>メニュー項目が変更された場合、それらの印刷ジョブの有効期限は新しい設定値に変<br/>更されません。</li> </ul> |
| 1週間                   | <ul> <li>プリンタの電源がオフになると、プリンタのメモリにあったコンフィデンシャルジョブはすべて削除されます。</li> </ul>                                               |
| 期限切れジョブの繰り返し          | 繰り返す印刷ジョブの有効期限を設定します。                                                                                                |
| オフ*                   |                                                                                                    |
| 1時間                   |                                                                                                    |
| 4 時間                  |                                                                                                    |
| 24 时间                 |                                                                                                    |
| 期限切れいっての確認            |                                                                                                    |
|                       | する有効期限を設定します。                                                                                                    |
| 1 時間                  |                                                                                                    |
| 4 時間                  |                                                                                                    |
| 24 時間                 |                                                                                                    |
| 1 週間                  |                                                                                                    |
| 期限切れジョブの予約            | 後で印刷する予約印刷ジョブがプリンタに保存される有効期限を設定します。                                                                                  |
| オフ*                   |                                                                                                    |
| 1 時間                  |                                                                                                    |
| 4 時間                  |                                                                                                    |
| 24 時間                 |                                                                                                    |
| 1 週間                  |                                                                                                    |
| メモ: 値の横にあるアスタリスク(*    | 、)は、その値が出荷時初期設定であることを示します。                                                                                           |

| メニュー項目                                      | 説明                                         |
|---------------------------------------------|--------------------------------------------|
| すべてのジョブを保留にする                               | すべての印刷ジョブを保留にするようにプリンタを設定します。              |
| オフ*                                         |                                            |
| オン                                          |                                            |
| 重複ドキュメントを維持                                 | 同じファイル名の別のドキュメントを、印刷ジョブを上書きせず印刷するようにプリンタを設 |
| オフ*                                         | 定します。                                      |
| オン                                          |                                            |
| メモ: 値の横にあるアスタリスク(*)は、その値が出荷時初期設定であることを示します。 |                                            |

### ディスク暗号化

メモ:このメニューはハードディスクがある場合にのみ表示されます。

| メニュー項目 | 説明              |
|--------|-----------------|
| 状態     | ディスク暗号化を有効にします。 |
| 有効     |                 |
| 無効     |                 |
| 暗号化を開始 |                 |

#### ー時データファイルの消去

| メニュー項目                                      | 説明                                                   |
|---------------------------------------------|------------------------------------------------------|
| オンボードメモリ内                                   | プリンタのメモリに保存されているすべてのファイルを削除します。                      |
| オフ*                                         |                                                      |
| オン                                          |                                                      |
| ハードディスクに保存                                  | プリンタのハードディスクに保存されているすべてのファイルを削除します。                  |
| 1 回のパス消去 *                                  | ↓<br>メモ: このメニュー項目は、プリンタにハードディスクが取り付けられている場合のみ表示されます。 |
| 3 回のパス消去                                    |                                                      |
| 7 回のパス消去                                    |                                                      |
| メモ: 値の横にあるアスタリスク(*)は、その値が出荷時初期設定であることを示します。 |                                                      |

#### ソリューション LDAP 設定

| メニュー項目      | 説明                                     |
|-------------|----------------------------------------|
| LDAP 参照を許可  | ドメイン内の異なるサーバーでログインしているユーザーアカウントを検索します。 |
| オフ*         |                                        |
| オン          |                                        |
| LDAP 証明書の確認 | LDAP 証明書の検証を有効にします。                    |
| はい          |                                        |
| しいえ*        |                                        |

## その他

| メニュー項目                                         | 説明                                                                                                    |
|------------------------------------------------|----------------------------------------------------------------------------------------------------|
| <b>保護された機能</b><br>表示 *                         | ユーザーに与えられたアクセス権に関係なく、機能アクセス制御(FAC)で保護される機能を<br>すべて表示します。                                                                                                    |
| 非表示                                            | メモ: [非表示]は、ユーザーがアクセス権を持つ保護された FAC 機能だけを表示します。                                                                                                    |
| 印刷許可<br>オフ*<br>オン                              | 印刷前のユーザーログインを許可します。                                                                                                    |
| <b>初期設定の印刷許可ログイン</b><br>ユーザー名/パスワード *<br>ユーザー名 | 印刷許可に関する初期設定のログインを設定します。                                                                                                    |
| <b>セキュリティリセット設定</b><br>[ゲスト]アクセスを有効化 *<br>効果なし | プリンタにユーザーアクセスを指定します。<br>メモ:<br>・ ジャンパーは、コントローラボードのロックアイコンの横にあります。<br>・ [[ゲスト]アクセスを有効化]を使用すると、すべてのユーザーがプリンタのあらゆる機能<br>にアクセスできます。<br>・ 効果なしを使用すると、必要なセキュリティー情報が利用できない場合、プリンタにアクセ<br>スできないようにすることができます。 |
| <b>最小パスワードの長さ</b><br>0~32                      | パスワードの長さを指定します。                                                                                                    |
| メモ:値の横にあるアスタリスク(                               | *)は、その値が出荷時初期設定であることを示します。                                                                                                    |

# レポート

## メニュー設定印刷

| メニュー項目   | 説明                     |
|----------|------------------------|
| メニュー設定印刷 | プリンタメニューを含むレポートを印刷します。 |

## デバイス

| メニュー項目   | 説明                             |
|----------|--------------------------------|
| デバイス情報   | プリンタに関する情報が記載されているレポートを印刷します。  |
| デバイス統計   | プリンタ使用方法と消耗品の状態に関するレポートを印刷します。 |
| プロファイル一覧 | プリンタに保存されているプロファイルの一覧を印刷します。   |
| 監査レポート   | プリンタのシリアル番号や機種名を含むレポートを印刷します。  |

## 印刷する

| メニュー項目                                  | 説明                                                       |
|-----------------------------------------|----------------------------------------------------------|
| <b>フォント一覧を印刷</b><br>PCL フォント<br>PS フォント | 各プリンタ言語で使用可能なフォントのサンプルと情報を印刷します。                         |
| <b>印刷デモ</b><br>デモページ                    | プリンタの機能およびサポートされているソリューションが記載されているページを印刷します。             |
| ファイルディレクトリを印刷                           | フラッシュメモリまたはプリンタのハードディスクに保存されているリソースを印刷します。               |
|                                         | メモ: このメニュー項目は、フラッシュメモリまたはプリンタのハードディスクがある場合にのみ表示<br>されます。 |

### ショートカット

| メニュー項目             | 説明                                |
|--------------------|-----------------------------------|
| すべてのショートカット        | プリンタに保存されているショートカット一覧のレポートを印刷します。 |
| FAX ショートカット        |                                   |
| コピーショートカット         |                                   |
| E メールショートカット       |                                   |
| FTP ショートカット        |                                   |
| ネットワークフォルダのショートカット |                                   |

#### FAX

| メニュー項目    | )<br>説明                                           |
|-----------|---------------------------------------------------|
| FAX ジョブログ | 過去 200 件の完了した FAX ジョブに関するレポートを印刷します。              |
|           | メモ: このメニュー項目は、[ジョブログを有効化]が[オン]に設定されている場合のみ表示されます。 |
| FAX 通信ログ  | ダイヤル、受信、ブロックされた過去 100 件の FAX に関するレポートを印刷します。      |
|           | メモ: このメニュー項目は、[ジョブログを有効化]が[オン]に設定されている場合のみ表示されます。 |

### ネットワーク

| メニュー項目                          | 説明                                                                                                    |
|---------------------------------|----------------------------------------------------------------------------------------------------|
| ネットワーク設定ページ                     | プリンタで設定されているネットワーク設定およびワイヤレス設定が記載されているページを印刷します。                                                                          |
|                                 | <b>メモ</b> : このメニュー項目は、ネットワークプリンタ(またはプリントサーバーに接続されているプリンタ)でのみ表示されます。                                                       |
| Wi-Fi Direct に接続さ<br>れているクライアント | wifi ダイレクトを使用してプリンタに接続されているデバイスのリストを表示するページを印刷します。<br><b>メモ</b> : このメニュー項目は、[wifi ダイレクトを有効化]が[オン]に設定されている場合にのみ表示され<br>ます。 |

## ヘルプ

| メニュー項目     | 説明                                     |
|------------|----------------------------------------|
| すべてのガイドを印刷 | すべてのガイドを印刷します。                         |
| 色品質ガイド     | 色品質の問題を解決する方法を説明します。                   |
| 接続ガイド      | プリンタをローカル接続(USB)またはネットワーク接続する方法を説明します。 |
| コピーガイド     | コピーの作成および設定の構成に関する情報を提供します。            |
| E メールガイド   | Eメールの送信および設定の構成に関する情報を提供します。           |
| FAX ガイド    | FAX の送信および設定の構成に関する情報を提供します。           |
| 情報ガイド      | プリンタに関する情報を提供します。                      |
| 用紙ガイド      | 用紙および普通紙以外の用紙のセット方法を説明します。             |
| 移動ガイド      | プリンタの移動、配置、搬送について説明します。                |
| 印刷品質ガイド    | 印刷品質の問題を解決する方法を説明します。                  |
| スキャンガイド    | ドキュメントのスキャンおよび設定の構成に関する情報を提供します。       |
| 消耗品ガイド     | 消耗品の注文について説明します。                       |

# トラブルシューティング

| メニュー項目     | 説明                             |
|------------|--------------------------------|
| 印刷品質テストページ | サンプルページを印刷し、印刷品質の不良を特定して修正します。 |
| スキャナの清掃    | スキャナの清掃手順を印刷します。               |

# メニュー設定ページを印刷する

ホーム画面で、[設定] > [レポート] > [メニュー設定ページ]をタッチします。

# プリンタを保護する

## セキュリティスロットの場所

プリンタにはセキュリティロック機能があります。大半のノート型パソコンと互換性のあるセキュリティロックを図に示した場所に取り付けて、プリンタの盗難を防止できます。

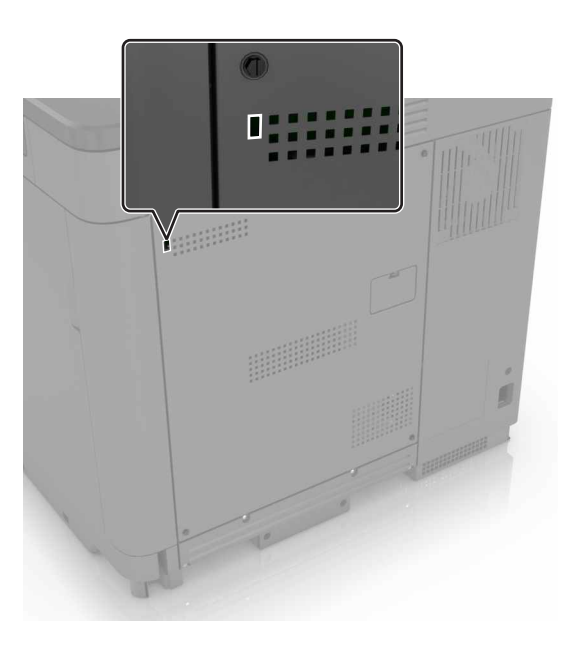

# プリンタメモリを消去する

揮発性メモリまたはバッファされているデータを消去するには、プリンタの電源をオフにします。

非揮発性メモリまたは個々の設定、デバイスおよびネットワークの設定、セキュリティ設定、および組込みソリューションを消去するには、以下を行います。

- 1 ホーム画面で、[設定] > [デバイス] > [メンテナンス] > [データ完全消去]をタッチします。
- 2 [不揮発性メモリにあるすべての情報を消去]チェックボックスを選択し、[消去]をタッチします。
- 3 [初期設定ウィザードを起動する]または[プリンタをオフラインのままにする]を選択し、[次へ]を押します。
- 4 操作が開始されます。

# プリンタハードディスクメモリを消去する

- 1 ホーム画面で、[設定] > [デバイス] > [メンテナンス] > [データ完全消去]をタッチします。
- 2 [ハードディスクのすべての情報を消去]のチェックボックスを選択し、[消去]をタッチします。
- 3 データを消去する方法を選択します。
- 4 操作が開始されます。

メモ: このプロセスには、数分から1時間以上かかります。この間は、プリンタを他の処理に使用できません。

# プリンタのハードディスクを暗号化する

このプロセスにより、ハードディスクの内容がすべて消去されます。必要に応じて、暗号化を開始する前にプリンタの 重要データをバックアップします。

1 ホーム画面で、[設定] > [セキュリティ] > [ディスクの暗号化] > [暗号化を開始する]にタッチします。

2 ディスプレイに表示される手順に従います。

#### メモ:

- データを損失することがないように、暗号化処理中はプリンタの電源を切らないでください。
- このプロセスには、数分から1時間以上かかります。この間は、プリンタを他の処理に使用できません。
- 暗号化の完了後、プリンタは自動的に再起動します。

#### 出荷時初期設定を復元する

1 ホーム画面で、[設定] > [デバイス] > [工場出荷時状態に復元]をタッチします。

- 2 [設定を復元]をタッチして > 復元する設定を選択し > [復元]をタッチします。
- 3 操作が開始されます。

## 揮発性に関する記述

| メモリのタ<br>イプ    | 。<br>説明<br>···································                                                                                                    |
|----------------|----------------------------------------------------------------------------------------------------|
| 揮発性メ<br>モリ     | 本機では、単純な印刷ジョブやコピージョブ時にユーザーデータを一時的にバッファに格納するために標準的なラ<br>ンダムアクセスメモリ(RAM)を使用します。                                                                                 |
| 不揮発性メ<br>モリ    | 本機では、2 つの形態の不揮発性メモリが使用されています。EEPROM および NAND(フラッシュメモリ)の 2 つの形態の不揮発性メモリが使用されています。両タイプ共、オペレーティングシステム(OS) やプリンタの設定、ネットワーク情報、スキャナやブックマークの設定、組込みソリューションの保存に使用されます。 |
| ハードディ<br>スクメモリ | ー部のプリンタには、ハードディスクドライブが搭載されている場合があります。プリンタのハードディスクは、各プ<br>リンタ固有の機能に対応するように設計されています。ハードディスクがあることにより、複雑な印刷ジョブでバッフ<br>ァに保存されたユーザーデータ、用紙データ、フォントデータをプリンタが保持できます。   |

次の状況では、取り付けられたプリンタメモリの内容を消去してください。

- プリンタを廃棄する
- プリンタのハードディスクを交換する
- プリンタを別の部門または場所に移動する
- 外部の業者がプリンタを修理する
- プリンタが修理のために社外に搬送される
- プリンタが別の会社に売却される
ハードドライブの廃棄

- 消磁 磁場を使用してハードドライブをフラッシュし、保存されているデータを消去する
- 破砕 ハードディスクを物理的に圧縮して構成部品を破壊し、読み取りを不可能にする
- 裁断 ハードディスクが小さな金属片になるまで物理的に切断する

**メモ**: すべてのデータの完全な消去を確実にするには、データが保存されていたすべてのハードディスクを物理的に 破壊します。

# プリンタのメンテナンス

**警告--破損の恐れあり**: 最適なプリンタのパフォーマンスを維持できない場合や、部品や消耗品を交換できない場合は、プリンタの損傷が生じるおそれがあります。

# **E メールアラートをセットアップする**

消耗品が低下した場合、用紙を交換または追加する必要がある場合、または紙詰まりが発生した場合は、Eメール アラートを送信するように設定します。

1 Web ブラウザを開き、アドレスフィールドにプリンタの IP アドレスを入力します。

メモ:

- プリンタのホーム画面でプリンタの IP アドレスを確認します。IP アドレスは、123.123.123.123 のように、ピリオドで区切られた 4 つの数字の組み合わせとして表示されます。
- プロキシサーバーを使用している場合は、一時的に無効にし、Webページを正しく読み込んでください。
- 2 [設定] > [デバイス] > [通知] > [Eメールアラート設定]の順にクリックし、設定を構成します。
- 3 [Eメールリストおよびアラートの設定]をクリックし、設定を構成します。
- 4 変更を適用します。

# レポートを表示する

- 1 ホーム画面で、[設定] > [レポート]の順にタッチします。
- 2 表示するレポートを選択します。

# スピーカー音量の調整

#### 初期設定の内部スピーカー音量を調整する

- 操作パネルから、次のメニューを選択します。
  [設定] > [デバイス] > [基本設定] > [タッチスクリーンのタッチ音の設定]
- **2** 音量を調節します。

メモ:

- 静音モードが有効になっている場合、警告音はオフになります。また、この設定を有効にすると、プリンタのパフ オーマンスが低下します。
- セッションをログアウトした後、またはプリンタがスリープモードや休止モードから復帰したときに、音量は初期設定値にリセットされます。

### 標準設定のヘッドホン音量を調整する

セッションをログアウトしたり、プリンタがスリープまたはハイバネートモードから復帰したり、または電源オンリセット を実行すると、ヘッドホン音量が標準設定値にリセットされます。

1 操作パネルで、[設定] > [デバイス] > [ユーザー補助機能] > [ヘッドホンの音量]を選択します。

2 音量を選択します。

### FAX スピーカー設定を行う

- 1 ホーム画面で、[設定] > [FAX] > [FAX 設定] > [スピーカー設定]の順にタッチします。
- 2 以下の操作を実行します。
  - [スピーカーモード]を[常にオン]に設定します。
  - [スピーカー音量]を[高]に設定します。
  - [着信音]を有効にします。

# ネットワーク

メモ: プリンタをワイヤレスネットワーク上にセットアップする前に、MarkNet<sup>™</sup> N8370 ワイヤレスネットワークアダプ タを購入してください。ワイヤレスネットワークアダプタのインストールについては、アダプタに同梱されているセットア ップシートを参照してください。

# WPS(Wi-Fi Protected Setup)を使用してワイヤレスネットワークにプリンタを接続する

はじめに、次の点を確認してください。

- アクセスポイント(ワイヤレスルーター)が WPS(Wi-Fi Protected Setup)認定または互換である。詳細については、お使いのアクセスポイントに付属のマニュアルを参照してください。
- ワイヤレスネットワークアダプタがプリンタに取り付けられている。詳細については、アダプタに付属の説明書を 参照してください。
- [アクティブアダプタ]が[自動]に設定されている。ホーム画面で、[設定] > [ネットワーク/ポート] > [ネットワー クの概要] > [アクティブアダプタ]をタッチします。

#### プッシュボタン方式を使用する場合

- 1 ホーム画面で、[設定] > [ネットワーク/ポート] > [ワイヤレス] > [WPS(Wi-Fi Protected Setup)] > [プッシュボタン方式を開始]をタッチします。
- 2 ディスプレイに表示される手順に従います。

#### 個人 ID 番号(PIN)方式を使用する場合

- 1 ホーム画面で、[設定] > [ネットワーク/ポート] > [ワイヤレス] > [WPS(Wi-Fi Protected Setup)] > [暗証 番号方式を開始]をタッチします。
- **2**8桁の WPS PIN をコピーします。
- 3 Web ブラウザを開き、アドレスフィールドにアクセスポイントの IP アドレスを入力します。

メモ:

- IP アドレスを確認するには、アクセスポイントに付属のマニュアルを参照してください。
- プロキシサーバーを使用している場合は、一時的に無効化し、Webページを正しく読み込んでください。
- 4 WPS 設定にアクセスします。詳細については、お使いのアクセスポイントに付属のマニュアルを参照してください。
- 5 8 桁の PIN を入力して、変更を保存します。

### プリンタにモバイルデバイスを接続する

モバイルデバイスを接続する前に、次のことを行ってください。

- プリンタの wifi ダイレクト を有効化します。操作パネルから、次のメニューを選択します。[設定] > [ネットワーク/ポート] > [ワイヤレス] > [wifi ダイレクトを有効化]。
- ネットワーク設定ページに事前共有鍵(PSK)を表示します。操作パネルから、次のメニューを選択します。[設定]
  [ネットワーク/ポート] > [wifi ダイレクト] > [設定ページに PSK を表示]。
- ネットワーク設定ページを印刷します。操作パネルから、次のメニューを選択します。[設定] > [レポート] > [ネットワーク] > [ネットワーク設定ページ]。

#### wifi ダイレクトを使用して接続する

- 1 モバイルデバイスから、[設定]メニューに移動します。
- 2 Wi-Fiを有効にして、[wifi ダイレクト]をタップします。
- 3 プリンタの SSID を選択します。
- 4 プリンタ操作パネルの接続を確認します。

#### Wi-Fi を使用して接続する

- 1 モバイルデバイスから、[設定]メニューに移動します。
- 2 [Wi-Fi]をタップし、プリンタ SSID を選択します。

メモ: 文字列 DIRECT-xy(xとy は2つのランダムな文字)が SSID の前に追加されます。

**3** PSK を入力します。

**メモ: PSK はパスワードです。** 

メモ:

- 操作パネルで SSID を変更することもできます。次のメニューを選択します。[設定] > [ネットワーク/ポート] > [wifi ダイレクト] > [SSID]。
- 操作パネルで PSK を変更することもできます。次のメニューを選択します。[設定] > [ネットワーク/ポート] > [wifi ダイレクト] > [PSK を設定]。

### 内蔵ソリューションポートを取り付けた後でプリンタのポート設定を変更する

メモ:

- 静的な IP アドレスがプリンタに割り当てられている場合は、設定を変更しないでください。
- IP アドレスの代わりにネットワーク名を使用するようにコンピュータが設定されている場合は、設定を変更しない でください。
- 以前はイーサネット接続用に設定されていたプリンタにワイヤレス内蔵ソリューションポート(ISP)を追加する場合は、プリンタをイーサネットネットワークから切り離します。

#### Windows の場合

- 1 プリンタフォルダを開きます。
- 2 新しい ISP を追加したプリンタのショートカットメニューから、プリンタのプロパティを開きます。
- 3 リストからポートを設定します。
- 4 IP アドレスを更新します。
- 5 変更を適用します。

#### Macintosh の場合

- 1 アップルメニューの「システム環境設定」から、プリンタの一覧に移動して、「+ > IP」の順に選択します。
- 2 アドレスフィールドに IP アドレスを入力します。
- 3 変更を適用します。

#### Wi-Fi ネットワークの無効化

- ホーム画面で、[設定] > [ネットワーク/ポート] > [ネットワークの概要] > [アクティブアダプタ] > [標準ネットワ ーク]をタッチします。
- 2 ディスプレイに表示される手順に従います。

# シリアル印刷を設定する(Windows のみ)

- 1 プリンタでパラメータを設定します。
  - a コントロールパネルから、ポート設定のメニューを選択します。
  - **b** シリアルポート設定のメニューを選択し、必要に応じて、設定を調整します。
  - **c** 変更を適用します。
- 2 コンピュータでプリンタフォルダを開き、プリンタを選択します。
- **3** [プリンタプロパティ]を開き、リストから[COM ポート]を選びます。
- 4 [デバイスマネージャ]で COM ポートのパラメータを設定します。

#### メモ:

- シリアル印刷では印刷速度が遅くなります。
- プリンタのシリアルポートにシリアルケーブルが接続されていることを確認します。

# プリンタ部品の清掃

### プリンタを清掃する

▲ 注意-感電危険: プリンタの外部を清掃する際には、感電のリスクを避けるため、コンセントから電源コードを抜き、プリンタに接続されているすべてのケーブルを外してから作業を行ってください。

メモ:

- 数か月に1回この作業を実施します。
- 不適切な取り扱いにより生じたプリンタの損傷は、保証の対象にはなりません。
- 1 プリンタの電源を切り、電源コードをコンセントから抜きます。
- 2 標準排紙トレイと多目的フィーダーから用紙を取り除きます。
- 3 柔らかいブラシまたは掃除機を使用して、プリンタ周辺の埃、糸くず、用紙の切れ端を取り除きます。
- 4 水で湿らせた柔らかい糸くずの出ない布を使用して、プリンタの外側を拭きます。

#### メモ:

- 家庭用クリーナーや洗剤を使用しないでください。プリンタ表面の仕上げを傷つけることがあります。
- 清掃後にプリンタのすべてのエリアが乾いていることを確認してください。
- 5 電源コードをコンセントに接続し、プリンタの電源をオンにします。

▲ 注意-傷害の恐れあり:火災や感電の危険を避けるため、製品の設置場所の近くの、正しく接地され定格 を守ったコンセントに、電源コードを接続します。

#### スキャナの清掃

1 スキャナカバーを開きます。

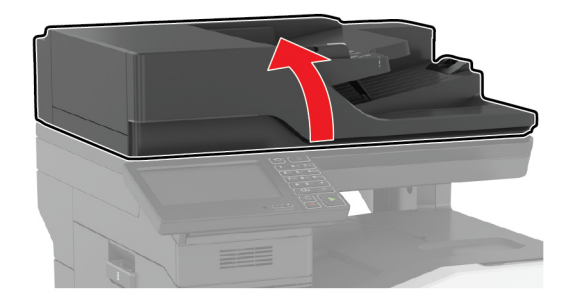

- 2 下に示した領域を、水で湿らせた柔らかい糸くずの出ない布で拭きます。
  - ADF ガラス

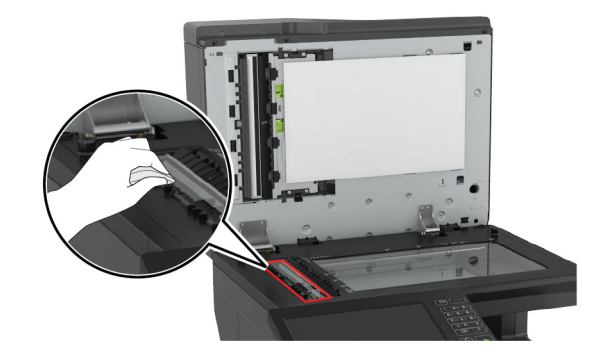

• ADF ガラスパッド

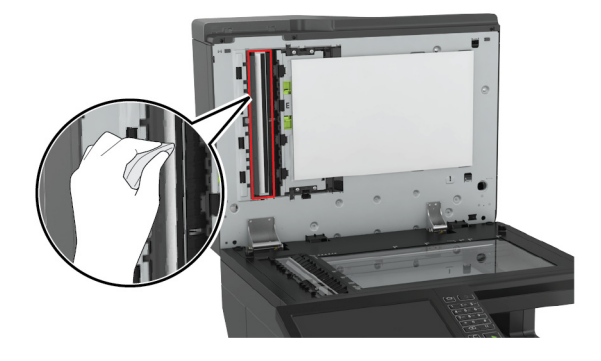

原稿台ガラス

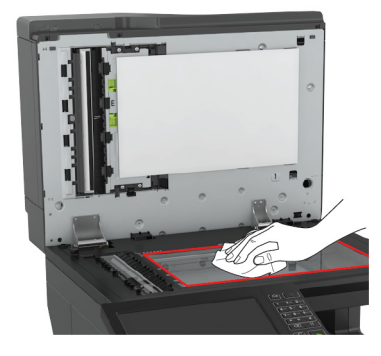

• スキャナガラスパッド

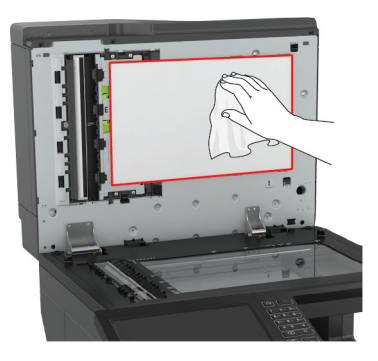

**3** ドア E を開きます。

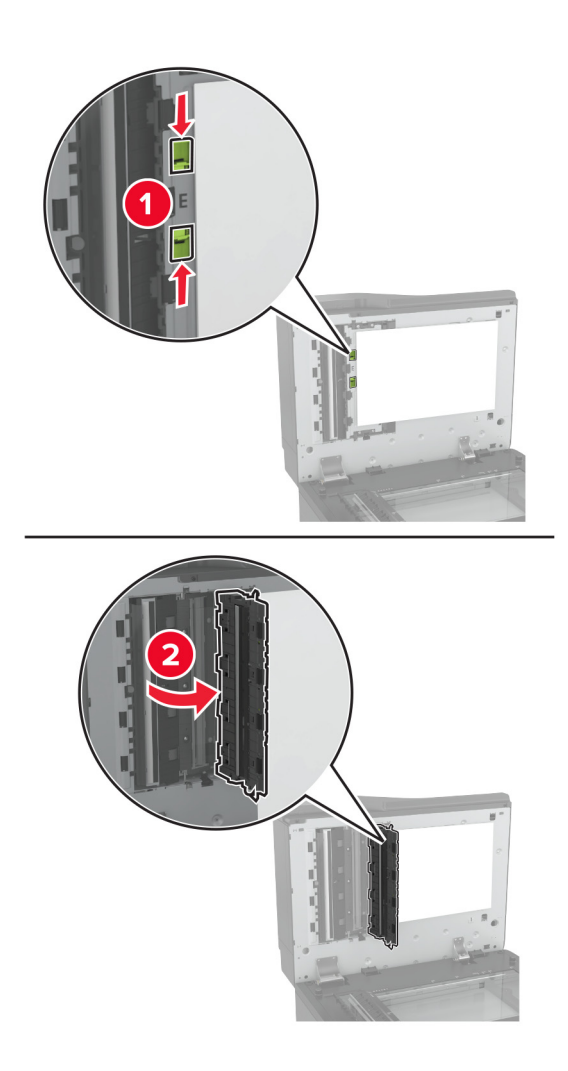

#### 4 下に示した領域を拭きます。

• ドア E の ADF ガラス

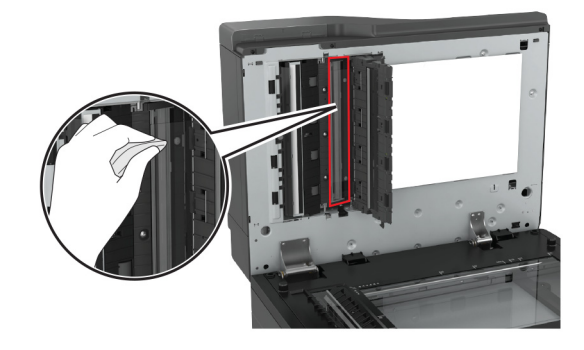

### • ドア E の ADF ガラスパッド

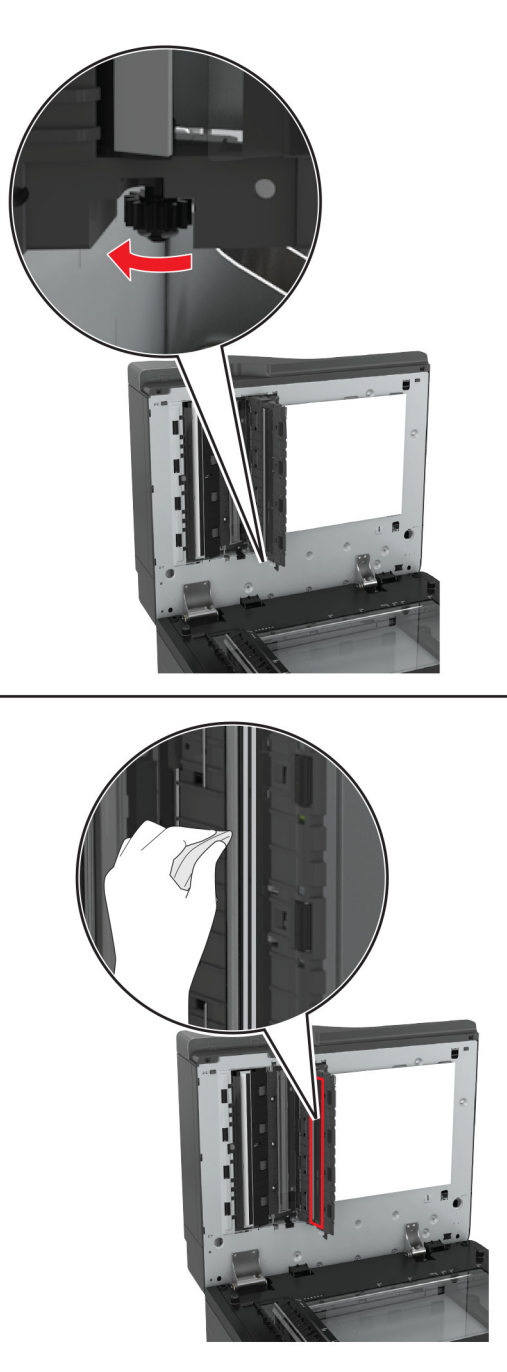

5 ドアを閉じてから、スキャナカバーを閉じます。

# 部品と消耗品を注文する

米国内で部品や消耗品を注文する場合は、1-800-539-6275 に問い合わせて、各地域の Lexmark 認定サプライディーラーについて確認してください。他の国または地域については、<u>www.lexmark.com</u> をご覧いただくか、プリンタの販売店までお問い合わせください。

メモ: プリンタの消耗品の耐用期間見積もりは、レターまたは A4 サイズの普通紙を想定しています。

### 部品と消耗品の状況を確認する

- 1 ホーム画面で、[状態/消耗品]をタッチします。
- 2 確認したい部品または消耗品を選択します。

メモ:ホーム画面の上部にあるセクションをタッチしてこの設定にアクセスすることもできます。

### Lexmark の純正部品と純正消耗品を使用する

Lexmark プリンタは Lexmark の純正部品および純正消耗品を使用して最高の機能を発揮するように設計されてい ます。サードパーティ製の消耗品や部品を使用すると、パフォーマンス、信頼性、プリンタの寿命およびイメージング コンポーネントに影響する場合があります。保証の対象にも影響します。サードパーティ製の部品や消耗品の使用 による損傷は、保証の対象外となります。すべての寿命インジケータは、純正の部品および消耗品を使用して機能 するように設計されており、サードパーティ製の部品や消耗品を使用すると、予期せぬ結果になることがあります。 想定された寿命を超えてイメージングコンポーネントを使用すると、Lexmark プリンタや関連するコンポーネントが損 傷する可能性があります。

### トナーカートリッジを注文する

メモ:

- 推定カートリッジ出力は、ISO/IEC 19798 規格に基づいています。
- 極端に低い印刷比率で長時間印刷すると、実際の印刷数に悪影響を与え、トナーがなくなる前にカートリッジ部品が損傷する原因になります。

| 項目          | 米国、カナダ  | 欧州経済領域    | 他の欧州諸国、中東、<br>アフリカ | 中南米     | 他のアジア太平洋地域 | オーストラリアおよびニ<br>ュージーランド |
|-------------|---------|-----------|--------------------|---------|------------|------------------------|
| 回収プロ        | グラムトナーカ | ートリッジ     |                    |         |            |                        |
| ブラック        | 72K10K0 | 72K20K0   | 72K50K0            | 72K40K0 | 72K30K0    | 72K60K0                |
| シアン         | 72K10C0 | 72K20C0   | 72K50C0            | 72K40C0 | 72K30C0    | 72K60C0                |
| マゼンタ        | 72K10M0 | 72K20M0   | 72K50M0            | 72K40M0 | 72K30M0    | 72K60M0                |
| イエロー        | 72K10Y0 | 72K20Y0   | 72K50Y0            | 72K40Y0 | 72K30Y0    | 72K60Y0                |
| 高出力回        | 収プログラム  | ・ナーカートリッジ | >                  |         |            |                        |
| シアン         | 82K1HC0 | 82K2HC0   | 82K5HC0            | 82K4HC0 | 82K3HC0    | 82K6HC0                |
| マゼンタ        | 82K1HM0 | 82K2HM0   | 82K5HM0            | 82K4HM0 | 82K3HM0    | 82K6HM0                |
| <b>イエロー</b> | 82K1HY0 | 82K2HY0   | 82K5HY0            | 82K4HY0 | 82K3HY0    | 82K6HY0                |

#### Lexmark CX820 リターンプログラムカートリッジ

| 項目   | 米国、カナダ  | 欧州経済領域   | 他の欧州諸国、中東、<br>アフリカ | 中南米     | 他のアジア太平洋地域 | オーストラリアおよびニ<br>ュージーランド |
|------|---------|----------|--------------------|---------|------------|------------------------|
| 超高出力 | 回収プログラム | ムトナーカートリ | ッジ                 |         |            |                        |
| ブラック | 72K1XK0 | 72K2XK0  | 72K3XK0            | 72K4XK0 | 72K5XK0    | 72K6XK0                |

#### Lexmark CX820 標準カートリッジ

| 項目             | グローバル     |  |  |  |
|----------------|-----------|--|--|--|
| 高出力標準トナーカートリッジ |           |  |  |  |
| シアン            | 82K0H20   |  |  |  |
| マゼンタ           | 82K0H30   |  |  |  |
| イエロー           | 82K0H40   |  |  |  |
| 超大容量標準         | トナーカートリッジ |  |  |  |
| ブラック           | 72K0X10   |  |  |  |

#### Lexmark CX827 リターンプログラムカートリッジ

| 項目     | 米国、カナダ  | 欧州経済領域  | 他の欧州諸国、中東、<br>アフリカ | 中南米     | 他のアジア太平洋<br>地域 | オーストラリアおよびニュ<br>ージーランド |
|--------|---------|---------|--------------------|---------|----------------|------------------------|
| 標準プロ   | グラムトナーカ | ートリッジ   |                    |         |                |                        |
| ブラック   | 73B10K0 | 73B20K0 | 73B50K0            | 73B40K0 | 73B30K0        | 73B60K0                |
| シアン    | 73B10C0 | 73B20C0 | 73B50C0            | 73B40C0 | 73B30C0        | 73B60C0                |
| マゼンタ   | 73B10M0 | 73B20M0 | 73B50M0            | 73B40M0 | 73B30M0        | 73B60M0                |
| (イエロー) | 73B10Y0 | 73B20Y0 | 73B50Y0            | 73B40Y0 | 73B30Y0        | 73B60Y0                |

### Lexmark CX827 標準カートリッジ

| 項目    | グローバル   |  |
|-------|---------|--|
| 標準トナー | ーカートリッジ |  |
| ブラック  | 73B0010 |  |
| シアン   | 73B0020 |  |
| マゼンタ  | 73B0030 |  |
| イエロー  | 73B0040 |  |

### Lexmark XC6152 および XC6153 リターンプログラムカートリッジ

| 項目   | グローバル   | 中南米     |
|------|---------|---------|
| ブラック | 24B6511 | 24B2454 |
| シアン  | 24B6508 | 24B2154 |
| マゼンタ | 24B6509 | 24B2155 |
| イエロー | 24B6510 | 24B2421 |

### 感光体ユニットを注文する

| 項目             | 部品番号    |
|----------------|---------|
| 感光体ユニット(1 パック) | 72K0P00 |
| 感光体ユニット(3 パック) | 72K0Q00 |

# 現像体ユニット/PC ユニットコンボパックの注文

| 項目                             | すべての国と地域 |  |  |  |
|--------------------------------|----------|--|--|--|
| リターンプログラム現像体ユニット/PC ユニットコンボパック |          |  |  |  |
| ブラック                           | 72K0FK0  |  |  |  |
| カラ—(CMY)                       | 72K0FV0  |  |  |  |
| 標準現像体ユニット/PC ユニットコンボパック        |          |  |  |  |
| ブラック                           | 72K0F10  |  |  |  |
| カラー(CMY)                       | 72K0F50  |  |  |  |

# 現像体ユニットを注文する

| 項目              | 部品番号    |  |  |  |
|-----------------|---------|--|--|--|
| 現像体ユニットの返却プログラム |         |  |  |  |
| ブラック現像体ユニット     | 72K0DK0 |  |  |  |
| カラー(CMY)現像体キット  | 72K0DV0 |  |  |  |
| シアン現像体ユニット      | 72K0DC0 |  |  |  |
| マゼンタ現像体ユニット     | 72K0DM0 |  |  |  |
| イエロー現像体ユニット     | 72K0DY0 |  |  |  |
|                 |         |  |  |  |
| ブラック現像体ユニット     | 72K0D10 |  |  |  |
| カラー(CMY)現像体キット  | 72K0D50 |  |  |  |
| シアン現像体ユニット      | 72K0D20 |  |  |  |
| マゼンタ現像体ユニット     | 72K0D30 |  |  |  |
| イエロー現像体ユニット     | 72K0D40 |  |  |  |

# ステープルカートリッジを注文する

| 項目          | 部品番号    |
|-------------|---------|
| ステープルカートリッジ | 25A0013 |

### 廃トナーボトルを注文する

| 感トナーボトル | 72K014/00 |
|---------|-----------|
| 項目      | 部品番号      |

### 消耗品通知を設定する

1 Web ブラウザを開き、アドレスフィールドにプリンタの IP アドレスを入力します。

メモ:

- プリンタのホーム画面でプリンタの IP アドレスを確認します。IP アドレスは、123.123.123.123 のように、ピリオドで区切られた 4 つの数字の組み合わせとして表示されます。
- プロキシサーバーを使用している場合は、一時的に無効にし、Webページを正しく読み込んでください。
- 2 [設定] > [デバイス] > [通知]をクリックします。
- 3 [消耗品]メニューの[消耗品のカスタム通知]をクリックします。
- 4 各消耗品の通知を選択します。
- 5 変更を適用します。

# 消耗品を交換する

### 開発者ユニットを交換する

1 ドア A を開きます。

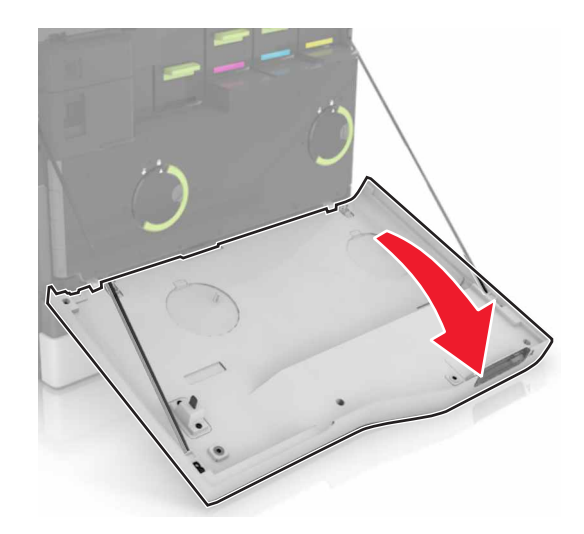

#### 2 廃トナーボトルを取り外します。

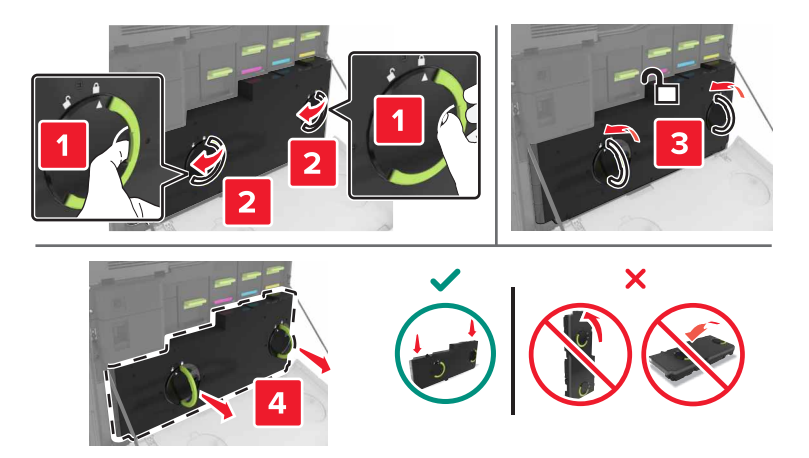

#### 3 イメージングユニットを取り外します。

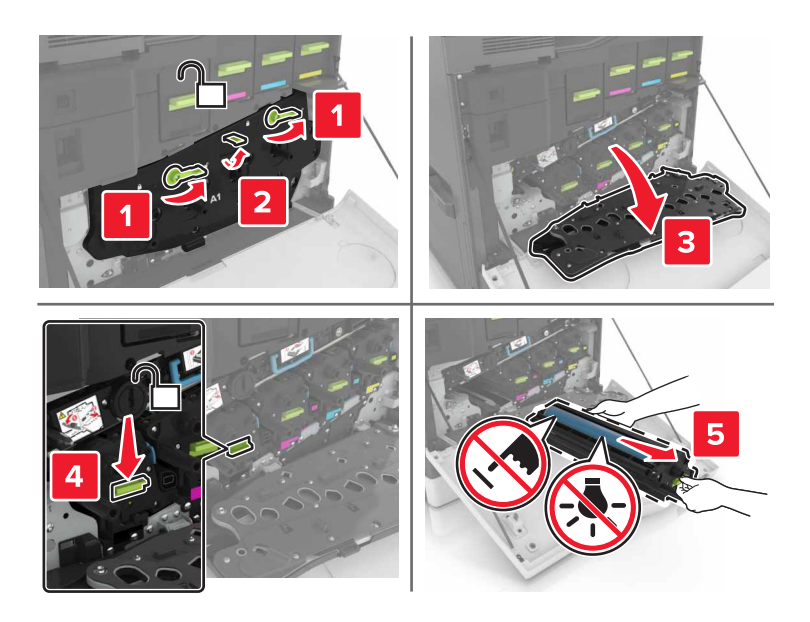

4 現像体ユニットを取り外します。

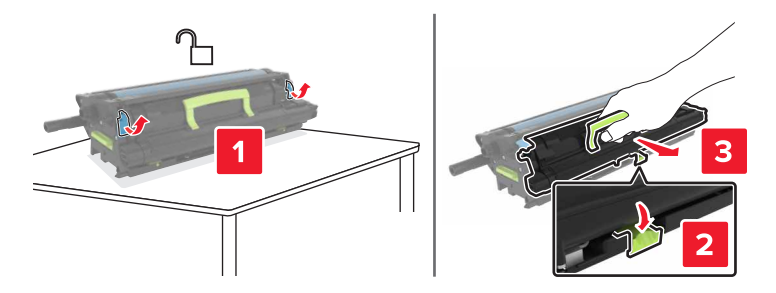

5 新しい現像体ユニットを梱包から取り出し、梱包材を取り除きます。

6 新しい現像体ユニットを挿入します。

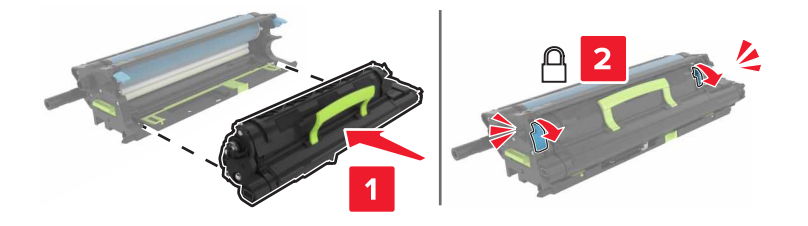

7 イメージングユニットを挿入します。

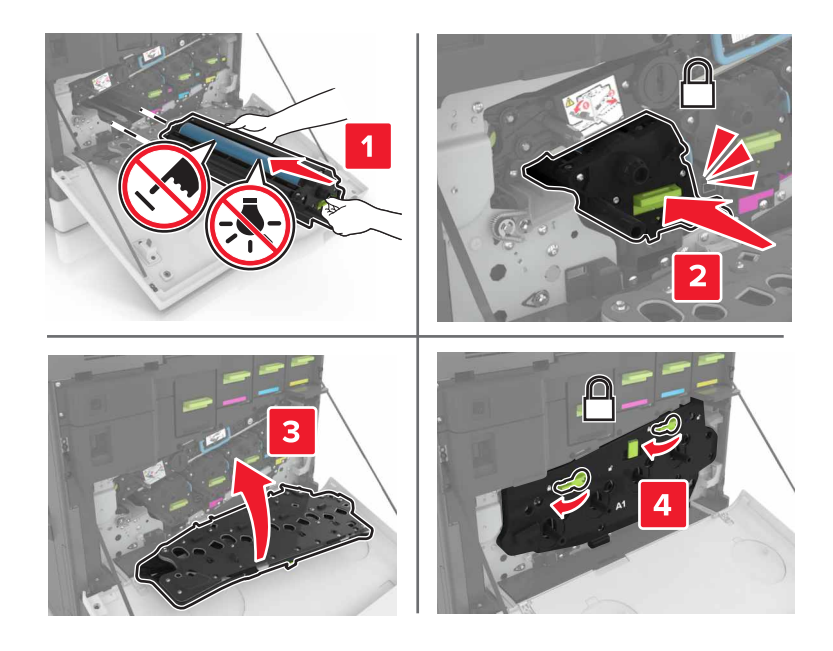

8 廃トナーボトルを挿入します。

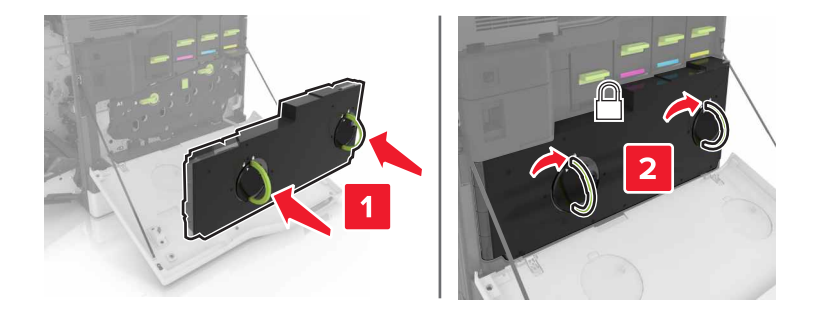

**9** ドア A を閉じます。

### フューザーを交換する

1 プリンタの電源を切ります。

**2**ドアBを開きます。

▲ 注意-表面高温: プリンタの内部が高温になっている場合があります。高温のコンポーネントによる負傷の 危険を減らすために、手で触れる前に、面を冷却してください。

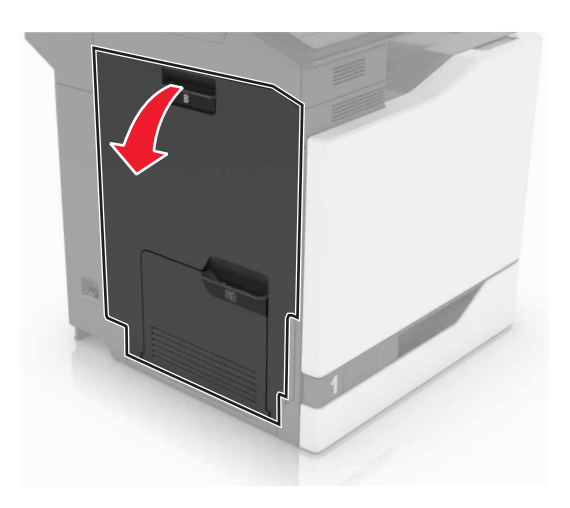

3 フューザーを取り外します。

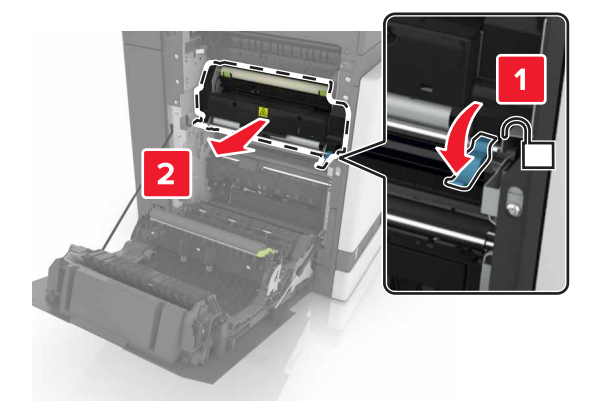

- 4 新しいフューザーを梱包から取り出します。
- 5 パッケージに同梱されている綿棒を使用して、フューザーのレンズを清掃します。

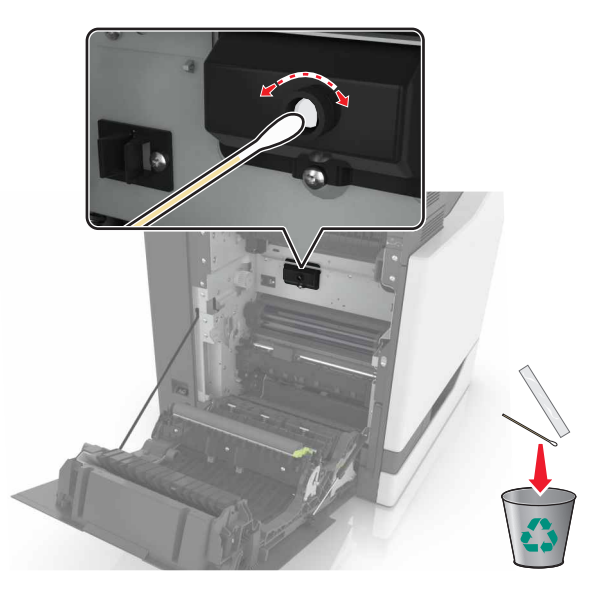

6 新しいフューザーを、所定の位置でカチッという音がするまで挿入します。

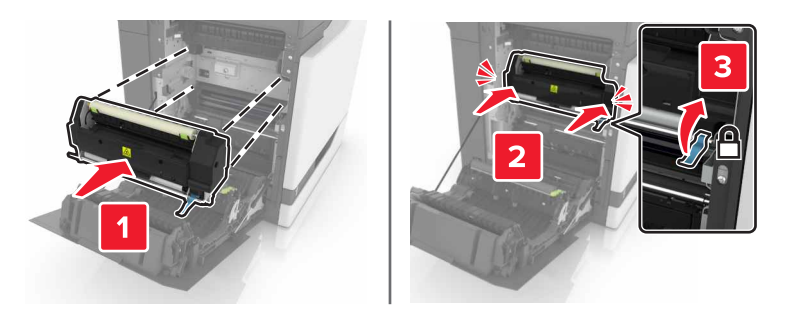

- 7 ドア B を閉じる。
- 8 プリンタの電源を入れます。

# 感光体ユニットを交換する

**1** ドア A を開きます。

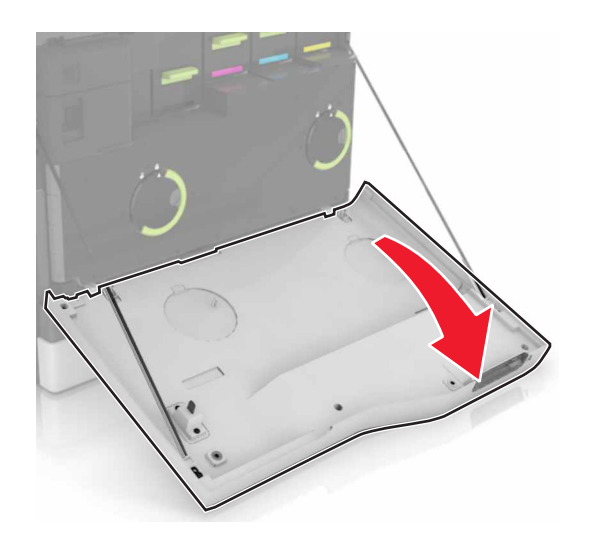

#### 2 廃トナーボトルを取り外します。

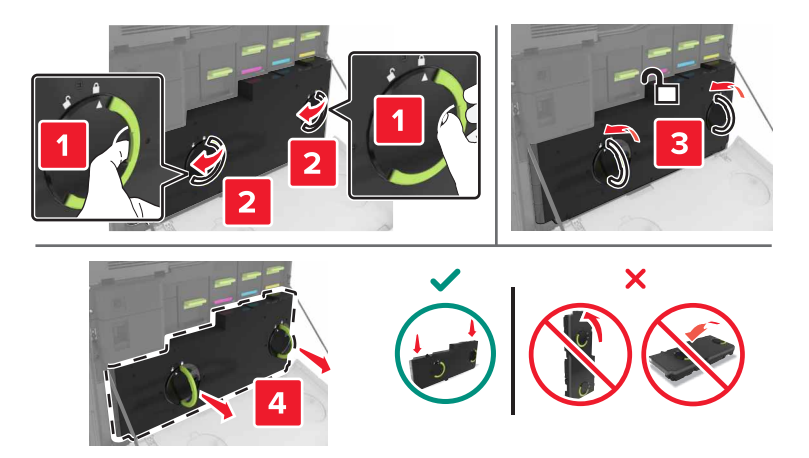

#### 3 イメージングユニットを取り外します。

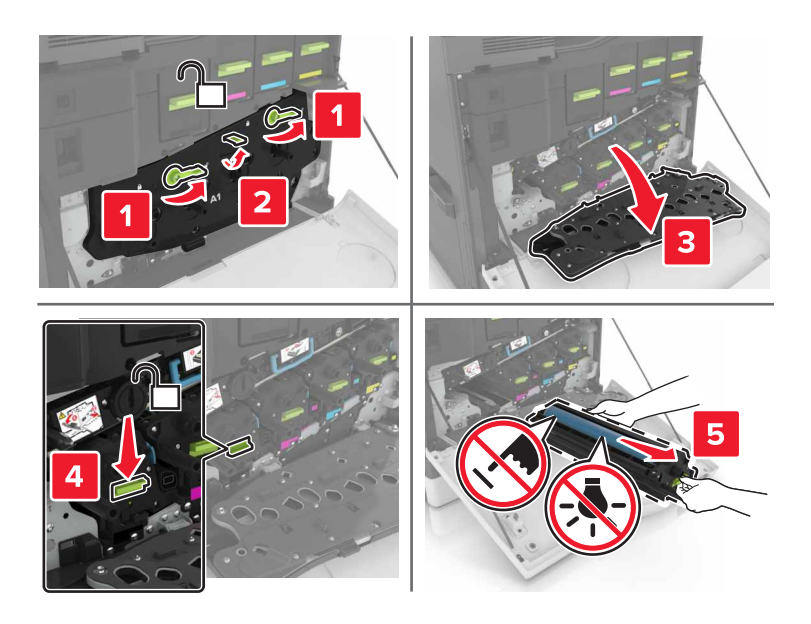

4 感光体ユニットを取り外します。

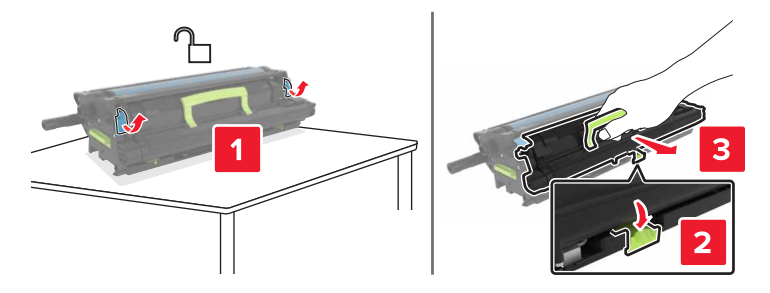

5 新しい感光体ユニットを梱包から取り出し、梱包材を取り除きます。

警告--破損の恐れあり:感光体ユニットを 10 分間以上直射光にさらさないでください。長時間直射日光にさらすと、印刷品質の問題が生じる可能性があります。

**警告-破損の恐れあり**:感光体ドラムには触らないでください。触れると、今後の印刷ジョブの印刷品質に影響する可能性があります。

6 新しい感光体ユニットを挿入します。

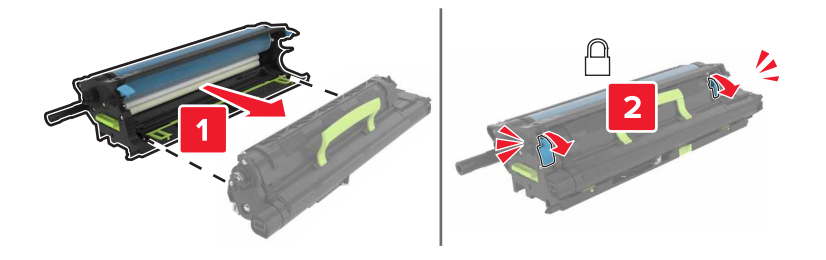

7 イメージングユニットを挿入します。

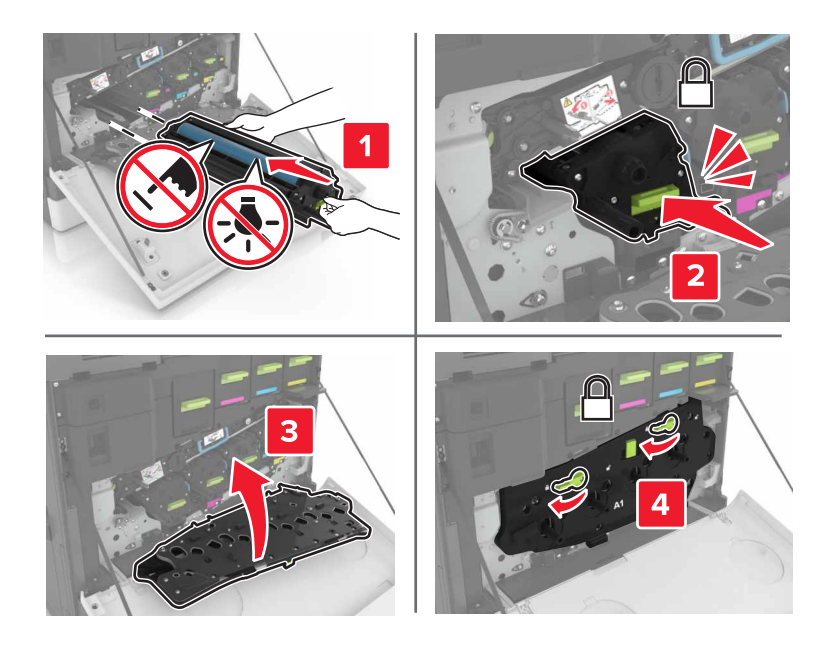

8 廃トナーボトルを挿入します。

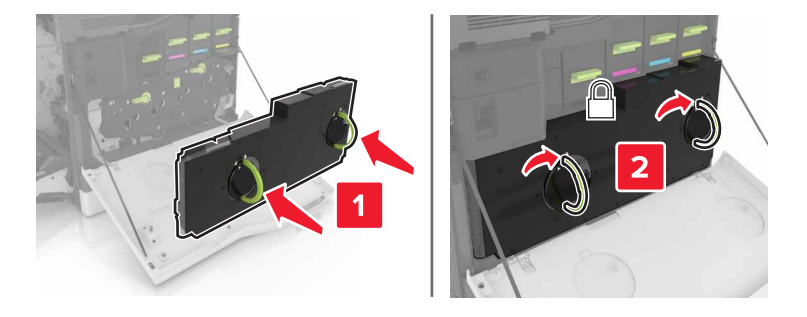

# イメージングユニットを交換する

**1** ドア A を開きます。

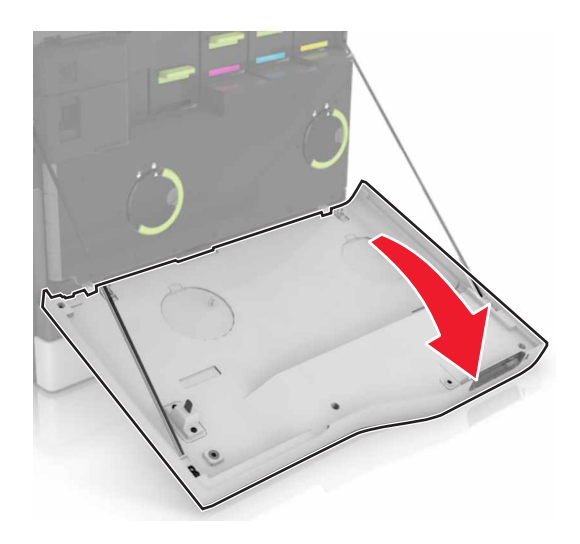

2 廃トナーボトルを取り外します。

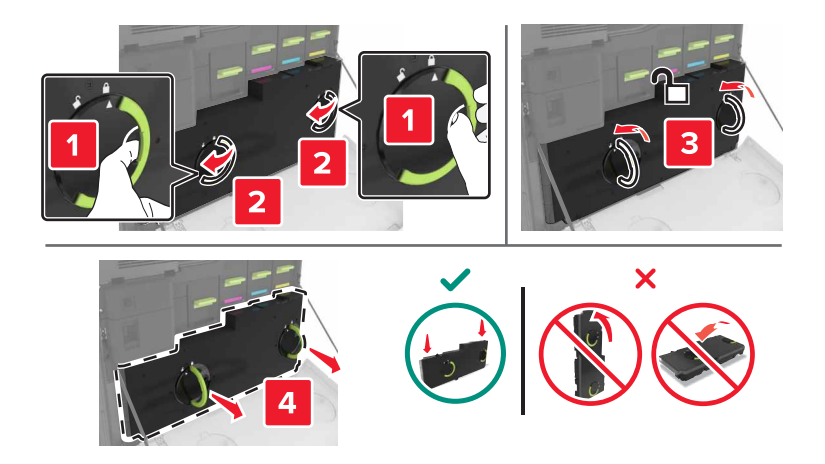

3 イメージングユニットを取り外します。

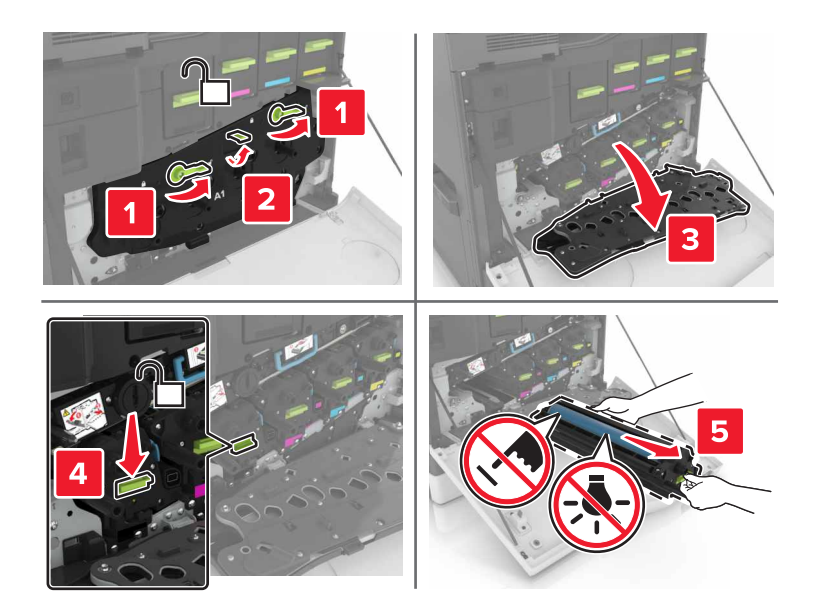

4 新しいイメージングユニットを梱包から取り出し、梱包材を取り除きます。

警告--破損の恐れあり:感光体ユニットを 10 分間以上直射光にさらさないでください。長時間直射日光にさらすと、印刷品質の問題が生じる可能性があります。

**警告--破損の恐れあり**:感光体ドラムには触らないでください。触れると、今後の印刷ジョブの印刷品質に影響する可能性があります。

5 新しいイメージングユニットを挿入します。

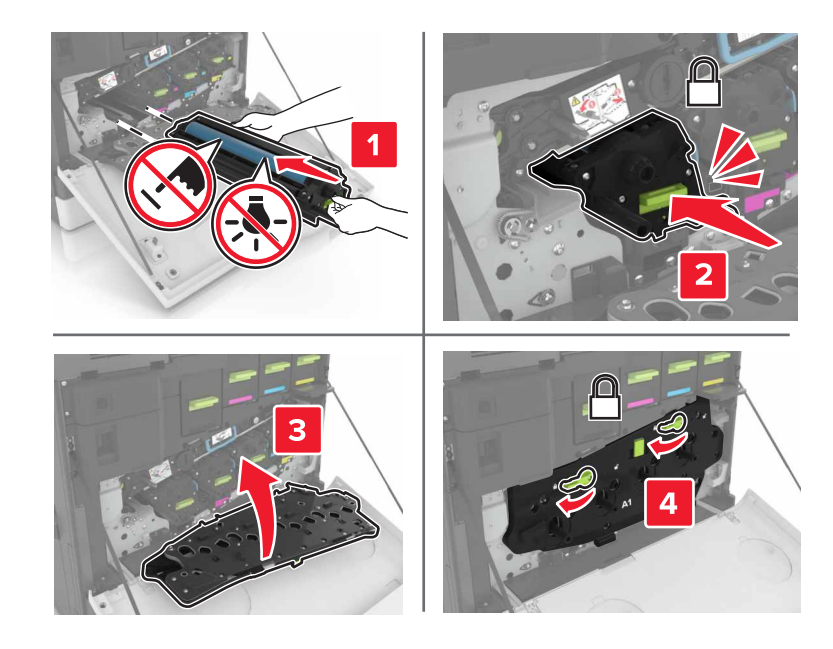

6 廃トナーボトルを挿入します。

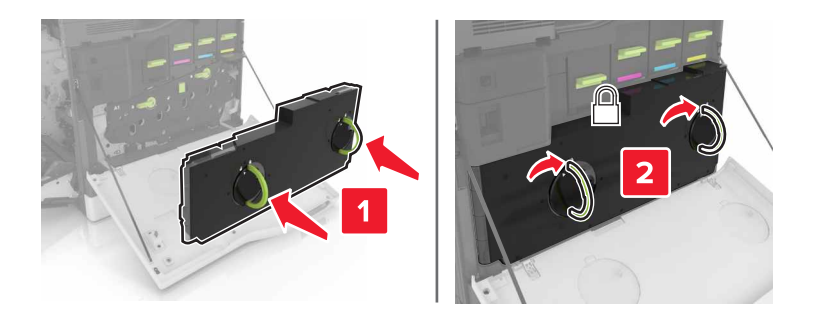

7 ドア A を閉じます。

### トナーカートリッジを交換する

**1** ドア A を開きます。

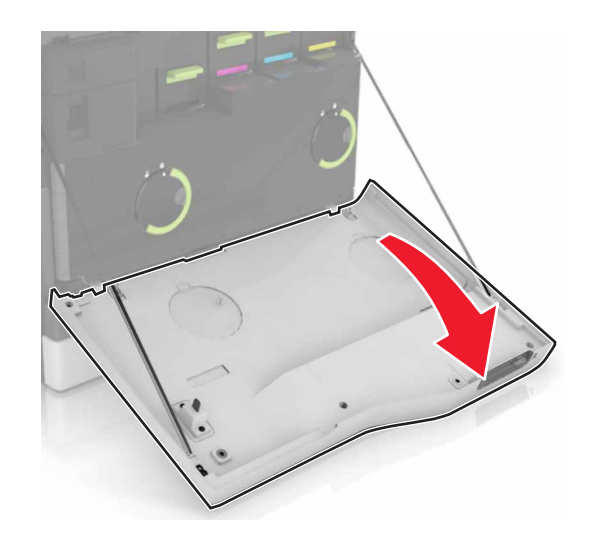

2 トナーカートリッジを取り外します。

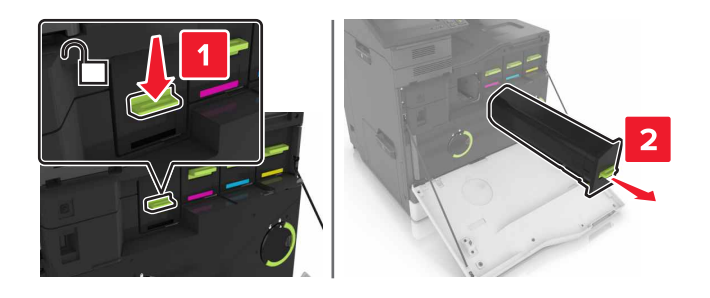

3 新しいトナーカートリッジを包装から取り出します。

4 新しいトナーカートリッジを、所定の位置にカチッと音がするまで挿入します。

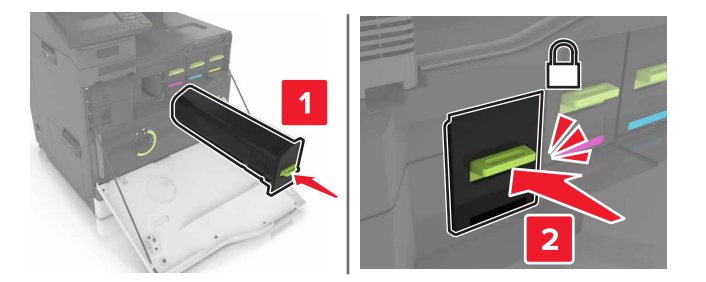

5 ドア A を閉じます。

# ピックローラーを交換する

550 枚トレイまたは封筒トレイでピックローラーを交換する

1 プリンタの電源を切ります。

2 トレイを取り外します。

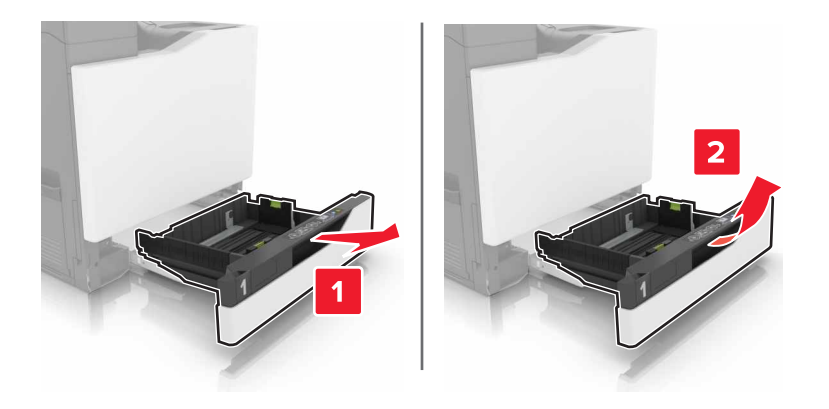

#### 3 ピックローラーを取り外します。

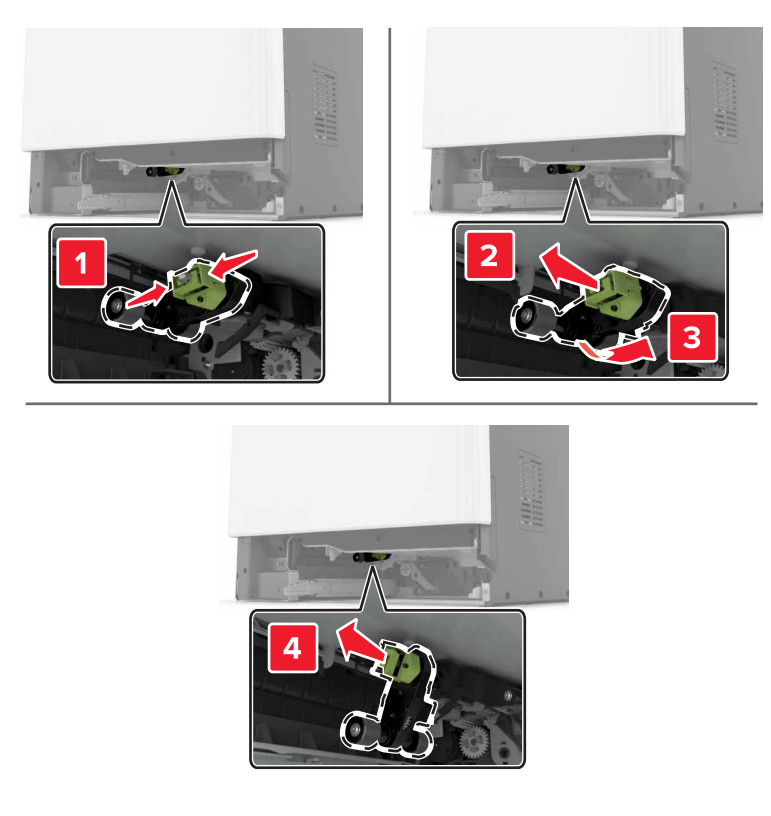

4 新しいピックローラーを梱包から取り出します。

5 新しいピックローラーを、所定の位置にカチッと音がするまで挿入します。

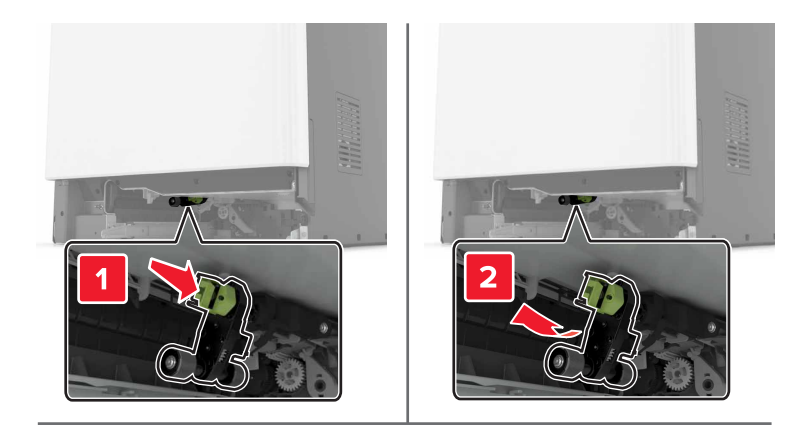

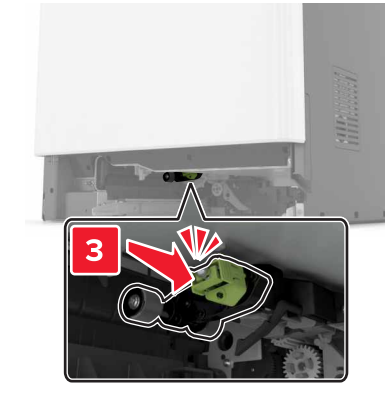

6 トレイを挿入します。

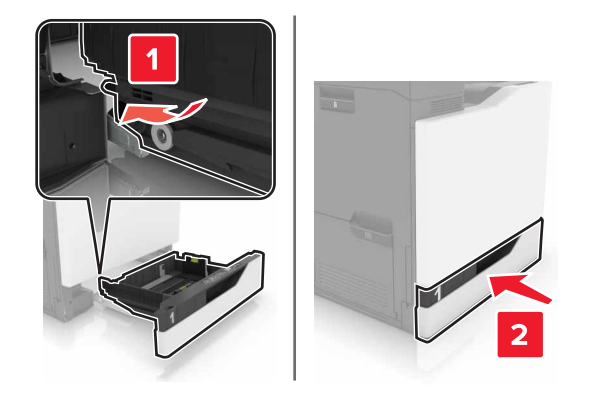

7 プリンタの電源を入れます。

#### 2200 枚トレイでピックローラーを交換する

1 プリンタの電源を切ります。

2 トレイを引き出し、ロック解除します。

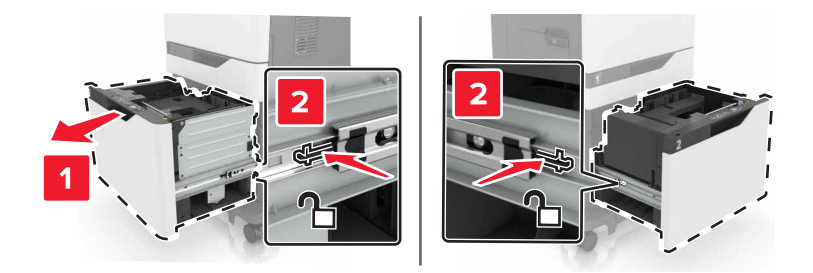

- 3 トレイを取り外します。
- 4 ピックローラーを取り外します。

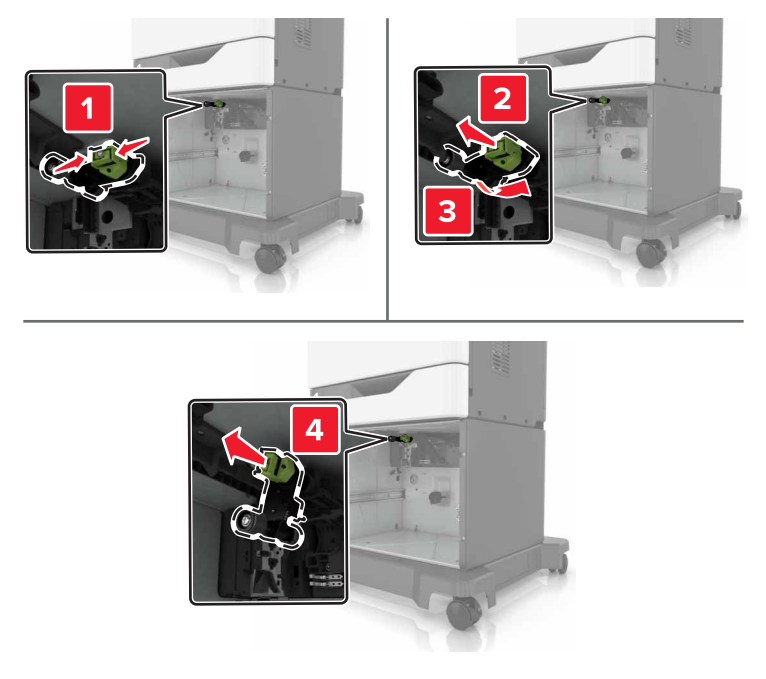

5 新しいピックローラーを梱包から取り出します。

6 新しいピックローラーを、所定の位置にカチッと音がするまで挿入します。

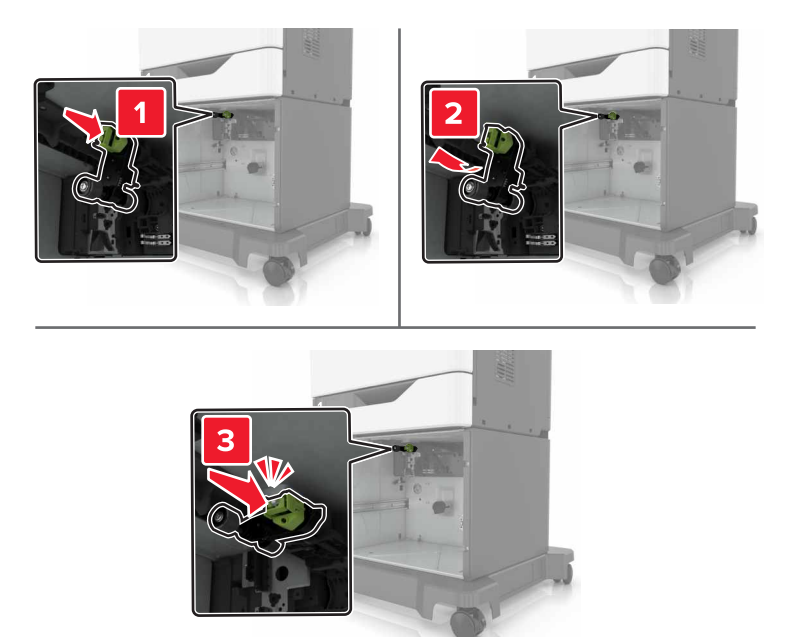

7 トレイを挿入します。

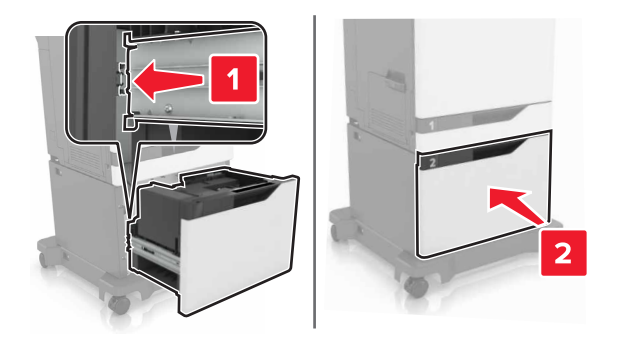

8 プリンタの電源を入れます。

# 区切りパッドを交換する

1 トレイを引き出します。

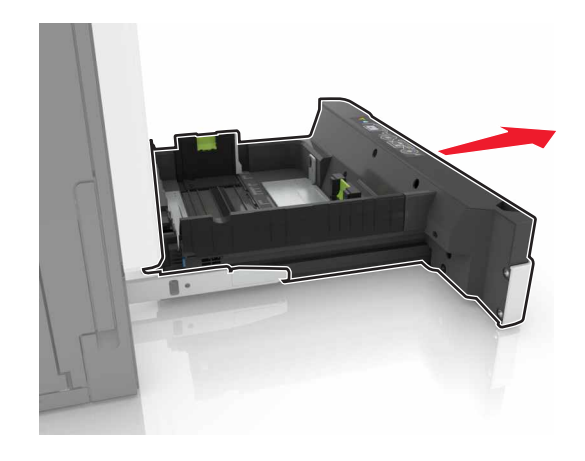

2 セパレータパッドを取り外します。

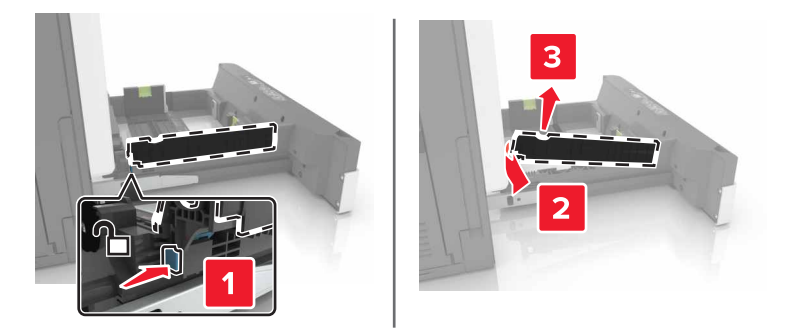

- 3 新しいセパレータパッドを梱包から取り出します。
- 4 新しいセパレータパッドを、所定の位置でカチッという音がするまで挿入します。

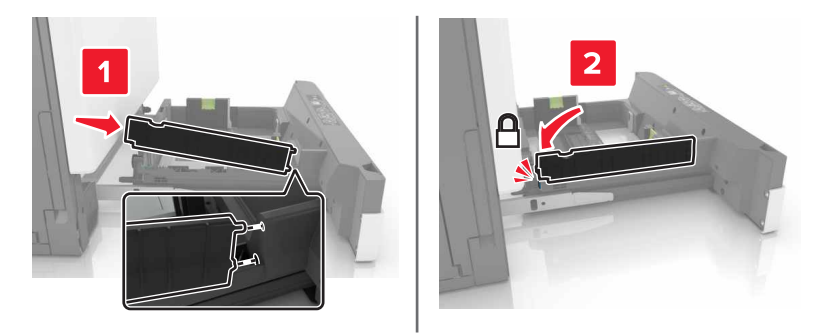

5 トレイを挿入します。

# 廃トナーボトルを交換する

1 ドア A を開きます。

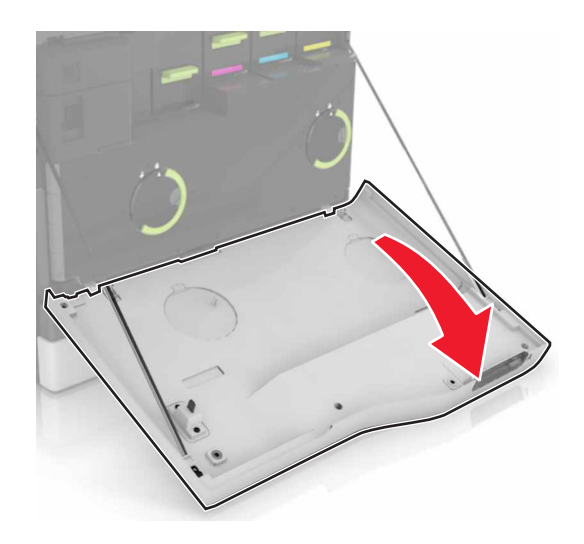

2 廃トナーボトルを取り外します。

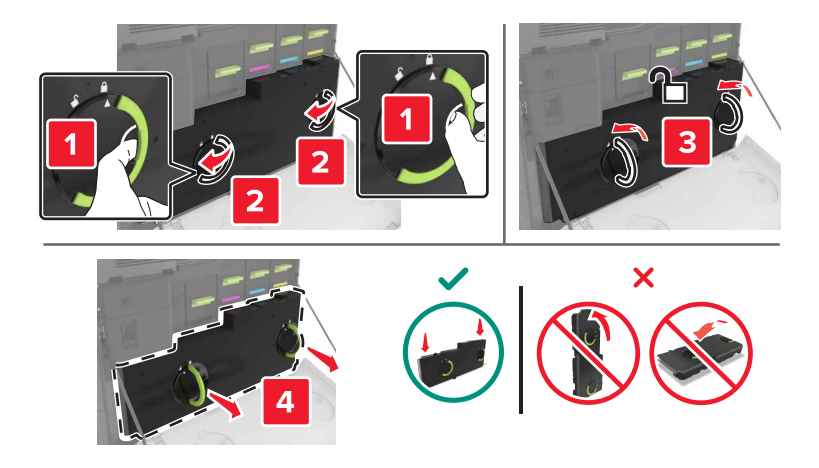

- 3 新しい廃トナーボトルの梱包を取り外します。
- 4 新しい廃トナーボトルを挿入します。

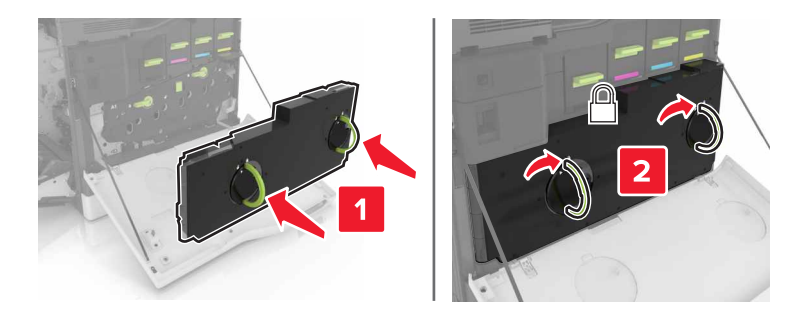

# 転写ベルトを交換する

1 プリンタの電源を切ります。

**2** ドア A を開きます。

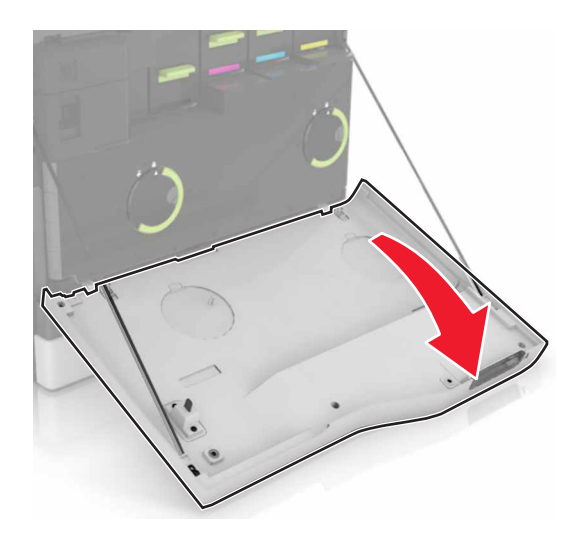

3 廃トナーボトルを取り外します。

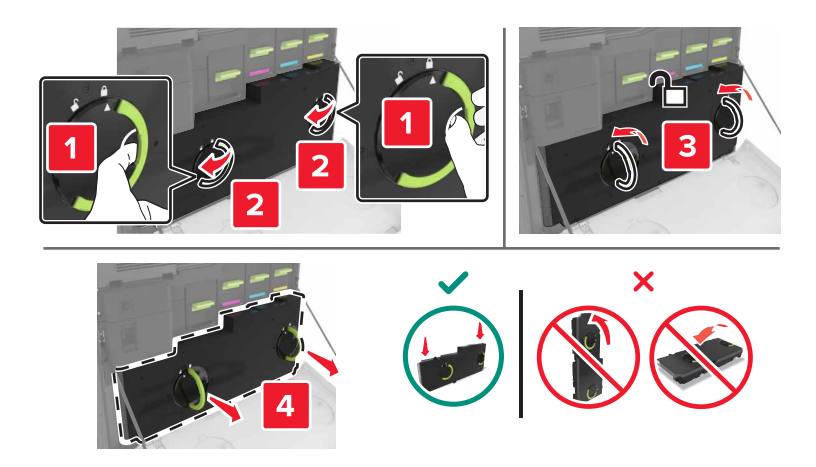

#### **4** ドア A1 を開きます。

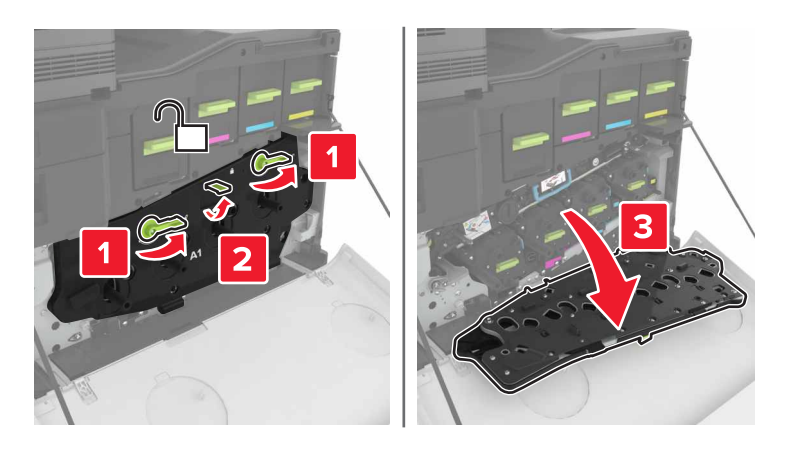

5 転写ベルトを取り外します。

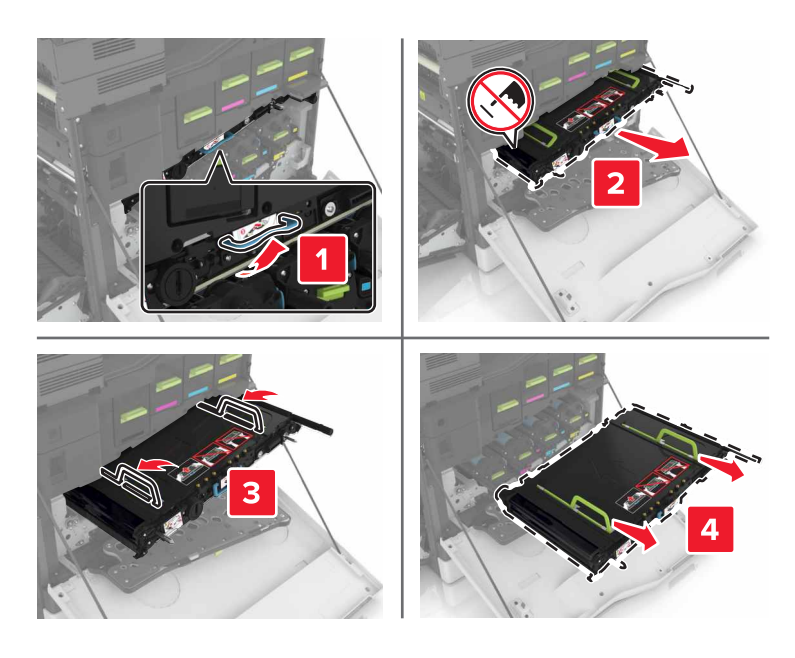

6 新しい転写ベルトを梱包から取り出し、梱包材を取り除きます。

**警告--破損の恐れあり**: 転写ベルトを 10 分間以上直射光にさらさないでください。長時間直射日光にさらすと、 印刷品質の問題が生じる可能性があります。

**警告--破損の恐れあり**: 転写ベルトには手を触れないでください。触れると、今後の印刷ジョブの印刷品質に影響する可能性があります。

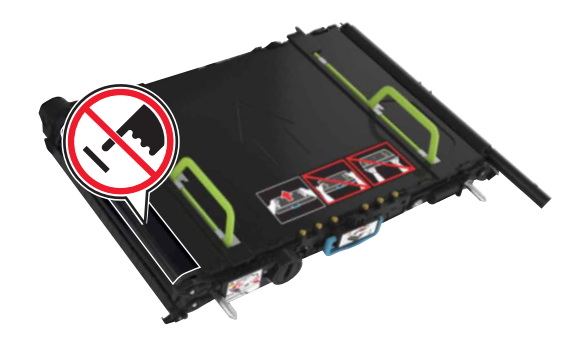

7 新しい転写ベルトを、所定の位置でカチッという音がするまで挿入します。

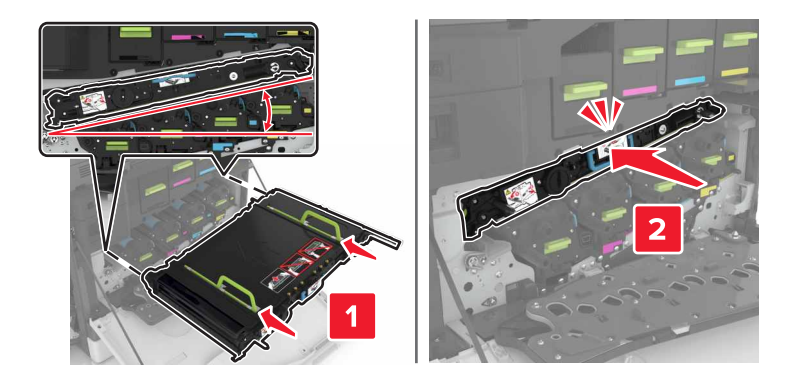

**8** ドア A1 を閉じます。

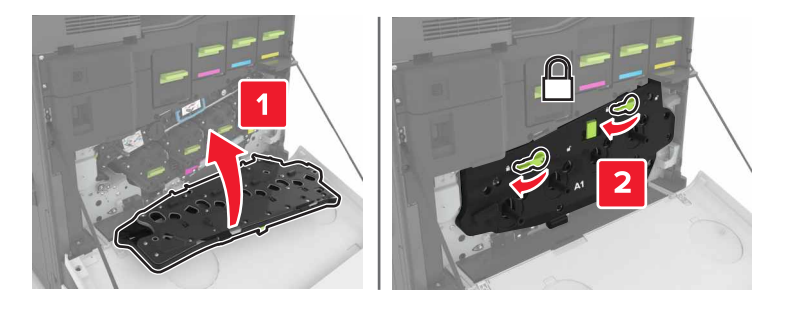

9 廃トナーボトルを挿入します。

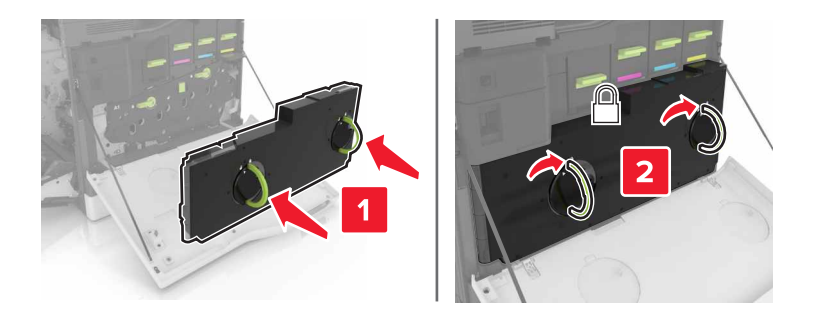

- 10 ドア A を閉じます。
- 11 プリンタの電源を入れます。

### 転写ローラーを交換する

**1** ドア B を開きます。

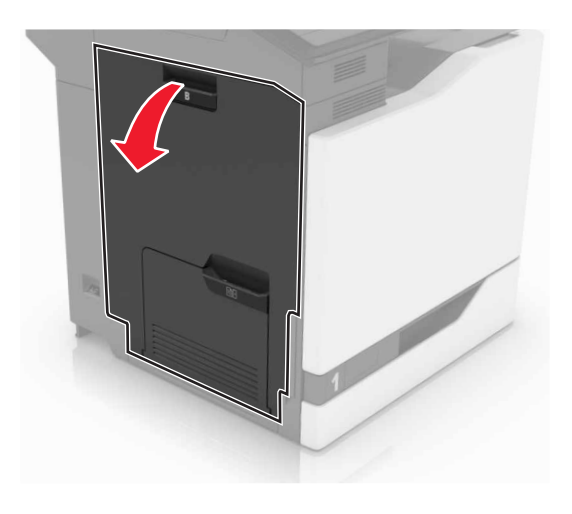

2 転写ローラーを取り外します。

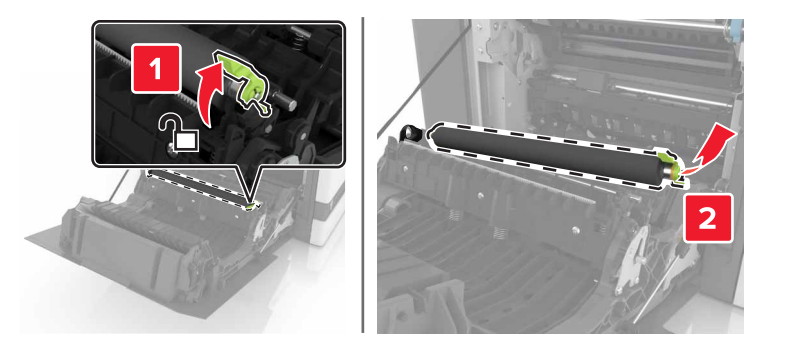

3 新しい転写ローラーを梱包から取り出します。メモ:白い梱包材は取り除かないでください。

4 新しい転写ローラーを挿入します。

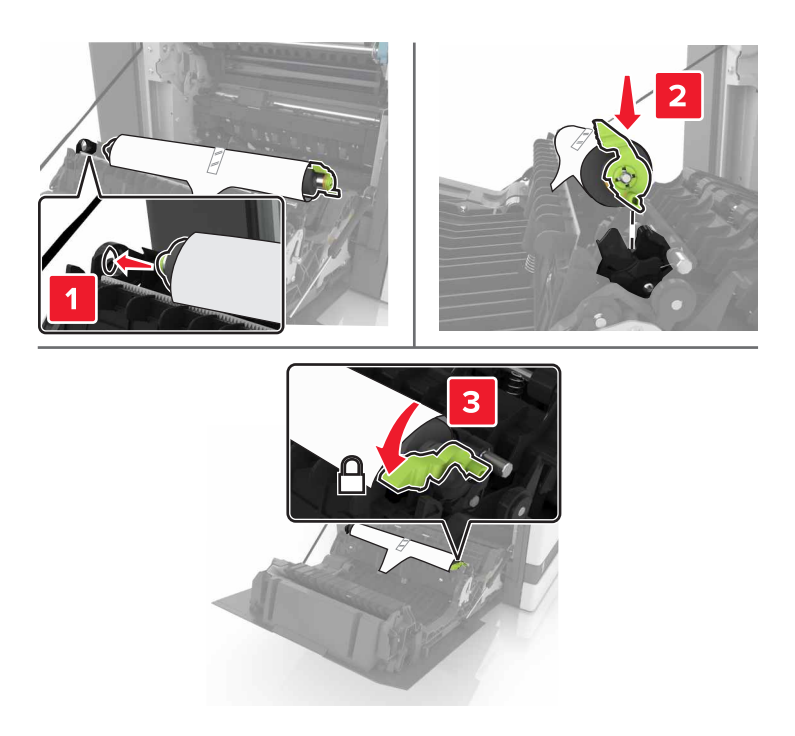

5 白い梱包材を取り除きます。

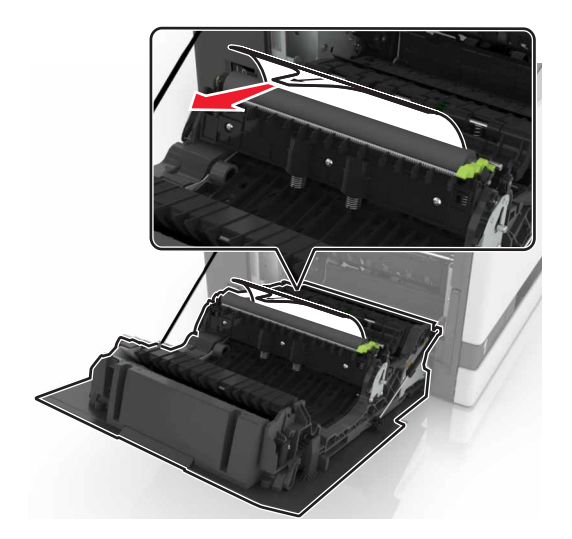

**6** ドア B を閉じます。

### ADF ピックローラーを交換する

- 1 プリンタの電源を切ります。
- **2** ドア D を開きます。

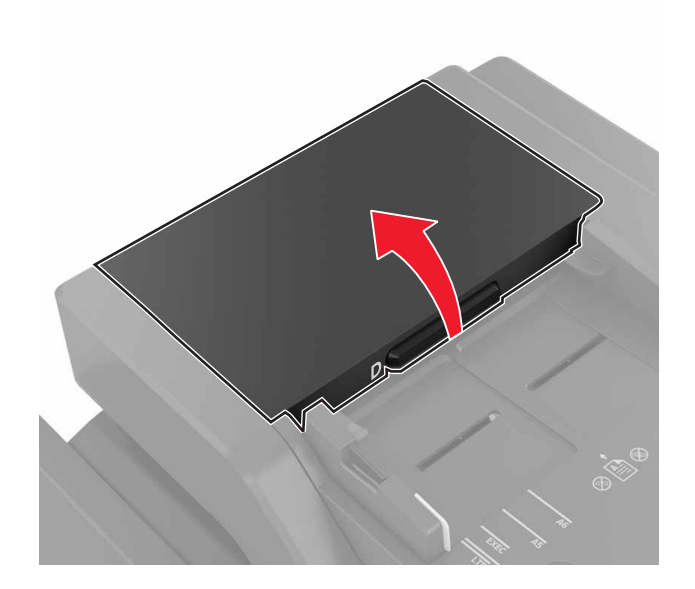

3 ADF ピックローラーカバーを取り外します。

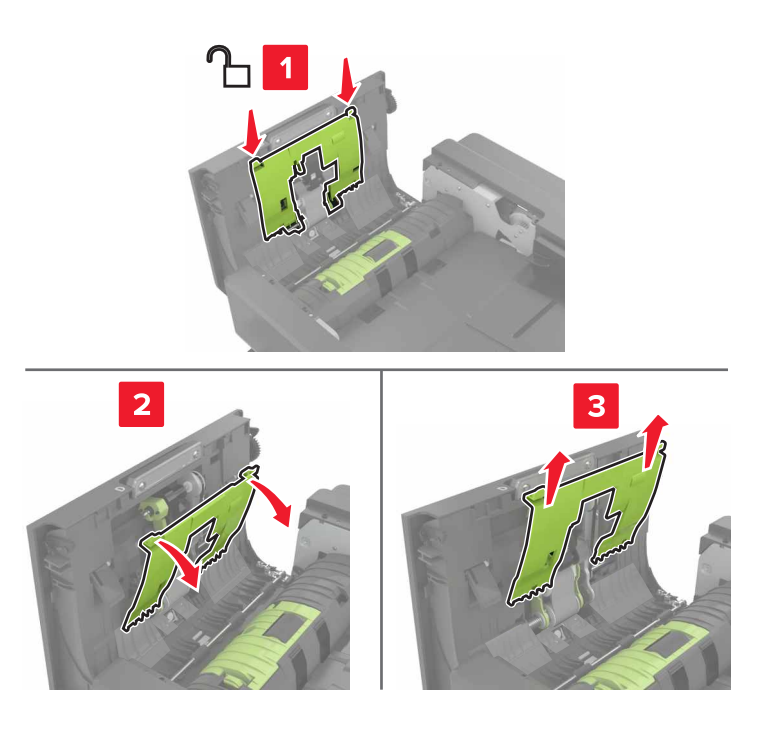

4 ADF ピックローラーを取り外します。

**警告--破損の恐れあり**: プリンタの一部は、静電気により簡単に損傷します。静電気の記号でマークされた領域の部品またはコンポーネントに触れる前に、記号から離れた領域の金属面を触ります。
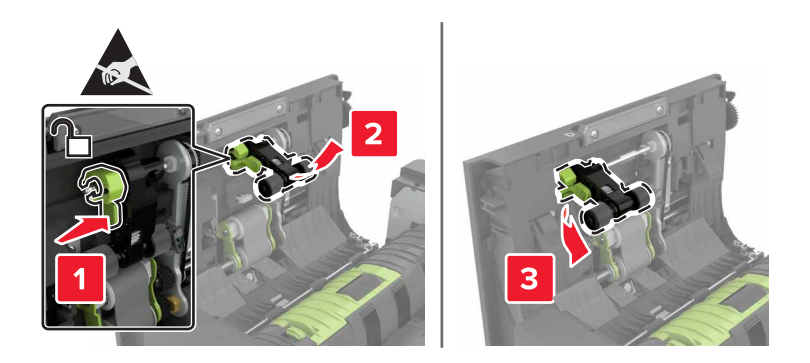

- 5 新しい ADF ピックローラーを取り出します。
- 6 ADF ピックローラーを「カチッ」と音がするまで挿入します。

警告--破損の恐れあり: プリンタの一部は、静電気により簡単に損傷します。静電気の記号でマークされた領域の部品またはコンポーネントに触れる前に、記号から離れた領域の金属面を触ります。

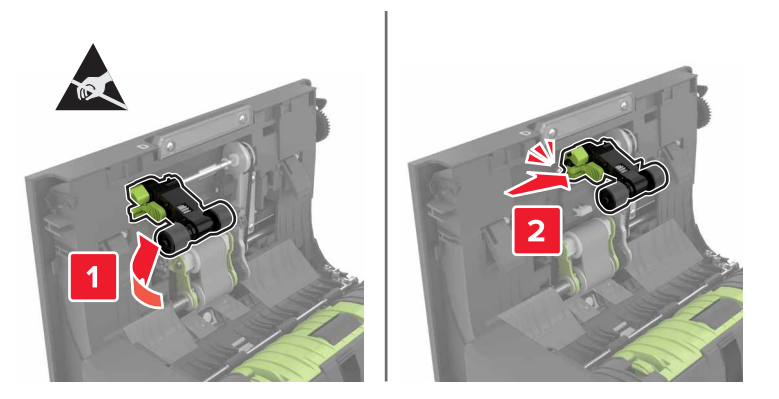

7 ADF ピックローラーカバーを「カチッ」と音がするまで挿入します。

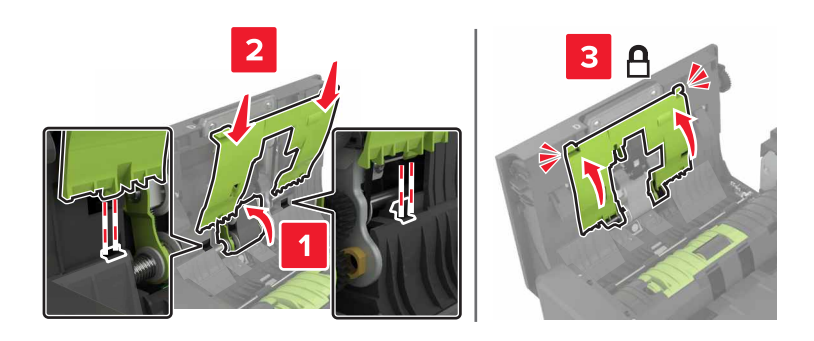

- 8 ドア D を閉じます。
- 9 プリンタの電源を入れます。

### ADF 給紙ローラーを交換する

- 1 プリンタの電源を切ります。
- **2** ドア D を開きます。

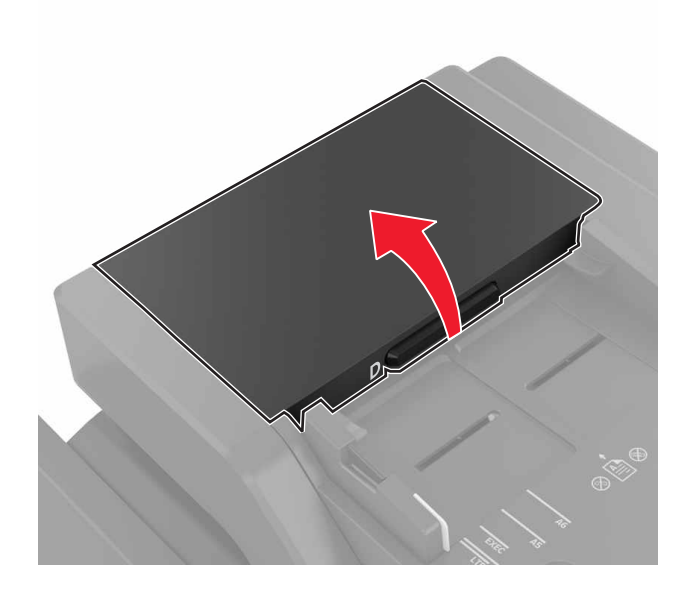

3 ADF ピックローラーカバーを取り外します。

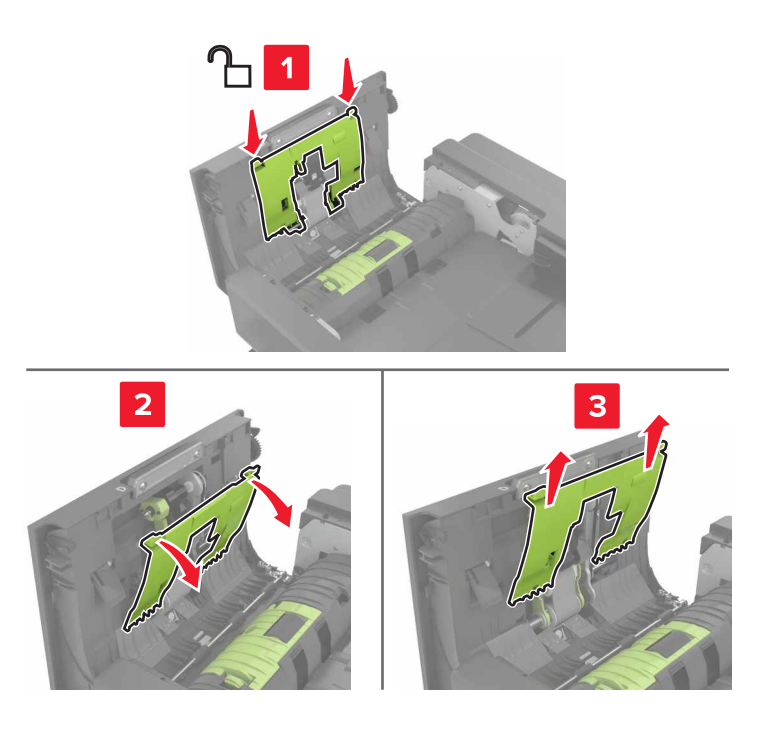

4 ADF 給紙ローラーを取り外します。

警告-破損の恐れあり: プリンタの一部は、静電気により簡単に損傷します。静電気の記号でマークされた領域の部品またはコンポーネントに触れる前に、記号から離れた領域の金属面を触ります。

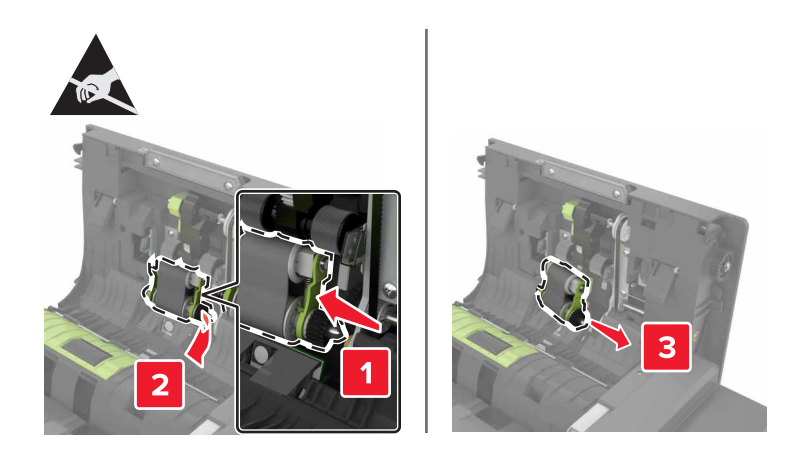

- 5 新しい ADF 給紙ローラーを取り出します。
- 6 新しい ADF 給紙ローラーを「カチッ」と音がするまで挿入します。

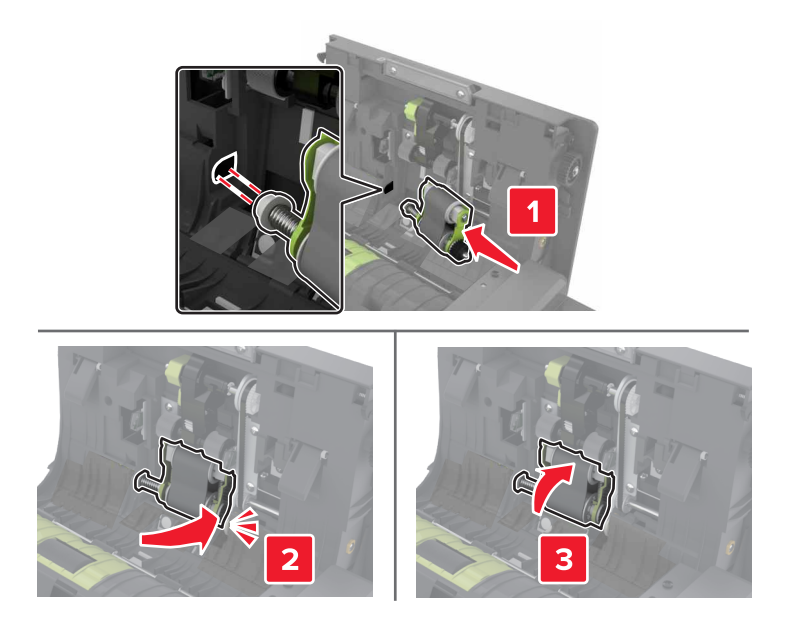

7 ADF ピックローラーカバーを「カチッ」と音がするまで挿入します。

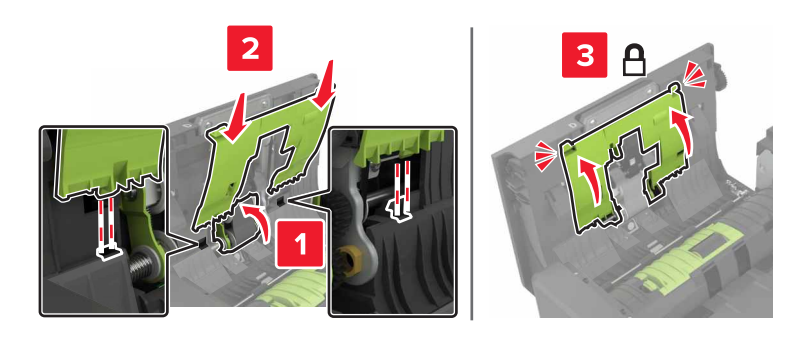

- **8** ドア D を閉じます。
- 9 プリンタの電源を入れます。

### ADF セパレーターローラーを交換する

1 プリンタの電源を切ります。

**2** ドア D を開きます。

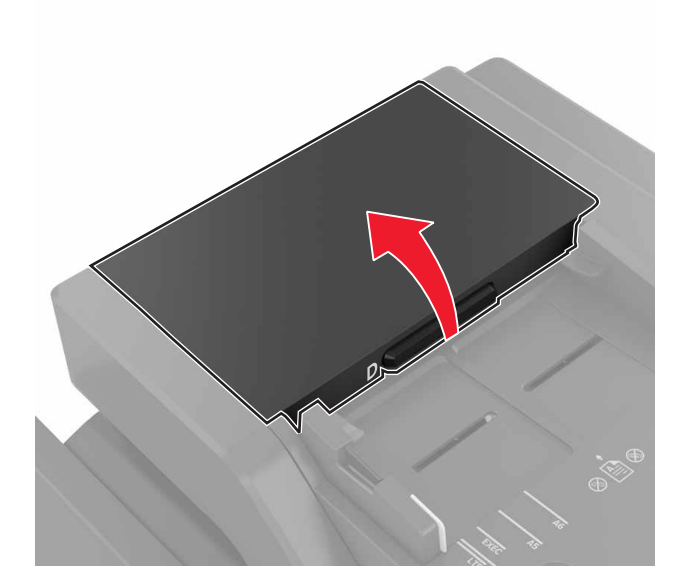

3 ADF セパレーターローラーカバーを取り外します。

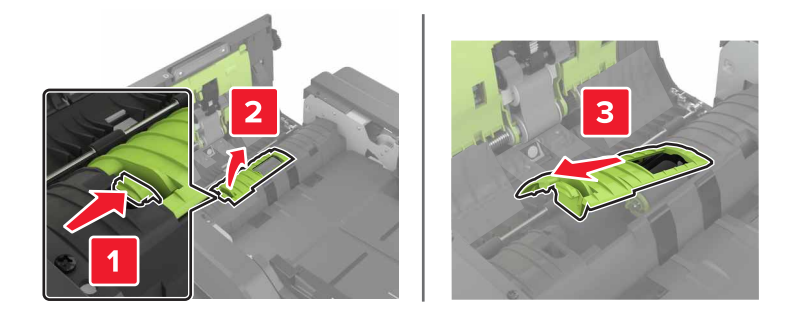

4 ADF セパレーターローラーを取り外します。

**警告--破損の恐れあり**: プリンタの一部は、静電気により簡単に損傷します。静電気の記号でマークされた領域の部品またはコンポーネントに触れる前に、記号から離れた領域の金属面を触ります。

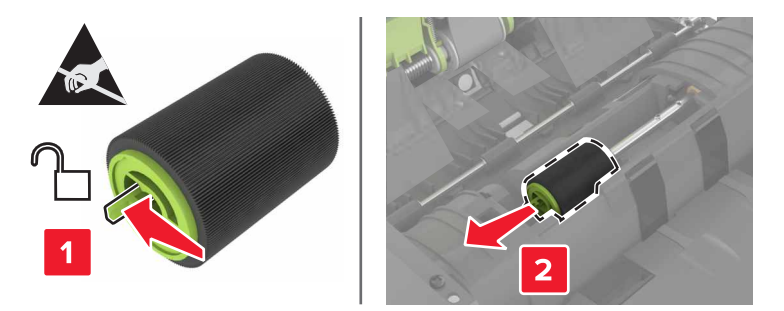

- 5 新しい ADF セパレーターローラーを取り出します。
- 6 ADF セパレーターローラーを「カチッ」と音がするまで挿入します。

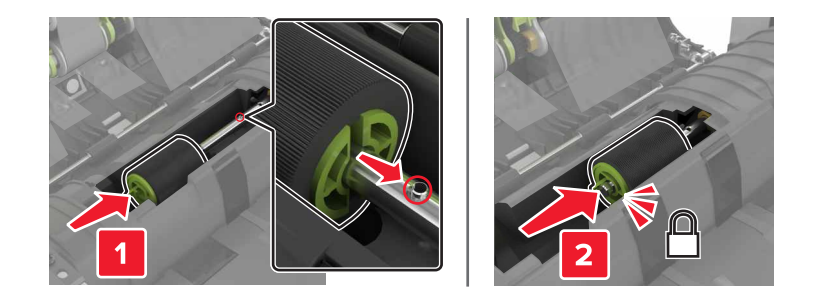

7 ADF セパレーターローラーカバーを「カチッ」と音がするまで挿入します。

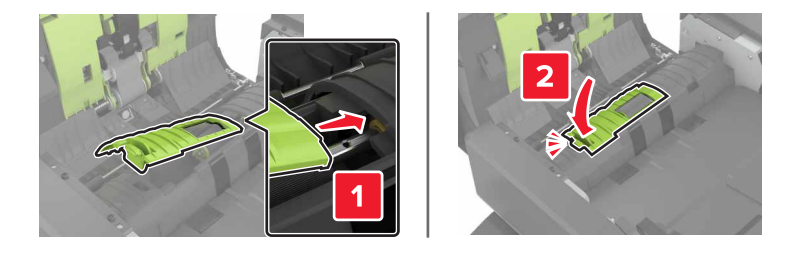

- 8 ドア D を閉じます。
- 9 プリンタの電源を入れます。

ホチキスカートリッジユニットを交換する

ホチキスフィニッシャーのステープルカートリッジを交換する

**1** ドア C を開きます。

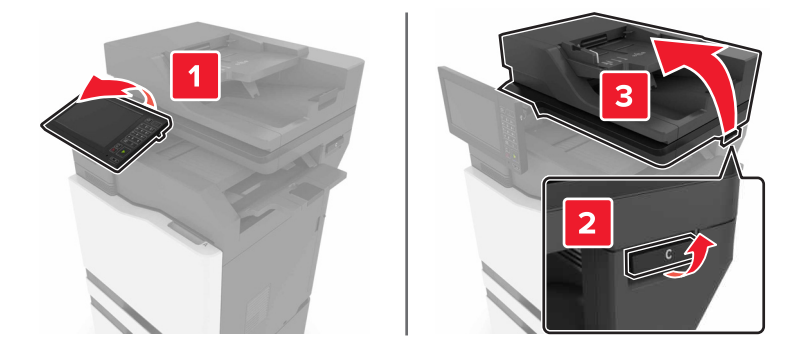

#### **2** ドア G を開きます。

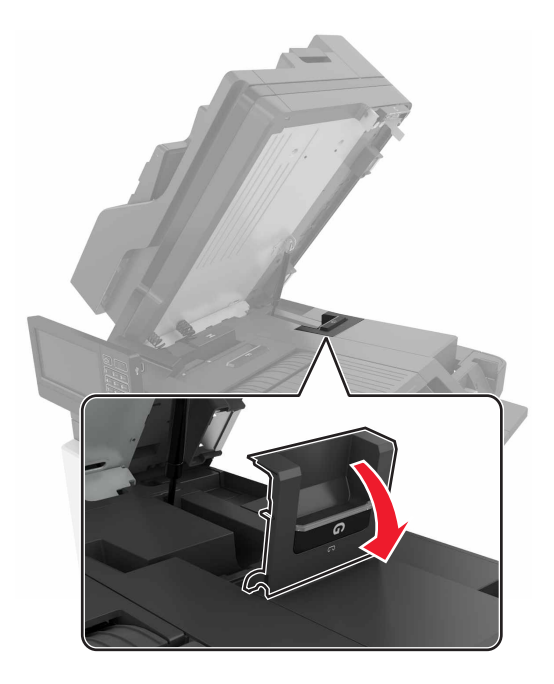

3 ステープルカートリッジを取り外します。

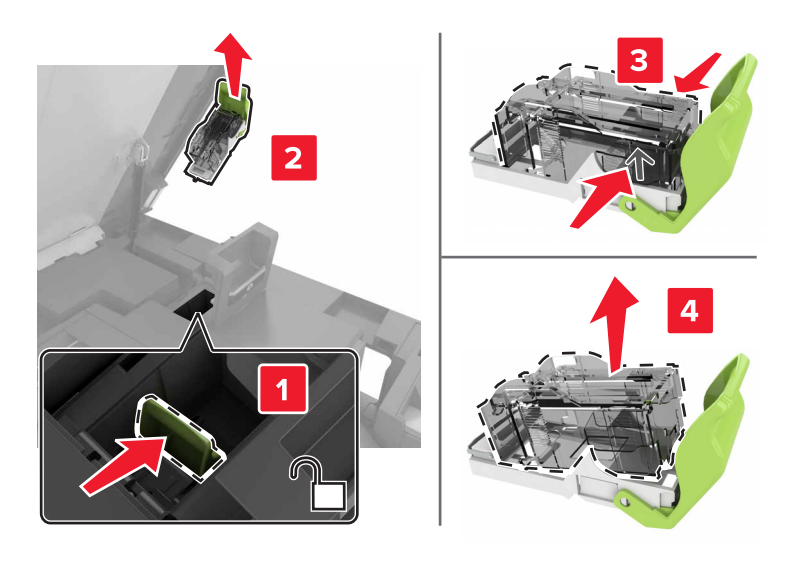

4 新しいステープルカートリッジを包装から取り出します。

5 カチッというまで新しいステープルカートリッジを挿入します。

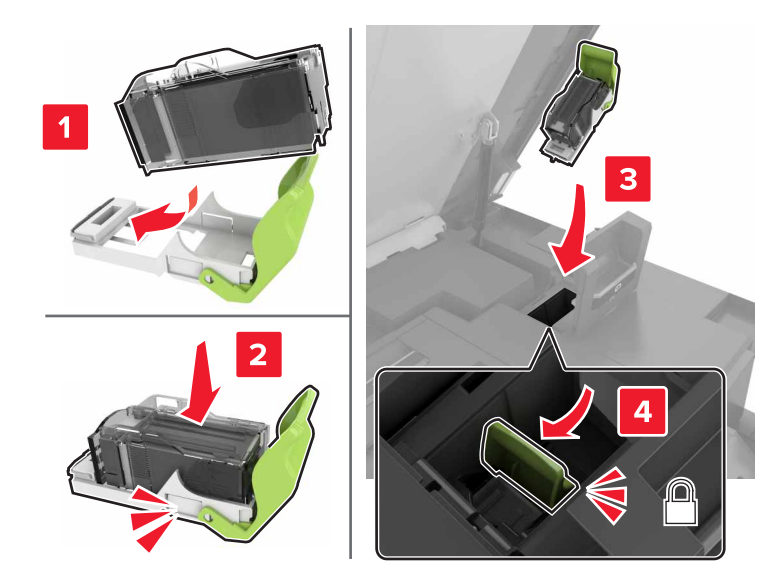

6 ドア G および C を閉じます。

▲ 注意--挟み込み危険: 挟み込みを防止するため、ドア C を閉じるときはラベルが貼られている領域には手を触れないようにしてください。

ホチキスフィニッシャーのステープルカートリッジホルダーを交換する

**1** ドア C を開きます。

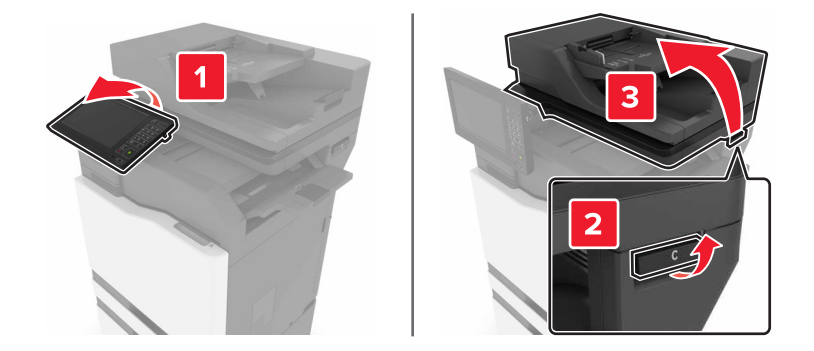

### **2** ドア G を開きます。

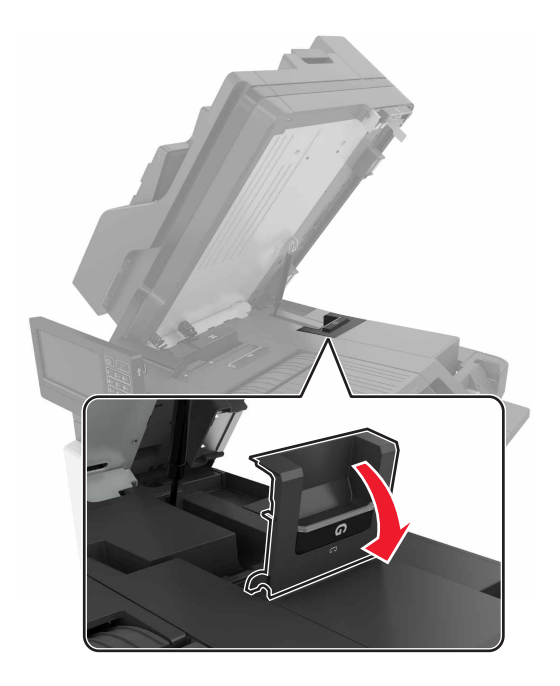

3 ステープルカートリッジホルダーを引き出します。

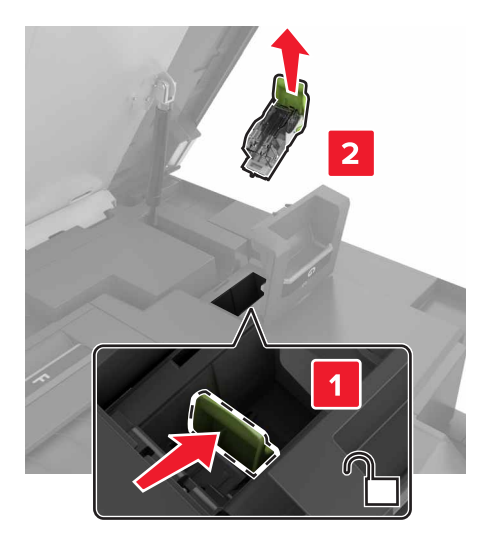

4 ステープルカートリッジを取り外します。

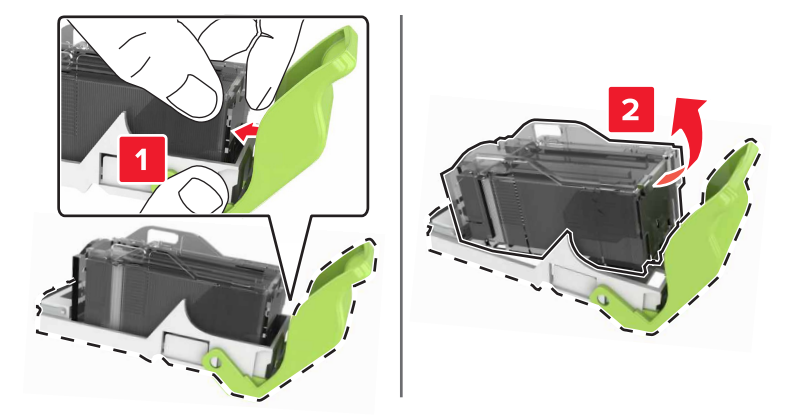

- 5 新しいステープルカートリッジホルダーを包装から取り出します。
- 6 カチッというまでステープルカートリッジを挿入します。

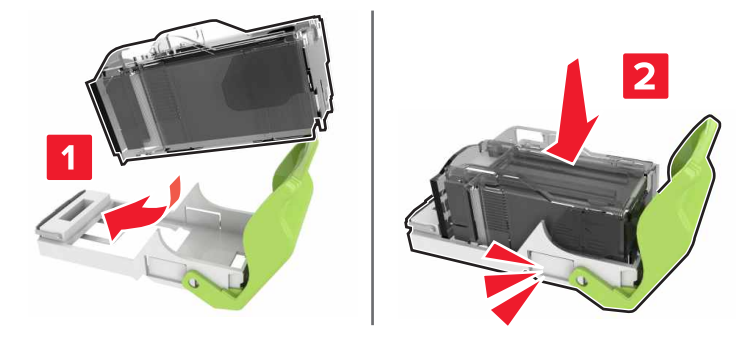

7 カチッというまでステープルカートリッジホルダーを挿入します。

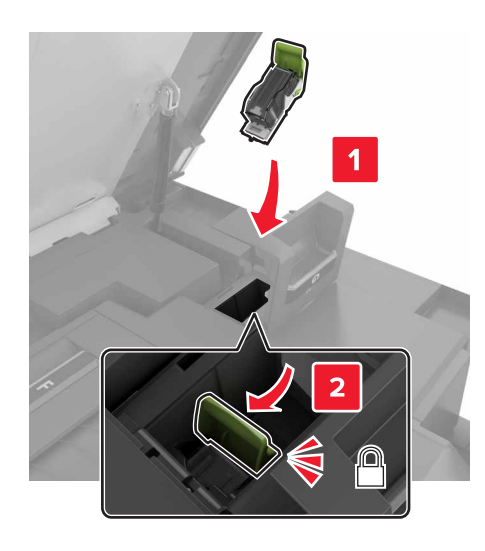

- 8 ドア G および C を閉じます。
  - ▲ 注意-挟み込み危険: 挟み込みを防止するため、ドア C を閉じるときはラベルが貼られている領域には手 を触れないようにしてください。

## 消耗品の保管

プリンタの消耗品は、清潔で涼しい場所に保管する必要があります。また、使用するまでは梱包から出さずに正しい面を上にして保管してください。

以下の環境は避けてください。

- 直射日光の当たる場所
- 気温が 35℃(95°F)以上の場所
- 湿度が80%以上の場所
- 潮風の当たる場所
- 有害ガスが当たる場所
- ほこりの多い場所

## プリンタを移動する

#### プリンタを別の場所に移動する

- ▲ 注意-傷害の恐れあり: プリンタの重量が 20 kg(44 ポンド)以上ある場合、安全に持ち上げるには 2 名以上の人が必要になることがあります。
- ▲ 注意-傷害の恐れあり:火災や感電の危険を避けるため、製品に同梱されている電源コード、または製造元が 代替品として認可した電源コードのみを使用してください。
- ▲ 注意-傷害の恐れあり: プリンタを移動する場合は、けがやプリンタの破損を避けるため、以下のガイドラインに 従ってください。
- すべてのドアとトレイが閉じられていることを確認します。
- プリンタの電源を切り、電源コードをコンセントから抜きます。
- プリンタからコードやケーブル類をすべて取り外します。
- プリンタに別途フロアスタンド型オプショントレイまたは排紙オプションが取り付けられている場合は、それらを取り外してからプリンタを移動します。
- プリンタにキャスターベースがある場合は、慎重に新しい場所に移動します。しきいや床の割れ目を通るときは 注意してください。
- プリンタにキャスターベースがなく、オプションのトレイまたは排紙オプションで構成されている場合は、排紙オプションを取り外してからプリンタをトレイから取り外します。どのオプションの場合も、プリンタと同時に持ち上げないでください。
- 必ずプリンタの持ち手を使用してプリンタを持ち上げます。
- プリンタの移動に台車を使用する場合は、プリンタの底面全体を載せられる台車を使用してください。
- ハードウェアオプションの移動に台車を使用する場合は、オプション全体を載せられる台車を使用してください。
- プリンタは直立状態に保ってください。
- 急激な動きは避けてください。
- 下に置くときにプリンタの下に指が入らないようにしてください。
- プリンタの周囲に十分なスペースがあることを確認します。

メモ: 不適切な移動により生じたプリンタの損傷は、保証の対象にはなりません。

### プリンタを輸送する

輸送の手順については、<u>http://support.lexmark.com</u> にアクセスするか、カスタマサポートにお問い合わせくださ い。

## 電力と用紙を節約する

#### 節電モードを設定する

スリープモード

ホーム画面で、[設定] > [デバイス] > [電源管理] > [タイムアウト時間] > [スリープモード]の順にタッチします。
 プリンタがスリープモードに移行するまでのアイドル時間を設定します。

休止モード

ホーム画面で、[設定] > [デバイス] > [電源管理] > [タイムアウト時間] > [休止モード]の順にタッチします。
 プリンタが休止モードに移行するまでのアイドル時間を設定します。

メモ:

- 休止モードを作動させるには、[ネットワーク接続時の休止モード]を[休止モードにする]に設定します。
- プリンタが休止モードの場合、EWS は無効です。

### プリンタディスプレイの明るさを調整する

1 ホーム画面で、[設定] > [デバイス] > [基本設定] > [画面明るさ]をタッチします。

2 設定を調整します。

### 消耗品を節約する

• 用紙の両面に印刷します。

メモ:両面印刷は、プリンタドライバの標準設定です。

- 1 枚の用紙に複数のページを割り付けて印刷します。
- プレビュー機能を使用して、印刷前にドキュメントがどのように印刷されるか確認します。
- ドキュメントを1部だけ印刷し、内容や形式に誤りがないかどうかを確認します。

# リサイクル

### Lexmark 製品のリサイクルプログラム

Lexmark 製品を返却してリサイクルするには、以下の手順に従います。

1 <u>www.lexmark.com/recycle</u> をご覧ください。

2 リサイクルする製品を選択します。

メモ: Lexmark 回収プログラムの一覧にないプリンタ消耗品およびハードウェアの場合でも、地元のリサイクルセンターでリサイクルできる場合があります。

#### Lexmark 製品の梱包材をリサイクルする

Lexmark は梱包材を最小限に抑えるよう絶えず努力しています。より少ない梱包材により、Lexmark プリンタは最も効率的で、かつ環境に配慮した方法で輸送され、梱包材の廃棄量の削減に貢献しています。これらの努力は、温 室効果ガスのより少ない排出、省エネルギー、天然資源の節約をもたらします。また、Lexmark では、一部の国と 地域で梱包材のリサイクルも行っています。詳細については、<u>www.lexmark.com/recycle</u>で、お住まいの国と地 域を選択してください。利用可能な梱包材リサイクルプログラムに関する情報は、製品リサイクルに関する情報の中 に含まれています。

Lexmark のダンボール箱は、再生利用する施設がある地域ではすべてリサイクル可能です。その施設は、お住まいの地域にない可能性があります。

Lexmarkの梱包材に使用されている発泡スチロールは、再生利用する施設がある地域ではリサイクル可能です。 その施設は、お住まいの地域にない可能性があります。

Lexmark にカートリッジを返却する際には、配達時に梱包されていたダンボール箱を再利用できます。そのダンボール箱は Lexmark がリサイクルします。

# 紙詰まりを取り除く

## 紙詰まりを防止する

#### 用紙を正しくセットする

用紙はトレイに平らに置いてください。

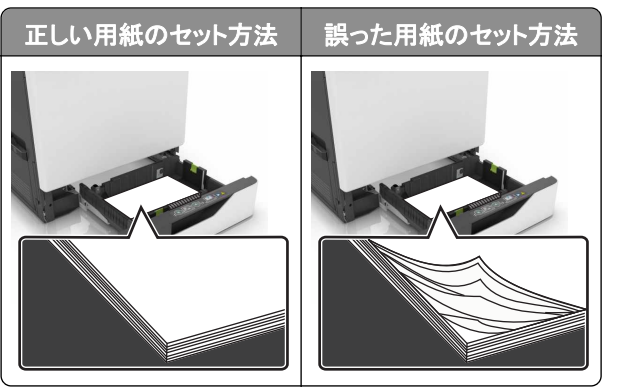

- 印刷中はトレイに用紙をセットしたり、トレイを取り外したりしないでください。
- 過度に多い量の用紙をセットしないでください。重ねた用紙の高さが、指定されている高さの上限を超えないようにします。
- 用紙をトレイにスライドしないでください。図のように用紙をセットします。

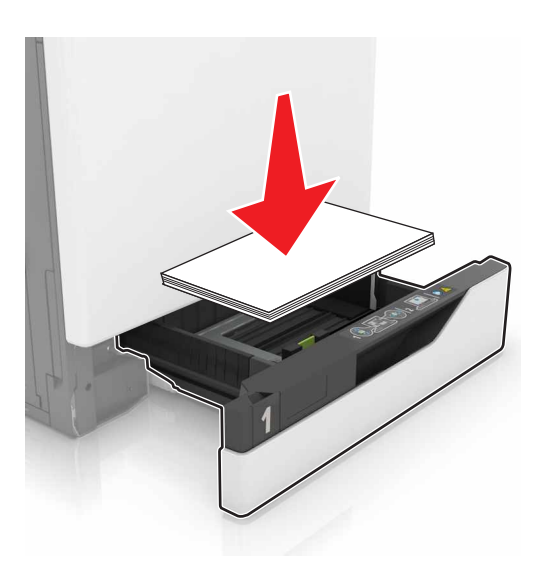

- 用紙ガイドが正しい位置にあり、用紙や封筒をきつく挟みすぎていないことを確認します。
- 用紙をセットしたらトレイをしっかりと押し込みます。

#### 推奨用紙を使用する

- 推奨用紙または特殊紙のみを使用します。
- しわ、折り目のある用紙、湿っている用紙、曲がっている用紙、丸まっている用紙をセットしないでください。

• ほぐしたり、パラパラめくったり、端をそろえたりしてから用紙をセットします。

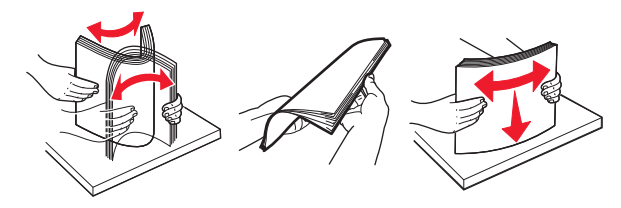

- 手で切った、またはちぎった用紙は使用しないでください。
- 用紙のサイズ、重さ、タイプが異なる用紙を混在させてセットしないでください。
- コンピュータまたはプリンタ操作パネルで、用紙のサイズおよびタイプが適切に設定されていることを確認します。
- 用紙はメーカーの推奨事項に従い保管します。

## 紙詰まりの場所を特定する

メモ:

- 〔紙詰まり時の復旧サポート]が[オン]に設定されている場合、紙詰まりを起こしたページが取り除かれた後、プリンタは空白ページまたは一部印刷されたページを排出します。空白ページがあるかどうか、印刷済み出力用紙を確認します。
- [紙詰まりしたページの再印刷]が[オン]または[自動]に設定されている場合、プリンタは紙詰まりが発生した ページを再印刷します。

#### プリンタで紙詰まりが発生する場所

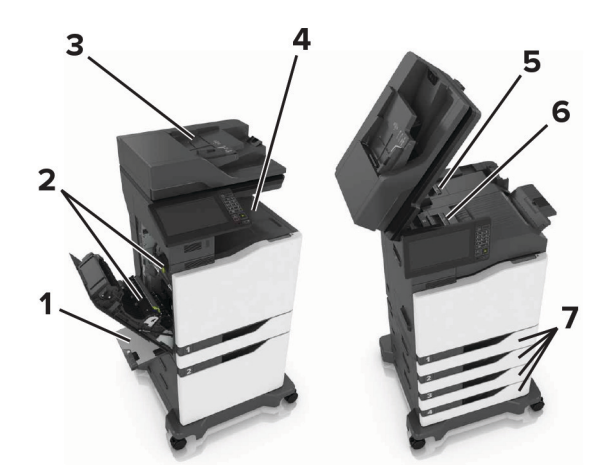

| - |                |
|---|----------------|
| 1 | 多目的フィーダー       |
| 2 | ドアB            |
| 3 | 自動原稿フィーダー(ADF) |
| 4 | 標準排紙トレイ        |
| 5 | ドアG            |
| 6 | フィニッシャー排紙トレイ   |
| 7 | トレイ            |

# トレイの紙づまり

1 トレイを引き出します。

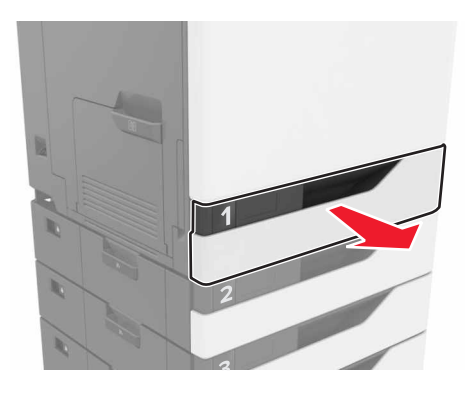

2 つまっている用紙を取り除きます。

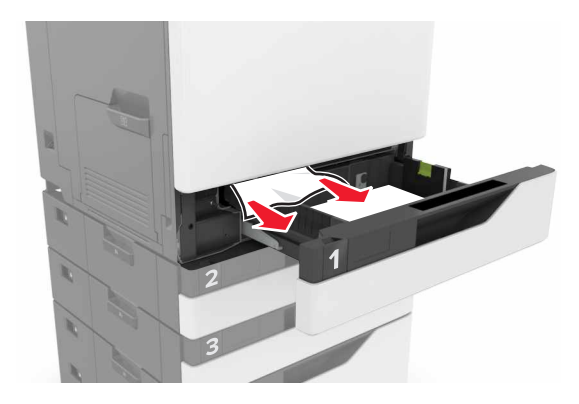

- 3 トレイを挿入します。
- 4 トレイカバーを開きます。

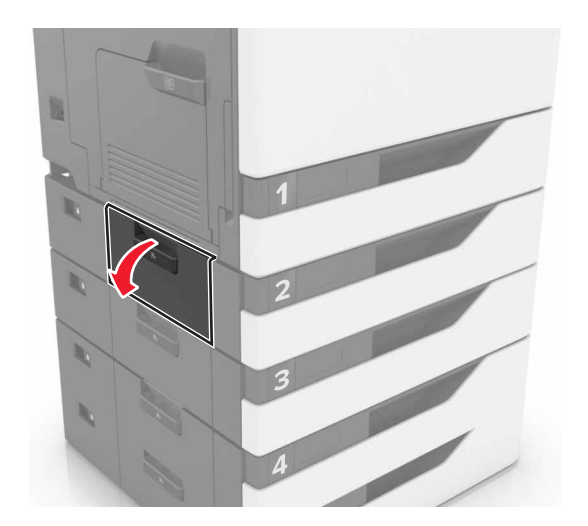

5 つまっている用紙を取り除きます。

メモ:必ずすべての紙片を取り除いてください。

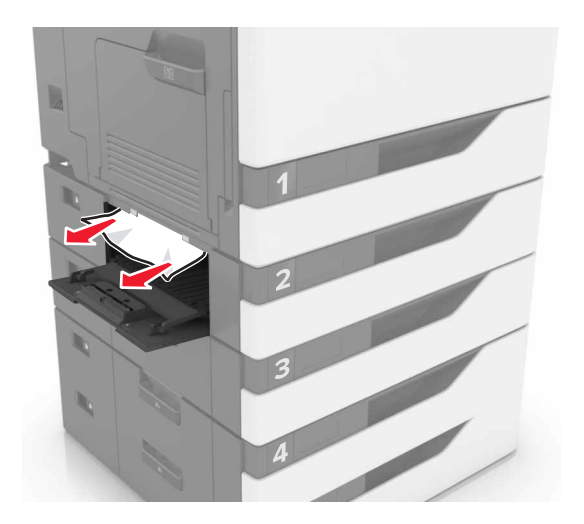

6 トレイカバーを閉じます。

# 多目的フィーダーの紙づまり

- 1 多目的フィーダーから用紙を取り除きます。
- 2 詰まっている用紙を取り除きます。

メモ:必ずすべての紙片を取り除いてください。

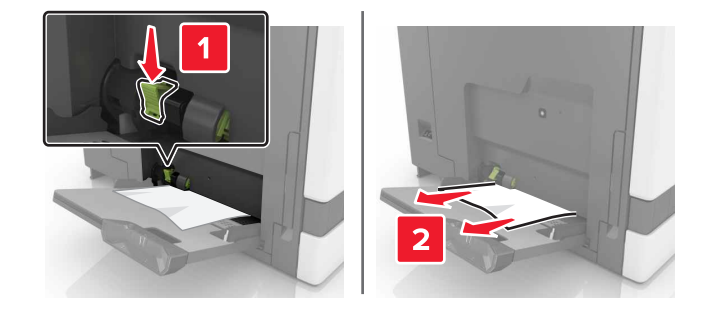

3 ドア B を開き、つまっている紙片を取り除きます。

注意-表面高温: プリンタの内部が高温になっている場合があります。高温のコンポーネントによる負傷の 危険を減らすために、手で触れる前に、面を冷却してください。

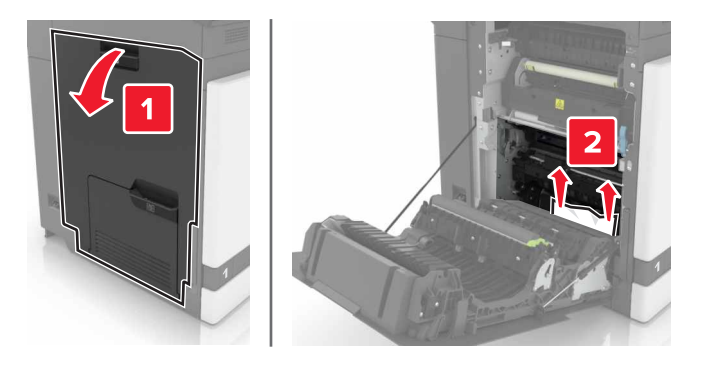

- 4 ドア B を閉じる。
- 5 ほぐしたり、パラパラめくったり、端を揃えたりしてから用紙をセットする。

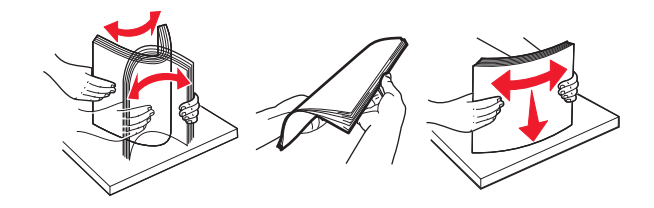

6 用紙をセットし直します。

# ADF(自動原稿フィーダ)内の紙づまり

- 1 ADF トレイからすべての原稿を取り除いてください。
- **2** ドア D を開きます。

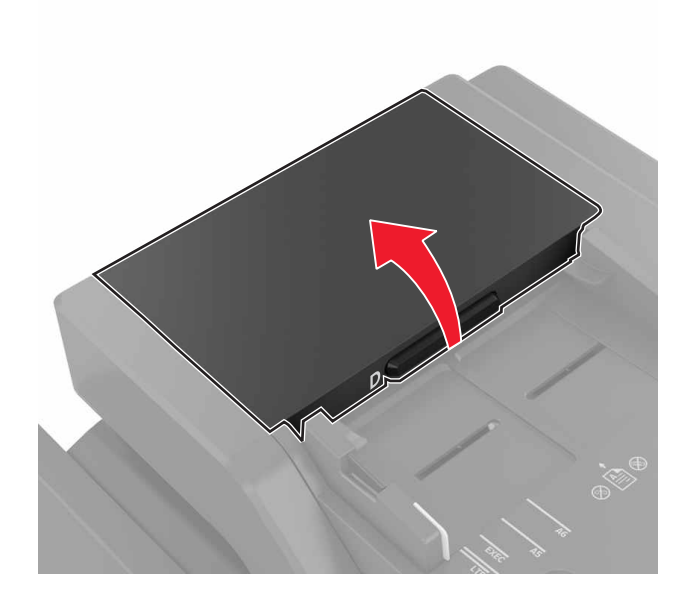

3 詰まっている用紙を取り除きます。

警告-破損の恐れあり: プリンタの一部は、静電気により簡単に損傷します。静電気の記号でマークされた領域の部品またはコンポーネントに触れる前に、記号から離れた領域の金属面を触ります。

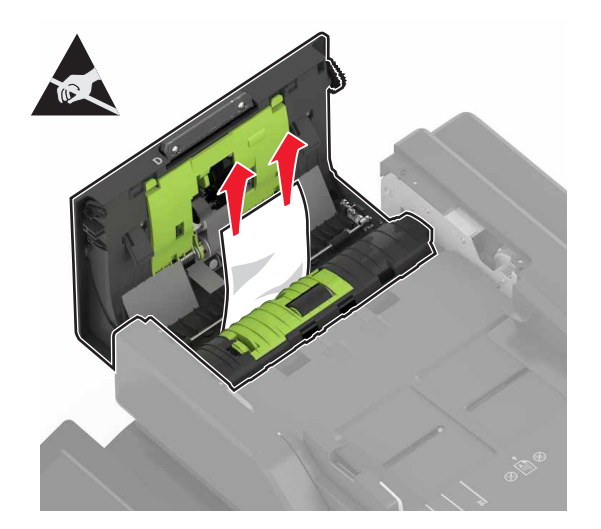

4 ドア D を閉じます。

5 スキャナカバーを開きます。

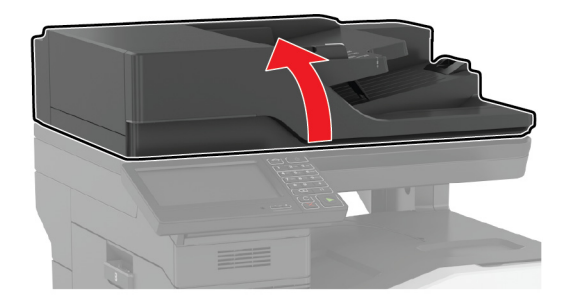

**6**ドアEを開きます。

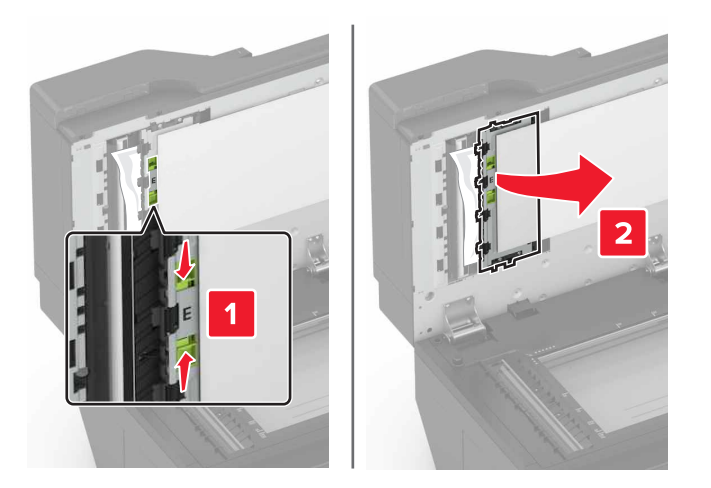

7 詰まっている用紙を取り除きます。

メモ: 必ずすべての紙片を取り除いてください。

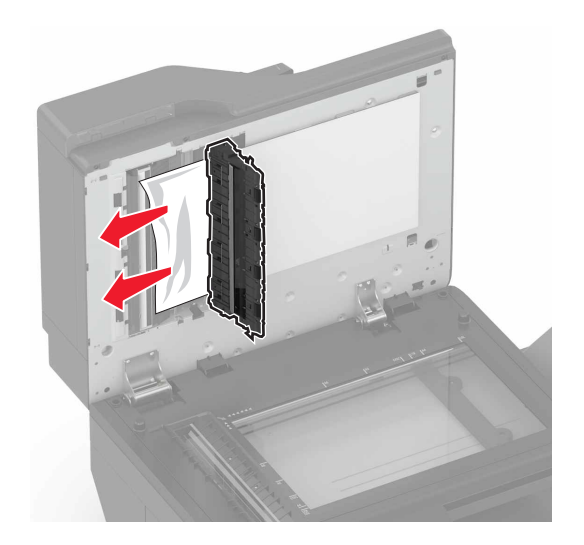

8 ドア E とスキャナカバーを閉じます。

## 標準排紙トレイの紙づまり

詰まっている用紙を取り除きます。
 メモ:必ずすべての紙片を取り除いてください。

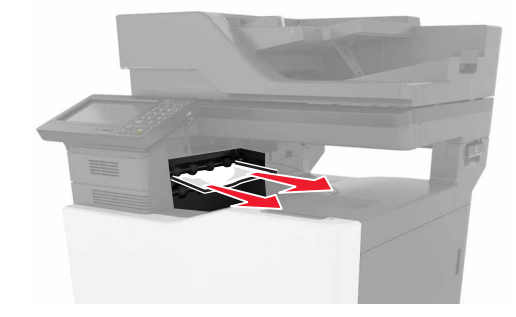

2 ドア B を開き、つまっている紙片を取り除きます。

▲ 注意-表面高温: プリンタの内部が高温になっている場合があります。高温のコンポーネントによる負傷の 危険を減らすために、手で触れる前に、面を冷却してください。

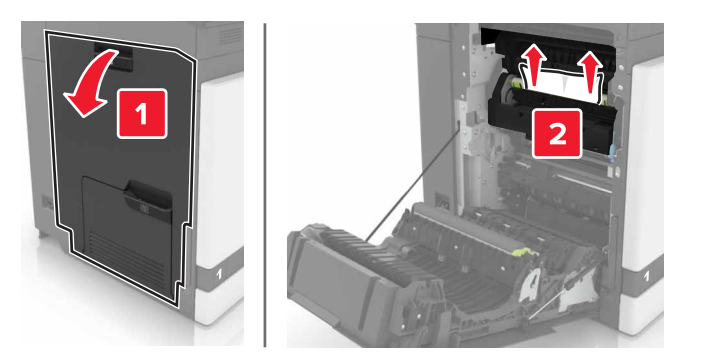

3 ドア B を閉じる。

## ドア B の紙づまり

#### フューザーの紙詰まり

**1** ドア B を開きます。

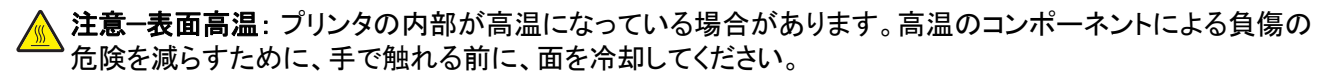

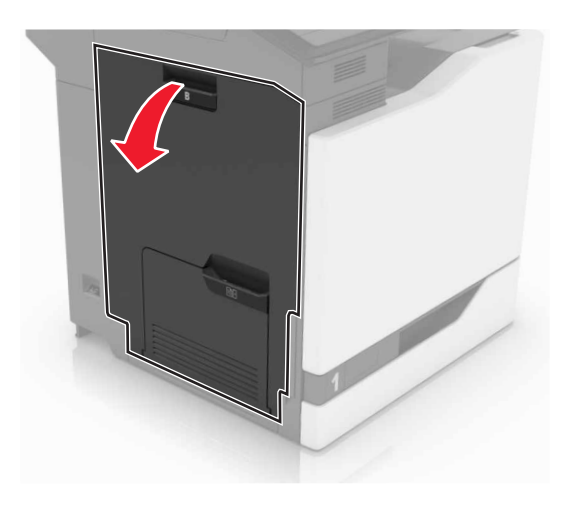

2 詰まっている用紙を取り除きます。

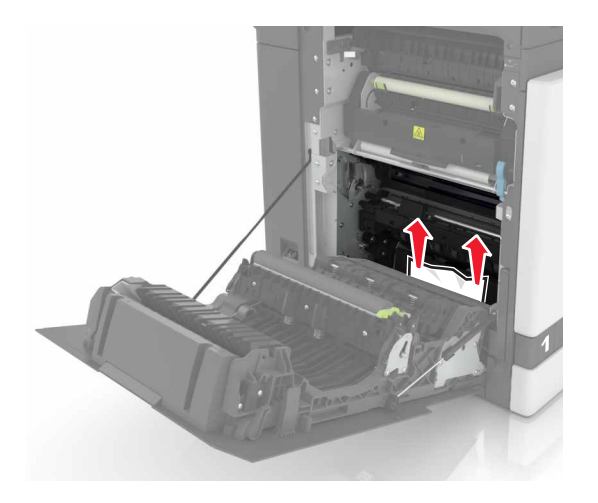

3 フューザーアクセスドアを開きます。

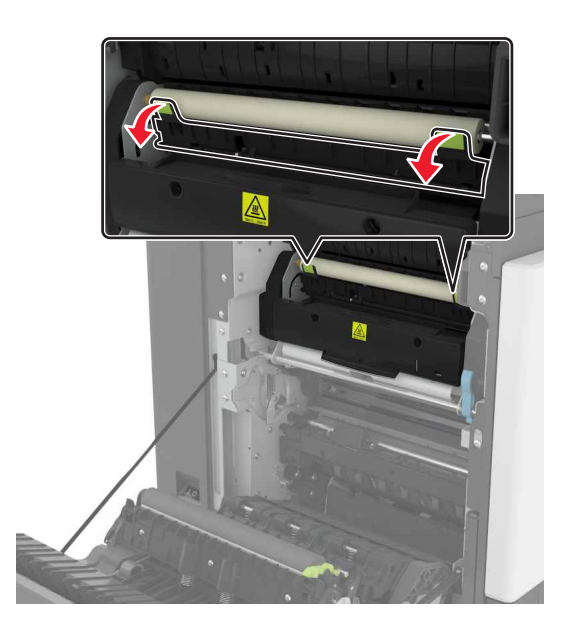

4 詰まっている用紙を取り除きます。

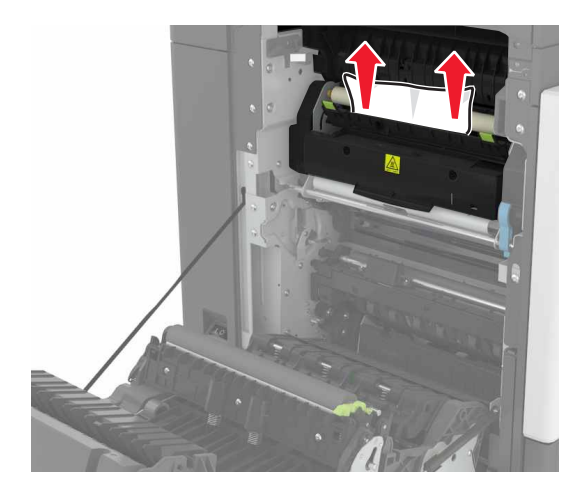

5 ドア B を閉じる。

両面印刷ユニット内の紙詰まり

**1** ドア B を開きます。

▲ 注意-表面高温: プリンタの内部が高温になっている場合があります。高温のコンポーネントによる負傷の 危険を減らすために、手で触れる前に、面を冷却してください。

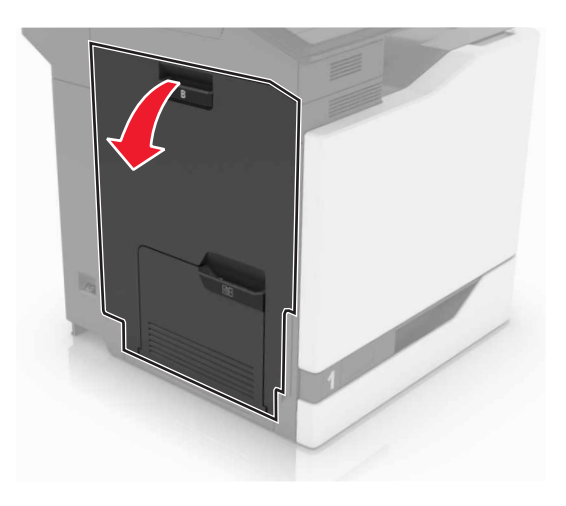

2 詰まっている用紙を取り除きます。

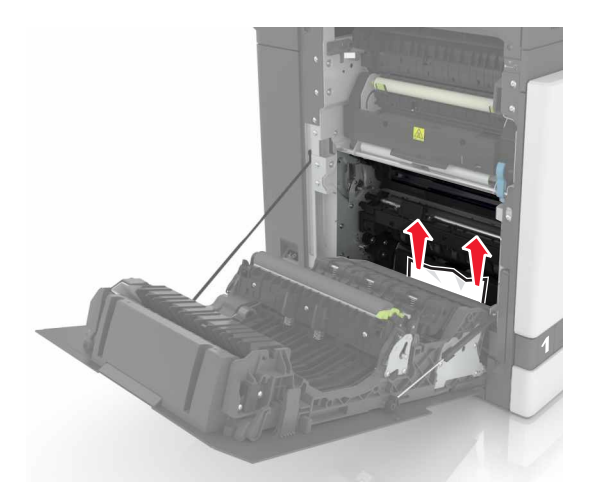

3 両面印刷ユニットのカバーを開きます。

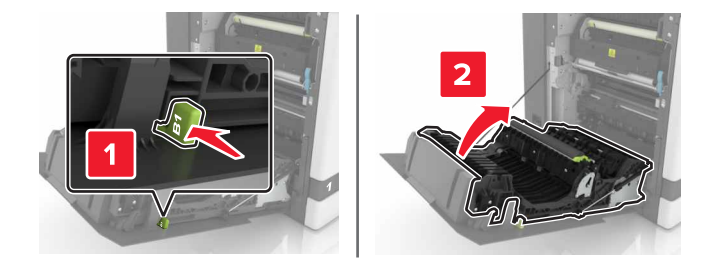

4 詰まっている用紙を取り除きます。

メモ:必ずすべての紙片を取り除いてください。

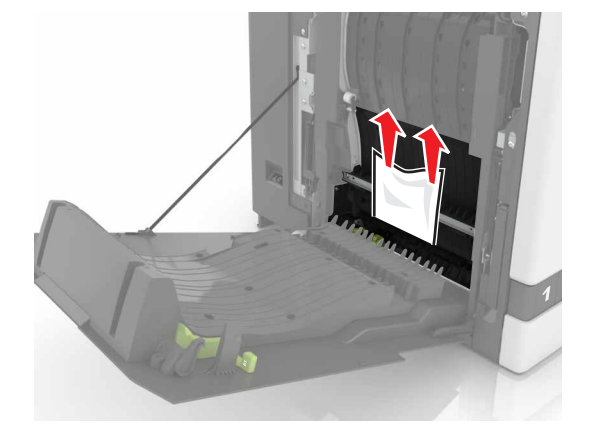

5 両面印刷ユニットのカバーおよびドア B を閉じます。

# フィニッシャーの排紙トレイの紙づまり

詰まっている用紙を取り除きます。
 メモ:必ずすべての紙片を取り除いてください。

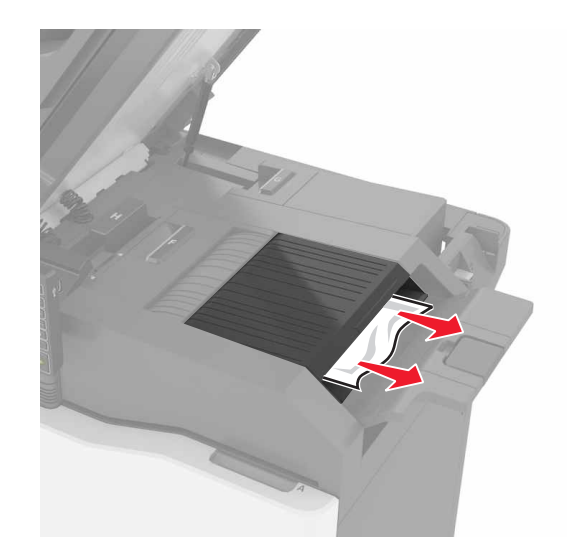

**2** ドア C を開きます。

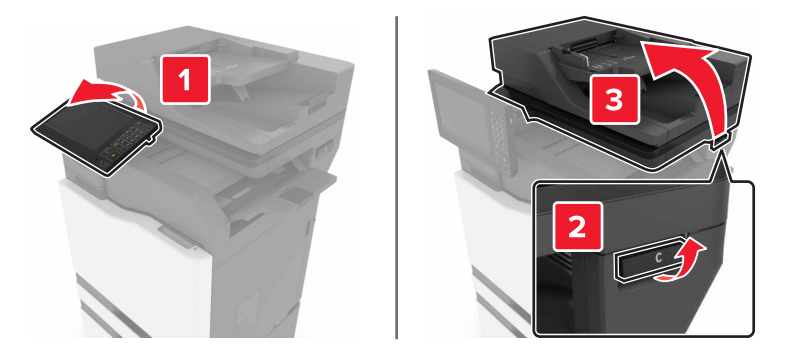

**3** ドア F を開きます。

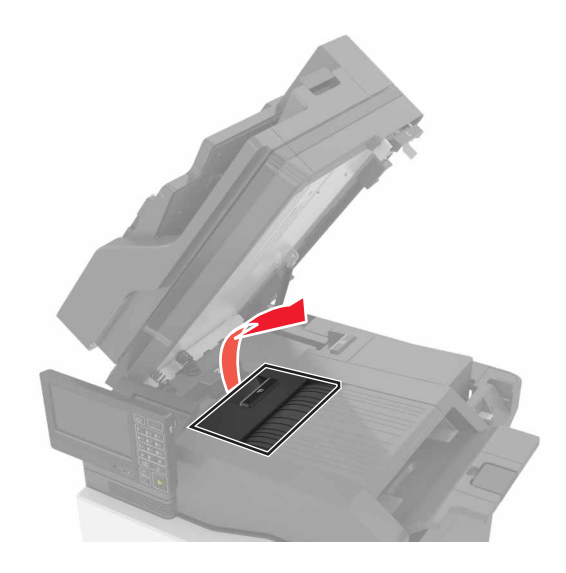

4 詰まっている用紙を取り除きます。

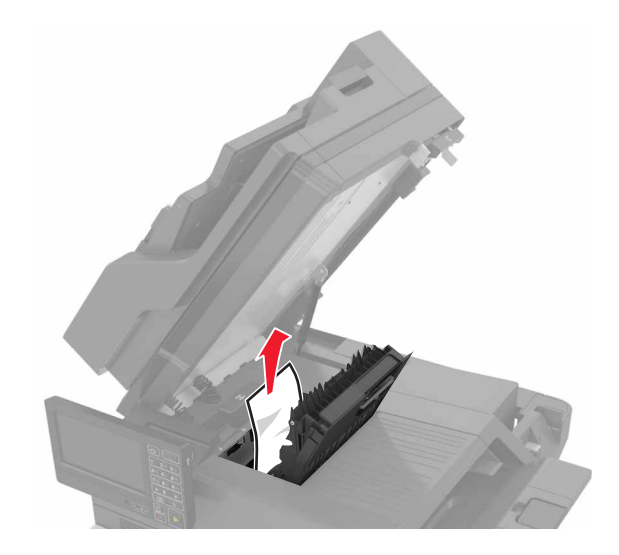

**5** ドア F および C を閉じます。

▲ 注意-挟み込み危険: 挟み込みを防止するため、ドア C を閉じるときはラベルが貼られている領域には手を触れないようにしてください。

# ドア G のホチキスづまり

**1** ドア C を開きます。

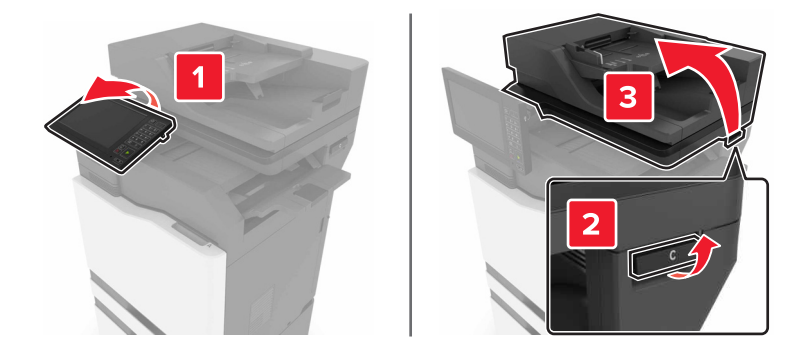

**2** ドア G を開きます。

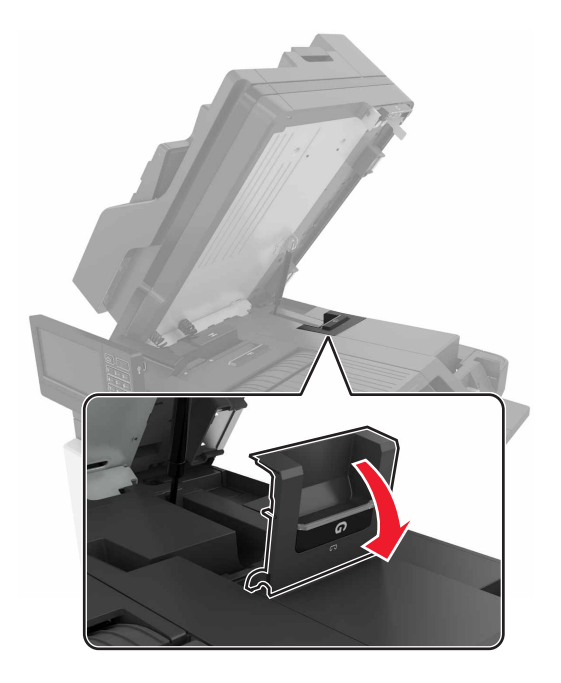

3 ステープルカートリッジホルダーを引き出します。

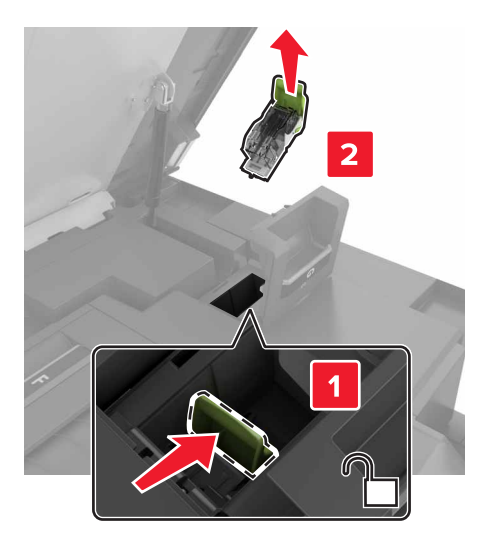

4 ステープルガードを持ち上げてから、ゆるみのあるホチキスを取り除きます。

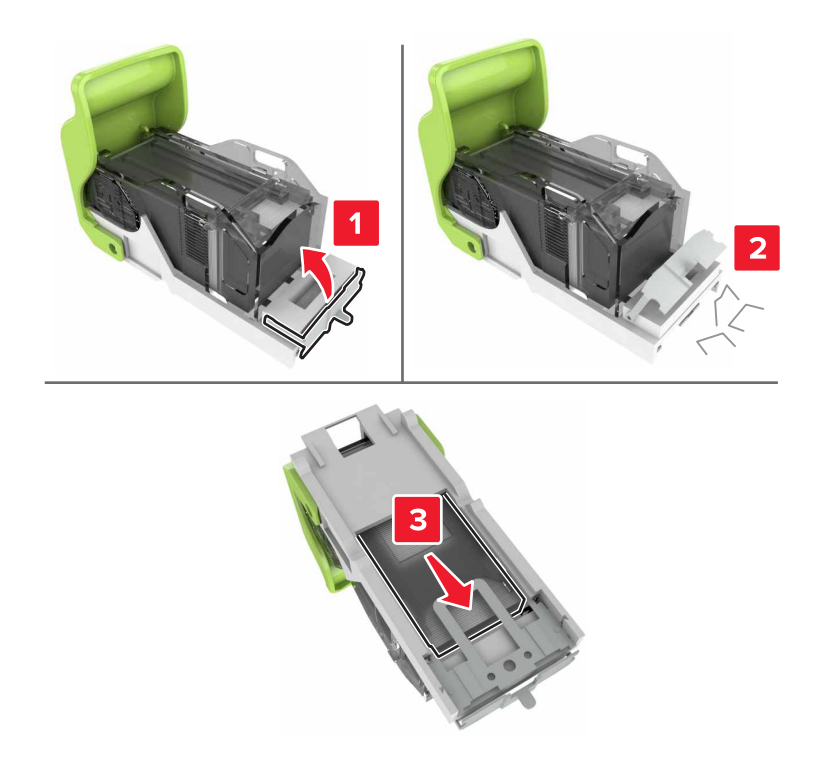

メモ:カートリッジから出てきたホチキスを挿入しないでください。

5 ステープルガードを閉じます。

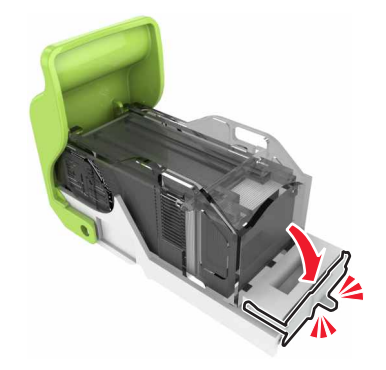

6 ステープルカートリッジホルダーを挿入します。

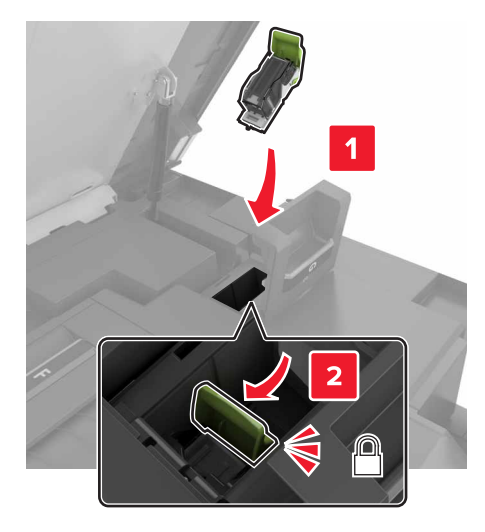

7 ドア G および C を閉じます。

▲ 注意─挟み込み危険: 挟み込みを防止するため、ドア C を閉じるときはラベルが貼られている領域には手を触れないようにしてください。

# 問題に対処する

# ネットワーク接続の問題

### EWS を開けない

| アクション                                                                                                    | はい          | いいえ                                       |
|----------------------------------------------------------------------------------------------------|-------------|-------------------------------------------|
| <b>手順 1</b><br>プリンタの電源が入っているかどうかを確認します。<br>プリンタの電源はオンになっていますか?                                                                                                    | 手順2に進みます。   | プリンタの電源をオンに<br>します。                       |
| <ul> <li>チリンタの电点はオンになりていよりか?</li> <li>手順 2</li> <li>プリンタの IP アドレスが正しいかどうかを確認します。</li> <li>メモ: <ul> <li>ホーム画面で IP アドレスを確認します。</li> <li>IP アドレスは、123.123.123 のように、ピリオドで区切られた数字の4 セットで表示されます。</li> </ul> </li> <li>プリンタの IP アドレスは正しいですか?</li> </ul>           | 手順3に進みます。   | アドレスフィールドにプ<br>リンタの正しい IP アド<br>レスを入力します。 |
| <ul> <li>手順 3</li> <li>サポート対象のブラウザを使用しているかどうか確認します。</li> <li>Internet Explorer バージョン 11 以降</li> <li>Microsoft Edge</li> <li>Safari バージョン 6 以降</li> <li>Google Chrome™ バージョン 32 以降</li> <li>Mozilla Firefox バージョン 24 以降</li> <li>ブラウザはサポート対象ですか?</li> </ul> | 手順 4 に進みます。 | サポート対象のブラウ<br>ザをインストールしま<br>す。            |
| <b>手順 4</b><br>ネットワーク接続が動作しているかどうかを確認します。<br>ネットワーク接続は動作していますか?                                                                                                    | 手順5に進みます。   | 管理者に問い合わせて<br>ください。                       |
| <b>手順5</b><br>プリンタおよびプリントサーバーへのケーブルの接続をチェックし、しっか<br>り固定されているか確認します。詳細については、プリンタに付属のマニ<br>ュアルを参照してください。<br>ケーブルはしっかりと接続されていますか?                                                                                                    | 手順6に進みます。   | ケーブルをしっかりと接<br>続します。                      |
| <b>手順 6</b><br>Web プロキシサーバーが無効か確認します。<br>Web プロキシサーバーは無効ですか?                                                                                                    | 手順 7 に進みます。 | 管理者に問い合わせて<br>ください。                       |

| アクション                        | はい         | いいえ                                      |
|------------------------------|------------|------------------------------------------|
| <b>手順 7</b><br>EWS にアクセスします。 | 問題は解決しました。 | カスタマサポートに <u>お</u><br><u>問い合わせください</u> 。 |
| 、EWS を開きましたか?                |            |                                          |

### フラッシュメモリを読み取れない

| 対応                                                                                                    | はい         | いいえ                                    |
|----------------------------------------------------------------------------------------------------|------------|----------------------------------------|
| <b>手順1</b><br>プリンタが他の印刷、コピー、スキャン、FAX ジョブを処理中でないか確認します。                                                                  | 手順2に進みます。  | プリンタ他のジョブの処<br>理を終了するまで待ち<br>ます。       |
| フリンタは準備完了状態ですか?                                                                                                    |            |                                        |
| <b>手順 2</b><br>フラッシュドライブのサポートを確認します。詳細については、「 <u>サポートされているフラッシュメモリとファイルタイプ」、40 ページ</u> を参照してください。<br>フラッシュメモリが対応していますか? | 手順3に進みます。  | 対応しているフラッシュ<br>メモリを挿入します。              |
| <b>手順3</b><br>フラッシュドライブを取り外してから、挿入します。<br>プリンタはフラッシュメモリを認識していますか?                                                       | 問題は解決しました。 | テクニカルサポート <u>カス</u><br><u>タマサポート</u> 。 |

### USB ポートを有効にする

ホーム画面で、[設定] > [ネットワーク/ポート] > [USB] > [USB ポートを有効にする]をタッチします。

### プリンタの接続を確認する

**1** ホーム画面で、 [設定] > [レポート] > [ネットワーク] > [ネットワーク設定ページ]をタッチします。

2 ネットワーク設定ページの最初のセクションを確認し、状態が[接続]であることを確認します。

状態が[未接続]の場合、LAN 破棄が有効ではない、またはネットワークケーブルが外れているか、正常に動作していない可能性があります。サポートが必要な場合は、管理者に問い合わせてください。

# ハードウェアオプションの問題

## 内蔵オプションが検出されない

| 対応                                                                       | はい         | いいえ                 |
|--------------------------------------------------------------------------|------------|---------------------|
| 手順 1                                                                     | 問題は解決しました。 | 手順2に進みます。           |
| プリンタの電源を切って約 10 秒間待ってから、再び電源を入れます。                                       |            |                     |
|                                                                          |            |                     |
| 内蔵オフションは止しく動作しますか?<br>                                                   |            |                     |
| 手順 2                                                                     | 手順4に進みます。  | 手順3に進みます。           |
| メニュー設定ページを印刷し、[インストール済みの機能]リストに内蔵オ                                       |            |                     |
| フションがあるかどうかを確認します。                                                       |            |                     |
| 内蔵オプションはメニュー設定ページに記載されていますか?                                             |            |                     |
| 手順 3                                                                     | 問題は解決しました。 | ↓<br>● 手順4に進みます。    |
| 内蔵オプションがコントローラボードに正しく取り付けられていることを確                                       |            |                     |
| 認します。                                                                    |            |                     |
| a プリンタの電源を切り、電源コードをコンセントから抜きます。                                          |            |                     |
| <b>b</b> 内蔵オプションがコントローラボードの適切なコネクタに取り付けられていることを確認します。                    |            |                     |
| C 電源コードをコンセントに接続し、プリンタの電源をオンにします。                                        |            |                     |
| ▲ 注意-傷害の恐れあり:火災や感電の危険を避けるため、製品の設置場所の近くの、正しく接地され定格を守ったコンセントに、電源コードを接続します。 |            |                     |
| 内蔵オプションは正しく動作しますか?                                                       |            |                     |
| 手順 4                                                                     | 問題は解決しました。 | <b>カスタマサポート</b> にお問 |
| a 内蔵オプションがプリンタドライバで使用可能かどうか確認します。                                        |            | い合わせください。           |
| メモ: 必要に応じて、プリンタドライバで内蔵オプションを手動で追加                                        |            |                     |
| し、印刷ジョブで使用できるようにします。詳細については、「プリント」                                       |            |                     |
| <u> </u>                                                                 |            |                     |
| <b>b</b> 印刷ジョブを再送信します。                                                   |            |                     |
|                                                                          |            |                     |
| 内蔵オプションは正しく動作しますか?                                                       |            |                     |

### 内部ソリューションポートが正しく動作しない

| 対応                                                                            | はい         | いいえ                 |
|-------------------------------------------------------------------------------|------------|---------------------|
| 手順 1                                                                          | 手順3に進みます。  | 手順2に進みます。           |
| メニュー設定ページを印刷し、[インストール済みの機能]リストに内蔵ソ<br>リューションポートがあるかどうかを確認します。                 |            |                     |
| [インストール済みの機能]リストに ISP が表示されますか。                                               |            |                     |
| 手順 2                                                                          | 問題は解決しました。 | 手順3に進みます。           |
| ISP を取り外してから取り付けます。詳細については、「内蔵ソリューショ<br>ンポートを取り付ける」、250ページを参照してください。          |            |                     |
| <b>メモ</b> : サポートされている ISP を使用します。                                             |            |                     |
| ISP は正しく動作しますか?                                                               |            |                     |
| 手順 3                                                                          | 問題は解決しました。 | テクニカルサポートにカ         |
| ケーブルと ISP の接続を確認します。                                                          |            | <u>スタマサポート</u> など、プ |
| <b>a</b> 正しいケーブルを使用し、ISP にしっかりと接続していることを確認します。                                |            | リンタの状況を示します。        |
| <b>b</b> ISP ソリューションインターフェイスケーブルが、コントローラボードの<br>レセプタクルにしっかりと接続しているかどうかを確認します。 |            |                     |
| ISP は正しく動作しますか?                                                               |            |                     |

### パラレルまたはシリアルインターフェイスカードが正しく動作しない

| 対応                                                                      | はい         | いいえ                                     |
|-------------------------------------------------------------------------|------------|-----------------------------------------|
| 手順 1                                                                    | 手順3に進みます。  | 手順2に進みます。                               |
| メニュー設定ページを印刷し、[インストール済みの機能]リストにパラレ<br>ルまたはシリアルインターフェイスカードがあるかどうかを確認します。 |            |                                         |
| パラレルまたはシリアルインターフェイスカードは[インストール済みの機<br>能]リストに表示されますか?                    |            |                                         |
| 手順 2                                                                    | 問題は解決しました。 | 手順3に進みます。                               |
| パラレルまたはシリアルインターフェイスカードを、取り外してから取り付けます。                                  |            |                                         |
| 詳細については、「 <u>内蔵ソリューションポートを取り付ける」、250 ページ</u><br>を参照してください。              |            |                                         |
| パラレルまたはシリアルインターフェイスカードは正しく動作しますか?                                       |            |                                         |
| 手順 3                                                                    | 問題は解決しました。 | テクニカルサポートにカ                             |
| ケーブルとパラレルまたはシリアルインターフェイスカードの接続を確認します。                                   |            | <u>スタマサポート</u> など、プ<br>リンタの状況を示しま<br>す。 |
| パラレルまたはシリアルインターフェイスカードは正しく動作しますか?                                       |            |                                         |

### フラッシュメモリ不良が検出された

次の手順を1つ以上実行します。

- 不良のフラッシュメモリを交換します。
- プリンタ操作パネルで[続行]を選択してメッセージを無視し、印刷を続行します。
- 現在の印刷ジョブをキャンセルします。

#### フラッシュメモリ空領域がリソースには不足

次の手順を1つ以上実行します。

- プリンタ操作パネルで[続行]を選択してメッセージを消去し、印刷を続行します。
- フラッシュメモリに保存されているフォント、マクロ、その他のデータを削除します。
- 容量が大きいフラッシュメモリを取り付けます。

メモ:フラッシュメモリに保存されていないダウンロード済みのフォントおよびマクロは削除されます。

#### 未フォーマットフラッシュメモリが検出された

次の手順を1つ以上実行します。

- 操作パネルの[続行]を選択して、デフラグを停止し、印刷を続行します。
- フラッシュメモリをフォーマットします。
   メモ:エラーメッセージがまだ表示される場合は、フラッシュメモリが不良の可能性があるので交換する必要があります。

## 消耗品の問題

#### カートリッジを交換、プリンタの地域設定が不一致

この問題を解決するには、プリンタの地域に一致する正しい地域でカートリッジを購入するか、世界標準のカート リッジを購入します。

- 42 の後ろに続くメッセージの最初の番号は、プリンタの地域を示します。
- 42の後ろに続くメッセージの2番目の番号は、カートリッジの地域を示します。

プリンタおよびトナーカートリッジの地域

| 地域                     | 数値コード |
|------------------------|-------|
| 世界標準または未定義の地域          | 0     |
| 北米(米国、カナダ)             | 1     |
| 欧州経済領域、西ヨーロッパ、北欧諸国、スイス | 2     |
| アジア太平洋                 | 3     |
| 中南米                    | 4     |
| その他の欧州諸国、中東、アフリカ       | 5     |
| オーストラリア、ニュージーランド       | 6     |

| 地域    | 数値コード |
|-------|-------|
| 無効な地域 | 9     |

メモ: プリンタとトナーカートリッジの地域設定を検索するには、印刷品質テストページを印刷します。操作パネ ルから、次のメニューを選択します。[設定] > [トラブルシューティング] > [印刷品質テストページ]

#### Lexmark 以外の消耗品

プリンタに他社製の消耗品または部品が取り付けられています。

お使いの Lexmark プリンタは、Lexmark の純正の消耗品および部品を使用して最適に動作するように設計さ れています。サードパーティ製の消耗品や部品を使用すると、パフォーマンス、信頼性、プリンタの寿命およびイ メージングコンポーネントに影響する場合があります。

すべての寿命インジケータは、純正の消耗品および部品を使用して機能するように設計されており、サードパー ティ製の消耗品や部品を使用すると、予期せぬ結果になることがあります。想定された寿命を超えてイメージン グコンポーネントを使用すると、Lexmark プリンタや関連するコンポーネントが損傷する可能性があります。

**警告--破損の恐れあり**: サードパーティ製の消耗品や部品の使用は、保証の対象に影響します。サードパー ティ製の消耗品や部品の使用による損傷は、保証の対象外となる可能性があります。

これらのリスクをすべて許容し、純正でない消耗品や部品の使用をプリンタで続行するには、操作パネルでXと #を同時に 15 秒間押し続けます。

これらのリスクを許容しない場合は、サードパーティ製の消耗品や部品をプリンタから取り外し、Lexmarkの純正の消耗品や部品を取り付けます。詳細については、「Lexmarkの純正部品と純正消耗品を使用する」、155ページを参照してください。

Xと#を15秒間同時に押し続けても印刷されない場合、消耗品使用量カウンタをリセットします。

- 操作パネルから、次のメニューを選択します。
   [設定] > [デバイス] > [メンテナンス] > [構成メニュー] > [消耗品使用量とカウンタ]
- 2 リセットする部品または消耗品を選択して、[スタート]を選択します。
- 3 警告メッセージを確認して[続行]を選択します。
- **4 X と # を同時に 15 秒間押し続けて、メッセージをクリアします。**

メモ: 消耗品使用量カウンタをリセットできない場合は、購入した場所に消耗品を返品します。

#### スキャナのメンテナンスが必要、ADF キットを使用

プリンタはメンテナンスの予定があります。詳細については、<u>http://support.lexmark.com</u>を参照するか、サ ービス担当者に連絡してメッセージを報告してください。

# 給紙の問題

## 印刷時に封筒の封が閉じられる

| 対応                                                                                                    | はい                                                  | いいえ        |
|----------------------------------------------------------------------------------------------------|-----------------------------------------------------|------------|
| <ul> <li>手順1</li> <li>a 乾燥した場所に保管されている封筒を使用してください。</li> <li>メモ: 含水率の高い封筒に印刷すると、封の部分が閉じられる可能性があります。</li> <li>b 次のように印刷ジョブを送信します。</li> <li>印刷時に封筒の封が閉じられますか。</li> </ul>                                     | 手順2に進みます。                                           | 問題は解決しました。 |
| <ul> <li>手順2</li> <li>a 用紙のタイプが[封筒]に設定されていることを確認します。<br/>操作パネルから、次のメニューを選択します。</li> <li>[設定] &gt; [用紙] &gt; [トレイ構成設定] &gt; [用紙サイズ/タイプ]</li> <li>b 次のように印刷ジョブを送信します。</li> <li>印刷時に封筒の封が閉じられますか。</li> </ul> | Contact <u>カスタマサポ</u><br><u>ート</u> にお問い合わせくだ<br>さい。 | 問題は解決しました。 |

## 部単位印刷が動作しない

| アクション                                                                                                    | はい         | いいえ                              |
|----------------------------------------------------------------------------------------------------|------------|----------------------------------|
| <ul> <li>手順1</li> <li>a 操作パネルから、次のメニューを選択します。</li> <li>[設定] &gt; [印刷] &gt; [レイアウト] &gt; [部単位]</li> <li>b [オン「1,2,1,2,1,2]]をタッチします。</li> <li>c ドキュメントを印刷します。</li> <li>ドキュメントは正しく部単位になっていますか?</li> </ul> | 問題は解決しました。 | 手順2に進みます。                        |
| <ul> <li>手順2</li> <li>a 印刷するドキュメントで、[印刷]ダイアログボックスを開いて[部単位]<br/>を選択します。</li> <li>b ドキュメントを印刷します。</li> <li>ドキュメントは正しく部単位になっていますか?</li> </ul>                                                             | 問題は解決しました。 | 手順3に進みます。                        |
| <ul> <li>手順 3</li> <li>a 印刷するページ数を減らします。</li> <li>b ドキュメントを印刷します。</li> <li>ページは正しく部単位になっていますか?</li> </ul>                                                                                              | 問題は解決しました。 | カスタマサポートに <u>お</u><br>問い合わせください。 |

## 用紙のカール

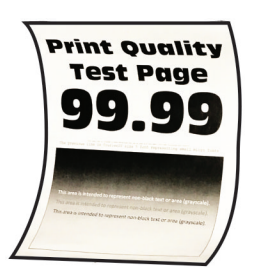

| 対応                                                                                                    | はい                               | いいえ        |
|----------------------------------------------------------------------------------------------------|----------------------------------|------------|
| <ul> <li>手順1</li> <li>a トレイのガイドを、セットされている用紙のサイズに合う正しい位置に<br/>調整します。</li> <li>b ドキュメントを印刷します。</li> <li>用紙がカールしていますか?</li> </ul>                                                                                                    | 手順2に進みます。                        | 問題は解決しました。 |
| <ul> <li>手順2</li> <li>a オペレーティングシステム(OS)に応じて、[印刷基本設定]または[印刷]ダイアログから用紙タイプを指定します。</li> <li>メモ:</li> <li>トレイにセットされた用紙と設定が一致していることを確認します。</li> <li>プリンタ操作パネルで設定を変更することもできます。次のメニューを選択します。</li> <li>[設定] &gt; [用紙] &gt; [トレイ構成設定] &gt; [用紙サイズ/タイプ]</li> <li>b ドキュメントを印刷します。</li> <li>用紙がカールしていますか?</li> </ul> | 手順3に進みます。                        | 問題は解決しました。 |
| <ul> <li>手順3</li> <li>用紙の反対の面に印刷します。</li> <li>a 用紙を取り出して裏返し、セットし直します。</li> <li>b ドキュメントを印刷します。</li> <li>用紙がカールしていますか?</li> </ul>                                                                                                    | 手順 4 に進みます。                      | 問題は解決しました。 |
| <ul> <li>手順4</li> <li>a 新しいパッケージの用紙をセットします。</li> <li>メモ:湿度が高いと、用紙が湿気を吸収します。用紙は、使用するときまで元の包装に入れて保管してください。</li> <li>b ドキュメントを印刷します。</li> <li>用紙がカールしていますか?</li> </ul>                                                                                                    | カスタマサポート <u>にお</u><br>問い合わせください。 | 問題は解決しました。 |
## トレイのリンクが動作しない

| 対応                                                                                                    | はい         | いいえ                                      |
|----------------------------------------------------------------------------------------------------|------------|------------------------------------------|
| <ul> <li>手順1</li> <li>a トレイに同じサイズおよびタイプの用紙がセットされているか確認します。</li> <li>b 用紙ガイドの位置が正しいか確認します。</li> <li>c ドキュメントを印刷します。</li> </ul>                                                                                          | 問題は解決しました。 | 手順2に進みます。                                |
| トレイは正しくリンクしますか。                                                                                                    |            |                                          |
| <ul> <li>手順2</li> <li>a コントロールパネルで、[設定] &gt; [用紙] &gt; [トレイ構成設定] &gt; [用紙<br/>サイズ/タイプ]をタッチします。</li> <li>b 接続されているトレイにセットされた用紙に合った用紙サイズと用紙の<br/>タイプを設定します。</li> <li>c ドキュメントを印刷します。</li> <li>トレイは正しくリンクしますか。</li> </ul> | 問題は解決しました。 | 手順3に進みます。                                |
| <ul> <li>手順3</li> <li>a 同一用紙サイズのトレイのリンクが自動に設定されていることを確認します。詳細については、「トレイのリンク」、30ページを参照してください。</li> <li>b ドキュメントを印刷します。</li> <li>トレイは正しくリンクしますか。</li> </ul>                                                              | 問題は解決しました。 | カスタマサポートに <u>お</u><br><u>問い合わせください</u> 。 |

## 紙詰まりが頻繁に発生する

| 対応                                                          | はい        | いいえ        |
|-------------------------------------------------------------|-----------|------------|
| 手順 1                                                        | 手順2に進みます。 | 問題は解決しました。 |
| a トレイを取り外します。                                               |           |            |
| <b>b</b> 用紙が正しくセットされていることを確認します。                            |           |            |
| メモ:                                                         |           |            |
| • 用紙ガイドが正しい位置にあることを確認します。                                   |           |            |
| <ul> <li>重ねた用紙の高さが、指定されている高さの上限を超えないよう<br/>にします。</li> </ul> |           |            |
| <ul> <li>推奨用紙サイズとタイプで印刷していることを確認します。</li> </ul>             |           |            |
| <b>c</b> トレイを挿入します。                                         |           |            |
| <b>d</b> ドキュメントを印刷します。                                      |           |            |
| <br>  紙詰まりが頻繁に発生しますか?                                       |           |            |

| 対応                                                                                                    | はい                                       | いいえ        |
|----------------------------------------------------------------------------------------------------|------------------------------------------|------------|
| <ul> <li>手順2</li> <li>a 操作パネルから、次のメニューを選択します。</li> <li>[設定] &gt; [用紙] &gt; [トレイ構成設定] &gt; [用紙サイズ/タイプ]</li> <li>b 用紙サイズとタイプを正しく設定します。</li> <li>c ドキュメントを印刷します。</li> <li>紙詰まりが頻繁に発生しますか?</li> </ul> | 手順3に進みます。                                | 問題は解決しました。 |
| <ul> <li>手順3         <ul> <li>a 新しいパッケージの用紙をセットします。</li> <li>メモ:高湿度の場合、用紙は水分を吸収します。用紙は、使用するときまで元の包装に入れて保管してください。</li> <li>b ドキュメントを印刷します。</li> <li>紙詰まりが頻繁に発生しますか?</li> </ul> </li> </ul>         | カスタマサポート <u>にお</u><br><u>問い合わせください</u> 。 | 問題は解決しました。 |

## 紙詰まりが発生したページが再印刷されない

| 対応                                                                                                    | はい         | いいえ                                      |
|----------------------------------------------------------------------------------------------------|------------|------------------------------------------|
| <ul> <li>a 操作パネルから、次のメニューを選択します。</li> <li>[設定] &gt; [デバイス] &gt; [通知] &gt; [紙詰まりしたページの再印刷]</li> <li>b [紙詰まりしたページの再印刷]メニューで[オン]または[自動]を選択します。</li> <li>c ドキュメントを印刷します。</li> </ul> | 問題は解決しました。 | カスタマサポート <u>にお</u><br><u>問い合わせください</u> 。 |
| 紙詰まりが発生したページは再印刷されましたか?                                                                                                    |            |                                          |

# 印刷の問題

## コンフィデンシャルドキュメントおよびその他の保留ドキュメントが印刷されない

| 対応                                                                | はい         | いいえ       |
|-------------------------------------------------------------------|------------|-----------|
| 手順 1                                                              | 問題は解決しました。 | 手順2に進みます。 |
| a 操作パネルから、保留ジョブのリストにドキュメントが表示されるかを<br>確認します。                      |            |           |
| <b>メモ</b> : ドキュメントが一覧表示されない場合、[印刷して保持]オプショ<br>ンを使用してドキュメントを印刷します。 |            |           |
| <b>b</b> ドキュメントを印刷します。                                            |            |           |
| ドキュメントは印刷されましたか?                                                  |            |           |
| 手順 2                                                              | 問題は解決しました。 | 手順3に進みます。 |
| 印刷ジョブに、フォーマットエラーまたは無効なデータが含まれている可<br>能性があります。印刷ジョブを削除し、もう一度送信します。 |            |           |
| ドキュメントは印刷されましたか?                                                  |            |           |

| 対応                                                                                                    | はい         | いいえ                                      |
|----------------------------------------------------------------------------------------------------|------------|------------------------------------------|
| <b>手順3</b><br>インターネットから印刷する場合、プリンタは重複している複数のジョブタ<br>イトルを読み取る可能性があります。                                                                                                    | 問題は解決しました。 | 手順4に進みます。                                |
| <ul> <li>Windows の場合</li> <li>a [印刷設定]ダイアログを開きます。</li> <li>b [印刷して保持]タブで、[[印刷して保持]を使用する]をクリックして、<br/>[重複ドキュメントを維持]をクリックします。</li> <li>c PIN を入力して、変更を保存します。</li> <li>d 印刷ジョブを送信します。</li> </ul> |            |                                          |
| Macintosh の場合<br>a ジョブは保存され、ジョブごとに違う名前が付けられます。<br>b ジョブを個別に送信します。<br>ドキュメントは印刷されましたか?                                                                                                    |            |                                          |
| <ul> <li>手順4</li> <li>a 一部の保留ジョブを削除して、プリンタメモリの空き容量を増やします。</li> <li>b ドキュメントを印刷します。</li> <li>ドキュメントは印刷されましたか?</li> </ul>                                                                       | 問題は解決しました。 | 手順 5 に進みます。                              |
| <ul> <li>手順5</li> <li>a プリンタメモリを増設します。</li> <li>b ドキュメントを印刷します。</li> <li>ドキュメントは印刷されましたか?</li> </ul>                                                                                          | 問題は解決しました。 | カスタマサポートに <u>お</u><br><u>問い合わせください</u> 。 |

## 印刷が遅い

| 対応                                                                                                  | はい        | いいえ        |
|----------------------------------------------------------------------------------------------------|-----------|------------|
| <b>手順1</b><br>プリンタケーブルがプリンタおよびコンピュータ、プリントサーバー、オプシ<br>ョン、またはその他のネットワークデバイスにしっかりと接続されているこ<br>とを確認します。 | 手順2に進みます。 | 問題は解決しました。 |
| 印刷に時間がかかりますか。                                                                                       |           |            |
| 手順 2                                                                                                | 手順3に進みます。 | 問題は解決しました。 |
| a プリンタが静音モードになっていないことを確認します。                                                                        |           |            |
| ホーム画面で、[設定] > [デバイス] > [メンテナンス] > [構成設定<br>メニュー] > [デバイスの操作] > [静音モード]をタッチします。                      |           |            |
| <b>b</b> ドキュメントを印刷します。                                                                              |           |            |
| 印刷に時間がかかりますか。                                                                                       |           |            |

| 対応                                                                                                    | はい          | いいえ        |
|----------------------------------------------------------------------------------------------------|-------------|------------|
| <ul> <li>手順3</li> <li>a オペレーティングシステム(OS)に応じて、[印刷基本設定]または[印刷]ダイアログから印刷解像度を指定します。</li> <li>b 解像度を4800 CQ に設定します。</li> <li>c ドキュメントを印刷します。</li> <li>E印刷に時間がかかりますか</li> </ul> | 手順 4 に進みます。 | 問題は解決しました。 |
|                                                                                                    | エ順にに従ったナ    | <u> </u>   |
| F順4<br>a ホーム画面で、[設定] > [印刷] > [品質] > [印刷解像度]をタッチ<br>します。<br>b 解像度を 4800 CQ に設定します。                                                                                        | 于順5に進みまり。   | 问題は辨決しました。 |
| C ドキュメントを印刷します。                                                                                                    |             |            |
| 印刷に時間がかかりますか。                                                                                                    |             |            |
| 手順 5                                                                                                    | 手順6に進みます。   | 問題は解決しました。 |
| a オペレーティングシステム(OS)に応じて、[印刷基本設定]または[印刷]ダイアログから用紙タイプを指定します。                                                                                                    |             |            |
| メモ:                                                                                                    |             |            |
| <ul> <li>トレイにセットされた用紙と設定が一致していることを確認します。</li> </ul>                                                                                                    |             |            |
| <ul> <li>プリンタ操作パネルで設定を変更することもできます。ホーム画面で、[設定] &gt; [用紙] &gt; [トレイ構成設定] &gt; [用紙サイズ/タイプ]をタッチします。</li> </ul>                                                                |             |            |
| • 重い用紙は、印刷に時間がかかります。                                                                                                    |             |            |
| <ul> <li>レター、A4、リーガルよりも幅の狭い用紙は、印刷に時間がかかることがあります。</li> </ul>                                                                                                    |             |            |
| <b>b</b> ドキュメントを印刷します。                                                                                                    |             |            |
| 印刷に時間がかかりますか。                                                                                                    |             |            |
| 手順 6                                                                                                    | 手順7に進みます。   | 問題は解決しました。 |
| a [表面の粗さ]と[重さ]のプリンタ設定がセットされている用紙と一致していることを確認します。                                                                                                    |             |            |
| ホーム画面で、[設定] > [用紙] > [用紙構成] > [用紙の種類]をタ<br>ッチします。                                                                                                    |             |            |
| メモ:粗い用紙および重い用紙は、印刷に時間がかかることがあります。                                                                                                    |             |            |
| <b>b</b> ドキュメントを印刷します。                                                                                                    |             |            |
| 印刷に時間がかかりますか。                                                                                                    |             |            |
| 手順 7                                                                                                    | 手順8に進みます。   | 問題は解決しました。 |
| 保留ジョブを削除します。                                                                                                    |             |            |
| 印刷に時間がかかりますか。                                                                                                    |             |            |

| 対応                                                                                                    | はい                               | いいえ        |
|----------------------------------------------------------------------------------------------------|----------------------------------|------------|
| 手順 8<br>a プリンタが過熱していないことを確認します。                                                                                                    | カスタマサポートに <u>お</u><br>問い合わせください。 | 問題は解決しました。 |
| <ul> <li>・ 長い印刷ジョブの後には、プリンタを十分に冷まします。</li> <li>・ プリンタの推奨周囲温度を守ってください。詳細については、「プリンタの設置場所を選択する」、11 ページ を参照してください。</li> <li>b ドキュメントを印刷します。</li> </ul> |                                  |            |
| 印刷に時間がかかりますか。                                                                                                    |                                  |            |

## 印刷ジョブが印刷されない

| 対応                                                                                                    | はい         | いいえ         |
|----------------------------------------------------------------------------------------------------|------------|-------------|
| <ul> <li>手順1</li> <li>a 印刷する原稿で[印刷]ダイアログボックスを開き、正しいプリンタが選択されているかどうかを確認します。</li> <li>b ドキュメントを印刷します。</li> </ul>                                                | 問題は解決しました。 | 手順2に進みます。   |
| 原稿は印刷されましたか?                                                                                                    |            |             |
| 手順 2<br>a プリンタの電源が入っているかどうかを確認します。<br>b ディスプレイに表示されるエラーメッセージを解決します。<br>c ドキュメントを印刷します。                                                                        | 問題は解決しました。 | 手順3に進みます。   |
| 原稿は印刷されましたか?                                                                                                    |            |             |
| <ul> <li>手順3</li> <li>a ポートが動作し、ケーブルがコンピュータとプリンタにしっかりと接続されていることを確認します。</li> <li>詳細については、プリンタに同梱されているセットアップマニュアルを参照してください。</li> <li>b ドキュメントを印刷します。</li> </ul> | 問題は解決しました。 | 手順 4 に進みます。 |
| 原稿は印刷されましたか?                                                                                                    |            |             |
| <ul> <li>手順4</li> <li>a プリンタの電源を切って約10秒間待ってから、再び電源を入れます。</li> <li>b ドキュメントを印刷します。</li> <li>原稿は印刷されましたか?</li> </ul>                                            | 問題は解決しました。 | 手順5に進みます。   |
| 手順 5                                                                                                    | 問題け解決しました  | カスタマサポートに問い |
| a 印刷ドライバを削除してから、再インストールします。<br>b ドキュメントを印刷します。                                                                                                    |            | 合わせてください。   |
| 原稿は印刷されましたか?                                                                                                    |            |             |

## プリンタが応答していない

| 対応                                                                                                    | はい                                 | いいえ                              |
|----------------------------------------------------------------------------------------------------|------------------------------------|----------------------------------|
| 手順 1                                                                                                    | 問題は解決しました。                         | 手順2に進みます。                        |
| 電源コードが電源コンセントに接続されていることを確認します。                                                                                 |                                    |                                  |
| ▲ 注意-傷害の恐れあり:火災や感電の危険を避けるため、製品の<br>設置場所の近くでアクセスしやすく、正しく接地され定格を守ったコンセン<br>トに、電源コードを接続します。                       |                                    |                                  |
| プリンタは応答していますか?                                                                                                 |                                    |                                  |
| <b>手順 2</b><br>コンセントがスイッチやブレーカーなどでオフになっていないことを確認し<br>ます。                                                       | スイッチをオンにする<br>か、ブレーカーをリセッ<br>トします。 | 手順3に進みます。                        |
| コンセントがスイッチやブレーカーなどでオフになっていますか?                                                                                 |                                    |                                  |
| <b>手順 3</b><br>プリンタの電源が入っているかどうかを確認します。                                                                        | 手順4に進みます。                          | プリンタの電源を入れ<br>ます。                |
| プリンタの電源はオンになっていますか?                                                                                            |                                    |                                  |
| <b>手順 4</b><br>プリンタがスリープモードまたは休止モードになっていないか確認します。                                                              | 電源ボタンを押してプリ<br>ンタを復帰させます。          | 手順5に進みます。                        |
| プリンタがスリープモードまたは休止モードになっていませんか?                                                                                 |                                    |                                  |
| <b>手順 5</b><br>プリンタとコンピュータをつなぐケーブルが正しいポートに接続されている<br>かどうかを確認します。                                               | 手順6に進みます。                          | ケーブルを正しいポー<br>トに差し込みます。          |
| ゲーノルは正しい小一トに差し込まれていますか?                                                                                        | 目野は松油レナレナ                          |                                  |
| <ul> <li>プリンタの電源を切ってハードウェアオプションを取り付けてから、プリンタの電源を入れます。</li> <li>詳細については、オプションに同梱されているマニュアルを参照してください。</li> </ul> | 同題は胜次しました。                         | 于順7に進みます。                        |
| プリンタは応答していますか?                                                                                                 |                                    |                                  |
| 手順 7                                                                                                    | 問題は解決しました。                         | 手順8に進みます。                        |
| 正しいプリントドライバをインストールします。                                                                                         |                                    |                                  |
| プリンタは応答していますか?                                                                                                 |                                    |                                  |
| <b>手順 8</b><br>プリンタの電源を切って約 10 秒間待ってから、再び電源を入れます。                                                              | 問題は解決しました。                         | カスタマサポート <u>にお</u><br>問い合わせください。 |
| <br> プリンタは応答していますか?                                                                                            |                                    |                                  |

## ジョブが誤ったトレイまたは用紙で印刷される

| 対応                                                                         | はい         | いいえ                       |
|----------------------------------------------------------------------------|------------|---------------------------|
| 手順 1<br>a 正しい用紙で印刷しているかどうかを確認します。<br>b ドキュメントを印刷します。                       | 手順2に進みます。  | 正しいサイズとタイプの<br>用紙をセットします。 |
| ドキュメントは正しい用紙で印刷されていますか?                                                    |            |                           |
| 手順 2                                                                       | 問題は解決しました。 | 手順3に進みます。                 |
| <b>a</b> オペレーティングシステム(OS)に応じて、[印刷基本設定]または[印<br>刷]ダイアログから用紙サイズと用紙タイプを指定します。 |            |                           |
| <b>メモ</b> : プリンタ操作パネルで設定した設定を変更することもできます。<br>次のメニューを選択します。                 |            |                           |
| [設定] > [用紙] > [トレイ設定] > [用紙サイズ/タイプ]                                        |            |                           |
| <b>b</b> セットした用紙と設定が一致していることを確認します。                                        |            |                           |
| <b>c</b> ドキュメントを印刷します。                                                     |            |                           |
| ドキュメントは正しい用紙で印刷されていますか?                                                    |            |                           |
| 手順 3                                                                       | 問題は解決しました。 | カスタマサポート にお               |
| a トレイがリンクされていることを確認します。                                                    |            | <u>問い合わせください</u> 。        |
| 詳細については、 <u>「トレイのリンク」、30 ページ</u> を参照してください。                                |            |                           |
| <b>b</b> ドキュメントを印刷します。                                                     |            |                           |
| ドキュメントは正しいトレイから印刷されましたか?                                                   |            |                           |

## 印刷品質が悪い

### 空白または白のページ

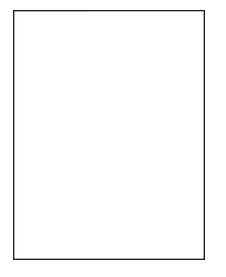

**メモ**: 問題解決を行う前に、品質サンプルページを印刷し、印刷されない色がないかどうか確認します。ホーム画面から、[設定] > [トラブルシューティング] > [印刷品質テストページ]の順にタッチします。

| 対応                                                                                                | はい                               | いいえ        |
|---------------------------------------------------------------------------------------------------|----------------------------------|------------|
| 手順 1                                                                                              | 手順2に進みます。                        | 問題は解決しました。 |
| a イメージングユニットを取り外してから、挿入します。                                                                       |                                  |            |
| 警告─破損の恐れあり: イメージングユニットは、10 分間以上直射日<br>光にさらさないでください。長時間直射日光にさらすと、印刷品質の問<br>題が生じる可能性があります。          |                                  |            |
| <b>警告 破損の恐れあり</b> : イメージングユニットの下のフォトコンダクター<br>ドラムには触れないでください。触れると、今後の印刷ジョブの印刷品<br>質に影響する可能性があります。 |                                  |            |
| <b>b</b> ドキュメントを印刷します。                                                                            |                                  |            |
| プリンタで空白または白のページが印刷されますか?                                                                          |                                  |            |
| <b>手順 2</b><br>イメージングユニットを交換し、ドキュメントを印刷します。                                                       | カスタマサポートに <u>お</u><br>問い合わせください。 | 問題は解決しました。 |
| プリンタで空白または白のページが印刷されますか?                                                                          |                                  |            |

印刷が濃い

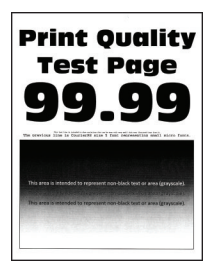

メモ: 問題解決を行う前に、品質サンプルページを印刷し、印刷されない色がないかどうか確認します。ホーム画面から、[設定] > [トラブルシューティング] > [印刷品質テストページ]の順にタッチします。

| 対応                                                                                                    | はい        | いいえ        |
|----------------------------------------------------------------------------------------------------|-----------|------------|
| 手順 1                                                                                                    | 手順2に進みます。 | 問題は解決しました。 |
| a [カラー調節]を実行します。                                                                                                    |           |            |
| ホーム画面で、[ <b>設定]</b> > [印刷] > [品質] > [イメージ詳細設定] ><br>[カラー調節]をタッチします。                                                 |           |            |
| <b>b</b> ドキュメントを印刷します。                                                                                              |           |            |
| 印刷が濃すぎますか?                                                                                                    |           |            |
| 手順 2                                                                                                    | 手順3に進みます。 | 問題は解決しました。 |
| a オペレーティングシステム(OS)によって、[印刷設定]または[印刷]<br>ダイアログからトナー濃度を薄くします。                                                         |           |            |
| <b>メモ</b> : プリンタ操作パネルで設定を変更することもできます。ホーム画<br>面で、 <b>[設定]</b> > <b>[印刷]</b> > <b>[品質]</b> > <b>[トナーの濃さ</b> ]をタッチします。 |           |            |
| <b>b</b> ドキュメントを印刷します。                                                                                              |           |            |
| 印刷が濃すぎますか?                                                                                                    |           |            |

| 対応                                                                                                    | はい                               | いいえ        |
|----------------------------------------------------------------------------------------------------|----------------------------------|------------|
| <ul> <li>手順3</li> <li>a オペレーティングシステム(OS)に応じて、[印刷設定]または[印刷]</li> <li>ダイアログから用紙タイプを指定します。</li> </ul>                                                  | 手順 4 に進みます。                      | 問題は解決しました。 |
| メモ:                                                                                                    |                                  |            |
| <ul> <li>設定がトレイにセットされた用紙と一致していることを確認します。</li> <li>プリンタ操作パネルで設定を変更することもできます。ホーム画面で、[設定] &gt; [用紙] &gt; [トレイ構成設定] &gt; [用紙サイズ/タイプ]をタッチします。</li> </ul> |                                  |            |
| <b>b</b> ドキュメントを印刷します。                                                                                                    |                                  |            |
| 印刷が濃すぎますか?                                                                                                    |                                  |            |
| 手順 4                                                                                                    | 手順5に進みます。                        | 手順6に進みます。  |
| 用紙にテクスチャや粗さがないことを確認します。                                                                                                    |                                  |            |
| テクスチャや粗さがある用紙に印刷していますか。                                                                                                    |                                  |            |
| 手順 5                                                                                                    | 手順6に進みます。                        | 問題は解決しました。 |
| a 表面が粗い用紙を普通紙と交換します。                                                                                                    |                                  |            |
| D トキュメントを印刷します。                                                                                                    |                                  |            |
| 印刷が濃すぎますか?                                                                                                    |                                  |            |
| 手順 6                                                                                                    | 手順7に進みます。                        | 問題は解決しました。 |
| a 新しいパッケージの用紙をセットします。                                                                                                    |                                  |            |
| ✓モ: 高湿度の場合、用紙は水分を吸収します。用紙は、使用するときまで元の包装に入れて保管してください。                                                                                                |                                  |            |
| <b>b</b> ドキュメントを印刷します。                                                                                                    |                                  |            |
| 印刷が濃すぎますか?                                                                                                    |                                  |            |
| <b>手順 7</b><br>イメージングユニットを交換し、ドキュメントを印刷します。                                                                                                    | カスタマサポートに <u>お</u><br>問い合わせください。 | 問題は解決しました。 |
| 印刷が濃すぎますか?                                                                                                    |                                  |            |

### ゴーストイメージ

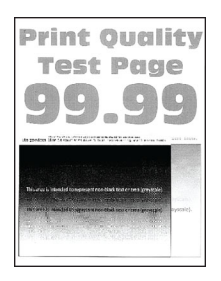

| 対応                                                                                                    | はい                               | いいえ          |
|----------------------------------------------------------------------------------------------------|----------------------------------|--------------|
| <ul> <li>手順1</li> <li>a トレイに、適切なタイプおよび重さの用紙をセットします。</li> <li>b ドキュメントを印刷します。</li> <li>印刷にゴーストイメージが表示されますか</li> </ul>                                                                                                    | 手順2に進みます。                        | 問題は解決しました。   |
| <ul> <li>手順2</li> <li>オペレーティングシステム(OS)に応じて、[印刷基本設定]または[印刷]ダイアログから用紙タイプを指定します。</li> <li>メモ:</li> <li>設定がトレイにセットされた用紙と一致していることを確認します。</li> <li>プリンタ操作パネルで設定を変更することもできます。ホーム画面で、[設定] &gt; [用紙] &gt; [トレイ構成設定] &gt; [用紙サイズ/タイプ]をタッチします。</li> <li>b ドキュメントを印刷します。</li> </ul> | 手順 3 に進みます。                      | 問題は解決しました。   |
| 日前にコーストイメーンが表示されますか。                                                                                                    |                                  | 目町(ナタン) ナレナ  |
| <ul> <li><b>デ順</b> 3</li> <li>a [カラー調節]を実行します。</li> <li>ホーム画面で、[設定] &gt; [印刷] &gt; [品質] &gt; [イメージ詳細設定] &gt; [カラー調節]をタッチします。</li> <li>b ドキュメントを印刷します。</li> <li>印刷にゴーストイメージが表示されますか。</li> </ul>                                                                          | カスタイサホートに <u>お</u><br>問い合わせください。 | 回越 は阱次しまし7こ。 |

## グレースケールまたはカラーの背景

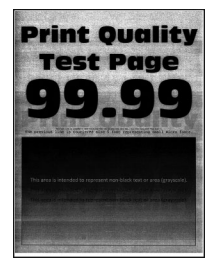

| 対応                                                                                                    | はい        | いいえ        |
|----------------------------------------------------------------------------------------------------|-----------|------------|
| <ul> <li>手順1</li> <li>a オペレーティングシステム(OS)に応じて、[印刷基本設定]または[印刷]ダイアログでトナー濃度を濃くします。</li> <li>メモ: プリンタ操作パネルで設定を変更することもできます。ホーム画面で、[設定] &gt; [印刷] &gt; [品質] &gt; [トナーの濃さ]をタッチします。</li> <li>b ドキュメントを印刷します。</li> </ul> | 手順2に進みます。 | 問題は解決しました。 |
| グレースケールまたはカラーの背景が印刷に現れますか。                                                                                                    |           |            |

| 対応                                                                                                | はい          | いいえ        |
|---------------------------------------------------------------------------------------------------|-------------|------------|
| 手順 2                                                                                              | 手順3に進みます。   | 問題は解決しました。 |
| a カラー調節を実行します。                                                                                    |             |            |
| ホーム画面で、[設定] > [印刷] > [品質] > [イメージ詳細設定] > [カラー調節]をタッチします。                                          |             |            |
| <b>b</b> ドキュメントを印刷します。                                                                            |             |            |
|                                                                                                   |             |            |
| グレースケールまたはカラーの背景が印刷に現れますか。                                                                        |             |            |
| 手順 3                                                                                              | カスタマサポートに お | 問題は解決しました。 |
| a イメージングユニットを取り外してから、挿入します。                                                                       | 問い合わせください。  |            |
| 警告一破損の恐れあり: イメージングユニットは、10 分間以上直射日<br>光にさらさないでください。長時間直射日光にさらすと、印刷品質の問<br>題が生じる可能性があります。          |             |            |
| <b>警告-破損の恐れあり</b> : イメージングユニットの下のフォトコンダクター<br>ドラムには触れないでください。触れると、今後の印刷ジョブの印刷品<br>質に影響する可能性があります。 |             |            |
| <b>b</b> ドキュメントを印刷します。                                                                            |             |            |
| レ<br>グレースケールまたはカラーの背景が印刷に現れますか。                                                                   |             |            |

## 余白が正しくない

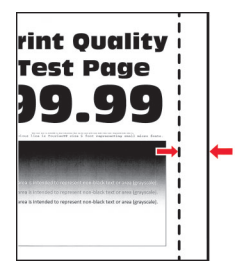

| アクション                                      | はい         | いいえ       |
|--------------------------------------------|------------|-----------|
| 手順 1                                       | 問題は解決しました。 | 手順2に進みます。 |
| a 用紙ガイドを、セットされている用紙のサイズに合う正しい位置に調整<br>します。 |            |           |
| <b>b</b> ドキュメントを印刷します。                     |            |           |
| 余白は正しいですか?                                 |            |           |
| 手順 2                                       | 問題は解決しました。 | 手順3に進みます。 |
| <b>a</b> 用紙サイズを設定します。                      |            |           |
| 操作パネルから、次のメニューを選択します。                      |            |           |
| [設定] > [用紙] > [トレイ構成設定] > [用紙サイズ/タイプ]      |            |           |
| <b>b</b> ドキュメントを印刷します。                     |            |           |
| 余白は正しいですか?                                 |            |           |

| アクション                                                                                                    | はい         | いいえ                                      |
|----------------------------------------------------------------------------------------------------|------------|------------------------------------------|
| <ul> <li>手順3</li> <li>a オペレーティングシステム(OS)によって、[印刷設定]または[印刷]<br/>ダイアログから用紙サイズを指定します。</li> <li>メモ:トレイにセットされた用紙と設定が一致していることを確認します。</li> <li>b ドキュメントを印刷します。</li> </ul> | 問題は解決しました。 | カスタマサポートに <u>お</u><br><u>問い合わせください</u> 。 |
| 余白は正しいですか?                                                                                                    |            |                                          |

### 印刷が薄い

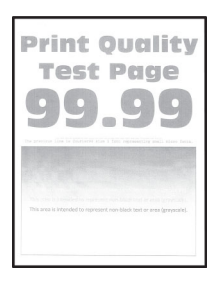

| 対応                                                                                                    | はい            | いいえ            |
|----------------------------------------------------------------------------------------------------|---------------|----------------|
| <ul> <li>手順1</li> <li>a [カラー調節]を実行します。</li> <li>操作パネルから、次のメニューを選択します。</li> <li>[設定] &gt; [印刷] &gt; [品質] &gt; [イメージ詳細設定] &gt; [カラー調節]</li> <li>b ドキュメントを印刷します。</li> </ul> | 手順2に進みます。     | 問題は解決しました。     |
|                                                                                                    |               |                |
|                                                                                                    | 手順3に進みます。<br> | 問題は解決しました。<br> |
| a オペレーティングシステム(OS)に応じて、[印刷設定]または[印刷]<br>ダイアログでトナー濃度を濃くします。                                                                                                    |               |                |
| メモ: プリンタ操作パネルで設定を変更することもできます。[設定] > [印刷] > [品質] > [トナーの濃さ]の順に移動します。                                                                                                    |               |                |
| <b>b</b> ドキュメントを印刷します。                                                                                                    |               |                |
| 印刷が薄いですか?                                                                                                    |               |                |
| 手順 3                                                                                                    | 手順4に進みます。     | 問題は解決しました。     |
| a [カラートナー節約]をオフにします。                                                                                                    |               |                |
| 操作パネルから、次のメニューを選択します。                                                                                                    |               |                |
| [設定] > [印刷] > [品質] > [カラートナー節約]                                                                                                    |               |                |
| <b>b</b> ドキュメントを印刷します。                                                                                                    |               |                |
| (印刷が薄いですか?                                                                                                    |               |                |

| 対応                                                                                                    | はい                 | いいえ                  |
|----------------------------------------------------------------------------------------------------|--------------------|----------------------|
| <ul> <li>手順4</li> <li>a オペレーティングシステム(OS)に応じて、[印刷設定]または[印刷]</li> <li>ダイアログから用紙タイプを指定します。</li> <li>メモ:</li> </ul>                                                        | 手順 5 に進みます。        | 問題は解決しました。           |
| <ul> <li>トレイにセットされた用紙と設定が一致していることを確認します。</li> <li>プリンタ操作パネルで設定を変更することもできます。[設定] &gt; [用紙] &gt; [トレイ構成設定] &gt; [用紙サイズ/タイプ]の順に移動します。</li> <li>b ドキュメントを印刷します。</li> </ul> |                    |                      |
| 印刷が薄いですか?                                                                                                    |                    |                      |
| <b>手順 5</b><br>用紙の表面が粗いかどうかを確認します。                                                                                                    | 手順6に進みます。          | 手順7に進みます。            |
| テクスチャや粗さがある用紙に印刷していますか。                                                                                                    |                    |                      |
| <ul> <li>手順6</li> <li>a 表面が粗い用紙を普通紙と交換します。</li> <li>b ドキュメントを印刷します。</li> <li>印刷が薄いですか?</li> </ul>                                                                      | 手順 7 に進みます。        | 問題は解決しました。           |
| <b>手順 7</b>                                                                                                    | 手順8に進みます。          | 問題は解決しました。           |
| <ul> <li>a 新しいパッケージの用紙をセットします。</li> <li>メモ:高湿度の場合、用紙は水分を吸収します。用紙は、使用するときまで元の包装に入れて保管してください。</li> <li>b ドキュメントを印刷します。</li> <li>印刷が薄いですか?</li> </ul>                     |                    |                      |
| <b>壬順 8</b>                                                                                                    | カスタマサポートにお         | 問題は解決しました            |
| イメージングユニットを交換し、ドキュメントを印刷します。                                                                                                    | <u>問い合わせください</u> 。 | ப 座  な/昨/八しみし/こ。<br> |
| (印刷が明るすぎますか?                                                                                                    |                    |                      |

### まだらな印刷やドット

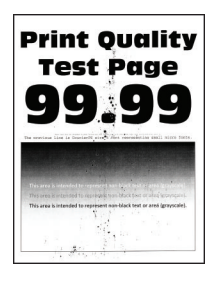

| 対応                                                                       | はい                     | いいえ                |
|--------------------------------------------------------------------------|------------------------|--------------------|
| 手順 1                                                                     | 手順2に進みます。              | カスタマサポートに お        |
| トナー漏れの汚れがないか、プリンタをチェックします。                                               |                        | <u>問い合わせください</u> 。 |
| プリンタにトナー漏れはありませんか?                                                       |                        |                    |
| 手順 2                                                                     | 手順4に進みます。              | 手順3に進みます。          |
| a 操作パネルから、次のメニューを選択します。                                                  |                        |                    |
| [設定] > [用紙] > [トレイ構成設定] > [用紙サイズ/タイプ]                                    |                        |                    |
| <b>b</b> 用紙サイズと用紙タイプがセットした用紙と一致しているかどうかを確認します。                           |                        |                    |
| メモ:用紙の表面が粗くないことを確認します。                                                   |                        |                    |
| 設定は一致していますか。                                                             |                        |                    |
| 手順 3                                                                     | 手順4に進みます。              | 問題は解決しました。         |
| <b>a</b> オペレーティングシステム(OS)に応じて、[印刷設定]または[印刷]<br>ダイアログから用紙サイズと用紙タイプを指定します。 |                        |                    |
| メモ:セットした用紙と設定が一致していることを確認します。                                            |                        |                    |
| <b>b</b> ドキュメントを印刷します。                                                   |                        |                    |
| 印刷がまだらになっていますか?                                                          |                        |                    |
| 手順 4                                                                     | 手順5に進みます。              | 問題は解決しました。         |
| a 新しいパッケージの用紙をセットします。                                                    |                        |                    |
| メモ:高湿度の場合、用紙は水分を吸収します。用紙は、使用すると<br>きまで元の包装に入れて保管してください。                  |                        |                    |
| <b>b</b> ドキュメントを印刷します。                                                   |                        |                    |
| 印刷がまだらになっていますか?                                                          |                        |                    |
| 手順 5                                                                     | カスタマサポートに お            | 問題は解決しました。         |
| イメージングユニットを交換し、ドキュメントを印刷します。                                             | <u>問い合わせください</u> 。<br> |                    |
| 印刷がまだらになっていますか?                                                          |                        |                    |

## 印刷が歪むまたは傾く

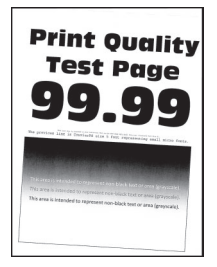

| 対応                             |                                          | はい                 | いいえ        |
|--------------------------------|------------------------------------------|--------------------|------------|
| 手順 1                           |                                          | 手順2に進みます。          | 問題は解決しました。 |
| a トレイを引き出しま                    | をす。                                      |                    |            |
| <b>b</b> 用紙を取り除き、              | 開封直後の印刷用紙をセットします。                        |                    |            |
| <b>メモ</b> : 高湿度の場<br>きまで元の包装に  | 合、用紙は水分を吸収します。用紙は、使用すると<br>こ入れて保管してください。 |                    |            |
| <b>c</b> セットする用紙の<br>スライドさせます。 | サイズに合った正しい位置まで、用紙ガイドを握って                 |                    |            |
| d トレイを挿入します                    | f。                                       |                    |            |
| e ドキュメントを印刷                    | します。                                     |                    |            |
| 印刷が歪んだり傾い                      | たりしていますか?                                |                    |            |
| 手順 2                           |                                          | カスタマサポートに お        | 問題は解決しました。 |
| a サポートされてい                     | る用紙で印刷しているかどうかを確認します。                    | <u>問い合わせください</u> 。 |            |
| <b>b</b> ドキュメントを印尿             | します。                                     |                    |            |
| 印刷が歪んだり傾い                      | たりしていますか?                                |                    |            |

### 単色または黒の画像

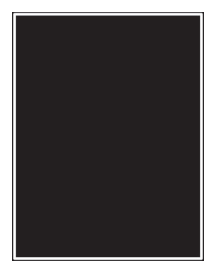

| 対応                                                                                                | はい                 | いいえ        |
|---------------------------------------------------------------------------------------------------|--------------------|------------|
| 手順 1                                                                                              | 手順2に進みます。          | 問題は解決しました。 |
| a イメージングユニットを取り外してから、挿入します。                                                                       |                    |            |
| 警告-破損の恐れあり: イメージングユニットは、10 分間以上直射日<br>光にさらさないでください。長時間直射日光にさらすと、印刷品質の問<br>題が生じる可能性があります。          |                    |            |
| <b>警告ー破損の恐れあり</b> : イメージングユニットの下のフォトコンダクター<br>ドラムには触れないでください。触れると、今後の印刷ジョブの印刷品<br>質に影響する可能性があります。 |                    |            |
| <b>b</b> ドキュメントを印刷します。                                                                            |                    |            |
| プリンタで単色または黒のイメージが印刷されていますか。                                                                       |                    |            |
| 手順 2                                                                                              | カスタマサポートに お        | 問題は解決しました。 |
| イメージングユニットを交換し、ドキュメントを印刷します。                                                                      | <u>問い合わせください</u> 。 |            |
| <br>  プリンタで単色または黒のイメージが印刷されていますか。                                                                 |                    |            |

### 文字または画像が切り取られる

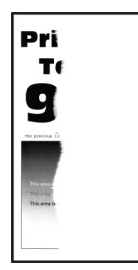

| 対応                                                                                                    | はい                                       | いいえ        |
|----------------------------------------------------------------------------------------------------|------------------------------------------|------------|
| <ul> <li>手順1</li> <li>a トレイの用紙ガイドを、セットされている用紙のサイズに合う正しい位置に移動します。</li> <li>b ドキュメントを印刷します。</li> </ul>                                                                                                    | 手順2に進みます。                                | 問題は解決しました。 |
| ページまたは画像は切り取られていますか。<br>                                                                                                    |                                          |            |
| <ul> <li>手順2</li> <li>a オペレーティングシステム(OS)によって、[印刷設定]または[印刷]</li> <li>ダイアログから用紙サイズを指定します。</li> </ul>                                                                                                    | 手順3に進みます。                                | 問題は解決しました。 |
| <ul> <li>シモ:</li> <li>・ 設定がトレイにセットされた用紙と一致していることを確認します。</li> <li>・ プリンタ操作パネルで設定を変更することもできます。ホーム画面で、[設定] &gt; [用紙] &gt; [トレイ構成設定] &gt; [用紙サイズ/タイプ]をタッチします。</li> <li>b ドキュメントを印刷します。</li> </ul>                                                                                                    |                                          |            |
| ハーシまたは画像は切り取られていますが。                                                                                                    |                                          |            |
| <ul> <li>手順3</li> <li>a イメージングユニットを取り外してから、挿入します。</li> <li>警告一破損の恐れあり: イメージングユニットは、10 分間以上直射日光にさらさないでください。長時間直射日光にさらすと、印刷品質の問題が生じる可能性があります。</li> <li>警告一破損の恐れあり: イメージングユニットの下のフォトコンダクタードラムには触れないでください。触れると、今後の印刷ジョブの印刷品質に影響する可能性があります。</li> <li>b ドキュメントを印刷します。</li> <li>ページまたは画像は切り取られていますか。</li> </ul> | カスタマサボートに <u>お</u><br><u>問い合わせください</u> 。 | 問題は解決しました。 |

トナーが摩擦で簡単にはがれ落ちる

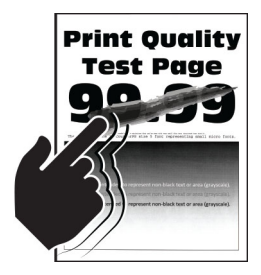

メモ:問題を解決する前に、印刷品質テストページを印刷します。ホーム画面から、[設定] > [トラブルシューティング] > [印刷品質テストページ]の順にタッチします。

| 対応                                                                                                    | はい                                           | いいえ                |
|----------------------------------------------------------------------------------------------------|----------------------------------------------|--------------------|
| <ul> <li>1 オペレーティングシステム(OS)に応じて、[印刷基本設定]または[印刷]ダイアログから<br/>用紙タイプを指定します。</li> <li>メモ:</li> </ul>                                                                                                    | カスタマサポー<br>トに <u>お問い合わ</u><br><u>せください</u> 。 | 問題は解<br>決しまし<br>た。 |
| <ul> <li>トレイにセットされた用紙と設定が一致していることを確認します。</li> <li>プリンタ操作パネルで設定を変更することもできます。ホーム画面で、【設定】&gt; [用紙]<br/>&gt; [トレイ構成設定] &gt; [用紙サイズ/タイプ]をタッチします。</li> <li>2 ドキュメントを印刷します。</li> <li>トナーがはがれますか。</li> </ul> |                                              |                    |

### 印刷の濃さが均一ではない

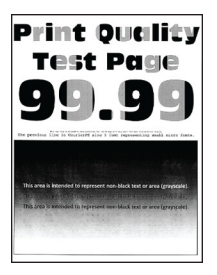

| 対応                           | はい                               | いいえ        |
|------------------------------|----------------------------------|------------|
| イメージングユニットを交換し、ドキュメントを印刷します。 | カスタマサポートに <u>お</u><br>問い合わせください。 | 問題は解決しました。 |
| 印刷の濃さが均一ではありませんか。            |                                  |            |

### 横方向の黒い線

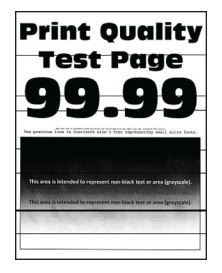

メモ:

- 問題を解決する前に、印刷品質テストページを印刷します。ホーム画面から、[設定] > [トラブルシューティング] > [印刷品質テストページ]の順にタッチします。
- 印刷に横方向の黒い線が表示され続ける場合は、「印刷不良が繰り返し発生する」のトピックを参照してください。

| 対応                                                                                                    | はい          | いいえ        |
|----------------------------------------------------------------------------------------------------|-------------|------------|
| <ul> <li>手順1</li> <li>a オペレーティングシステム(OS)に応じて、[印刷設定]または[印刷]</li> <li>ダイアログから給紙源を指定します。</li> <li>b ドキュメントを印刷します。</li> <li>横方向の濃いすじが印刷物に入りますか?</li> </ul>                                                                                                    | 手順2に進みます。   | 問題は解決しました。 |
| <ul> <li>手順2</li> <li>a オペレーティングシステム(OS)に応じて、[印刷設定]または[印刷]<br/>ダイアログから用紙タイプを指定します。</li> <li>メモ: <ul> <li>設定がトレイにセットされた用紙と一致していることを確認します。</li> <li>プリンタ操作パネルで設定を変更することもできます。ホーム画面で、[設定] &gt; [用紙] &gt; [トレイ構成設定] &gt; [用紙サイズ/タイプ]をタッチします。</li> </ul> </li> <li>b ドキュメントを印刷します。</li> <li>横方向の濃いすじが印刷物に入りますか?</li> </ul> | 手順 3 に進みます。 | 問題は解決しました。 |
| <ul> <li>手順3</li> <li>a 新しいパッケージの用紙をセットします。</li> <li>メモ:高湿度の場合、用紙は水分を吸収します。用紙は使用するまで<br/>元の包み紙のまま保管してください。</li> <li>b ドキュメントを印刷します。</li> <li>横方向の濃いすじが印刷物に入りますか?</li> </ul>                                                                                                    | 手順 4 に進みます。 | 問題は解決しました。 |

| 対応                                                                                                | はい                 | いいえ        |
|---------------------------------------------------------------------------------------------------|--------------------|------------|
| 手順 4                                                                                              | 手順5に進みます。          | 問題は解決しました。 |
| a イメージングユニットを取り外してから、挿入します。                                                                       |                    |            |
| 警告─破損の恐れあり: イメ─ジングユニットは、10 分間以上直射日<br>光にさらさないでください。長時間直射日光にさらすと、印刷品質の問<br>題が生じる可能性があります。          |                    |            |
| <b>警告-破損の恐れあり</b> : イメージングユニットの下のフォトコンダクター<br>ドラムには触れないでください。触れると、今後の印刷ジョブの印刷品<br>質に影響する可能性があります。 |                    |            |
| <b>b</b> ドキュメントを印刷します。                                                                            |                    |            |
| 横方向の濃いすじが印刷物に入りますか?                                                                               |                    |            |
| 手順 5                                                                                              | カスタマサポートに お        | 問題は解決しました。 |
| イメージングユニットを交換し、ドキュメントを印刷します。                                                                      | <u>問い合わせください</u> 。 |            |
| <br> <br> 横方向の濃いすじが印刷物に入りますか?                                                                     |                    |            |

縦方向の黒い線

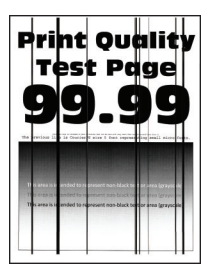

| 対応                                                                                                    | はい        | いいえ        |
|----------------------------------------------------------------------------------------------------|-----------|------------|
| 手順 1                                                                                                    | 手順2に進みます。 | 問題は解決しました。 |
| a オペレーティングシステム(OS)に応じて、[印刷基本設定]または[印<br>刷]ダイアログから用紙タイプを指定します。                                                                                                    |           |            |
| メモ:                                                                                                    |           |            |
| <ul> <li>設定がトレイにセットされた用紙と一致していることを確認します。</li> <li>プリンタ操作パネルで設定を変更することもできます。ホーム画面で、[設定] &gt; [用紙] &gt; [トレイ構成設定] &gt; [用紙サイズ/タイプ]をタッチします。</li> <li>ドキュメントを印刷します。</li> </ul> |           |            |
| 印刷に縦方向の黒い線が表示されますか。                                                                                                    |           |            |

| 対応                                                                                                    | はい                                       | いいえ        |
|----------------------------------------------------------------------------------------------------|------------------------------------------|------------|
| <ul> <li>手順2         <ul> <li>a 新しいパッケージの用紙をセットします。</li> <li>メモ:高湿度の場合、用紙は水分を吸収します。用紙は使用するまで<br/>元の包み紙のまま保管してください。</li> <li>b ドキュメントを印刷します。</li> </ul> </li> </ul>                                                                                                    | 手順3に進みます。                                | 問題は解決しました。 |
| <ul> <li> 「リルリールングロの黒いなかなかされますか。 </li> <li> 手順3 <ul> <li>イメージングユニットを取り外してから、挿入します。</li> <li> </li></ul> </li> <li> 警告ー破損の恐れあり: イメージングユニットは、10 分間以上直射日光にさらさないでください。長時間直射日光にさらすと、印刷品質の問題が生じる可能性があります。 </li> <li> 警告ー破損の恐れあり: イメージングユニットの下のフォトコンダクタードラムには触れないでください。触れると、今後の印刷ジョブの印刷品質に影響する可能性があります。 </li> <li> b ドキュメントを印刷します。 </li> </ul> | 手順 4 に進みます。                              | 問題は解決しました。 |
| 印刷に縦方向の黒い線が表示されますか。<br><b>手順 4</b><br>イメージングユニットを交換し、ドキュメントを印刷します。<br>印刷に縦方向の黒い線が表示されますか。                                                                                                    | カスタマサポートに <u>お</u><br><u>問い合わせください</u> 。 | 問題は解決しました。 |

横方向の白い線

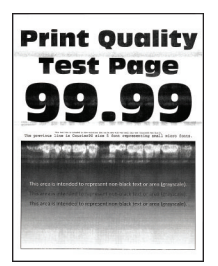

メモ:

- 問題を解決する前に、印刷品質テストページを印刷します。ホーム画面から、[設定] > [トラブルシューティング] > [印刷品質テストページ]の順にタッチします。
- 印刷に横方向の白い線が表示され続ける場合は、「繰り返し発生する異常」のトピックを参照してください。

| 対応                                                                                                    | はい                               | いいえ        |
|----------------------------------------------------------------------------------------------------|----------------------------------|------------|
| <ul> <li>手順1</li> <li>a オペレーティングシステム(OS)に応じて、[印刷設定]または[印刷]</li> <li>ダイアログから用紙タイプを指定します。</li> </ul>                                                  | 手順2に進みます。                        | 問題は解決しました。 |
| メモ:                                                                                                    |                                  |            |
| <ul> <li>設定がトレイにセットされた用紙と一致していることを確認します。</li> <li>プリンタ操作パネルで設定を変更することもできます。ホーム画面で、[設定] &gt; [用紙] &gt; [トレイ構成設定] &gt; [用紙サイズ/タイプ]をタッチします。</li> </ul> |                                  |            |
| <b>b</b> ドキュメントを印刷します。                                                                                                    |                                  |            |
| 印刷に横方向の白い線が表示されますか。                                                                                                    |                                  |            |
| 手順 2                                                                                                    | 手順3に進みます。                        | 問題は解決しました。 |
| a 推奨されるタイブの用紙の指定された給紙源をセットします。<br>b ドキュメントを印刷します。                                                                                                   |                                  |            |
|                                                                                                    |                                  |            |
| 印刷に横方向の白い線が表示されますか。                                                                                                    |                                  |            |
| 手順 3                                                                                                    | 手順4に進みます。                        | 問題は解決しました。 |
| a イメージングユニットを取り外してから、挿入します。                                                                                                    |                                  |            |
| 警告ー破損の恐れあり: イメージングユニットは、10 分間以上直射日<br>光にさらさないでください。長時間直射日光にさらすと、印刷品質の問<br>題が生じる可能性があります。                                                            |                                  |            |
| 警告─破損の恐れあり: イメージングユニットの下のフォトコンダクター<br>ドラムには触れないでください。触れると、今後の印刷ジョブの印刷品<br>質に影響する可能性があります。                                                           |                                  |            |
| <b>b</b> ドキュメントを印刷します。                                                                                                    |                                  |            |
| 印刷に横方向の白い線が表示されますか。                                                                                                    |                                  |            |
| <b>手順 4</b><br>イメージングユニットを交換し、ドキュメントを印刷します。                                                                                                    | カスタマサポートに <u>お</u><br>問い合わせください。 | 問題は解決しました。 |
| <br>  印刷に横方向の白い線が表示されますか。                                                                                                    |                                  |            |

### 縦方向の白い線

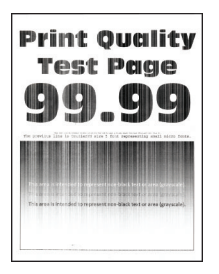

| 対応                                                                                                    | はい                               | いいえ        |
|----------------------------------------------------------------------------------------------------|----------------------------------|------------|
| <ul> <li>手順1</li> <li>a オペレーティングシステム(OS)に応じて、[印刷設定]または[印刷]<br/>ダイアログから用紙タイプを指定します。</li> <li>メモ:</li> <li>・ 設定がトレイにセットされた用紙と一致していることを確認します。</li> </ul>                                                                                                    | 手順2に進みます。                        | 問題は解決しました。 |
| <ul> <li>プリンタ操作パネルで設定を変更することもできます。ホーム画面で、[設定] &gt; [用紙] &gt; [トレイ構成設定] &gt; [用紙サイズ/タイプ]をタッチします。</li> <li>b ドキュメントを印刷します。</li> </ul>                                                                                                    |                                  |            |
| 印刷に縦方向の白い線が表示されますか?                                                                                                    |                                  |            |
| 手順 2<br>推奨されるタイプの用紙を使用しているか確認します。<br>a 推奨されるタイプの用紙の指定された給紙源をセットします。<br>b ドキュメントを印刷します。                                                                                                    | 手順3に進みます。                        | 問題は解決しました。 |
| まだ印刷に縦方向の白い線が表示されますか?                                                                                                    |                                  |            |
| <ul> <li>手順3</li> <li>a イメージングユニットを取り外してから、挿入します。</li> <li>警告一破損の恐れあり:イメージングユニットは、10分間以上直射日光にさらさないでください。長時間直射日光にさらすと、印刷品質の問題が生じる可能性があります。</li> <li>警告一破損の恐れあり:イメージングユニットの下のフォトコンダクタードラムには触れないでください。触れると、今後の印刷ジョブの印刷品質に影響する可能性があります。</li> <li>b ドキュメントを印刷します。</li> </ul> | 手順 4 に進みます。                      | 問題は解決しました。 |
| まだ印刷に縦方向の白い線が表示されますか?                                                                                                    |                                  |            |
| <b>手順 4</b><br>イメージングユニットを交換し、ドキュメントを印刷します。<br>まだ印刷に縦方向の白い線が表示されますか?                                                                                                    | カスタマサポートに <u>お</u><br>問い合わせください。 | 問題は解決しました。 |

### 印刷不良が繰り返し発生する

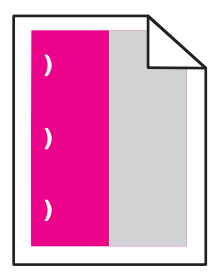

| 対応                                                                                                    | はい                                                                 | いいえ        |
|----------------------------------------------------------------------------------------------------|--------------------------------------------------------------------|------------|
| <ul> <li>手順1</li> <li>a [メンテナンス不良ルーラー]ページを使って、影響を受けるカラーページに繰り返し現れる異常の間隔を測定します。</li> <li>b 影響を受ける色ページの測定と一致する消耗品を交換します。</li> <li>感光体 <ul> <li>125.70 mm(4.95 インチ)</li> <li>35.40 mm(1.39 インチ)</li> </ul> </li> <li>現像体ユニット<br/>42 mm(1.65 インチ)</li> <li>C 品質サンプルページを印刷します。</li> </ul>                                                             | 間隔を記録して、 <u>カス</u><br><u>タマサポート</u> またはサ<br>ービス担当者にお問い<br>合わせください。 | 問題は解決しました。 |
| 手順2         a [メンテナンス不良ルーラー]ページを使って、影響を受けるカラーページに繰り返し現れる異常の間隔を測定します。         b 影響を受ける色ページの測定と一致する消耗品を交換します。         転写ローラー<br>78.50 mm(3.09 インチ)         転写モジュール         • 47.10 mm(1.86 インチ)         • 90 mm(3.54 インチ)         フューザー         • 96.60 mm(3.80 インチ)         • 127.60 mm(5.02 インチ)         C 品質サンプルページを印刷します。         印刷不良が発生しますか? | 間隔を記録して、 <u>カス</u><br><u>タマサポート</u> またはサ<br>ービス担当者にお問い<br>合わせください。 | 問題は解決しました。 |

# 色品質の問題

## トナーの濃さを調整する

- 1 ホーム画面で、[設定] > [印刷] > [印刷品質]をタッチします。
- 2トナーの濃さを調整します。
- 3 変更を適用します。

## 印刷出力で色を変更する

- 1 ホーム画面から、[設定] > [印刷] > [品質] > [イメージ詳細設定] > [カラー補正]の順にタッチします。
- 2 [カラー補正]メニューから、[手動] > [カラー補正の内容]をタッチします。
- 3 適切なカラー変換設定を選択します。

| オブジェクトタイプ                            | カラー変換表                                                                                                    |
|--------------------------------------|----------------------------------------------------------------------------------------------------|
| RGB イメージ<br>RGB 文字<br>RGB グラフィックス    | <ul> <li>ビビッドーより明るい彩度の色を生成し、すべての受信するカラー形式に適用できます。</li> <li>sRGB 表示ーコンピュータ画面の表示に近い色で印刷します。写真印刷のブラックトナーの使用が最適化されます。</li> <li>画面-トゥルーブラックーコンピュータ画面の表示に近い色で印刷します。この設定では、中間色のグレーにはすべてのレベルでブラックトナーのみが使用されます。</li> <li>sRGB ビビッド - sRGB 表示カラー補正の高い彩度の色を生成します。ビジネスグラフィックスの印刷の場合に、ブラックトナーの使用が最適化されます。</li> <li>オフ</li> </ul> |
| CMYK イメージ<br>CMYK 文字<br>CMYK グラフィックス | <ul> <li>米国 CMYK-SWOP(米国のオフセット印刷標準規格)色出力の近似値に補正します。</li> <li>ユーロ CMYK-EuroScale 色出力の近似値に補正します。</li> <li>ビビッド CMYK-米国 CMYK より彩度の高いカラー補正設定が適用されます。</li> <li>オフ</li> </ul>                                                                                                    |

### カラー印刷についてのよくある質問

#### RGB カラーとは?

RGBカラーは、ある色を作るのに使用する赤、緑、青色の割合を示すことによって色を表現する方法です。赤、緑、青の光は、さまざまな割合で重ねると自然界で見られる幅広い色を作ることができます。コンピュータ画面、スキャナ、デジタルカメラは、この方法を使用してカラーを表示します。

#### CMYK カラーとは?

CMYK カラーは、特定の色を再現するのに使用するシアン、マゼンタ、イエロー、ブラックの割合を示すことによっ て色を表現する方法です。シアン、マゼンタ、イエロー、ブラックのインクまたはトナーは、さまざまな割合で印刷す ると自然界で見られる幅広い色を作ることができます。印刷機、インクジェットプリンタ、カラーレーザープリンタの 色はこのように作ります。

#### 印刷されるドキュメントの色はどのように指定されるのですか?

RGB または CMYK カラーの組み合わせを使用してドキュメントの色を指定および変更するには、ソフトウェアプログラムが使用されます。詳細については、ソフトウェアプログラムのヘルプの項を参照してください。

#### プリンタは印刷する色をどのように認識するのですか?

ドキュメントを印刷するとき、各オブジェクトのタイプとカラーを示す情報がプリンタに送信され、カラー変換テーブ ルを通じて渡されます。カラーは、希望する色を作るのに使用するシアン、マゼンタ、イエロー、ブラックのトナー量 に換算されます。適用するカラー変換テーブルはオブジェクト情報によって決まります。例えば、文字には1種類 のカラー変換テーブルを適用し、写真イメージには別のカラー変換テーブルを適用することができます。

#### 手動カラー補正とは?

手動カラー補正が有効である場合、ユーザーが選択したカラー変換テーブルを使用し、オブジェクトを処理します。 手動カラー補正の設定は、印刷するオブジェクトのタイプ(文字、グラフィックス、イメージ)によって異なります。ま た、ソフトウェアプログラムでオブジェクトのカラーを指定する方法(RGB または CMYK の組み合わせ)によって も異なります。異なるカラー変換テーブルを手動で適用する方法については、「印刷出力で色を変更する」、239 ページを参照してください。

ソフトウェアプログラムが RGB または CMYK の組み合わせでカラーを指定しない場合、手動カラー補正は役立ちません。また、ソフトウェアプログラムやコンピュータのオペレーティングシステム(OS)がカラー調整を制御している場合も、設定が無効になります。ほとんどの場合、カラー補正を[自動]に設定すると、ドキュメントに対して適切なカラーが選択されます。

#### 特殊な色(企業のロゴなど)はどのように合わせますか?

プリンタの[品質]メニューには、9 種類の[カラーサンプル]値があります。これらの設定は EWS のカラーサンプ ルページにあります。カラーサンプルのいずれかを選択すると、数百のカラーボックスが複数ページに印刷されま す。選択したテーブルに応じて、各ボックスに CMYK または RGB の組み合わせが示されます。ボックスに表示 された CMYK または RGB の組み合わせを選択したカラー変換テーブルに通すと各ボックスの実際の色が得ら れます。

カラーサンプルページを確認して、対応する色に最も近い色のボックスを特定できます。次に、ボックスに表示される色の組み合わせを使用して、ソフトウェアプログラムでオブジェクトの色を変更できます。詳細については、ソフトウェアプログラムのヘルプの項を参照してください。[手動カラー補正]は特定オブジェクトに対してカラー変換テーブルを選択して使用する際に必要です。

特定カラーの一致の問題を解決するためにどのカラーサンプルセットを選択するかは、以下の点によって異なり ます。

- 使用するカラー補正の設定(自動、オフ、手動)
- 印刷するオブジェクトのタイプ(文字、グラフィックス、イメージ)
- ソフトウェアプログラムでオブジェクトのカラーを指定する方法(RGB または CMYK の組み合わせ)

ソフトウェアプログラムが RGB または CMYK の組み合わせでカラーを指定しない場合、カラーサンプルページ は役立ちません。また、カラー管理機能を介してプログラムで指定される RGB または CMYK の組み合わせを調 整するソフトウェアプログラムもあります。そのような状況では、印刷された色がカラーサンプルページと厳密には 合わない場合があります。

### 印刷が薄く見える

| アクション                                                        | はい                 | いいえ        |
|--------------------------------------------------------------|--------------------|------------|
| 手順 1                                                         | 手順2に進みます。          | 問題は解決しました。 |
| [カラー調節]を実行します。                                               |                    |            |
| a ホーム画面で、[設定] > [印刷] > [品質] > [イメージ詳細設定] > [カラー調節]をタッチします。   |                    |            |
| <b>b</b> ドキュメントを印刷します。                                       |                    |            |
| 印刷が薄く見えますか。                                                  |                    |            |
| 手順 2                                                         | カスタマサポート <u>にお</u> | 問題は解決しました。 |
| [カラーバランス]を実行します。                                             | 問い合わせください。         |            |
| a ホーム画面で、[設定] > [印刷] > [品質] > [イメージ詳細設定] > [カラーバランス]をタッチします。 |                    |            |
| <b>b</b> 設定を調整します。                                           |                    |            |
| <b>C</b> ドキュメントを印刷します。                                       |                    |            |
| 印刷が薄く見えますか。                                                  |                    |            |

# FAX に関するトラブル

## 発信者 ID が表示されない

| 対応                                                                                                    | はい         | いいえ |
|----------------------------------------------------------------------------------------------------|------------|-----|
| 発信者番号表示を有効化します。<br>ホーム画面で、[設定] > [FAX] > [FAX 設定] > [FAX 受信設定] ><br>[管理者用設定] > [発信者番号表示を有効化]の順にタッチします。 | 問題は解決しました。 |     |
| 発信者 ID が表示されますか?                                                                                       |            |     |

## FAX を送受信できない

| 対応                                                        | はい                | いいえ              |
|-----------------------------------------------------------|-------------------|------------------|
| 手順 1                                                      | 問題は解決しました。        | 手順2に進みます。        |
| ディスプレイに表示されるエラーメッセージを解決します。                               |                   |                  |
| 「ひと ち送 平信できますから                                           |                   |                  |
|                                                           |                   |                  |
| 手順 2                                                      | 問題は解決しました。        | 手順3に進みます。        |
| 以下の機器のケーブルがしっかりと接続されていることを確認します。                          |                   |                  |
| ● 電話                                                      |                   |                  |
| • ハントセット                                                  |                   |                  |
| ● 留寸審電話                                                   |                   |                  |
| <br> FAX を送受信できますか?                                       |                   |                  |
|                                                           | エ 岐 ヶ ノー 准 フ, ナーナ | エルラムノーンはカナナナ     |
|                                                           | 于順 5 に進みま9 。<br>  | 于順 4 に進みま9 。<br> |
| 先信百ど帷総しより。                                                |                   |                  |
| ► FAA 街方に电話をかけて、正しく機能していることを確認します。                        |                   |                  |
| ● オンシッシュイヤル機能をご使用の場合は、ホリュームをエリて発信<br>音が聞こえるかどうかを確認してください。 |                   |                  |
|                                                           |                   |                  |
| 発信音が聞こえますか?                                               |                   |                  |
| 手順 4                                                      | 問題は解決しました。        | 手順5に進みます。        |
| 電話の差し込み口を確認します。                                           |                   |                  |
| a 差し込み口に直接アナログ電話を接続します。                                   |                   |                  |
| <b>b</b> 発信音を聞いてください。                                     |                   |                  |
| C 発信音が聞こえない場合は、別の電話ケーブルをご利用ください。                          |                   |                  |
| d やはり発信音が聞こえない場合は、アナログ電話を別の差し込みロ<br>に差し込んでください。           |                   |                  |
| e 発信音が聞こえたら、その差し込み口にプリンタを接続してください。                        |                   |                  |
| FAX を送受信できますか?                                            |                   |                  |

| 対応                                                                                                    | はい         | いいえ                |
|----------------------------------------------------------------------------------------------------|------------|--------------------|
| 手順 5                                                                                                    | 問題は解決しました。 | 手順6に進みます。          |
| クリンタがアプログ電話リービスまたは正しいアンタルコネンタに接続さ<br>  れていることを確認します。                                                                       |            |                    |
| <ul> <li>統合サービスデジタル通信網(ISDN)電話サービスを使用している場合、ISDN ターミナルアダプタのアナログ電話ポートに接続します。詳細については、ISDN プロバイダにお問い合わせください。</li> </ul>       |            |                    |
| <ul> <li>DSLを使用している場合、アナログでの使用をサポートしている DSL<br/>フィルタまたはルーターに接続します。詳細については、DSL プロバ<br/>イダにお問い合わせください。</li> </ul>            |            |                    |
| <ul> <li>構内交換機(PBX)電話サービスをご使用の場合は、PBXのアナロ<br/>グ接続部に接続しているか確認してください。アナログ接続部がない<br/>場合は、FAX機用アナログ電話回線の設置をご検討ください。</li> </ul> |            |                    |
| FAX を送受信できますか?                                                                                                    |            |                    |
| 手順 6                                                                                                    | 問題は解決しました。 | 手順7に進みます。          |
| 一時的に他の機器の接続を切断して、他の電話サービスを無効にします。                                                                                          |            |                    |
| a プリンタと電話回線間の他の機器(留守番電話、コンピュータ、モデム<br>または電話回線スプリッタなど)を切断します。                                                               |            |                    |
| <b>b</b> 割込通話およびボイスメールを無効にします。詳細については、電話<br>会社にお問い合わせください。                                                                 |            |                    |
| FAX を送受信できますか?                                                                                                    |            |                    |
| 手順 7                                                                                                    | 問題は解決しました。 | カスタマサポート <u>にお</u> |
| 原稿を一度に1ページスキャンしてください。                                                                                                    |            | <u>問い合わせください</u> 。 |
| a FAX 番号にダイヤルしてください。                                                                                                    |            |                    |
| <b>b</b> 原稿をスキャンします。                                                                                                    |            |                    |
| FAX を送受信できますか?                                                                                                    |            |                    |

## FAX を受信できるが送信できない

| 対応                                                   | はい         | いいえ         |
|------------------------------------------------------|------------|-------------|
| 手順 1                                                 | 問題は解決しました。 | 手順2に進みます。   |
| 原稿を ADF トレイまたは原稿台に正しくセットします。<br>                     |            |             |
| FAX を送信できますか?                                        |            |             |
| 手順 2                                                 | 問題は解決しました。 | カスタマサポート にお |
| ショートカット番号を正しく設定します。                                  |            | 問い合わせください。  |
| <ul> <li>ショートカット番号がダイヤルしたい電話番号に設定されていることを</li></ul>  |            |             |
| <ul> <li>         ・ 電話番号を手動でダイヤルします。     </li> </ul> |            |             |
|                                                      |            |             |
| FAX を送信できますか?                                        |            |             |

## FAX を送信できるが受信できない

| 対応                                                                       | はい         | いいえ        |
|--------------------------------------------------------------------------|------------|------------|
| 手順 1                                                                     | 問題は解決しました。 | 手順2に進みます。  |
| 給紙源が空でないことを確認します。<br>                                                    |            |            |
| FAX を受信できますか。                                                            |            |            |
| 手順 2                                                                     | 問題は解決しました。 | 手順3に進みます。  |
| 着信音待機回数の設定をチェックします。                                                      |            |            |
| コントロールパネルで、[設定] > [FAX] > [FAX 設定] > [FAX 受信<br>設定] > [呼び出し回数]の順にタッチします。 |            |            |
| FAXを受信できますか。                                                             |            |            |
| 手順 3                                                                     | 問題は解決しました。 | カスタマサポートにお |
| プリンタが空白のページを印刷する場合(⇒ <u>「空白または白のページ」、</u><br> 223 ページ)_                  |            | 問い合わせくたさい。 |
|                                                                          |            |            |
| FAXを受信できますか。                                                             |            |            |

## FAX の印刷品質が悪い

| 対応                                                                                 | はい         | いいえ                |
|------------------------------------------------------------------------------------|------------|--------------------|
| 手順 1                                                                               | 問題は解決しました。 | 手順2に進みます。          |
| 印刷品質に問題がないことを確認します。                                                                |            |                    |
| a 操作パネルから、[設定] > [トラブルシューティング] > [印刷品質テ<br>ストページ]の順にタッチします。                        |            |                    |
| <b>b</b> あらゆる印刷品質の問題を修正します。詳細については、「 <u>印刷品質</u><br><u>が悪い」、223 ページ</u> を参照してください。 |            |                    |
| FAX の印刷品質に問題はありませんか?                                                               |            |                    |
| 手順 2                                                                               | 問題は解決しました。 | カスタマサポートに お        |
| FAX の受信速度を下げてください。                                                                 |            | <u>問い合わせください</u> 。 |
| a コントロールパネルで、[設定] > [FAX] > [FAX 設定] > [FAX 受信<br>設定] > [管理者用設定]をタッチします。           |            |                    |
| <b>b</b> [送信最大ビット速度]メニューで、遅い送信速度を選択します。                                            |            |                    |
| FAX の印刷品質に問題はありませんか?                                                               |            |                    |

# スキャンに関するトラブル

## コンピュータからスキャンできない

| 対応                                               | はい         | いいえ                |
|--------------------------------------------------|------------|--------------------|
| 手順 1                                             | 問題は解決しました。 | 手順2に進みます。          |
| a プリンタの電源を切り、約 10 秒間待機してから、プリンタの電源を入れます。         |            |                    |
| <b>b</b> スキャンジョブを再送信します。                         |            |                    |
| スキャンジョブを送信できますか?                                 |            |                    |
| 手順 2                                             | 問題は解決しました。 | カスタマサポート <u>にお</u> |
| a プリンタおよびプリントサーバーへのケーブルがしっかり固定されてい<br>ることを確認します。 |            | <u>問い合わせください</u> 。 |
| 詳細については、プリンタに同梱されているセットアップマニュアルを<br>参照してください。    |            |                    |
| <b>b</b> スキャンジョブを再送信します。                         |            |                    |
| スキャンジョブを送信できますか?                                 |            |                    |

## 文書や写真の一部しかコピーされない

| 対応                                                 | はい         | いいえ                    |
|----------------------------------------------------|------------|------------------------|
| 手順 1                                               | 問題は解決しました。 | 手順2に進みます。              |
| a 文書または写真が原稿台ガラスの左上の角に表を下にしてセットされ<br>ているか確認してください。 |            |                        |
| <b>b</b> 文書または写真をコピーします。                           |            |                        |
| 文書または写真は正しくコピーされていますか?                             |            |                        |
| 手順 2                                               | 問題は解決しました。 | カスタマサポート にお            |
| a 用紙サイズの設定がトレイにセットした用紙と合っているか確認してく<br>ださい。         |            | <u>問い合わせください</u> 。<br> |
| <b>b</b> 文書または写真をコピーします。                           |            |                        |
| 文書または写真は正しくコピーされていますか?                             |            |                        |

## コピー品質が悪い

| 対応                                                                                                    | はい         | いいえ                 |
|----------------------------------------------------------------------------------------------------|------------|---------------------|
| 手順 1                                                                                                    | 問題は解決しました。 | 手順2に進みます。           |
| a 水で湿らせた柔らかい糸くずの出ない布で、スキャナ原稿台ガラスと<br>ADF 原稿台ガラスを清掃してください。お使いのプリンタで、ADF 内<br>部に 2 枚目の ADF 原稿台ガラスがある場合は、そのガラスも清掃し<br>てください。 |            |                     |
| 詳細については、「スキャナの清掃」、150ページを参照してください。                                                                                        |            |                     |
| <b>b</b> 文書または写真が原稿台ガラスの左上の角に表を下にしてセットされているか確認してください。                                                                     |            |                     |
| C 文書または写真を⊐ピーします。                                                                                                    |            |                     |
|                                                                                                    |            |                     |
| コピーの品質に問題はありませんか?                                                                                                    |            |                     |
| 手順 2                                                                                                    | 問題は解決しました。 | <u>カスタマサポート</u> にお問 |
| a 文書または写真の質を確認します。                                                                                                    |            | い合わせください。           |
| <b>b</b> スキャン品質の設定を調整します。                                                                                                 |            |                     |
| c 文書または写真を⊐ピーします。                                                                                                    |            |                     |
| コピーの品質に問題はありませんか?                                                                                                    |            |                     |

## スキャンジョブが失敗しました

| 対応                                                                                                    | はい         | いいえ                                      |
|----------------------------------------------------------------------------------------------------|------------|------------------------------------------|
| <ul> <li>手順1</li> <li>ケーブル接続をチェック確認します。</li> <li>a イーサネットまたは USB ケーブルがコンピュータおよびプリンタにしっ<br/>かりと接続されていることを確認してください。</li> <li>b スキャンジョブを再送信します。</li> <li>スキャンジョブが正常に完了しましたか?</li> </ul>                         | 問題は解決しました。 | 手順 2 に進みます。                              |
| <ul> <li>手順2</li> <li>スキャンするファイルを確認します。</li> <li>a ファイル名が保存先フォルダで既に使用されていないことを確認します。</li> <li>b スキャンする文書または写真が他のアプリケーションで開かれていないことを確認します。</li> <li>c スキャンジョブを再送信します。</li> <li>スキャンジョブが正常に完了しましたか?</li> </ul> | 問題は解決しました。 | 手順3に進みます。                                |
| <ul> <li>手順3</li> <li>a 保存先の設定で[タイムスタンプを追加]または[既存ファイルを上書き]チェックボックスが選択されていることを確認します。</li> <li>b スキャンジョブを再送信します。</li> <li>スキャンジョブが正常に完了しましたか?</li> </ul>                                                       | 問題は解決しました。 | カスタマサポート <u>にお</u><br><u>問い合わせください</u> 。 |

### スキャナが閉じない

| アクション                           | はい         | いいえ                              |
|---------------------------------|------------|----------------------------------|
| スキャナカバーが閉じない原因となっている障害物を取り除きます。 | 問題は解決しました。 | カスタマサポート <u>にお</u><br>問い合わせください。 |
| スキャナカバーは正常に閉じましたか。              |            |                                  |

## スキャンに時間がかかり過ぎる、またはコンピュータがフリーズする

| 対応                                | はい                               | いいえ        |
|-----------------------------------|----------------------------------|------------|
| スキャンを妨害しているすべてのアプリケーションを閉じます。     | <u>カスタマサポート</u> に問い<br>合わせてください。 | 問題は解決しました。 |
| スキャンに時間がかかる、またはコンピュータが停止してしまいますか? |                                  |            |

## スキャナが反応しない

| 対応                                                                       | はい         | いいえ                 |
|--------------------------------------------------------------------------|------------|---------------------|
| 手順 1                                                                     | 問題は解決しました。 | 手順2に進みます。           |
| a 電源コードがプリンタと電源コンセントに接続されていることを確認します。                                    |            |                     |
| ▲ 注意-傷害の恐れあり:火災や感電の危険を避けるため、製品の設置場所の近くの、正しく接地され定格を守ったコンセントに、電源コードを接続します。 |            |                     |
| <b>b</b> 原稿をスキャンまたはコピーします。                                               |            |                     |
| スキャナは応答していますか?                                                           |            |                     |
| 手順 2                                                                     | 問題は解決しました。 | 手順3に進みます。           |
| a プリンタの電源が入っているかどうかを確認します。                                               |            |                     |
| <b>b</b> ディスプレイに表示されるエラーメッセージを解決します。                                     |            |                     |
| <b>C</b> 原稿をスキャンまたはコピーします。                                               |            |                     |
| スキャナは応答していますか?                                                           |            |                     |
| 手順 3                                                                     | 問題は解決しました。 | <u>カスタマサポート</u> にお問 |
| a プリンタの電源を切って約10秒間待ってから、再び電源を入れます。                                       |            | い合わせください。           |
| <b>b</b> 原稿をスキャンまたはコピーします。                                               |            |                     |
| スキャナは応答していますか?                                                           |            |                     |

## スキャナ登録の調整

- 1 ホーム画面から[設定] > [デバイス] > [メンテナンス] > [設定メニュー] > [スキャナ設定] > [スキャナ手動登録]をタッチします。
- 2 [印刷簡易テスト]メニューで[開始]をタッチします。
- 3 原稿台ガラスに印刷簡易テストページを配置し、[フラットベッド登録]をタッチします。

- 4 [コピー簡易テスト]メニューで[開始]をタッチします。
- 5 コピー簡易テストページを原稿と比較します。

メモ: テストページの余白が原稿と異なる場合は、[左余白]と[上余白]を調整します。

6 コピー簡易テストページの余白が原稿と一致するまで、<u>手順4</u>および<u>手順5</u>を繰り返します。

### ADF 登録を調整する

- 1 ホーム画面から[設定] > [デバイス] > [メンテナンス] > [設定メニュー] > [スキャナ設定] > [スキャナ手動登録]をタッチします。
- 2 [印刷簡易テスト]メニューで[開始]をタッチします。
- **3** ADF トレイに印刷簡易テストページをセットします。
- 4 [正面 ADF 登録]または[背面 ADF 登録]をタッチします。

メモ:

- 前面 ADF 登録を調整するには、短辺方向から ADF ヘテストページ面を上にしてセットします。
- 背面 ADF 登録を調整するには、短辺方向から ADF ヘテストページ面を下にしてセットします。
- 5 [コピー簡易テスト]メニューで[開始]をタッチします。
- 6 コピー簡易テストページを原稿と比較します。

メモ: テストページの余白が原稿と異なる場合は、[水平方向調整]と[上余白]を調整します。

7 コピー簡易テストページの余白が原稿と一致するまで、<br />
手順5 および 手順6 を繰り返します。

# カスタマサポートに問い合わせる

カスタマサポートに連絡する前に、次の情報を確認してください。

- プリンタの問題
- エラーメッセージ
- プリンタ機種とシリアル番号

<u>http:</u> E メールまたはチャットによるサポートを受けるか、マニュアル、サポートドキュメント、ドライバ、およびその他のダウンロードのライブラリを参照するには、<u>http://support.lexmark.com</u>にアクセスしてください。

電話によるテクニカルサポートもご利用いただけます。米国またはカナダの場合、1-800-539-6275 までお電話くだ さい。その他の国または地域については、<u>http://support.lexmark.com</u>を参照してください。

# アップグレードと移行

ハードウェア

## 使用可能な内蔵オプション

- メモリカード
  - DDR3 DIMM
  - フラッシュメモリ
    - フォント
  - アプリケーションカード
    - 用紙とバーコード
    - 規定
    - IPDS
- Lexmark 内蔵ソリューションポート(ISP)
  - MarkNet N8370(802.11 a/b/g/n/ac ワイヤレスプリントサーバー)
  - IEEE 1284-B パラレルカード
  - RS-232C シリアルカード

## メモリカードを取り付ける

- ▲ 注意-感電危険: 感電の危険を回避するため、プリンタの設定後コントローラボードにアクセスしたり、オプションのハードウェアまたはメモリデバイスを設置する場合には、作業を進める前にプリンタの電源を切り、電源コードを抜きます。他のデバイスがプリンタに接続されている場合は、他のデバイスの電源も切り、プリンタに接続しているケーブルを抜きます。
- 1 プリンタの電源を切り、電源コードをコンセントから抜きます。
- 2 コントローラボードのアクセスカバーを取り外すには、マイナスドライバを使用します。

警告-破損の恐れあり: コントローラボードの電気コンポーネントは、静電気により簡単に損傷します。コントロー ラボードのコンポーネントまたはコネクタに触れる前に、プリンタの金属面を触ります。

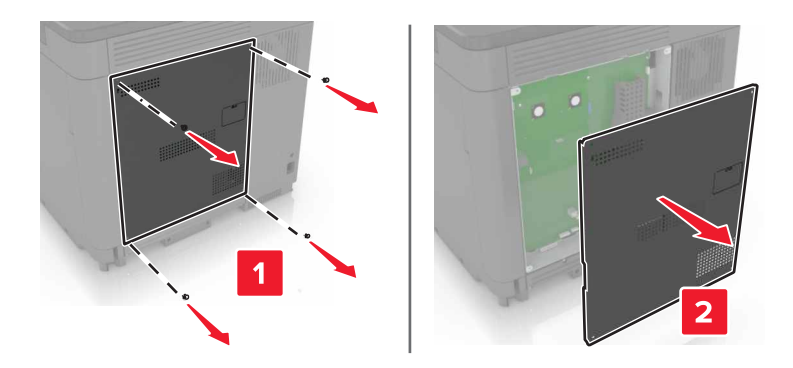

3 メモリカードを開梱します。

**警告--破損の恐れあり**: カードの端に沿った接点に触れないでください。

4 メモリカードを、所定の位置でカチッと音がするまで挿入します。

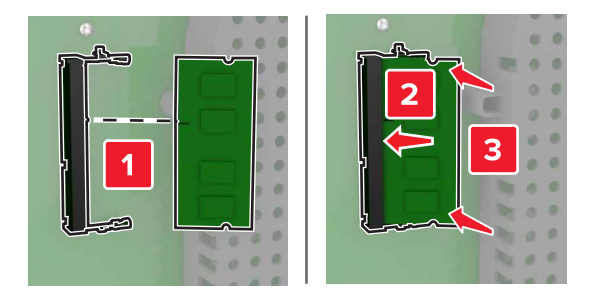

5 アクセスカバーをもう一度取り付けます。

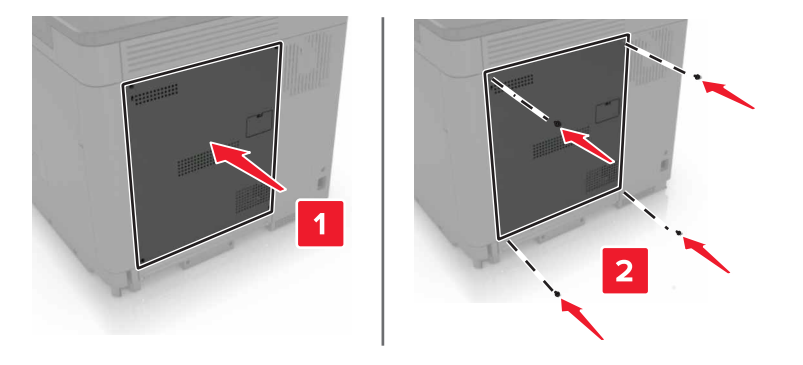

6 電源コードをコンセントに接続し、プリンタの電源をオンにします。

▲ 注意-傷害の恐れあり:火災や感電の危険をさけるため、製品の設置場所の近くの、正しく接地され定格を 守ったコンセントに、電源コードを接続します。

## 内蔵ソリューションポートを取り付ける

▲ 注意-感電危険:感電の危険を回避するため、プリンタの設定後コントローラボードにアクセスしたり、オプションのハードウェアまたはメモリデバイスを設置する場合には、作業を進める前にプリンタの電源を切り、電源コードを抜きます。他のデバイスがプリンタに接続されている場合は、他のデバイスの電源も切り、プリンタに接続しているケーブルを抜きます。

- 1 プリンタの電源を切り、電源コードをコンセントから抜きます。
- 2 コントローラボードのアクセスカバーを取り外すには、マイナスドライバを使用します。

警告--破損の恐れあり: コントローラボードの電気コンポーネントは、静電気により簡単に損傷します。コントロー ラボードのコンポーネントまたはコネクタに触れる前に、プリンタの金属面を触ります。

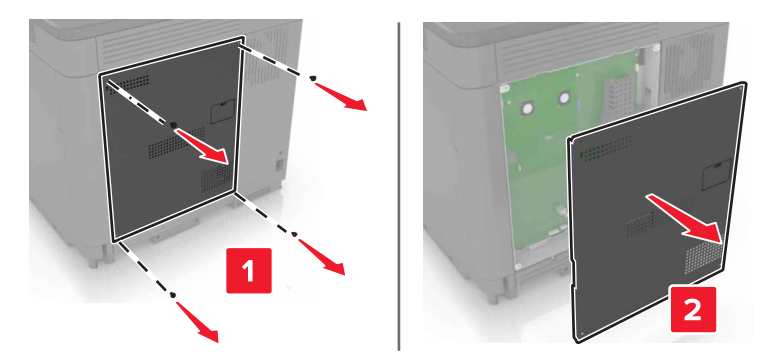

3 内蔵ソリューションポート(ISP)をパッケージから取り出す

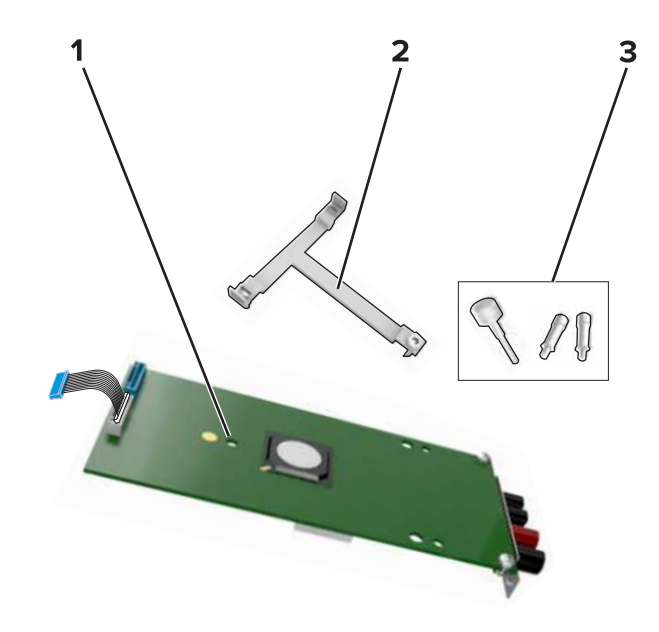

| 1 | ISP       |
|---|-----------|
| 2 | 取り付けブラケット |
| 3 | つまみネジ     |

- 4 必要に応じて、プリンタハードディスクを取り外します。
- 5 ブラケットを、ボードユニットの所定の位置にカチッと音がするまで挿入します。

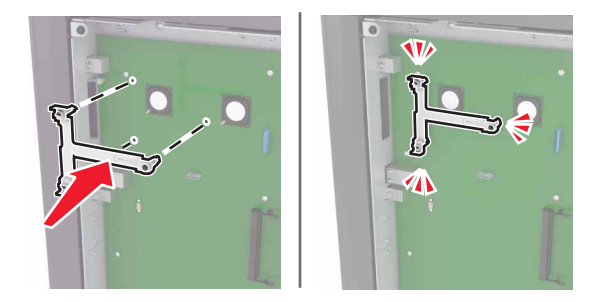

6 ブラケットに ISP を取り付けます。

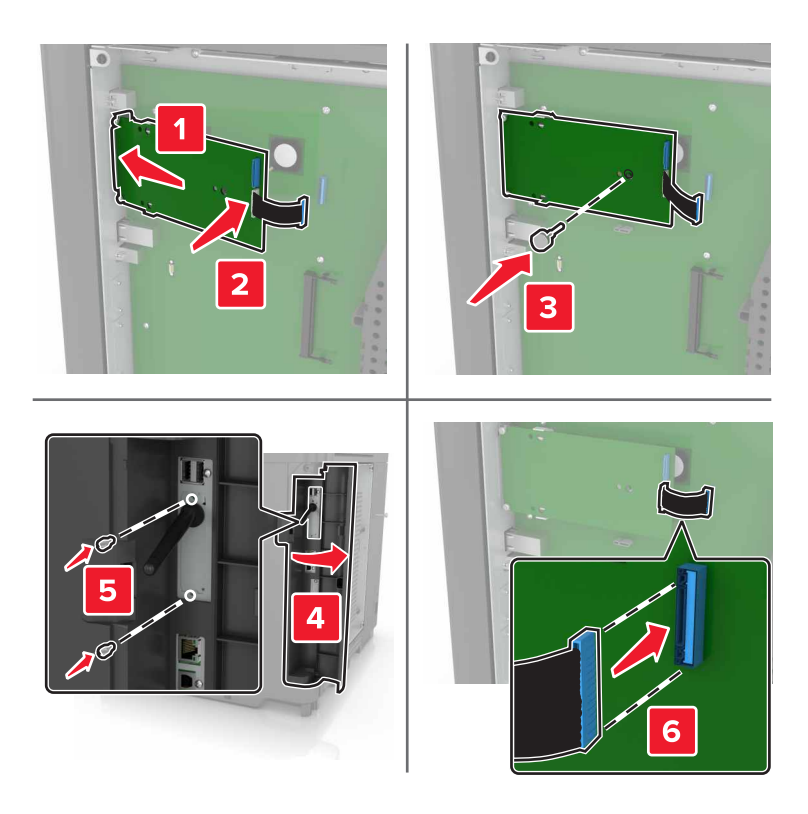

7 必要に応じて、ISP にハードディスクを取り付けます。a ハードディスクブラケットを取り外します。

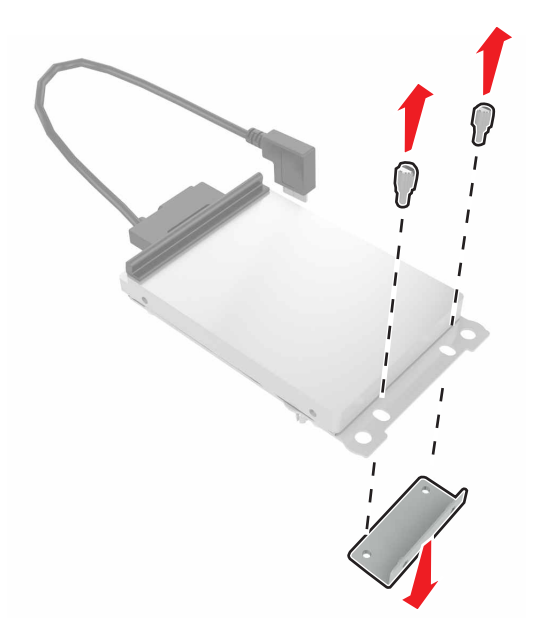

b ハードディスクを ISP に取り付けます。
 警告ー破損の恐れあり: ハードディスクの中央に触れたり、押したりしないでください。
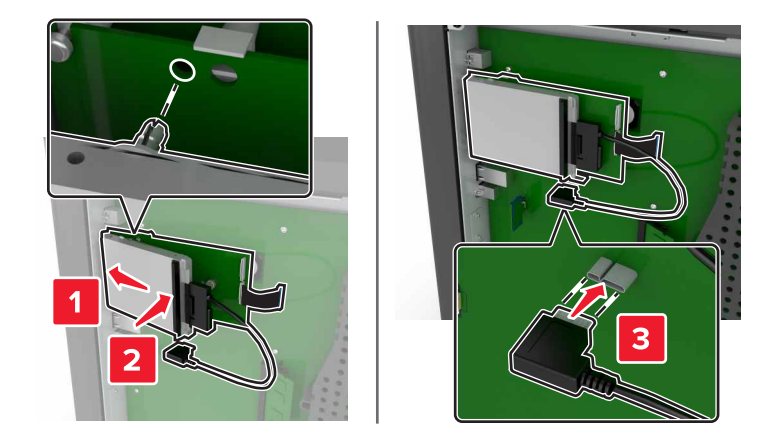

8 アクセスカバーをもう一度取り付けます。

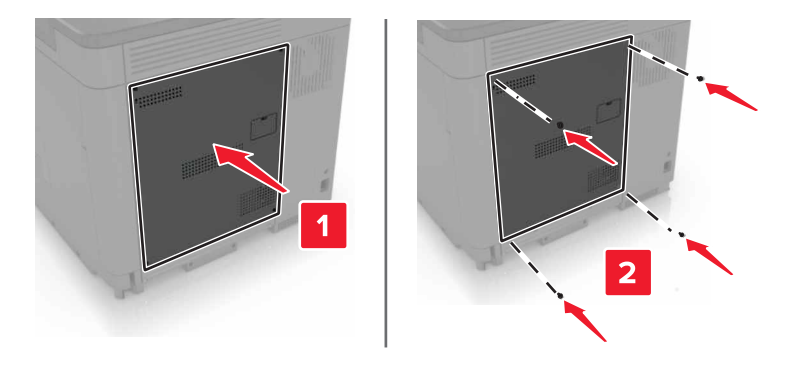

9 電源コードをコンセントに接続し、プリンタの電源をオンにします。

▲ 注意-傷害の恐れあり:火災や感電の危険をさけるため、製品の設置場所の近くの、正しく接地され定格を 守ったコンセントに、電源コードを接続します。

# オプションカードを取り付ける

▲ 注意-感電危険:感電の危険を回避するため、プリンタの設定後コントローラボードにアクセスしたり、オプションのハードウェアまたはメモリデバイスを設置する場合には、作業を進める前にプリンタの電源を切り、電源コードを抜きます。他のデバイスがプリンタに接続されている場合は、他のデバイスの電源も切り、プリンタに接続しているケーブルを抜きます。

- 1 プリンタの電源を切り、電源コードをコンセントから抜きます。
- 2 コントローラボードのアクセスカバーを取り外すには、マイナスドライバを使用します。

**警告-破損の恐れあり:** コントローラボードの電気コンポーネントは、静電気により簡単に損傷します。コンポーネントまたはコネクタに触れる前に、プリンタの金属面を触ります。

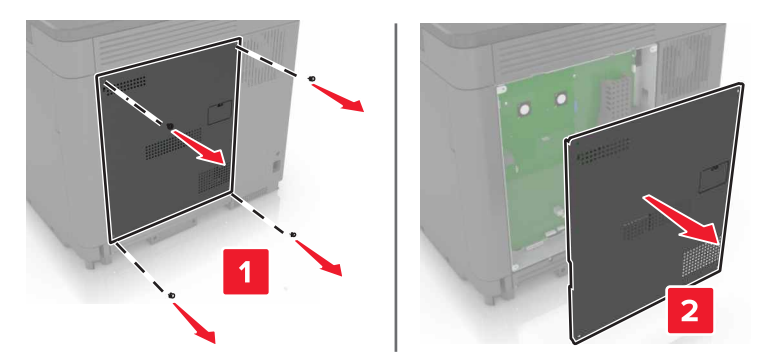

3 オプションカードを開梱します。

警告-破損の恐れあり:カードの端に沿った接点に触れないでください。

4 カードを所定の位置にしっかりと押し入れます。

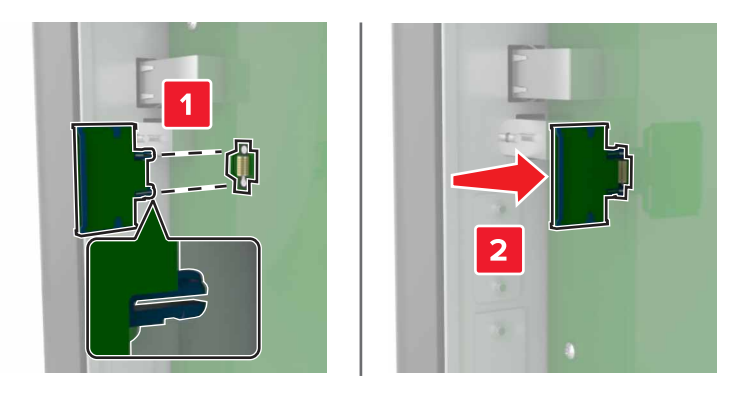

メモ:カードのコネクタ全体がコントローラボードに触れ、水平になっている必要があります。

**警告--破損の恐れあり**: カードを正しく取り付けない場合、カードとコントローラボードが損傷するおそれがありま す。

5 アクセスカバーをもう一度取り付けます。

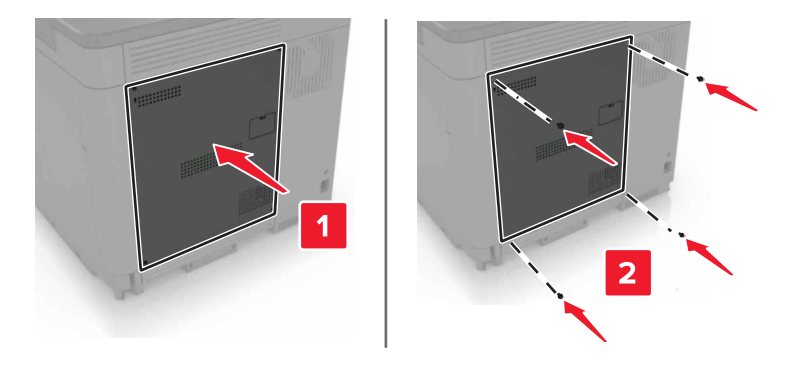

6 電源コードをコンセントに接続し、プリンタの電源をオンにします。

▲ 注意-傷害の恐れあり:火災や感電の危険をさけるため、製品の設置場所の近くの、正しく接地され定格を 守ったコンセントに、電源コードを接続します。

# プリンタハードディスクを取り付ける

- 注意-感電危険: 感電の危険を回避するため、プリンタの設定後コントローラボードにアクセスしたり、オプションのハードウェアまたはメモリデバイスを設置する場合には、作業を進める前にプリンタの電源を切り、電源コードを抜きます。他のデバイスがプリンタに接続されている場合は、他のデバイスの電源も切り、プリンタに接続しているケーブルを抜きます。
- 1 プリンタの電源を切り、電源コードをコンセントから抜きます。
- 2 コントローラボードのアクセスカバーを取り外すには、マイナスドライバを使用します。

**警告--破損の恐れあり**: コントローラボードの電気コンポーネントは、静電気により簡単に損傷します。コントロー ラボードのコンポーネントまたはコネクタに触れる前に、プリンタの金属面を触ります。

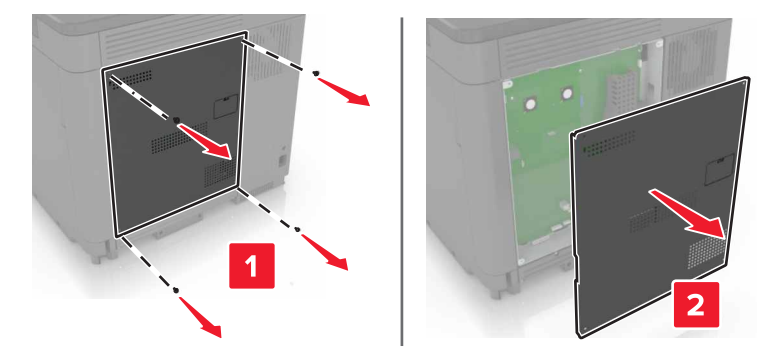

- 3 ハードディスクを開梱します。
- 4 ハードディスクをコントローラボードへ取り付けます。

警告ー破損の恐れあり: ハードディスクの中央に触れたり、押したりしないでください。

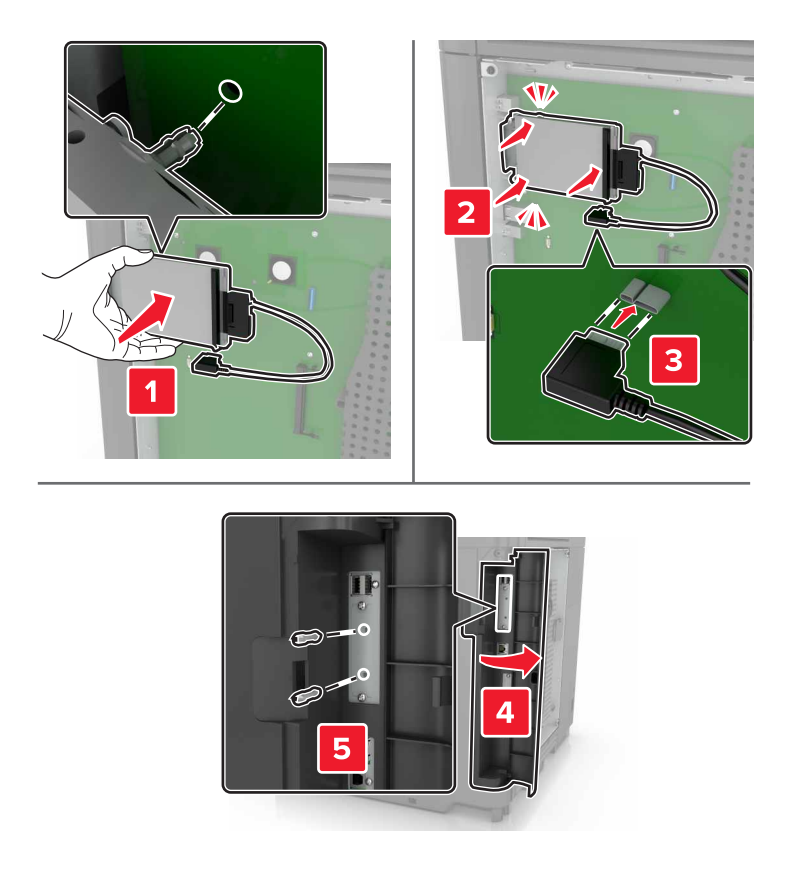

内蔵ソリューションポート(ISP)が取り付けられている場合は、次の手順に従います。 **a** ハードディスクブラケットを取り外します。

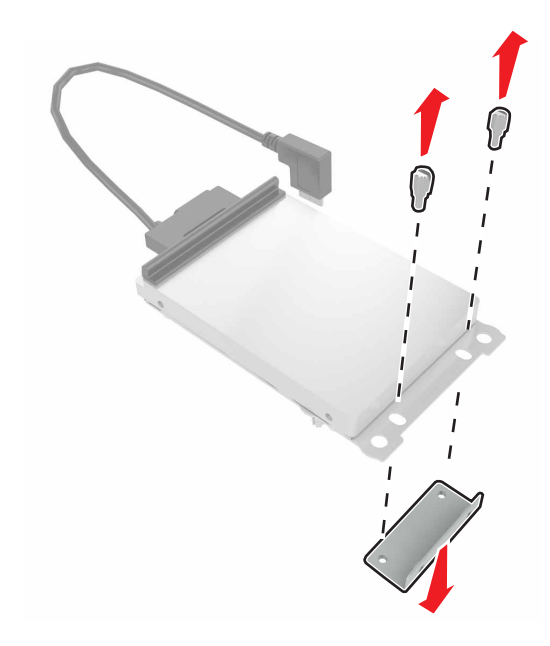

**b** ハードディスクを ISP に取り付けます。

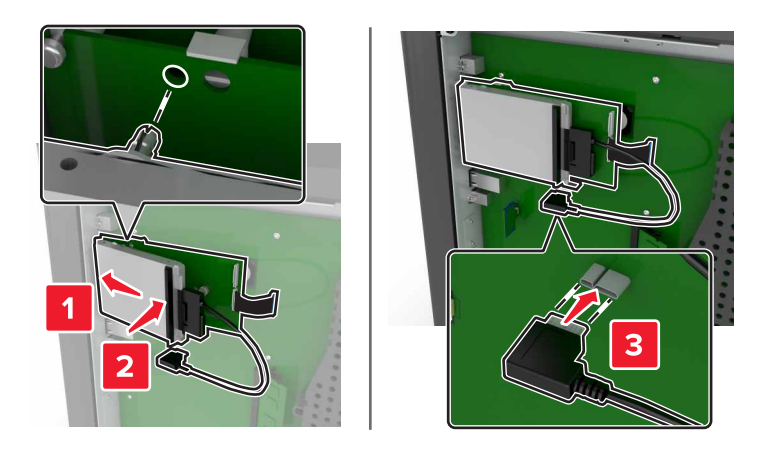

5 アクセスカバーをもう一度取り付けます。

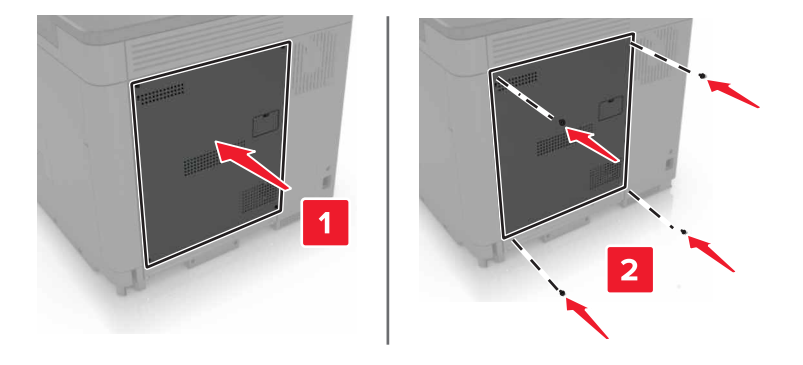

- 6 電源コードをコンセントに接続し、プリンタの電源をオンにします。
  - ▲ 注意-傷害の恐れあり:火災や感電の危険をさけるため、製品の設置場所の近くの、正しく接地され定格を 守ったコンセントに、電源コードを接続します。

# オプショントレイを取り付ける

- ▲ 注意-感電危険:感電の危険を避けるため、プリンタのセットアップ後コントローラボードにアクセスしたり、オプションのハードウェアまたはメモリデバイスを取り付ける場合には、作業を進める前にプリンタの電源を切り、電源コードを抜きます。他のデバイスがプリンタに接続されている場合は、他のデバイスの電源も切り、プリンタに接続しているケーブルを抜きます。
- 注意-転倒危険: プリンタまたは MFP に 1 つ以上のオプションを取り付ける場合は、けがを防ぐためにキャス タベース、ファニチャ、または他のフィーチャを使用して安定させる必要があります。サポートされる構成の詳細 については、<u>www.lexmark.com/multifunctionprinters</u>を参照してください。
- 1 プリンタの電源を切ります。
- 2 電源コードをコンセントから抜き、次にプリンタから抜きます。
- 3 オプショントレイを梱包から取り出し、梱包材をすべて取り除きます。
- 4 側面と背面のハンドルを使用してプリンタを持ち上げます。

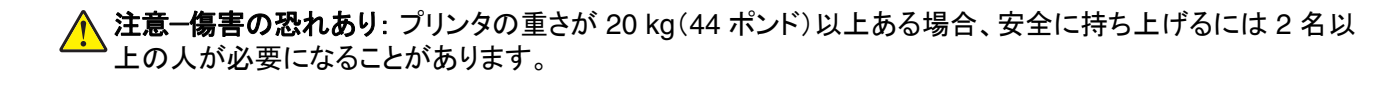

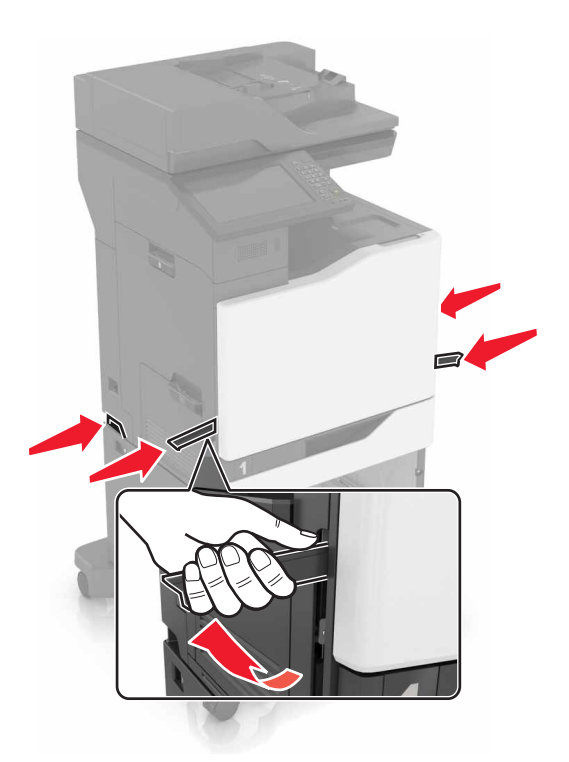

**メモ**:オプショントレイがすでに取り付けられている場合は、プリンタを持ち上げる前にトレイのロックを解除してください。トレイとプリンタを同時に持ち上げないでください。

5 プリンタをオプショントレイに合わせ、プリンタユニットを所定の位置までカチッと音がするまで下ろします。

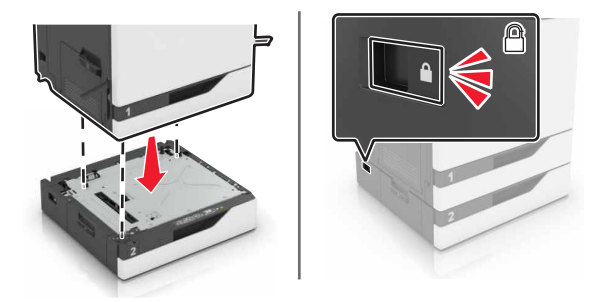

6 電源コードをプリンタに接続してから、電源コンセントに接続します。

▲ 注意-傷害の恐れあり:火災や感電の危険を避けるため、製品の設置場所の近くでアクセスしやすく、正しく接地され定格を守ったコンセントに、電源コードを接続します。

7 プリンタの電源を入れます。

必要に応じて、プリンタドライバにトレイを手動で追加し、印刷ジョブで使用できるようにします。詳細については、「プ リントドライバの使用可能なオプションを追加する」、264 ページ</u>を参照してください。

複数のハードウェアオプションを取り付ける場合は、この順序に従います。

- キャスターベース
- オプションの 2200 枚トレイ

- オプションの 550 枚トレイまたは封筒トレイ
- プリンタ
- ホチキスフィニッシャ

# ステープルフィニッシャーを取り付ける

- 1 プリンタの電源を切ります。
- **2** ドア C を開きます。

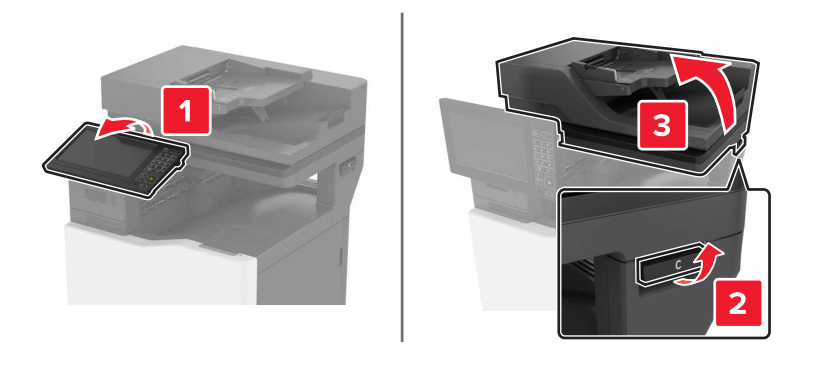

3 ドア A を開きます。

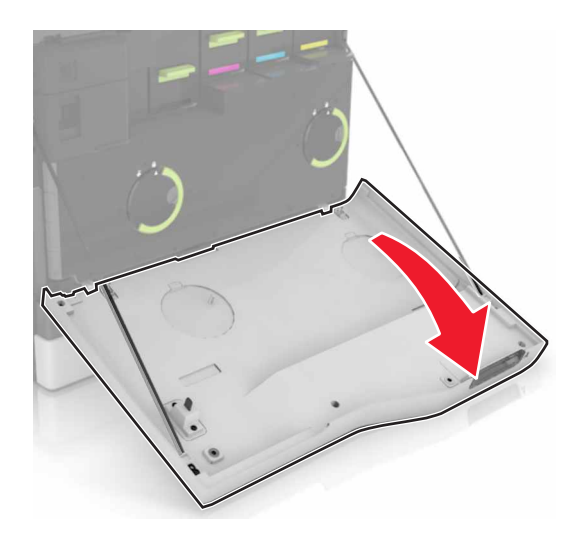

4 用紙仕切りを取り外します。

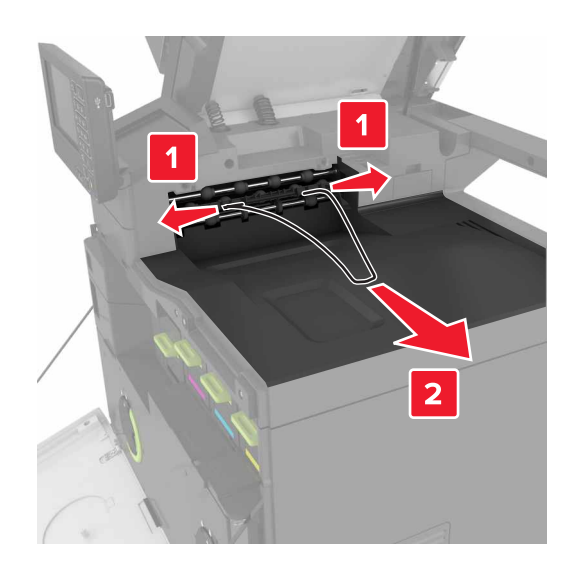

5 標準排紙トレイを取り外します。

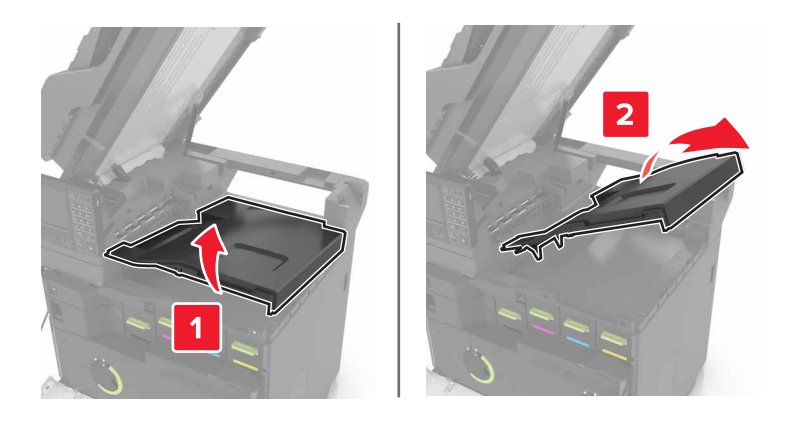

6 ステープルフィニッシャーコネクタカバーを取り外します。

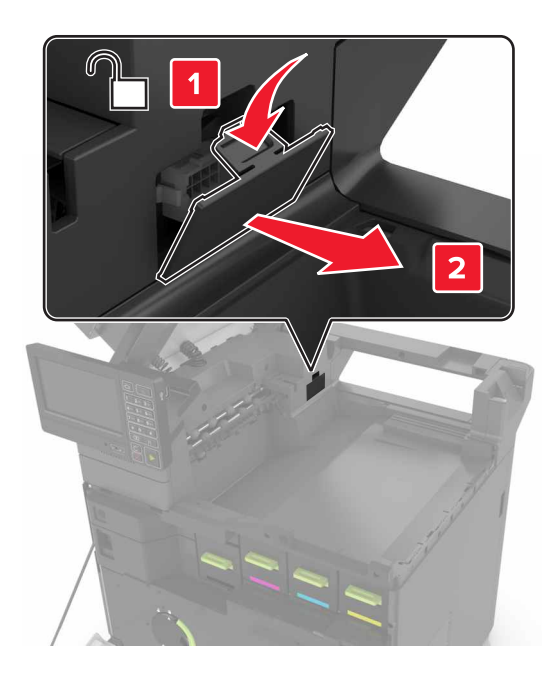

- 7 ステープルフィニッシャーを梱包から取り出し、梱包材を取り除きます。
- 8 カチッというまでステープルカートリッジフィニッシャーを挿入します。

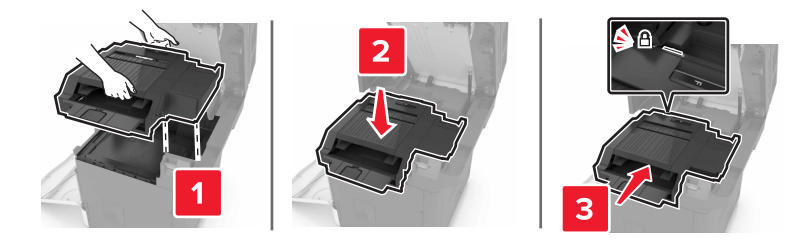

**9** ドアAおよびCを閉じます。

▲ 注意--挟み込み危険: 挟み込みを防止するため、ドア C を閉じるときはラベルが貼られている領域には手を触れないようにしてください。

10 プリンタの電源を入れます。

# キーボードトレイを取り付ける

- 1 プリンタの電源を切ります。
- **2** ドア A を開きます。

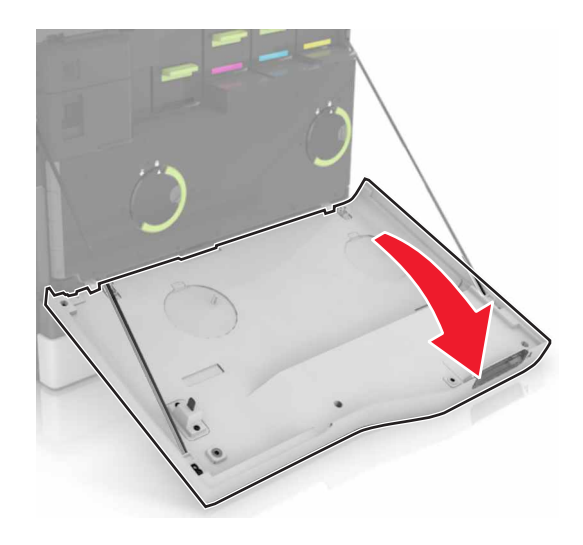

3 キーボード取り付けカバーを取り外します。

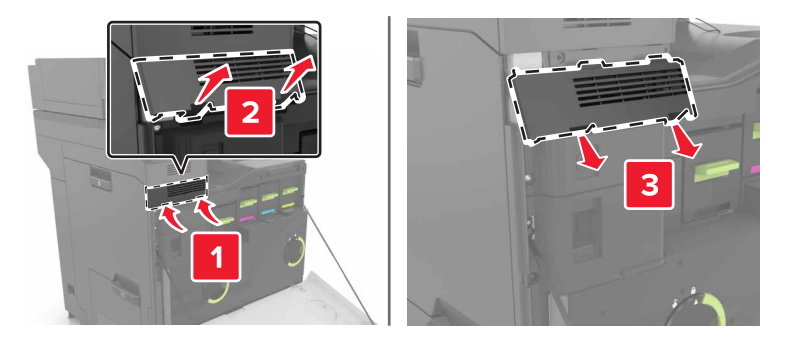

4 キーボードトレイを包装から取り出します。

5 キーボードをベースに接続します。

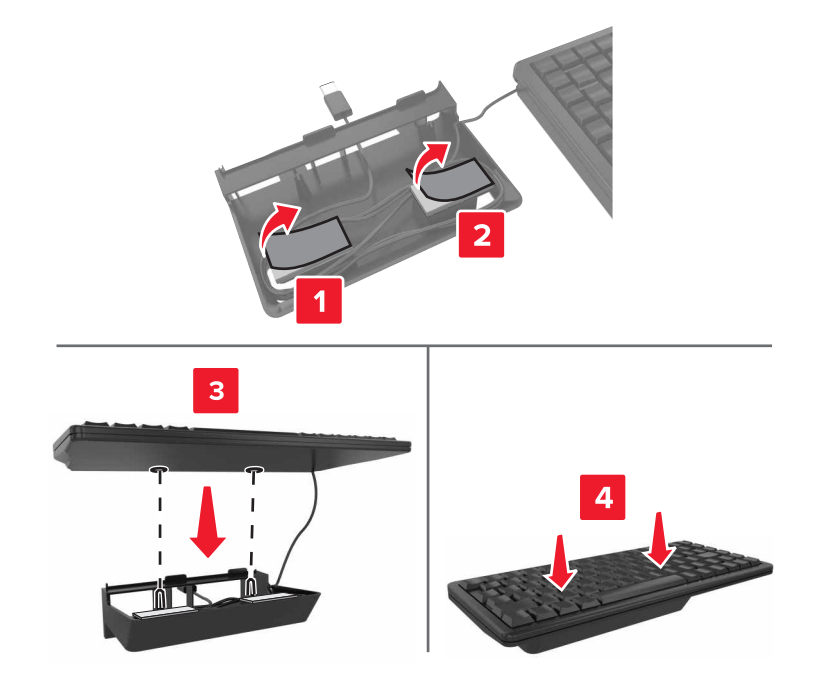

6 キーボードトレイを挿入します。

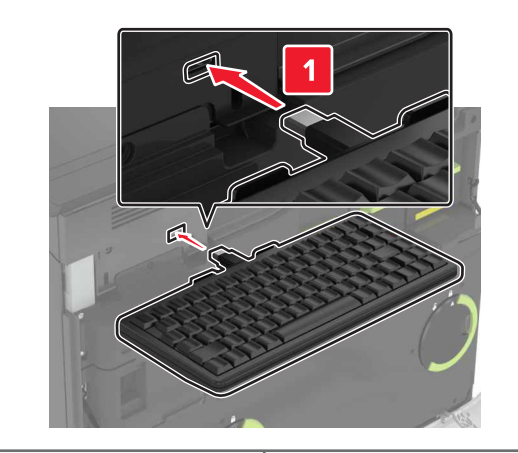

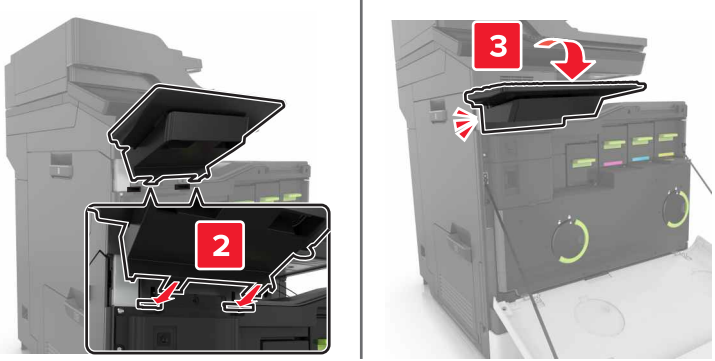

- **7** ドア A を閉じます。
- 8 プリンタの電源を入れます。

# ソフトウェア

# プリンタソフトウェアをインストールする

メモ:

- プリンタドライバはソフトウェアインストーラパッケージに含まれています。
- macOS バージョン 10.7 以降が搭載されている Macintosh コンピュータの場合は、AirPrint 対応プリンタで印刷するためにドライバをインストールする必要はありません。
- 1 ソフトウェアインストーラパッケージのコピーを取得します。
  - プリンタに付属のソフトウェア CD から
  - <u>http://support.lexmark.com</u>にアクセスし、お使いのプリンタとオペレーティングシステム(OS)を選択します。
- 2 インストーラを実行して、コンピュータの画面の手順に従います。

# プリントドライバの使用可能なオプションを追加する

## Windows の場合

- 1 プリンタフォルダを開きます。
- 2 更新するプリンタを選択して、次のいずれかを実行します。
  - Windows 7 以降の場合は、[プリンタのプロパティ]を選択します。
  - それ以前のバージョンの場合は、[プロパティ]を選択します。
- 3 [設定]タブに移動して、[今すぐ更新 プリンタに照会]を選択します。
- 4 変更を適用します。

#### Macintosh の場合

- 1 アップルメニューの[システム環境設定]からお使いのプリンタに移動して、[オプションとサプライ]を選択します。
- 2 ハードウェアオプションの一覧に移動して、設置済みのオプションを追加します。
- 3 変更を適用します。

# ファームウェア

# 設定ファイルをエクスポートまたはインポートする

プリンタの構成設定をテキストファイルにエクスポートしてから、それをインポートし、他のプリンタに設定を適用できます。

1 Web ブラウザを開き、アドレスフィールドにプリンタの IP アドレスを入力します。

メモ:

- プリンタのホーム画面でプリンタの IP アドレスを確認します。IP アドレスは、123.123.123.123 のように、ピリオドで区切られた 4 つの数字の組み合わせとして表示されます。
- プロキシサーバーを使用している場合は、一時的に無効にし、Webページを正しく読み込んでください。
- 2 EWS から、[構成をエクスポート]または[構成をインポート]をクリックします。
- 3 画面に表示される手順に従います。
- 4 プリンタがアプリケーションをサポートする場合は、次の手順を実行します。
  - a [アプリ] > をクリックし、アプリケーションの > [設定]を選択します。
  - **b** [エクスポート]または[インポート]をクリックします。

## ファームウェアを更新する

一部のアプリケーションを正しく動作させるためには、デバイスファームウェアの最小レベルが必要になります。

デバイスファームウェアの更新の詳細については、Lexmark 担当者にお問い合わせください。

1 Web ブラウザを開き、アドレスフィールドにプリンタの IP アドレスを入力します。

- メモ:
  - プリンタのホーム画面でプリンタの IP アドレスを確認します。IP アドレスは、123.123.123.123 のように、ピリオドで区切られた 4 つの数字の組み合わせとして表示されます。
  - プロキシサーバーを使用している場合は、一時的に無効にし、Webページを正しく読み込んでください。
- 2 [設定] > [デバイス] > [ファームウェアを更新]をクリックします。
- 3 フラッシュファイルを参照します。
- 4 [アップロード]をクリックします。

# 通知

## 製品情報

製品名:

Lexmark CX820de, CX820dtfe, CX827de, XC6152de, XC6152dtfe, XC6153, XC6153de MFP

機種番号:

7563

機種:

136、137

## 版通知

2020年10月

この章に記載された内容は、これらの条項と地域法とに矛盾が生じる国では適用されないものとします。Lexmark International, Inc. は本ドキュメントを「現状有姿」で提供し、明示的または黙示的であるかを問わず、商品性および 特定目的に対する適合性の黙示的保証を含み、これに限定されないその他すべての保証を否認します。一部の地 域では特定の商取引での明示的または黙示的な保証に対する免責を許可していない場合があり、これらの地域で はお客様に対して本条項が適用されない場合があります。

本ドキュメントには、不正確な技術情報または誤植が含まれている場合があります。ここに記載された情報は定期 的に変更され、今後のバージョンにはその変更が含まれます。記載された製品またはプログラムは、任意の時期に 改良または変更が加えられる場合があります。

本ドキュメントで特定の製品、プログラム、またはサービスについて言及している場合でも、すべての国々でそれらが 使用可能であることを黙示的に意味しているものではありません。特定の製品、プログラム、またはサービスについ てのすべての記述は、それらの製品、プログラム、またはサービスのみを使用することを明示的または黙示的に示 しているものではありません。既存の知的財産権を侵害しない、同等の機能を持つすべての製品、プログラム、また はサービスを代替して使用することができます。製造元が明示的に指定した以外の製品、プログラム、またはサービ スと組み合わせた場合の動作の評価および検証は、ユーザーの責任において行ってください。

Lexmark テクニカルサポートについては、<u>http://support.lexmark.com</u>にアクセスしてください。

本製品の使用に関する Lexmark のプライバシーポリシーの詳細については、<u>www.lexmark.com/privacy</u> にアク セスしてください。

消耗品およびダウンロードについては、<u>www.lexmark.com</u>にアクセスしてください。

#### © 2016 Lexmark International, Inc.

All rights reserved.

# 商標

Lexmark および Lexmark ロゴは、米国およびその他の国における Lexmark International, Inc. の商標または登録商標です。

Google クラウドプリント、Google Chrome、Android、Google Play は、Google LLC の商標です。

Macintosh, App Store, Safari, and AirPrint are trademarks of Apple Inc., registered in the U.S. and other countries. Use of the Works with Apple badge means that an accessory has been designed to work specifically with the technology identified in the badge and has been certified by the developer to meet Apple performance standards.

Mopria®のワードマークは、米国およびその他の国における Mopria Alliance, Inc. の登録商標または未登録商標です。無断使用は固く禁じられています。

PCL® は Hewlett-Packard Company の登録商標です。PCL は、Hewlett-Packard Company のプリンタ製品に含まれるプリンタコマンド(言語)および機能のセットの表示です。このプリンタは PCL 言語に対応します。このことは、 プリンタがさまざまなアプリケーションプログラムで使用される PCL コマンドを認識し、プリンタがコマンドに対応する 機能をエミュレートすることを意味します。

PostScript は米国およびその他の国における Adobe Systems Incorporated の登録商標です。

Wi-Fi® および Wi-Fi Direct® は、Wi-Fi Alliance®の登録商標です。

その他すべての商標は、それぞれの所有者の財産です。

## ライセンスに関する通知

この製品に関連するライセンスについての通知はすべて、インストールソフトウェア CD の CD:\NOTICES ディレクトリから表示できます。

## 騒音レベル

次の計測は ISO 7779 に従って実施され、ISO 9296 に準拠した手順で報告されました。

メモ:製品によっては適用されないモードがあります。

| 1 メートルの平均音圧 (dBA) |                                         |  |
|-------------------|-----------------------------------------|--|
| 印刷中               | 片面:54(モノクロ)、55(カラー)、両面:56(モノクロ)、56(カラー) |  |
| スキャン中             | 54(モノクロ)、55(カラー)                        |  |
| コピー中              | 57(モノクロ)、58(カラー)                        |  |
| レディ状態             | 15                                      |  |

値は変更される場合があります。最新の値については、<u>www.lexmark.com</u>をご覧ください。

## 製品の廃棄

プリンタまたは消耗品は、一般の家庭ごみと一緒に捨てないでください。廃棄とリサイクルの方法については、お住まいの地方自治体にお問い合わせください。

## 再利用やリサイクルのために Lexmark カートリッジを返却する

Lexmark カートリッジ回収プログラムを使用して、使用済みカートリッジを無料で Lexmark に返却し、再利用やリサ イクルに役立てることができます。Lexmark に返却された空のカートリッジの 100 %が、リサイクル用に再利用され るか、再製造されます。また、カートリッジを返却するのに使用されるダンボール箱もリサイクルされます。 再利用やリサイクルのために Lexmark カートリッジを返却するには、以下の手順に従います。

- 1 <u>www.lexmark.com/recycle</u> をご覧ください。
- 2 リサイクルする製品を選択します。

## 静電気感知に関する通知

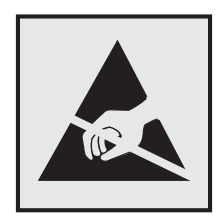

このマークは、静電気に敏感な部品であることを示します。このマークの周辺に触れる前に、マークから離れた場所のプリンタの金属フレームに触れてください。

紙詰まりの除去や消耗品の交換などのメンテナンス作業時に、静電気放電による損傷を防ぐため、マークがない場合でも、プリンタ内部に手を入れたり触れたりする前に、プリンタの露出している金属製フレームに触れてください。

# 国際エネルギースタープログラム(ENERGY STAR)

ENERGY STAR<sup>®</sup>のマークが付いている Lexmark 製品、または起動画面でこのマークが表示される Lexmark 製品は、製造日時点でアメリカ環境保護庁(EPA)の ENERGY STAR 基準に準拠しています。

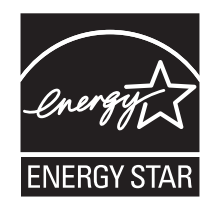

# 温度に関する情報

| 動作温度と相対湿度                                                                    | 10 ~ 32.2°C(50 ~ 90°F)および 15 ~ 80% RH<br>15.3 ~ 32.2°C(60 ~ 90°F)および 8 ~ 15% RH<br>最高湿球温度 : 22.8°C(73°F) |  |  |  |
|------------------------------------------------------------------------------|----------------------------------------------------------------------------------------------------|--|--|--|
| プリンタ/カートリッジ/イメージングユニットの長期保存 1                                                |                                                                                                    |  |  |  |
| プリンタ/カートリッジ/イメージングユニットの短期輸送                                                  | -10 ~ 40°C(14 ~ 104°F)                                                                                   |  |  |  |
| <sup>1</sup> 消耗品棚の寿命は約 2 年です。これは 22℃(72°F)、湿度 45% の標準的なオフィス環境における保管に基づいています。 |                                                                                                    |  |  |  |
| 2湿球温度は空気温度と相対湿度によって決まります。                                                    |                                                                                                    |  |  |  |

# レーザーについて

本機は、米国においてクラス I(1)レーザー製品に対する DHHS 21 CFR、 Chapter I、 Subchapter J の要件に準拠 し、その他の国では IEC 60825-1 の要件に準拠するクラス I レーザー製品として認可されています。 2014

クラス | レーザー製品は、危険性がないとみなされています。レーザーシステムとプリンタは、通常の操作、ユーザーによるメンテナンス、または所定のサービス条件の下で、ユーザーがクラス | レベルを超えるレーザー放射に絶対

にさらされないように設計されています。プリンタには、以下の仕様のレーザーを含む、メンテナンス不可能なプリントヘッドアセンブリがあります。

クラス:IIIb(3b)AlGaAs

公称出力電力(ミリワット):20

波長(ナノメートル):755~800

## 電力消費量

#### 製品の消費電力

次の表に、本製品の電力消費特性を示します。

メモ:製品によっては適用されないモードがあります。

| モード     | 説明                                       | 消費電力(W)                 |
|---------|------------------------------------------|-------------------------|
| 印刷      | 製品が入力データからハードコピー出力を生成しているとき。             | 760(片面)、740(両<br>面)     |
| コピー     | 製品が原稿のハードコピー出力を生成しているとき。                 | 870                     |
| スキャン    | 製品が原稿のスキャンを行っているとき。                      | 115                     |
| 準備完了    | 印刷ジョブを待機中                                | 80(高電力消費)、70<br>(低電力消費) |
| スリープモード | 製品が高レベルのパワーセーブモードの状態にあるとき。               | 1.46                    |
| 休止モード   | 製品が低レベルのパワーセーブモードの状態にあるとき。               | 0.3                     |
| オフ      | 製品の電源コードがコンセントに差し込まれていて、電源スイッチはオフの状態のとき。 | 0.2                     |

上記の表に示されている電力消費レベルは、時間的平均測定値です。瞬間的な電力は、この平均値を大きく上回る 場合があります。

値は変更される場合があります。最新の値については、<u>www.lexmark.com</u>をご覧ください。

### スリープモード

この製品には、スリープモードと呼ばれる省電力モードがあります。スリープモードでは、長時間アイドル状態になった場合、電力消費量を下げることで、電力を節約します。[スリープモードタイムアウト]という一定期間の間に本機が使用されない場合、自動的にスリープモードになります。

本機の工場出荷時のデフォルト[スリープモードタイムアウト](分): 1

設定メニューを使用し、[スリープモードタイムアウト]を1~120分の間に変更できます。印刷速度が1分あたり 30ページ以下の場合、タイムアウトは60分まで設定できます。[スリープモードタイムアウト]を低い値に設定する と電力消費量を下げることができますが、本機の応答時間が長くなる場合があります。[スリープモードタイムアウト] を高い値に設定すると、応答が速くなりますが、電力消費量が多くなります。

## 休止モード

この製品には、休止モードと呼ばれる超低電力動作モードがあります。休止モードで動作中は、他のシステムやデバイスの電源を安全に切れる状態です。

休止モードに切り替えるには、次のいずれかの方法を使用します。

- 休止モードタイムアウトを使用する
- 電力モードの定期実行を使用する

すべての国または地域におけるこの製品の工場出荷時の休止モードタイムアウト 3日

ジョブが印刷された後から休止モードに切り替わるまでプリンタが待機する時間は、1 時間~1 か月の範囲で設定できます。

### オフモード

オフモードでも、わずかながら電力を消費します。製品の電力消費を完全になくすには、電源コードをコンセントから抜いてください。

### 総消費電力

本製品の総消費電力を見積もる必要がある場合があります。消費電力はワット単位で示されているので、総消費電 カを計算するには、プリンタの各モードでの消費電力に使用時間を乗じます。プリンタの総消費電力は、各モードで の消費電力の合計です。

# 通信端末機器の規制に関する通知

このセクションでは、アナログファクシミリカードを含む製品の規制に関する情報を提供しています。

Lexmark 規制タイプ/モデル番号:

LEX-M03-002

# 日本における通信に関する通知

内蔵のオプションモデムは日本の電気通信法に準拠し、以下の証明書番号によって電気通信端末機器審査協会による認証を受けています。

A11-0160001JP

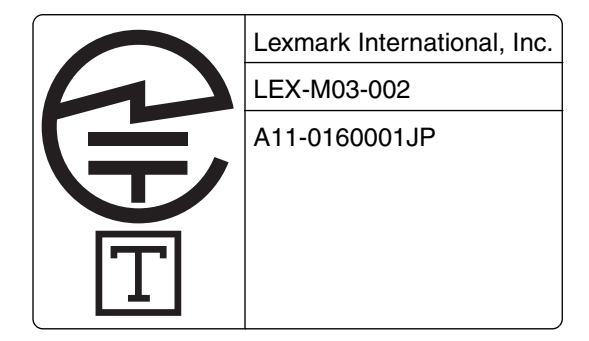

## ワイヤレス製品に関する規制通知

このセクションに記載されている規制情報はワイヤレスモデルにのみ適用されます。

お使いのモデルがワイヤレスモデルかどうかを判別できない場合は <u>http://support.lexmark.com</u> を参照してくだ さい。

# モジュールコンポーネントに関する通知事項

ワイヤレス機能を搭載しているモデルには、次のモジュールコンポーネントが搭載されています。 Lexmark 規制タイプ/LEX-M01-005、FCC ID: IYLLEXM01005、Industry Canada IC: 2376A-M01005

## 高周波エネルギーの放射に対する被爆

この装置の高周波放射出力は、FCC およびその他の監督機関の高周波エネルギーに対する被爆制限値よりはる かに低いものです。アンテナおよび人体から本機器までの距離を最低 20 cm(8 インチ)確保することにより、FCC の高周波エネルギーに対する被爆制限を満たすことができます。

## 日本の VCCI 規定

製品にこのラベルが表示されている場合、 次の要件を満たしています。

この装置は、クラス A 情報技術装置です。この装置を家庭環境で使用する と電波妨害を引き起こすことがあります。この場合には使用者が適切な対策 を講ずるよう要求されることがあります。 VCCI-A

この装置は、クラスA情報技術装置です。この装置を家庭環境で使用すると電波妨害を引き起こすことがあります。この場合には使用者が適切な対策を講ずるよう要求されることがあります。 VCCI-A

# 電波障害について

警告

本製品は、EN55022/EN55032 クラス A 制限の放射要件および EN55024 の電磁波耐性要件に準拠しています。 本製品は、住宅環境での使用を目的としていません。

本製品はクラス A 製品です。本製品を家庭環境で使用すると電波障害を引き起こす場合があります。この場合には 使用者が適切な対策を講じる必要があります。

# 索引

アルファベット ADF 給紙ローラー 交換 182 ADF 給紙ローラーを交換す る 182 ADF 区切りローラーを交換す る 184 ADF(自動原稿フィーダー)内の紙 詰まり 197 ADF セパレーターローラー 交換 184 ADF 登録 調整 248 ADF 登録を調整する 248 ADF ピックローラー 交換 180 ADF ピックローラーを交換す る 180 ADF を使用 コピー 44 AirPrint 使用 38 Android デバイス 印刷 37 ECO 設定 設定 21 EXT ポート 13 Eメール アドレス帳を使用する 48 原稿台ガラスを使用 47 自動原稿フィーダ(ADF)の使 用 47 ショートカット番号を使用 48 プリンタを使用する 48 Eメールアラート セットアップ 146 E メールアラートをセットアップす る 146 Eメールサーバー セットアップ 47 E メールショートカット 作成 48 Eメール用の SMTP サーバー 設定 47 Eメールを送信する 48 Fax SMTP サーバーの設定 49 送信スケジュールを設定する 59

転送 60 保留 60 原稿台ガラスを使用 58 自動原稿フィーダ(ADF)の使 用 58 日付および時刻の設定 58 FAX 宛先のショートカット 作成 59 FAX 解像度 変更 60 FAX スピーカー 設定を構成する 147 FAX 設定 国または地域固有 55 標準電話回線接続 50 FAX の印刷品質が悪い 244 Fax の設定 国または地域固有 55 標準電話回線接続 50 FAX の濃度 調整 60 FAX の保留 60 FAX の問題に対処する FAX を受信できない 244 FAX を送受信できない 242 FAX を送信できない 243 印刷品質が良くない 244 発信者 ID が表示されない 242 FAX 用に SMTP サーバーを設定 する 49 FAX 用の SMTP サーバー 設定 49 FAX ログ 表示 60 FAX ログの閲覧 60 FAX を受信できない 244 FAX をスケジュール設定する 59 Fax を送信する コンピュータを使用する 58 操作パネルを使用する 58 FAX を送信できるが受信できな い 244 FCC 通知 271 FTP アドレス ショートカットの作成 61 FTP サーバー、スキャンする 操作パネルを使用する 61

FTP サーバーへのスキャンデータ の送信 操作パネルを使用する 61 Google クラウド プリント 使用 37 ISP の取り付け後にプリンタポート 設定を変更する 149 Lexmark 以外の消耗品 214 Lexmark モバイル印刷 使用 37 LINE ポート 13 Mopria プリントサービス 38 OHP フィルム 用紙をセット 29 QR コード 追加 20 QR コードジェネレータを使用す る 20 RJ11 アダプタ 55 SMTP サーバーの設定 47 USB プリンタポート 13 USB ポート 有効化 210 USB ポートを有効にする 210 Wi-Fi Protected Setup ワイヤレスネットワーク 147 wifi ダイレクト 148 モバイルデバイスから印刷す る 39 wifi ダイレクトを有効化 148 Wi-Fi ネットワーク 無効化 149 Wi-Fi ネットワークの無効化 149

### あ行

明るさの調整 プリンタディスプレイ 191 アダプタプラグ 55 厚紙 用紙をセット 29 アプリケーション、サポートされてい る 18 暗号化 プリンタハードディスク 144 安全情報 7,8,9 イーサネットポート 13 イメージングユニット 交換 165

イメージングユニットを交換す る 165 色品質、問題に対処する 印刷が薄く見える 241 印刷 Android デバイスから 37 Google クラウドプリントを使用す る 37 Mopria プリントサービスを使用す る 38 wifi ダイレクトを使用する 39 クラウドコネクタプロファイルか <u> 6</u> 42 コンピュータから 37 ディレクトリリスト 42 フォントサンプルリスト 42 フラッシュドライブから 39 メニュー設定ページ 142 モバイルデバイスか ら 37, 38, 39 印刷が薄く見える 241 印刷が遅い 219 印刷が濃い 224 印刷が歪む 230 印刷ジョブ コンピュータからキャンセルす る 43 プリンタ操作パネルから印刷ジョ ブをキャンセルする 43 印刷ジョブが印刷されない 221 印刷ジョブの保存 41 印刷ジョブを確認 41 Macintosh コンピュータから印 刷 41 Windows から印刷 41 印刷ジョブをキャンセルする コンピュータから 43 プリンタ操作パネルから 43 印刷ジョブを繰り返し 41 Macintosh コンピュータから印 刷 41 Windows から印刷 41 印刷ジョブを戻す Macintosh コンピュータから印 刷 41 Windows から印刷 41 印刷にゴーストが表示される 225 印刷の問題に対処する 印刷が遅い 219 印刷時に封筒の封が閉じられ る 215 印刷ジョブが印刷されない 221

紙詰まりが発生したページが再印 刷されない 218 コンフィデンシャルドキュメントお よびその他の保留ドキュメントが 印刷されない 218 ジョブが正しくないトレイから印刷 される 223 ジョブが正しくない用紙で印刷さ れる 223 正しくないマージン 227 トレイのリンクが動作しない 217 頻繁な紙詰まり 217 部単位印刷が動作しない 215 フラッシュメモリを読み取れな い 210 印刷の問題を繰り返す 238 印刷品質 スキャナを清掃する 150 印刷品質テストページ 142 印刷品質の問題に対処する 印刷が薄い 228 印刷が濃い 224 印刷が歪む 230 印刷にゴーストが表示され る 225 印刷に縦方向の黒い線が表示さ れる 235 印刷の濃さが均一ではない 233 印刷の問題を繰り返す 238 空白または白のページ 223 グレースケールまたはカラーの背 景 226 縦方向の白い線 237 単色または黒の画像 231 トナーがはがれ落ちる 233 まだらな印刷やドット 229 文字または画像が切り取られ る 232 歪んだ印刷 230 用紙が巻いてしまう 216 横方向の黒い線 234 横方向の白い線 236 印刷物に縦の濃い線が出力され る 235 インジケータランプ プリンタの状況 15 オプション ファームウェアカード 249 メモリカード 249 ワイヤレス 249 オプションカード 設置 253

オプションカードを取り付ける 253 オプショントレイ 設置 257 オプショントレイを取り付ける 257 オプションを取り付ける 内蔵ソリューションポート 250 プリンタハードディスク 255 音声ガイダンス スピーチ速度 25 有効化 25 音声ガイダンスのスピーチ速度 調整 25 音声ガイダンスの有効化 25 音声のパスワード 有効化 25 音声のパスワードの有効化 25 か行 解像度を変更する Fax 60 開発者キット 交換 158 注文 157 開発者キットを交換する 158 拡大モード 有効化 25 拡大モードを有効にする 25 カスタマサポート

使用 21

る 248

問い合わせ 248

仮想キーボード

セットアップ 19

使用 26

カードコピー

ん 213

紙詰まり

防止 193

設置場所 194

クセスする 194

トレイ 195

紙詰まり、取り除く

自動原稿フィーダ 197

多目的フィーダー 196

標準排紙トレイ 199

フューザー 200

カスタマサポートに問い合わせ

カスタマサポートを使用する 21

カートリッジを交換してください。プ

紙づまりが発生しているエリアにア

フィニッシャー排紙トレイ 203

リンタの地域設定が一致しませ

両面印刷ユニット 200 紙詰まりの場所 特定 194 紙詰まりを防止する 193 画面の操作 ジェスチャを使用する 25 カラー印刷についてのよくある質 問 240 カラー出力を変更する 239 カラー補正 239 環境設定 191 感光体 交換 162 注文 157 感光体ユニットを交換する 162 揮発性に関する記述 144 揮発性メモリ 144 消去 143 キーボードトレイ 設置 262 キーボードトレイを取り付ける 262 区切りパッド 交換 173 区切りパッドを交換する 173 クラウドコネクタプロファイル 印刷 42 作成 21 スキャン 63 クラウドコネクタプロファイルを作成 する 21 グループ 削除 24 追加 23 編集 23 グループを削除する 24 グループを追加する 23 グループを編集する 23 グレースケールまたはカラーの背 景 226 ケーブルを接続する 13 原稿 スキャンして FAX サーバーに送 信する 63 原稿台ガラス 使用 44, 47, 58, 61 原稿台ガラスを使 用 44, 47, 58, 61 コピー 44 現像体ユニット/PC ユニットコンボ パック 注文 157

交換 転写ベルト 175 濃さを調整する Fax 60 個人 ID 番号 有効化 25 個人 ID 番号方式 147 個人識別番号の有効化 25 コピー 原稿台ガラスを使用 44 自動原稿フィーダ(ADF)の使 用 44 写真 44 用紙の両面 45 レターヘッド紙 44 コピーする 選択したトレイ 44 コピーの拡大 45 コピーの区切りとしてセパレータ紙 を挿入する コピー 45 コピーの縮小 45 コピーの問題に対処する コピー品質が悪い 246 スキャナが反応しない 247 文書や写真の一部分しかコピー されない 245 コピーを作成する 44 コンピュータから印刷する 37 コンピュータへのスキャン 63 セットアップ 63 コンフィデンシャル印刷ジョブ 41 Macintosh コンピュータから印 刷 41 Windows から印刷 41 コンフィデンシャルジョブおよびそ の他の保持されたジョブを印刷す る Macintosh コンピュータから印 刷 41 Windows から 41 コンフィデンシャルドキュメントが印 刷されない 218

## **さ行** サイズの異なる用紙、コピー 44 サイズの異なる用紙をコピーす る 44 サポートされているファイルタイ

プ 40 サポートされているフラッシュドライ ブ 40 サポートされている用紙サイズ 31 サポートされている用紙タイプ 34 サポートされている用紙の重さ 36 サポートされるアプリケーション 18 ジェスチャを使用した画面操作 25 自動原稿フィーダー(ADF) 使用 44, 47, 58, 61 自動原稿フィーダ(ADF)の使 用 44, 47, 58, 61 写真、コピー 44 受信した FAX 転送 60 保留 60 出荷時初期設定 復元 144 手動カラー補正 239 使用 Lexmark 純正の消耗品 155 Lexmark 純正の部品 155 使用可能な内蔵オプション 249 消去 プリンタメモリ 143 消耗品 節約 191 保存 190 消耗品使用量カウンタ リセット 214 消耗品使用量カウンタをリセットす る 214 消耗品、注文 開発者キット 157 感光体 157 ステープルカートリッジ 157 トナーカートリッジ 155 廃トナーボトル 158 消耗品通知 設定 158 消耗品通知を設定する 158 消耗品の状態 確認 155 消耗品を交換する ステープルカートリッジ 185 廃トナーボトル 174 ホチキスカートリッジホルダ - 187 消耗品を節約する 191 消耗品を注文する ステープルカートリッジ 157 廃トナーボトル 158 初期設定の音量を調整する スピーカー 146

初期設定のスピーカー音量 調整 146 初期設定のヘッドホン音量 調整 147 初期設定のヘッドホン音量を調整 する 147 ショートカット、作成 Eメール 48 Fax 宛先 59 FTP アドレス 61 コピー 46 ショートカットセンター 使用 19 ショートカットの作成 Eメール 48 Fax 宛先 59 FTP アドレス 61 ショートカットの追加 コピー 46 Eメール 48 Fax 宛先 59 FTP アドレス 61 ショートカットを作成する コピー 46 ネットワークフォルダ 61 シリアル印刷 セットアップ 149 シリアル印刷を設定する 149 シリアルインターフェイスカード 問題に対処する 212 スキャナ 清掃 150 スキャナが閉じない 247 スキャナの清掃 142 スキャナのメンテナンスが必要、 ADF キットを使用 214 スキャン クラウドコネクタプロファイル へ 63 原稿台ガラスを使用 61 自動原稿フィーダ(ADF)の使 用 61 データの FTP サーバーへの送 信 61 スキャンして FAX サーバーに送信 する 63 スキャンセンター セットアップ 19 スキャンの問題に対処する コピー品質が悪い 246 コンピュータからスキャンできな い 245

スキャナが反応しない 247 スキャンジョブが失敗しまし t= 246 スキャンに時間がかかりすぎ る 247 スキャンによってコンピュータがフ リーズする 247 文書や写真の一部分しかコピー されない 245 ステープルカートリッジ 交換 185 注文 157 スピーチ速度の調整 音声ガイダンス 25 スリープモード 設定 191 清掃 スキャナ 150 プリンタの外観 150 プリンタの内部 150 セキュリティスロット 場所 143 セキュリティスロットの場所 143 設定ファイルをインポートする 内蔵 Web サーバーを使用す る 264 設定ファイルをエクスポートする 内蔵 Web サーバーを使用す る 264 設定を構成する FAX スピーカー 147 節電モード 設定 191 騒音レベル 267 操作パネル 使用 15 操作パネルを使用する 15 た行

対処、色品質 印刷が薄く見える 241 対処、印刷品質 印刷が薄い 228 印刷が濃い 224 印刷が歪む 230 印刷にゴーストが表示され る 225 印刷に縦方向の黒い線が表示さ れる 235 印刷の濃さが均一ではない 233 印刷の問題を繰り返す 238 空白または白のページ 223

グレースケールまたはカラーの背 景 226 縦方向の白い線 237 単色または黒の画像 231 トナーがはがれ落ちる 233 まだらな印刷やドット 229 文字または画像が切り取られ る 232 歪んだ印刷 230 用紙が巻いてしまう 216 横方向の黒い線 234 横方向の白い線 236 正しくないマージン 227 縦方向の白い線 237 多目的フィーダー 用紙をセット 29 多目的フィーダの紙詰まり 196 着 信 識 別 サ ー ビス、FAX 有効化 58 着信識別サービスへの接続 58 注文 開発者キット 157 感光体 157 現像体ユニット/PC ユニットコンボ パック 157 丁合印刷する 45 調整 スキャナ登録 247 通知 267, 269, 270, 271 詰まり、取り除く 自動原稿フィーダ 197 ステープルカートリッジ 205 多目的フィーダー 196 トレイ 195 標準排紙トレイ 199 フィニッシャー排紙トレイ 203 フューザー 200 両面印刷ユニット 200 ディスプレイのキーボード 使用 26 ディレクトリリスト 印刷 42 ディレクトリリストを印刷する 42 デバイスクォータ セットアップ 20 デバイスクォータを設定する 20 電源コードソケット 13 電源ボタンとインジケータランプの 状態について理解する 15 電源ボタンのランプ プリンタの状況 15

転写ベルト 交換 175 転写ベルトを交換する 175 転写ローラー 交換 178 転写ローラーを交換する 178 ドア B 内の紙詰まり 200 ドアGのホチキス詰まり205 ドキュメント、印刷 コンピュータから 37 モバイルデバイスから 37 トナーカートリッジ 交換 167 注文 155 トナーカートリッジを交換 167 トナーカートリッジを注文する 155 トナーがはがれ落ちる 233 トナーの濃さ 調整 239 トナーの濃さを調整する 239 トナーの節約 45 トレイ 用紙をセット 27 リンク 30 リンク解除 30 トレイの紙詰まり 195 トレイのリンク 30 トレイのリンク解除 30

## な行

内蔵 Web サーバーを開けな い 209 内蔵オプション 249 設置 253 メモリカード 249 内蔵オプション、追加 プリントドライバ 264 内蔵オプションを追加する プリントドライバ 264 内蔵ソリューションポート 設置 250 問題に対処する 212 内蔵ソリューションポートの取り付 け 250 内部オプションが検出されませ ん 211 夏時間 設定 58 夏時間を設定する 58 二酸化炭素排出量に関する通 知 267, 271

日時 FAX 設定 58 ネットワーク設定ページを印刷す る 210 ネットワークフォルダ ショートカットを作成する 61

## は行

廃トナーボトル 交換 174 注文 158 廃トナーボトルを交換する 174 ハイバネートモード 設定 191 ハードウェアオプション 設置 257 ハードウェアオプション、追加 プリントドライバ 264 ハードウェアオプションを追加する プリントドライバ 264 ハードディスクメモリ 消去 143 ハードディスクメモリを消去す る 143 パラレルインターフェイスカード 問題に対処する 212 ピックローラー 交換 168 ピックローラーを交換する 168 標準排紙トレイの紙詰まり 199 ファームウェアカード 249 ファームウェア、更新 265 ファームウェアを更新する 265 フィニッシャの排紙トレイの紙詰ま り 203 封筒 用紙をセット 29 封筒をセットする 多目的フィーダー 29 フォルダを作成する ブックマーク用 22 フォントサンプルリスト 印刷 42 フォントサンプルリストを印刷す る 42 不揮発性メモリ 144 消去 143 複数のページをコピーする 1 枚の用紙へ 45 複数部をソートする 45 部単位印刷が動作しない 215

ブックマーク 作成 22 フォルダを作成する 22 ブックマークを作成する 22 プッシュボタン方式 147 部品と消耗品の状況を確認す る 155 部品の状態 確認 155 部品を交換する ADF 給紙ローラー 182 ADF セパレーターローラー 184 ADF ピックローラー 180 区切りパッド 173 ピックローラー 168 フューザー 交換 160 フューザーを交換する 160 フラッシュドライブ 印刷 39 スキャン 62 フラッシュドライブから印刷する 39 フラッシュドライブにスキャンす る 62 フラッシュメモリ空領域がリソース には不足 213 フラッシュメモリ不良 213 フラッシュメモリを読み取れない 問題に対処する、印刷 210 プリンタ 移動 11 完全に設定 12 最小スペース 11 設置場所を選択する 11 搬送 191 プリンタオプションの問題に対処す る シリアルインターフェイスカー ド 212 内蔵オプションが検出されな い 211 内蔵ソリューションポート 212 パラレルインターフェイスカー ド 212 プリンタが応答していない 222 プリンタ構成 12 プリンタ周辺の温度 268 プリンタ周辺の湿度 268 プリンタ情報 確認 10 プリンタ設定 工場出荷状態に復元する 144

プリンタソフトウェア 設置 264 プリンタソフトウェアをインストール する 264 プリンタディスプレイ 明るさの調整 191 プリンタディスプレイの明るさを調 整する 191 プリンタに関する詳細情報を見つ ける 10 プリンタの清掃 150 プリンタの接続を確認する 210 プリンタの設置場所を選択する 11 プリンタのハードディスクの取り付 け 255 プリンタのワイヤレスネットワーク モバイルデバイスの接続先 148 プリンタハードディスク 暗号化 144 プリンタハードディスクメモリ 144 プリンタポート 13 プリンタポート設定 変更 149 プリンタメッセージ Lexmark 以外の消耗品 214 カートリッジを交換してください。プ リンタの地域設定が一致しませ L 213 スキャナのメンテナンスが必要、 ADF キットを使用 214 フラッシュメモリ空領域がリソース には不足 213 フラッシュメモリ不良 213 未フォーマットフラッシュメモリ検 出 213 プリンタメニュー 64 プリンタメモリ 消去 143 プリンタメモリを消去する 144 プリンタメモリを保護する 144 プリンタを移動する 11,190 プリンタを着信音に割り当てる 58 プリンタを搬送する 191 プリントドライバ 設置 264 ハードウェアオプション、追 加 264 プリントドライバをインストールす る 264 ヘッドホン 初期設定の音量 147

ボイスメール セットアップ 50 保持されたジョブ 41 Macintosh コンピュータから印 刷 41 Windows から印刷 41 保存 消耗品 190 ホチキスカートリッジホルダー 交換 187 ホチキスづまり、取り除く ドア G 205 ホチキスフィニッシャのホチキスカ ートリッジホルダーを交換する 187 ホチキスフィニッシャのホチキスカ ートリッジを交換する 185 ホチキスフィニッシャを取り付け る 259 ホーム画面 カスタマイズ 18 ホーム画面のアイコン 使用 16 表示 18 ホーム画面を使用する 16 保留ドキュメントが印刷されな い 218

ま行

未フォーマットフラッシュメモリ検 出 213 迷惑 FAX ブロック 60 迷惑 FAX のブロック 60 メニュー 802.1x 129 ECO モード 66 Eメール初期値設定 109 Eメール設定 108 Fax 141 FAX サーバー設定 105 FAX 設定 96 FAX モード 96 FTP 初期值設定 114 Google クラウド プリント 132 HTML 88 HTTP/FTP の設定 130 IPSec 128 Lexmark に送信される情報 72 LPD 構成設定 130 PCL 87 **PDF 86** PostScript 86

**SNMP 127 TCP/IP** 126 ThinPrint 131 USB 131 USB デバイスのスケジュー ル 135 Web リンク設定 113 wifi ダイレクト 133 XPS 85 イーサネット 125 ー時データファイルの消去 139 印刷する 141 印刷品質 83 遠隔操作パネル 67 外部ネットワークアクセスの制 限 132 カスタムスキャンサイズ 90 画像 88 基本設定 65 権限を管理 134 工場出荷状態に復元 73 このプリンタについて 79 コピー初期設定 92 コンフィデンシャル印刷設定 138 仕上げ 81 ショートカット 141 ジョブアカウント 84 セキュリティ監査ログ 135 設定メニュー 74 セットアップ 82 その他 140 ソリューション LDAP 設定 139 通知 68 ディスク暗号化 139 デバイス 140 電源管理 71 トレイ構成設定 89 ネットワーク 141 ネットワークの概要 123 排紙トレイ構成設定 91 フラッシュドライブ印刷 121 フラッシュドライブスキャン 117 ヘルプ 142 ホーム画面アイコンの表示 79 未使用時の消去 79 メニュー設定ページ 140 問題に対処する 142 ユーザー補助機能 72 ユニバーサル設定 90 用紙の種類 91 レイアウト 80 ローカルアカウント 135

ログイン制限 137 ワイヤレス 123 メニュー設定ページ 印刷 142 メニューマップ 64 メモリカード 249 設置 249 メモリカードを取り付ける 249 文字または画像が切り取られ る 232 モバイルデバイス 印刷 37, 38, 39 モバイルデバイスを接続する プリンタのワイヤレスネットワーク に 148 問題に対処する カラー印刷についてのよくある質 問 240 内蔵 Web サーバーを開けな い 209 プリンタが応答していない 222 問題に対処する、FAX FAX を送受信できない 242 FAX を送信できない 243 印刷品質が良くない 244 発信者 ID が表示されない 242 問題に対処する、印刷 印刷が遅い 219 印刷時に封筒の封が閉じられ る 215 印刷ジョブが印刷されない 221 紙詰まりが発生したページが再印 刷されない 218 コンフィデンシャルドキュメントお よびその他の保留ドキュメントが 印刷されない 218 ジョブが正しくないトレイから印刷 される 223 ジョブが正しくない用紙で印刷さ れる 223 正しくないマージン 227 トレイのリンクが動作しない 217 頻繁な紙詰まり 217 部単位印刷が動作しない 215 問題に対処する、コピー コピー品質が悪い 246 スキャナが閉じない 247 スキャナが反応しない 247 文書や写真の一部分しかコピー されない 245 問題に対処する、スキャン コピー品質が悪い 246

コンピュータからスキャンできな い 245 スキャナが閉じない 247 スキャナが反応しない 247 スキャンジョブが失敗しまし た 246 文書や写真の一部分しかコピー されない 245 問題に対処する、プリンタオプショ ン 内蔵オプションが検出されな い 211 内蔵ソリューションポート 212

## や行

歪んだ印刷 230 ユニバーサル用紙サイズ 設定 27 ユニバーサル用紙サイズを設定す る 27 用紙 印刷 37 ユニバーサルサイズ設定 27 用紙サイズ 設定 27 サポート 31 用紙サイズを設定する 27 用紙節約 45 用紙タイプ 設定 27 サポート 34 用紙タイプを設定する 27 用紙とお気に入り セットアップ 18 用紙を印刷する 37 用紙をセット OHP フィルム 29 厚紙 29 トレイ 27 封筒 27 用紙をセットする 多目的フィーダー 29 横方向の黒い線 234 横方向の白い線 236

## ら行

リサイクル Lexmark 梱包 192 Lexmark 製品 192 リセット 消耗品使用量カウンタ 214 両面コピー 45 留守番電話 セットアップ 50 レターヘッド コピー 44 レポート プリンタ使用方法 146 プリンタの状況 146 レポートを表示する 146 連絡先 削除 24 追加 23 編集 23 連絡先を削除する 24 連絡先を追加する 23 連絡先を編集する 23

## わ行

ワイヤレスオプション 249 ワイヤレスネットワーク Wi-Fi Protected Setup 147 ワイヤレスネットワークに接続する PIN 方式を使用する 147 プッシュボタン方式を使用す る 147